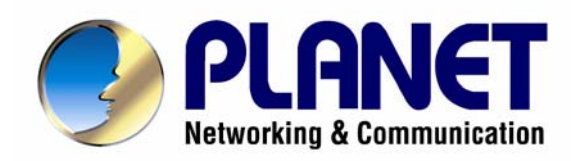

# VPN Security Gateway

# SG-500

# User's Manual

#### Copyright

Copyright© 2007 by PLANET Technology Corp. All rights reserved. No part of this publication may be reproduced, transmitted, transcribed, stored in a retrieval system, or translated into any language or computer language, in any form or by any means, electronic, mechanical, magnetic, optical, chemical, manual or otherwise, without the prior written permission of PLANET.

PLANET makes no representations or warranties, either expressed or implied, with respect to the contents hereof and specifically disclaims any warranties, merchantability or fitness for any particular purpose. Any software described in this manual is sold or licensed "as is". Should the programs prove defective following their purchase, the buyer (and not this company, its distributor, or its dealer) assumes the entire cost of all necessary servicing, repair, and any incidental or consequential damages resulting from any defect in the software. Further, this company reserves the right to revise this publication and to make changes from time to time in the contents hereof without obligation to notify any person of such revision or changes.

All brand and product names mentioned in this manual are trademarks and/or registered trademarks of their respective holders.

#### Disclaimer

PLANET Technology does not warrant that the hardware will work properly in all environments and applications, and makes no warranty and representation, either implied or expressed, with respect to the quality, performance, merchantability, or fitness for a particular purpose.

PLANET has made every effort to ensure that this User's Manual is accurate; PLANET disclaims liability for any inaccuracies or omissions that may have occurred.

Information in this User's Manual is subject to change without notice and does not represent a commitment on the part of PLANET. PLANET assumes no responsibility for any inaccuracies that may be contained in this User's Manual. PLANET makes no commitment to update or keep current the information in this User's Manual, and reserves the right to make improvements to this User's Manual and/or to the products described in this User's Manual, at any time without notice.

If you find information in this manual that is incorrect, misleading, or incomplete, we would appreciate your comments and suggestions.

#### Trademarks

The PLANET logo is a trademark of PLANET Technology.

This documentation may refer to numerous hardware and software products by their trade names. In most, if not all cases, these designations are claimed as trademarks or registered trademarks by their respective companies.

#### **CE mark Warning**

This is a class B device. In a domestic environment, this product may cause radio interference, in which case the user may be required to take adequate measures.

#### **Federal Communication Commission Interference Statement**

This equipment has been tested and found to comply with the limits for a Class B digital device, pursuant to Part 15 of FCC Rules. These limits are designed to provide reasonable protection against harmful interference in a residential installation. This equipment generates, uses, and can radiate radio frequency energy and, if not installed and used in accordance with the instructions, may cause harmful interference to radio communications. However, there is no guarantee that interference will not occur in a particular installation. If this equipment does cause harmful interference to radio or television reception, which can be determined by turning the equipment off and on, the user is encouraged to try to correct the interference by one or more of the following measures:

- 1. Reorient or relocate the receiving antenna.
- 2. Increase the separation between the equipment and receiver.
- 3. Connect the equipment into an outlet on a circuit different from that to which the receiver is connected.
- 4. Consult the dealer or an experienced radio technician for help.

#### **FCC Caution:**

To assure continued compliance (example-use only shielded interface cables when connecting to computer or peripheral devices). Any changes or modifications not expressly approved by the party responsible for compliance could void the user's authority to operate the equipment.

This device complies with Part 15 of the FCC Rules. Operation is subject to the Following two conditions: (1) This device may not cause harmful interference, and (2) this Device must accept any interference received, including interference that may cause undesired operation.

#### **R&TTE** Compliance Statement

This equipment complies with all the requirements of DIRECTIVE 1999/5/EC OF THE EUROPEAN PARLIAMENT AND THE COUNCIL OF 9 March 1999 on radio equipment and telecommunication terminal Equipment and the mutual recognition of their conformity (R&TTE)

The R&TTE Directive repeals and replaces in the directive 98/13/EEC (Telecommunications Terminal Equipment and Satellite Earth Station Equipment) As of April 8, 2000.

#### WEEE

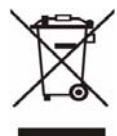

To avoid the potential effects on the environment and human health as a result of the presence of hazardous substances in electrical and electronic equipment, end users of electrical and electronic equipment should understand the meaning of the crossed-out wheeled bin symbol. Do not dispose of WEEE as unsorted municipal waste and have to collect such WEEE separately.

#### Safety

This equipment is designed with the utmost care for the safety of those who install and use it. However, special attention must be paid to the dangers of electric shock and static electricity when working with electrical equipment. All guidelines of this and of the computer manufacture must therefore be allowed at all times to ensure the safe use of the equipment.

#### Revision

User's Manual for VPN Security Gateway

Model: SG-500

Rev: 1.0 (July, 2007)

Part No: EM-SG500v1

# **Table of Contents**

| CHAPTER 1: INTRODUCTION             | 1  |
|-------------------------------------|----|
| 1.1 Features                        |    |
| 1.2 PACKAGE CONTENTS                | 2  |
| 1.3 VPN SECURITY GATEWAY TOP VIEW   | 2  |
| 1.4 VPN SECURITY GATEWAY REAR PANEL | 2  |
| 1.5 Specification                   | 3  |
| CHAPTER 2: SYSTEM                   | 4  |
| 2.1 Administration                  | 4  |
| 2.2 Admin                           | 5  |
| 2.3 Permitted IPs                   |    |
| 2.4 Logout                          | 9  |
| 2.5 Software Update                 |    |
| 2.6 Configure                       |    |
| 2.7 Settings                        |    |
| 2.8 Date/Time                       |    |
| 2.9 Multiple Subnet                 |    |
| 2.10 Route Table                    |    |
| 2.11 DHCP                           |    |
| 2.12 DDNS                           |    |
| 2.13 Host Table                     |    |
| 2.14 Language                       |    |
| CHAPTER 3 INTERFACE                 |    |
| 3.1 INTERFACE                       |    |
| 3.2 LAN                             |    |
| 3.3 WAN                             |    |
| 3.4 DMZ                             |    |
| CHAPTER 4 POLICY OBJECT             | 50 |
| 4.1 Address                         |    |
| 4.2 Example                         | 53 |
| 4.3 Service                         | 60 |
| 4.4 Custom                          | 63 |
| 4.5 GROUP                           | 67 |
| 4.6 Schedule                        |    |
| 4.7 QoS                             | 73 |

| 4.8 EXAMPLE                 | 77  |
|-----------------------------|-----|
| 4.9 AUTHENTICATION          | 79  |
| 4.10 Example                |     |
| 4.11 CONTENT BLOCKING       |     |
| 4.12 URL                    |     |
| 4.13 Script                 | 96  |
| 4.14 P2P                    |     |
| 4.15 IM                     |     |
| 4.16 Download               |     |
| 4.17 VIRTUAL SERVER         |     |
| 4.18 EXAMPLE                |     |
| 4.19 IPSEC VPN              |     |
| CHAPTER 5 POLICY            | 223 |
| 5.1 Policy                  |     |
| 5.2 EXAMPLE                 |     |
| CHAPTER 6 WEB VPN / SSL VPN | 247 |
| 6.1 Settings                |     |
| CHAPTER 7 ANOMALY FLOW IP   |     |
| 7.1 Settings                |     |
| CHAPTER 8 MONITOR           | 271 |
| 8.1 LOG                     |     |
| 8.2 TRAFFIC LOG             |     |
| 8.3 Event Log               |     |
| 8.4 Connection Log          |     |
| 8.5 Log Backup              |     |
| 8.6 ACCOUNTING REPORT       |     |
| 8.7 Outbound                |     |
| 8.8 INBOUND                 |     |
| 8.9 Statistics              |     |
| 8.10 WAN                    |     |
| 8.11 Policy                 |     |
| 8.12 WAKE ON LAN            |     |
| 8.13 Status                 |     |
| 8.14 INTERFACE              |     |
| 8.15 AUTHENTICATION         |     |
| 8.16 ARP TABLE              |     |
| 8.17 DHCP CLIENTS           |     |
|                             |     |

# **Chapter 1: Introduction**

The innovation of the Internet has created a tremendous worldwide venue for E-business and information sharing, but it also creates network security issues. New model of Planet's VPN Security Gateway SG-500, a special designed of VPN security gateway, provides SSL and IPSec VPN. The SSL VPN function supports up to 5 SSL VPN connection tunnels. The IPSec VPN feature provides IKE, SHA-1, and MD5 Authentication. It is specifically designed for SOHO networks.

The SG-500 provides Content Blocking feature to block specific URL, Script, IM, P2P, and download file. Also, it is built-in Anomaly Flow IP function. This function supports Hacker and Blaster Alert. An administrator could use this function to watch and track an attacker. Also, the QoS function provides Guaranteed Bandwidth and Priority Bandwidth Utilization.

Both the NAT mode and DMZ mode are supported, and therefore can maintain the existing network infrastructure without reconfiguring. The SG-500 provides policy-based firewall protection and several hacker protections to prevent hackers' attack. Besides, the comprehensive alarm and log function allow the network manager to easily enhance the security of local network.

#### **1.1 Features**

- One 10/100Mbps LAN, DMZ, and WAN port
- NAT mode and DMZ mode
- DMZ mode requires no changing for the original network structure
- The VPN security gateway supports SSL VPN and IPSec VPN. The SSL VPN function supports up to 5 SSL VPN connection tunnels. The IPSec VPN has DES, 3DES, and AES encryption and SHA-1 / MD5 authentication. The network traffic over public Internet is secured.
- Traffic classification based on IP, IP range/subnet, and TCP/UDP port range
- Guaranteed and maximum bandwidth with three levels of priorities
- Policy-based bandwidth management
- Assign daily and weekly access schedule to each individual policy
- Professional Monitor function includes Log, Accounting Report, Statistics, and Status
- MRTG-like Traffic Statistics, easy to trace and analyze
- Multi-Servers Load Balancing
- Dynamic DNS and DHCP server functions
- Content Filter includes URL, Script, P2P, IM, and Download blocking
- Hacker Alert and Anomaly Flow Detection
- Virtual Server and IP mapping (Multi-DMZ Host)
- Multi-language Web UI and easy to manage
- User authentication based on user name and password

# **1.2 Package Contents**

The following items should be included:

- VPN Security Gateway
- Power Adapter
- Quick Installation Guide
- User's Manual CD
- RJ-45 cable
- Wall-mount kit

If any of the contents are missing or damaged, please contact your dealer or distributor immediately.

# **1.3 VPN Security Gateway Top View**

| PLANET |  |     | VPN Security Gateway |
|--------|--|-----|----------------------|
| SG-500 |  | WAN | PWR                  |

| LED | Description                                                |
|-----|------------------------------------------------------------|
| PWR | Power is supplied to this device.                          |
| WAN | Steady on indicates the port is connected to other network |
|     | device.                                                    |
|     | Blink to indicates there is traffic on the port            |
| LAN | Steady on indicates the port is connected to other network |
|     | device.                                                    |
|     | Blink to indicates there is traffic on the port            |
| DMZ | Steady on indicates the port is connected to other network |
|     | device.                                                    |
|     | Blink to indicates there is traffic on the port            |

## **1.4 VPN Security Gateway Rear Panel**

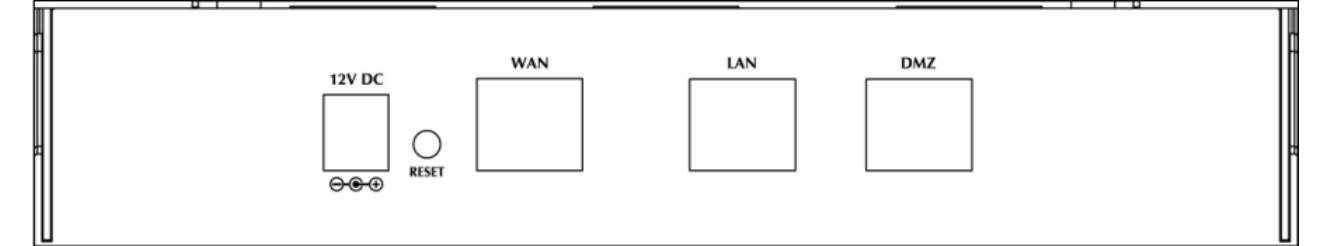

| Port or button | Description  |
|----------------|--------------|
| Power          | 12V DC, 1.5A |

| RESET | Press this button to restore to factory default settings.            |
|-------|----------------------------------------------------------------------|
| WAN   | Connect to your xDSL/Cable modem or other Internet connection device |
| LAN   | Connect to your local PC, switch, or other local network device      |
| DMZ   | Connect to your local PC, switch, or other local network device      |

# 1.5 Specification

| Product                 |              | VPN Security Gateway                                                                                                    |
|-------------------------|--------------|----------------------------------------------------------------------------------------------------|
| Model                   |              | SG-500                                                                                                    |
| Hardware                |              |                                                                                                    |
| Connections             | WAN          | 1 x 10/100Base-TX                                                                                                    |
|                         | LAN          | 1 x 10/100Base-TX, Auto-MDI/MDI-X                                                                                                    |
|                         | DMZ          | 1 x 10/100Base-TX, Auto-MDI/MDI-X                                                                                                    |
| Button                  |              | Reset button for hardware reset / factory default                                                                                                    |
| System LED              |              | PWR, WAN, LAN, DMZ                                                                                                    |
| Software                |              |                                                                                                    |
| Maximum Co              | ontrolled    | 20,000                                                                                                    |
| Concurrent Se           | ession       |                                                                                                    |
| New Session             | / Second     | 1,000                                                                                                    |
| SSL VPN Tur             | nnels        | Up to 5 tunnels                                                                                                    |
| Management              |              | Web (English, Traditional Chinese, Simplified Chinese)                                                                                                    |
| Operation Mo            | ode          | DMZ_NAT, DMZ_Transparent, NAT                                                                                                    |
| WAN connect             | tion type in | PPPoE, DHCP, and Fixed IP                                                                                                    |
| NAT mode                | • •          |                                                                                                    |
| Traffic Classi          | fication     | IP, IP subnet, and TCP/UDP port                                                                                                    |
| Bandwidth Al            | location     | Policy rules with Inbound/Outbound traffic management                                                                                                    |
|                         |              | Guaranteed and maximum bandwidth                                                                                                    |
|                         |              | Scheduled in unit of 30 minutes                                                                                                    |
|                         |              | 3 Priorities                                                                                                    |
| Log                     |              | Traffic Log, Event Log, Connection Log, Log backup by mail or                                                                                                    |
|                         |              | syslog server                                                                                                    |
| Statistics              |              | WAN port statistics and policy statistics with graph display                                                                                                    |
| Firewall Secu           | rity         | Policy-based access control                                                                                                    |
|                         |              | Stateful Packet Inspection (SPI)                                                                                                    |
|                         |              | Scheduled in unit of 30 minutes                                                                                                    |
| Hacker Alert            | and          | Detect SYN Attack, Detect ICMP Flood, Detect UDP Flood,                                                                                                    |
| Anomaly Flov            | w Detection  | Detect Ping of Death Attack, Detect Tear Drop Attack, Detect IP                                                                                                    |
|                         |              | Spoofing Attack, Filter IP Route Option, Detect Port Scan Attack,                                                                                                    |
|                         |              | Detect Land Attack, Virus-Infected Blocking, E-Mail Alert                                                                                                    |
| A 1                     |              | Notification, NetBIOS Notification                                                                                                    |
| Alarm                   |              | • Iraffic alarm for user-defined traffic level                                                                                                    |
|                         |              | • Event alarm for nacker allack                                                                                                    |
| Other Eurotic           |              | The alarm message can sent to administrator by e-main                                                                                                    |
| Other Functio           | DIIS         | NTD support                                                                                                    |
|                         |              | Configuration Backup and Pastora through Wah                                                                                                    |
|                         |              | Dynamic DNS support                                                                                                    |
|                         |              | Multiple NAT and multiple DMZ (mapped IP) support                                                                                                    |
|                         |              | Multiple server load balancing                                                                                                    |
| Alarm<br>Other Function | ons          | <ul> <li>Notification, NetBIOS Notification</li> <li>Traffic alarm for user-defined traffic level</li> <li>Event alarm for hacker attack</li> <li>The alarm message can sent to administrator by e-mail</li> <li>Firmware Upgradeable through Web</li> <li>NTP support</li> <li>Configuration Backup and Restore through Web</li> <li>Dynamic DNS support</li> <li>Multiple NAT and multiple DMZ (mapped IP) support</li> <li>Multiple server load balancing</li> </ul> |

# Chapter 2: System

# 2.1 Administration

"System" is the managing of settings such as the privileges of packets that pass through the SG-500 and monitoring controls. The System Administrators can manage, monitor, and configure SG-500 settings. But all configurations are "read-only" for all users other than the System Administrator; those users are not able to change any setting of the SG-500.

# 2.2 Admin

### Define the required fields of Administrator

#### Administrator Name:

■ The user name of Administrators and Sub Administrator for the SG-500. The **admin** user name cannot be removed; and the sub-admin user can be removed or configure.

The default Account: admin; Password: admin

#### **Privilege:**

The privileges of Administrators (Admin or Sub Admin). The user name of the main Administrator is Administrator with reading / writing privilege. Administrator also can change the system setting, log system status, and to increase or delete sub-administrator. Sub-Admin may be created by the Admin by clicking New Sub Admin. Sub Admin have only read and monitor privilege and cannot change any system setting value.

#### **Configure:**

Click Modify to change the "Sub-Administrator's" password or click Remove to delete a "Sub Administrator."

#### Adding a new Sub Administrator

- STEP 1 . In the Admin Web UI, click the New Sub Admin button to create a new Sub Administrator.
- STEP 2 . In the Add New Sub Administrator Web UI and enter the following setting:
  - Sub Admin Name: sub\_admin
  - Password: 12345
  - Confirm Password: 12345
- **STEP 3** . Click **OK** to add the user or click **Cancel** to cancel it.

| Add New Sub Admin |           |                      |           |
|-------------------|-----------|----------------------|-----------|
| Sub Admin name    | sub_admin | (Max. 16 characters) |           |
| Password          | *****     | (Max. 16 characters) |           |
| Confirm Password  | *****     | (Max. 16 characters) |           |
|                   |           |                      |           |
|                   |           |                      | OK Cancel |

Add New Sub Admin

#### Modify the Administrator's Password

- STEP 1 . In the Admin Web UI, locate the Administrator name you want to edit, and click on Modify in the ConFigure field.
- **STEP 2** . The **Modify Administrator Password** Web UI will appear. Enter the following information:
  - **Password:** admin
  - **New Password:** 52364
  - **Confirm Password:** 52364
- **STEP 3** . Click **OK** to confirm password change.

| Modify Admin Password |       |                      |           |
|-----------------------|-------|----------------------|-----------|
| Admin Name            | admin |                      |           |
| Password              | ***** | (Max. 16 characters) |           |
| New Password          | ***** | (Max. 16 characters) |           |
| Confirm Password      | ***** | (Max. 16 characters) |           |
|                       |       |                      | OK Cancel |

Modify Admin Password

# 2.3 Permitted IPs

**STEP 1** . Add the following setting in **Permitted IPs** of **Administration**:

- Name: Enter master
- **IP Address:** Enter 163.173.56.11
- Netmask: Enter 255.255.255.255
- Service: Select Ping and HTTP
- Click OK
- Complete add new permitted IPs

| Add New Permitte | d IPs           |           |
|------------------|-----------------|-----------|
| Name             | Max. 20 char    | acters)   |
| IP Address       | 163.173.56.11   |           |
| Netmask          | 255.255.255.255 |           |
| Service          | Ping HTTP       |           |
|                  |                 | OK Cancel |

#### Setting Permitted IPs Web UI

| Name      | IP Address / Netmask            | Ping                                                                                                    | HTTP | Configure     |
|-----------|---------------------------------|----------------------------------------------------------------------------------------------------|------|---------------|
| master    | 163.173.56.11 / 255.255.255.255 | <ul> <li>Image: A second second s</li></ul> | 1    | Modify Remove |
|           |                                 |                                                                                                    |      |               |
| New Entry |                                 |                                                                                                    |      |               |

Complete Add New Permitted IPs

To make Permitted IPs be effective, it must cancel the **Ping** and **Web UI** selection in the Web UI of

SG-500 that Administrator enter. (LAN, WAN, or DMZ Interface)

Before canceling the **Web UI** selection of Interface, must set up the Permitted IPs first, otherwise, it would cause the situation of cannot enter Web UI by appointed Interface.

# 2.4 Logout

**STEP 1** . Click **Logout** in **System** to protect the system while Administrator is away.

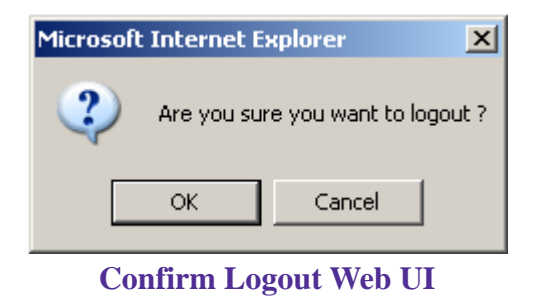

**STEP 2**. Click **OK** and the logout message will appear in Web UI.

| Your current connection has expired, you have now been logged out.<br>If you want to login, please restart your browser. |  |
|----------------------------------------------------------------------------------------------------|--|
|                                                                                                    |  |
|                                                                                                    |  |
|                                                                                                    |  |
|                                                                                                    |  |

Logout Web UI Message

# 2.5 Software Update

STEP 1 . Select Software Update in System, and follow the steps below:

- To obtain the version number from **Version Number** and obtain the latest version from Internet. And save the latest version in the hardware of the PC, which manage the SG-500
- Click **Browse** and choose the latest software version file.
- Click **OK** and the system will update automatically.

| Software Update  |                        |           |
|------------------|------------------------|-----------|
| Version Number : | v 1.08.00              |           |
| Software Update  | Browse                 |           |
|                  | (ex: SG500_010800.img) |           |
|                  |                        | OK Cancel |
|                  | Software Update        |           |

It takes 3 minutes to update software. The system will reboot after update. During the updating time, please don't turn off the PC or leave the Web UI. It may cause some unexpected mistakes. (Strong suggests updating the software from LAN to avoid unexpected mistakes.)

# 2.6 Configure

The Configure is according to the basic setting of the SG-500. In this section the definition is Setting, Date/Time, Multiple Subnet, Route Table, DHCP, Dynamic DNS, Hosts Table, and Language settings.

# 2.7 Settings

#### SG-500 Configuration:

■ The Administrator can import or export the system settings. Click **OK** to import the file into the SG-500 or click **Cancel** to cancel importing. You also can revive to default value here.

#### **Email Settings:**

Select Enable E-mail Alert Notification under E-mail Settings. This function will enable the SG-500 to send e-mail alerts to the System Administrator when the network is being attacked by hackers or when emergency conditions occur. (It can be set from Settings-Anomaly Flow IP in System to detect Anomaly Flow Attacks)

#### Web Management (WAN Interface):

The System Manager can change the port number used by HTTP port anytime. (Remote Web UI management)

After HTTP port has changed, if the administrator wants to enter Web UI from WAN, he will have to change the port number of browser (For example: http://61.62.108.172:8080).

#### **MTU Setting:**

It provides the Administrator to modify the networking package length anytime. Its default value is 1500 Bytes.

#### **Dynamic Routing (RIPv2)**

By enable LAN, WAN, or DMZ Port to send and receive RIPv2 packets, the SG-500 appliance can communicate with internal or external routers and dynamically update the route table (The MIS engineers can set up routing information update timer and routing information timeout when it stop to receive the RIPv2 packets and the router will automatically cancel the dynamic routing table).

#### SIP protocol pass-through:

When user use VoIP or Video Conference has abnormally situation, can use this function to resolve this problem.

#### Administration Packet Logging:

■ After enable this function; the SG-500 will record packet which source IP or destination address is SG-500. And record in Traffic Log for System Manager to inquire about.

Define the required fields of Time Settings

#### Synchronize Time/Date:

Synchronizing the SG-500 with the System Clock. The administrator can configure the SG-500's date and time by either syncing to an Internet Network Time Server (NTP) or by syncing to your computer's clock.

#### GMT:

■ International Standard Time (Greenwich Mean Time)

#### **Daylight saving time setting:**

When user live in the time zone implement daylight saving time, during this time unit will adjust system time as the local time.

## Define the required fields of Multiple Subnet

#### **Forwarding Mode:**

■ To display the mode that Multiple Subnet use. (NAT mode or Routing Mode)

#### WAN Interface Address:

■ The IP address that Multiple Subnet corresponds to WAN.

#### LAN Interface Address/Subnet Netmask:

■ The Multiple Subnet range.

#### NAT Mode:

- It allows Internal Network to set multiple subnet address and connect with the Internet through different WAN IP Addresses. For example, the lease line of a company applies several real IP Addresses 168.85.88.0/24. The company is divided into R&D department, service, sales department, procurement department, and accounting department. The company can distinguish each department by different subnet for the purpose of managing conveniently. The settings are as the following :
  - 1. R&D department subnet : 192.168.1.1/24 (LAN)  $\leftarrow \rightarrow$  168.85.88.253 (WAN)
  - 2. Service department subnet : 192.168.2.1/24 (LAN) ←→ 168.85.88.252 (WAN)
  - 3. Sales department subnet : 192.168.3.1/24 (LAN)  $\leftarrow \rightarrow$  168.85.88.251 (WAN)
  - 4. Procurement department subnet
     192.168.4.1/24 (LAN) ← → 168.85.88.250(WAN)
  - 5. Accounting department subnet 192.168.5.1/24 (LAN) ←→ 168.85.88.249(WAN)

The first department (R&D department) had set while setting interface IP; the other four ones have to be added in Multiple Subnet. After completing the settings, each department uses the different WAN IP Address to connect to the Internet. The settings of each department are as following:

|                | Service         | Sales           | Procurement     | Accounting      |
|----------------|-----------------|-----------------|-----------------|-----------------|
| IP Address     | 192.168.2.2~254 | 192.168.3.2~254 | 192.168.4.2~254 | 192.168.5.2~254 |
| Subnet Netmask | 255.255.255.0   | 255.255.255.0   | 255.255.255.0   | 255.255.255.0   |
| Gateway        | 192.168.2.1     | 192.168.3.1     | 192.168.4.1     | 192.168.5.1     |

#### **Routing Mode:**

It is the same as NAT mode approximately but does not have to correspond to the real WAN IP address, which let internal PC to access to Internet by its own IP (External user also can use the IP to connect with the Internet).

# Define the required fields of DHCP

#### Subnet:

■ The domain name of LAN

#### Netmask:

The LAN Netmask

#### Gateway:

■ The default Gateway IP address of LAN

#### **Broadcast IP:**

■ The Broadcast IP of LAN

## Define the required fields of DDNS

#### **Domain Name:**

■ The domain name that provided by DDNS

#### WAN IP Address:

■ The WAN IP Address, which the domain name corresponds to.

#### Define the required fields of Host Table

#### **Domain Name:**

It can be set by System Manager. To let the internal user to access to the information that provided by the host by this domain name

#### Virtual IP Address:

■ The virtual IP address respective to Host Table. It must be LAN or DMZ IP address.

### System Settings- Exporting

- **STEP 1** . In System Setting Web UI, click on button next to Export System Settings to Client.
- STEP 2 . When the File Download pop-up window appears, choose the destination place where to save the exported file and click on Save. The setting value of SG-500 will copy to the appointed site instantly.

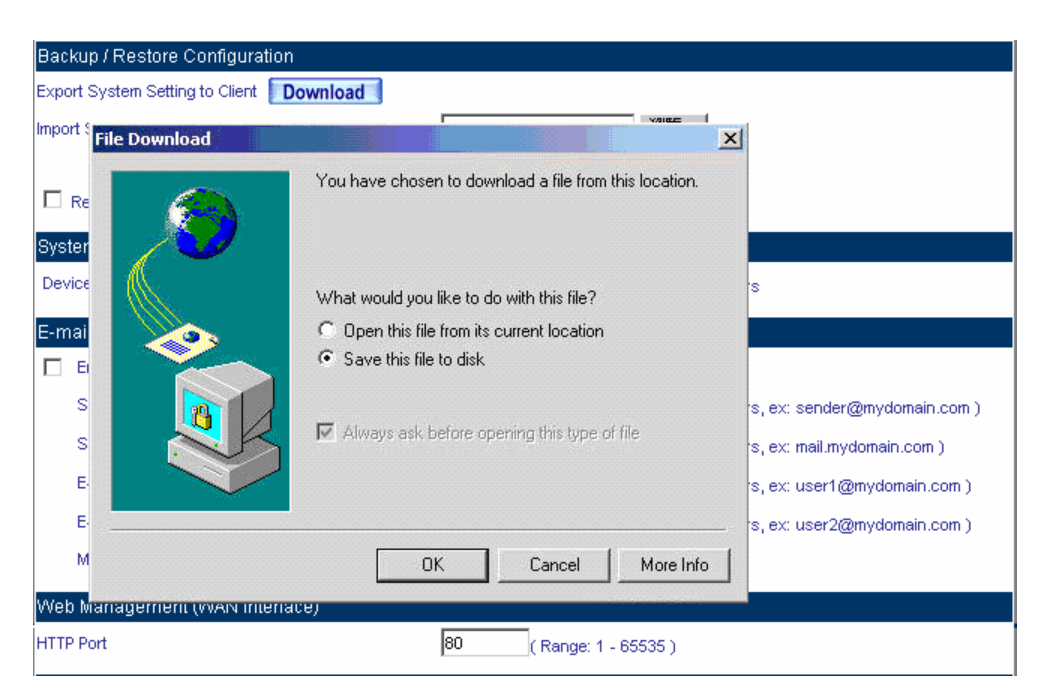

Select the Destination Place to Save the Exported File

#### System Settings- Importing

- STEP 1 . In System Setting Web UI, click on the Browse button next to Import System Settings from Client. When the Choose File pop-up window appears, select the file to which contains the saved SG-500 Settings, then click OK.
- $\ensuremath{\mathsf{STEP}}\ensuremath{\,2}$  . Click  $\ensuremath{\mathsf{OK}}$  to import the file into the SG-500

| Ва  | ckup / Restore C    | onfiguration   |                 |   |          |        |            |
|-----|---------------------|----------------|-----------------|---|----------|--------|------------|
| Exp | oort System Setting | to Client Dow  | nload           |   |          |        |            |
| Imp | ort System Setting  | from Client    |                 |   | 瀏覽       |        |            |
|     |                     |                |                 |   |          |        |            |
| ſ   | Choose file         | <u></u>        |                 |   |          | ? ×    |            |
| s   | Look in:            |                |                 | • | 🗢 🗈 💣 🎫  |        |            |
| Ē   |                     |                |                 |   |          |        | anager )   |
|     |                     |                |                 |   |          |        | and get y  |
| ÷,  |                     |                |                 |   |          |        |            |
| L   |                     |                |                 |   |          |        |            |
|     | Desktop             |                |                 |   |          |        | omain.com) |
|     |                     |                |                 |   |          |        | h.com)     |
|     | My Documents        |                |                 |   |          |        | main.com)  |
|     |                     |                |                 |   |          |        | main.com)  |
|     | My Computer         |                |                 |   |          |        |            |
| v   |                     | File name:     |                 |   | =        | Open   |            |
| н   | My Network P        | nie name.      |                 |   |          | Consel |            |
|     |                     | Files of type: | All Files (*.*) |   | <b>_</b> | Lancel |            |

Enter the File Name and Destination of the Imported File

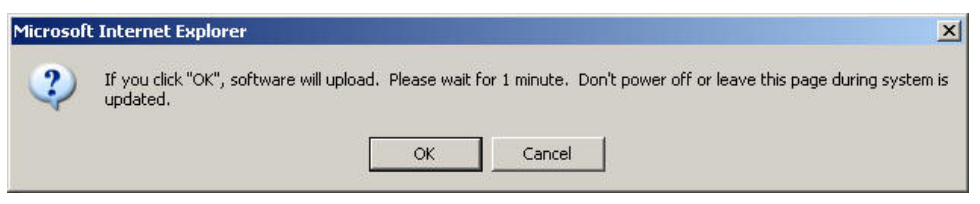

**Upload the Setting File Web UI** 

#### **Restoring Factory Default Settings**

#### STEP 1 . Select Reset Factory Settings in SG-500 Configuration Web UI

**STEP 2**. Click **OK** at the bottom-right of the page to restore the factory settings.

| Backup / Restore Configuration           |                                                 |
|------------------------------------------|-------------------------------------------------|
| Export System Setting to Client Download |                                                 |
| Import System Setting from Client        | 瀏覽                                              |
|                                          |                                                 |
| Reset Factory Setting                    |                                                 |
| System Name Setting                      |                                                 |
| Device Name                              | ( Max. 30 characters, ex: Bandwidth Manager )   |
| E-mail Setting                           |                                                 |
| Enable E-mail Alert Notification         |                                                 |
| Sender Address (Required by some ISPs)   | ( Max. 60 characters, ex: sender@mydomain.com ) |
| SMTP Server                              | (Max. 80 characters, ex: mail.mydomain.com)     |
| E-mail Address 1                         | (Max. 60 characters, ex: user1@mydomain.com)    |
| E-mail Address 2                         | (Max. 60 characters, ex: user2@mydomain.com)    |
| Mail Test                                | Mail Test                                       |
| Web Management (WAN Interface)           |                                                 |
| HTTP Port                                | 80 ( Range: 1 - 65535 )                         |
| MTU Setting                              |                                                 |
| MTU                                      | 1500 Bytes ( Range: 40 - 1500 )                 |
| Dynamic Routing (RIPv2)                  |                                                 |
| Enable 🗖 LAN 🗖 WAN 🗖 DMZ                 |                                                 |
| Routing information update timer         | 30 Seconds ( Range: 5 - 99999 )                 |
| Routing information timeout              | 180 Seconds ( Range: 5 - 99999 )                |
| SIP protocol pass-through                |                                                 |
| Enable SIP protocol pass-through         |                                                 |
| To-Appliance Packets Log                 |                                                 |
| Enable To-Appliance Packets Log          |                                                 |
| System Reboot                            |                                                 |
| Reboot                                   |                                                 |
|                                          |                                                 |
|                                          | OK Cancel                                       |

#### **Reset Factory Settings**

- Enabling E-mail Alert Notification
- **STEP 1** . Device Name: Enter the Device Name or use the default value.
- STEP 2 . Select Enable E-mail Alert Notification under E-Mail Settings.

**STEP 3** . Sender Address: Enter the Sender Address. (Required by some ISPs.)

- **STEP 4** . **SMTP Server IP:** Enter SMTP server's IP address.
- **STEP 5** . E-Mail Address 1: Enter the e-mail address of the first user to be notified.
- STEP 6 . E-Mail Address 2: Enter the e-mail address of the second user to be notified. (Optional)
- **STEP 7** . Click **OK** on the bottom-right of the screen to enable E-mail Alert Notification.

| 3ys         | tem Name Setting                       |                                                                  |
|-------------|----------------------------------------|------------------------------------------------------------------|
| Device Name |                                        | ( Max. 30 characters                                             |
| E-m         | nail Setting                           |                                                                  |
| V           | Enable E-mail Alert Notification       |                                                                  |
|             | Sender Address (Required by some ISPs) | sender@mydomain.c (Max. 60 characters, ex: sender@mydomain.com ) |
|             | SMTP Server                            | mail.mydomain.com (Max. 80 characters, ex: mail.mydomain.com)    |
|             | E-mail Address 1                       | user1@mydomain.cc (Max. 60 characters, ex: user1@mydomain.com )  |
|             | E-mail Address 2                       | user2@mydomain.cc(Max. 60 characters, ex: user2@mydomain.com)    |
|             | Mail Test                              | Mail Test                                                        |
|             |                                        |                                                                  |

**Enable E-mail Alert Notification** 

Click on **Mail Test** to test if E-mail Address 1 and E-mail Address 2 can receive the Alert Notification correctly.

#### Reboot SG-500

- **STEP 1**. Reboot SG-500 : Click **Reboot** button next to **Reboot SG-500 Appliance**.
- **STEP 2** . A confirmation pop-up page will appear.
- **STEP 3**. Follow the confirmation pop-up page; click **OK** to restart SG-500.

| SIP protocol p Microsoft Internet Explorer |           |
|--------------------------------------------|-----------|
| Enable SIP                                 |           |
| To-Appliance Do you really want to Reboot? |           |
| Enable To-/     OK Cancel                  |           |
| System Reboo                               |           |
| Reboot                                     |           |
|                                            | OK Cancel |
|                                            |           |

Reboot SG-500

## 2.8 Date/Time

**STEP 1** . Select **Enable synchronize with an Internet time Server**.

- **STEP 2** . Click the down arrow to select the **offset time from GMT**.
- STEP 3 . Enter the Server IP / Name with which you want to synchronize.
- **STEP 4**. Set the interval time to synchronize with outside servers.

| System time : Mon Aug 14 04:10:36 2006                                                      |
|---------------------------------------------------------------------------------------------|
| Synchronize system clock                                                                    |
| Enable synchronize with an Internet time Server                                             |
| Set offset +8 💌 hours from GMT Assist                                                       |
| Enable daylight saving time setting                                                         |
| From 1 🔽 / 1 🔽 To 1 🔽 / 1 🔽                                                                 |
| Server IP / Name 220.130.158.52 Assist                                                      |
| Update system clock every 360 minutes ( Range: 1 - 99999, 0: means update at booting time ) |
| Synchronize system clock with this client <b>Sync</b>                                       |
| OK                                                                                          |

**System Time Setting** 

Click on the **Sync** button and then the SG-500's date and time will be synchronized to the

Administrator's PC

The value of **Set Offset From GMT** and **Server IP / Name** can be looking for from **Assist**.

S

If the local area executes the daylight saving time, then **enable the daylight saving time setting**.

# 2.9 Multiple Subnet

Connect to the Internet through Multiple Subnet NAT or Routing Mode by the IP address that set by the LAN user's network card.

### Preparation

To connect the Internet, WAN IP (211.22.22.22) connects with ATUR.

### Adding Multiple Subnet

Add the following settings in **Multiple Subnet** of **System** function:

- Click on **New Entry**
- Alias IP of LAN Interface : Enter 172.16.30.1
- Netmask : Enter 255.255.255.0
- WAN : Enter Interface IP211.22.22.22, and choose NAT in Forwarding Mode
- Click **OK**
- Complete Adding Multiple Subnet

| Add New Multiple Subnet IP |                            |                 |  |  |
|----------------------------|----------------------------|-----------------|--|--|
| Interface                  | 오 LAN 💭 DMZ                |                 |  |  |
| Alias IP of Interface      | 172.16.30.1                |                 |  |  |
| Netmask                    | 255.255.255.0              |                 |  |  |
|                            |                            |                 |  |  |
| W                          | /AN Interface IP           | Forwarding Mode |  |  |
| WAN                        | 211.22.22.22 <u>Assist</u> | 🗩 NAT 🔍 Routing |  |  |
|                            |                            |                 |  |  |
|                            |                            | OK Cancel       |  |  |

Add Multiple Subnet Web UI

WAN Interface can use Assist to enter the data.

After setting, there will be two subnets in LAN: 192.168.1.0/24 (default LAN subnet) and

172.16.30.0/24. So if LAN IP is:

192.168.1.xx, it must use NAT Mode to connect to the Internet.

162.172.50.xx, it's also use NAT mode through WAN (The Internet Server can see your WAN IP directly).

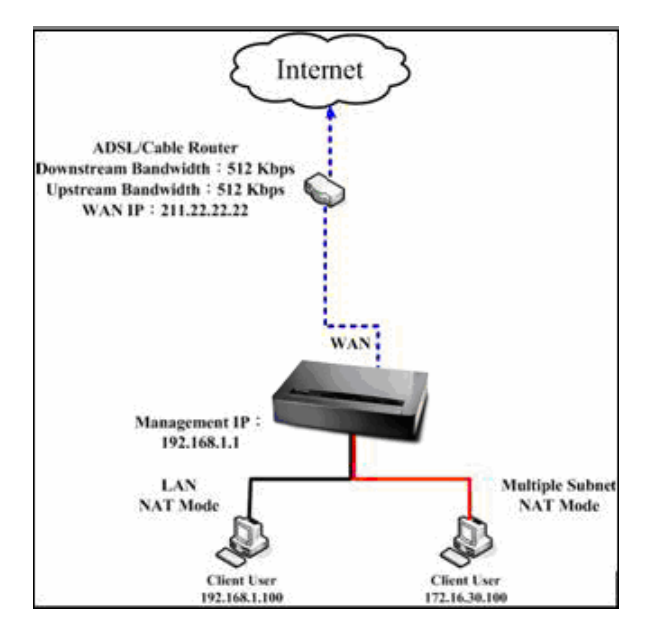

#### **Multiple Subnet Network**

 The SG-500's Interface Status: WAN IP : 211.22.22.22
 LAN Port IP : 192.168.1.1
 LAN Port Multiple Subnet : 172.16.30.1 WAN IP (10.10.10.1) connects to the Router of ISP (10.10.10.2) directly. The IP address provided by ISP is 162.172.50.0/24

Add the following settings in **Multiple Subnet** of **System** function:

- Click on **New Entry**
- Alias IP of LAN Interface : Enter 162.172.50.1
- Netmask : Enter 255.255.255.0
- WAN : Enter Interface IP: 10.10.10.1, and choose Routing in Forwarding Mode
- Click OK
- Complete Adding Multiple Subnet

| Add New Multiple Subnet IP |                            |                 |  |  |
|----------------------------|----------------------------|-----------------|--|--|
| Interface                  | ♥LAN ♥DMZ                  |                 |  |  |
| Alias IP of Interface      | 172.16.30.1                |                 |  |  |
| Netmask                    | 255.255.255.0              |                 |  |  |
|                            |                            |                 |  |  |
| WA                         | N Interface IP             | Forwarding Mode |  |  |
| WAN                        | 211.22.22.22 <u>Assist</u> | 🖲 NAT 🔍 Routing |  |  |
|                            |                            | OK Cancel       |  |  |

#### Multiple Subnet Web UI Setting

After setting, if LAN IP of SG-500 is 162.172.50.xx, it uses Routing Mode (Internet Server can see your IP 162.172.50.xx directly)

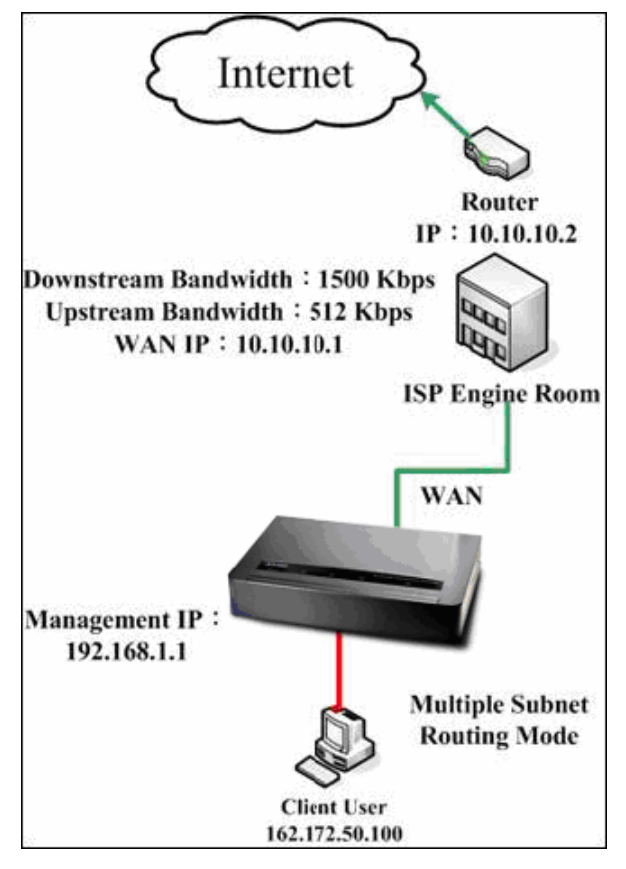

**Multiple Subnet Network** 

 The SG-500's Interface Status: WAN IP : 10.10.10.1
 LAN Port IP : 192.168.1.1
 LAN Port Multiple Subnet : 162.172.50.1

# 2.10 Route Table

To connect two different subnet router with the SG-500 and makes them to connect to Internet through SG-500.

#### Preparation

Company A: WAN (61.11.11.11) connects with ATUR to Internet LAN subnet: 192.168.1.1/24 The Router1 which connect with LAN (10.10.10.1, support RIPv2) its LAN subnet is 192.168.10.1/24
Company B: Router2 (10.10.10.2, support RIPv2), its LAN subnet is 192.168.20.1/24

Company A's Router1 (10.10.10.1) connect directly with Company B's Router2 (10.10.10.2).

#### **STEP 1** . Enter the following settings in **Route Table** in **System** function:

- **Destination IP**: Enter 192.168.10.1
- Netmask: Enter 255.255.255.0 •
- **Gateway**: Enter 192.168.1.252
- Interface: Select LAN
- Click **OK**

| Add New Static Route |               |           |  |
|----------------------|---------------|-----------|--|
| Destination IP       | 192.168.10.1  |           |  |
| Netmask              | 255.255.255.0 |           |  |
| Gateway              | 192.168.1.252 |           |  |
| Interface            | LAN           |           |  |
|                      |               | OK Cancel |  |

**Add New Static Route1** 

- **STEP 2** . Enter the following settings in **Route Table** in **System** function:
  - **Destination IP**: Enter 192.168.20.1
  - Netmask: Enter 255.255.255.0
  - **Gateway**: Enter 192.168.1.252
  - Interface: Select LAN
  - Click OK

| Add New Static Route |               |           |
|----------------------|---------------|-----------|
| Destination IP       | 192.168.20.1  |           |
| Netmask              | 255.255.255.0 |           |
| Gateway              | 192.168.1.252 |           |
| Interface            | LAN 💌         |           |
|                      |               | OK Cancel |

Add New Static Route2

#### **STEP 3** . Enter the following setting in **Route Table** in **System** function:

- **Destination IP**: Enter 10.10.10.0
- Netmask: Enter 255.255.255.0
- **Gateway**: Enter 192.168.1.252
- Interface: Select LAN
- Click OK

| Add New Static Route |               |           |  |
|----------------------|---------------|-----------|--|
| Destination IP       | 10.10.10.0    |           |  |
| Netmask              | 255.255.255.0 |           |  |
| Gateway              | 192.168.1.252 |           |  |
| Interface            | LAN           |           |  |
|                      |               | OK Cancel |  |

**Add New Static Route3** 

**STEP 4** . Adding successful. At this time the computer of 192.168.10.1/24, 192.168.20.1/24 and 192.168.1.1/24 can connect with each other and connect to Internet by NAT.

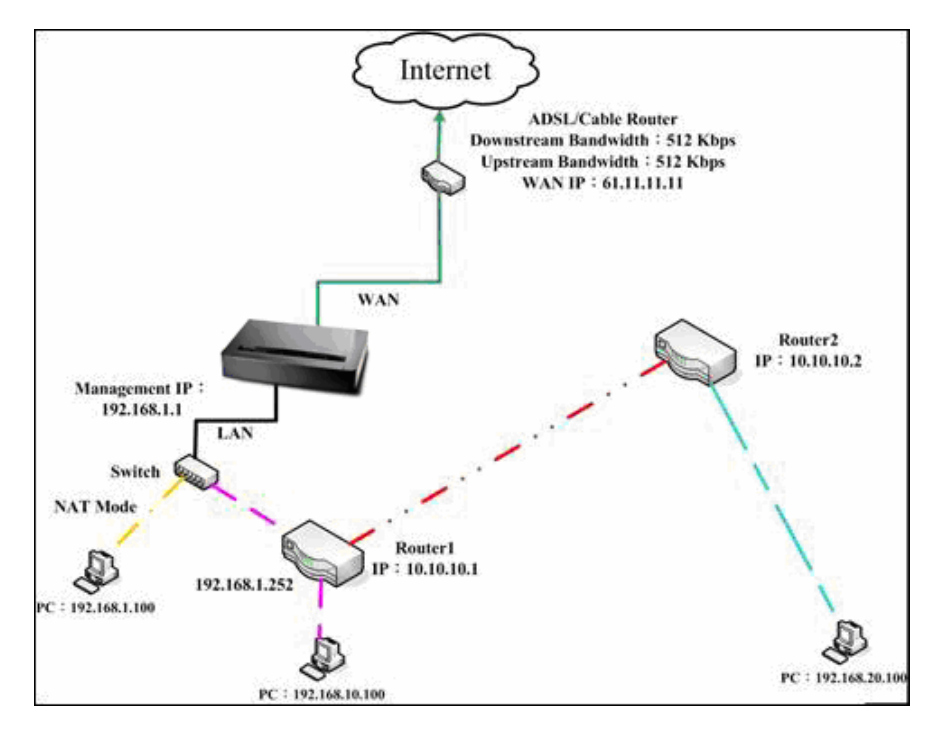

**Route Table Setting**
# 2.11 DHCP

**STEP 1** . Select **DHCP** in **System** and enter the following settings:

- **Domain Name** : Enter the Domain Name
- **DNS Server 1**: Enter the distributed IP address of DNS Server1.
- **DNS Server 2**: Enter the distributed IP address of DNS Server2.
- WINS Server 1: Enter the distributed IP address of WINS Server1.
- WINS Server 2: Enter the distributed IP address of WINS Server2.
- LAN Interface:
  - Client IP Address Range 1: Enter the starting and the ending IP address dynamically assigning to DHCP clients. The default value is 192.168.1.2 to 192.168.1.254 (it must be in the same subnet)
  - Client IP Address Range 2: Enter the starting and the ending IP address dynamically assigning to DHCP clients. But it must in the same subnet as Client IP Address Range 1 and the range cannot be repeated.
- DMZ Interface: the same as LAN Interface. (DMZ works only if to enable DMZ Interface)
- Leased Time: Enter the leased time for Dynamic IP. The default time is 24 hours.
- Click **OK** and DHCP setting is completed.

| Dyn  | amic IP Addre       | ss          |                 |                                          |               |
|------|---------------------|-------------|-----------------|------------------------------------------|---------------|
| Subr | net                 | 192.168.1.0 | Netmask         | 255.2                                    | 55.255.0      |
| Gate | Gateway 192.168.1.1 |             | Broadcast       | 192.168.1.255                            |               |
|      |                     |             |                 |                                          |               |
| ~    | Enable DHCP S       | Support     |                 |                                          |               |
|      | Domain Name         |             |                 | ( Max. 40 characters, ex: dhcp.domain_na |               |
|      | Automatically (     | Get DNS     |                 |                                          |               |
|      | DNS Server 1        |             | 192.168.1.1     |                                          |               |
|      | DNS Server 2        |             |                 |                                          |               |
|      | WINS Server 1       |             |                 |                                          |               |
|      | WINS Server 2       | 1           |                 |                                          |               |
|      |                     |             |                 |                                          |               |
|      | LAN Interface       | :           |                 |                                          |               |
|      | Client IP Range     | :1          | 192.168.1.2     | То                                       | 192.168.1.254 |
|      | Client IP Range     | 2           |                 | То                                       |               |
|      |                     |             |                 |                                          |               |
|      | DMZ Interface       | :           |                 |                                          |               |
|      | Client IP Range     | :1          | 192.168.3.2     | То                                       | 192.168.3.254 |
|      | Client IP Range     | 2           |                 | То                                       |               |
|      |                     |             |                 |                                          |               |
|      | Leased Time         |             | 24 hours (Range | 0 - 99999 )                              |               |
|      |                     |             |                 |                                          |               |
|      |                     |             |                 |                                          | OK Cancel     |

#### DHCP Web UI

When selecting **Automatically Get DNS**, the DNS Server will lock it as LAN Interface IP. (Using Occasion: When the system Administrator starts Authentication, the users' first DNS Server must be the same as LAN Interface IP in order to enter Authentication Web UI)

# 2.12 DDNS

STEP 1 . Select Dynamic DNS in System function. Click New Entry button

- **Service providers** : Select service providers.
- Automatically fill in the WAN IP : Check to automatically fill in the WAN IP. •
- **User Name** : Enter the registered user name.
- **Password** : Enter the password
- **Domain name** : Enter Your host domain name
- Click **OK** to add Dynamic DNS.

| Add New Dynamic DNS |                                              |  |  |  |  |
|---------------------|----------------------------------------------|--|--|--|--|
| Service Provider :  | DynDNS (www.dyndns.com) [ U.S.A. ] 💽 Sign up |  |  |  |  |
| WAN IP:             | 61.11.11.11 Automatically WAN                |  |  |  |  |
| User Name :         | rayearth (Max. 59 characters)                |  |  |  |  |
| Password :          | (Max. 44 characters)                         |  |  |  |  |
| Domain Name:        | rayearth (Max. 34 characters)                |  |  |  |  |
|                     |                                              |  |  |  |  |
|                     | OK Cancel                                    |  |  |  |  |

## DDNS Web UI

| i | Domain Name           | WAN IP      | Configure     |
|---|-----------------------|-------------|---------------|
| ₫ | rayearth.dnsalias.org | 61.11.11.11 | Modify Remove |
|   |                       |             |               |
|   |                       | New Entry   |               |

#### **Complete DDNS Setting**

| Chart   | <b>V</b>     | ×           | <b>B</b>   | 4             |
|---------|--------------|-------------|------------|---------------|
| Meaning | Update       | Incorrect   | Connecting | Unknown error |
|         | successfully | username or | to server  |               |
|         |              | password    |            |               |

If System Administrator had not registered a DDNS account, click on **Sign up** then can enter the website of the provider.

If you do not select **Automatically fill in the WAN IP** and then you can enter a specific IP in **WAN IP**. Let DDNS to correspond to that specific IP address.

# 2.13 Host Table

**STEP 1**. Select **Host Table** in **Settings** function and click on **New Entry** 

- **Domain Name:** The domain name of the server
- Virtual IP Address: The virtual IP address respective to Host Table
- Click **OK** to add Host Table.

| Canaal |
|--------|
|        |

#### **Add New Host Table**

To use Host Table, the user PC's first DNS Server must be the same as the LAN Port or DMZ Port IP of SG-500. That is the default gateway.

# 2.14 Language

Select the Language version (English Version, Traditional Chinese Version, or Simplified Chinese Version) and click OK.

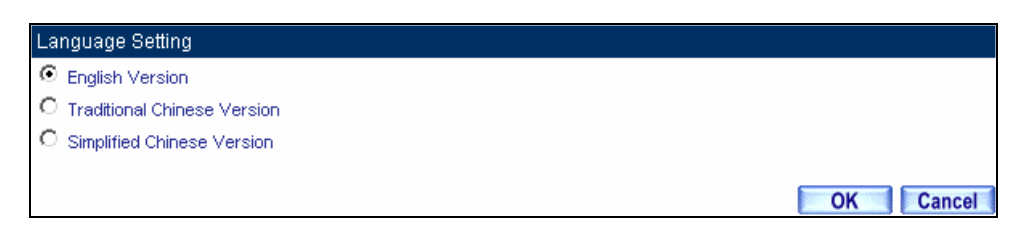

Language Setting Web UI

# **Chapter 3 Interface**

In this section, the **Administrator** can set up the IP addresses for the office network. The Administrator may configure the IP addresses of the LAN network, the WAN network, and the DMZ network. The Netmask and gateway IP addresses are also configure d in this section.

# 3.1 Interface

# **Define the required fields of Interface**

#### LAN:

■ Using the LAN Interface, the Administrator can set up the LAN network of SG-500.

#### Ping:

■ Select this function to allow the LAN users to ping the Interface IP Address.

#### HTTP:

• Select to enable the user to enter the Web UI of SG-500 from Interface IP.

#### WAN:

■ The System Administrator can set up the WAN network of SG-500.

#### **Connect Mode:**

- Display the current connection mode:
  - PPPoE (ADSL user)
  - Dynamic IP Address (Cable Modem User)
  - Static IP Address
  - PPTP (European User Only)

#### Upstream/Downstream Bandwidth:

■ The System Administrator can set up the correct Bandwidth of WAN network Interface here.

#### Auto Disconnect:

The PPPoE connection will automatically disconnect after a length of idle time (no activities). Enter the amount of idle time before disconnection in the field. Enter "0" if you do not want the PPPoE connection to disconnect at all.

#### DMZ:

- The Administrator uses the DMZ Interface to set up the DMZ network.
- The DMZ includes:
  - **NAT Mode**: In this mode, the DMZ is an independent virtual subnet. This virtual subnet can be set by the Administrator but cannot be the same as LAN Interface.
  - Transparent Mode: In this mode, the DMZ and WAN Interface are in the same subnet.

| No. | Suitable  | Example                                          |
|-----|-----------|--------------------------------------------------|
|     | Situation |                                                  |
| Ex1 | LAN       | Modify LAN Interface Settings                    |
| Ex2 | WAN       | Setting WAN Interface Address                    |
| Ex3 | DMZ       | Setting DMZ Interface Address (NAT Mode)         |
| Ex4 | DMZ       | Setting DMZ Interface Address (Transparent Mode) |

We set up four Interface Address examples in this section:

# 3.2 LAN

STEP 1 . Select LAN in Interface and enter the following setting:

- Enter the new **IP Address** and **Netmask**
- Select **Ping** and **HTTP**
- Click OK

| LAN Interface            |                   |      |           |
|--------------------------|-------------------|------|-----------|
| IP Address               | 192.168.1.1       |      |           |
| Netmask                  | 255.255.255.0     |      |           |
| MAC Address              | 00:30:4f:11:22:33 |      |           |
| Enable System Management | Ping              | HTTP | M HTTPS   |
|                          |                   |      | OK Cancel |

#### Setting LAN Interface Web UI

The default LAN IP Address is 192.168.1.1. After the Administrator setting the new LAN IP Address on the computer , he/she has to restart the System to make the new IP address effective (when the computer obtain IP by DHCP).

Do not cancel Web UI selection before not setting Permitted IPs yet. It will cause the Administrator cannot be allowed to enter the SG-500's Web UI from LAN.

### 3.3 WAN

STEP 1 . Select WAN in Interface and click Modify

#### **STEP 2** . Select the Connecting way:

- **PPPoE** (ADSL User):
  - 1. Select **PPPoE**
  - 2. Enter User Name as an account
  - 3. Enter **Password** as the password
  - 4. Select **Dynamic** or **Fixed** in **IP Address provided by ISP**. If you select Fixed, please enter IP Address, Netmask, and Default Gateway.
  - 5. Enter Max. Downstream Bandwidth and Max. Upstream Bandwidth. (According to the flow that user apply)
  - 6. Select Ping and Web UI
  - 7. Click OK

| VA(AN Interface                   |                          |                   |                   |         |
|-----------------------------------|--------------------------|-------------------|-------------------|---------|
|                                   |                          |                   |                   |         |
| O Dupamic IP Address (Cable Mode  | un Hoor)                 |                   |                   |         |
| O Static IP Address               | an osery                 |                   |                   |         |
| O PPTP (European User Only)       |                          |                   |                   |         |
|                                   |                          |                   |                   |         |
| Current Status                    | Disconnected             |                   | Con               | necting |
| IP Address                        | 0.0.0.0                  |                   | Disc              | onnect  |
| User Name                         |                          | (Max. 60 c        | haracters)        |         |
| Password                          |                          | (Max. 60 c        | haracters)        |         |
| IP Address obtained from ISP via: | Opnamic                  |                   |                   |         |
|                                   | O Fixed                  |                   |                   |         |
|                                   | IP Address               |                   |                   |         |
|                                   | Netmask                  |                   |                   |         |
|                                   | Default Gateway          |                   |                   |         |
|                                   |                          |                   |                   |         |
| Max. Downstream Bandwidth         |                          | 51200 K           | bps (Range: 1 - 5 | 1200)   |
| Max. Upstream Bandwidth           |                          | 5120 K            | bps (Range: 1 - 5 | 1200)   |
|                                   |                          |                   |                   |         |
| Service-On-Demand                 |                          |                   |                   |         |
| Auto Disconnect if idle for       | minutes ( Range: 1 - 999 | 399, 0: means alv | /ays connected )  |         |
| Enable System Management          |                          | Ping              | HTTP              | M HTTPS |
|                                   | PPPoE C                  | onnection         |                   |         |

If the connection is PPPoE, you can choose **Service-On-Demand** for WAN Interface to connect automatically when disconnect (suggested); or to set up **Auto Disconnect if idle** (not recommend).

- **Dynamic IP Address (Cable Modem User):** 
  - 1. Select Dynamic IP Address (Cable Modem User)
  - 2. Click **Renew** in the right side of IP Address and then can obtain IP automatically.
  - 3. If the MAC Address is required for ISP then click on **Clone MAC Address** to obtain MAC IP automatically.
  - 4. Hostname: Enter the hostname provided by ISP.
  - 5. Domain Name: Enter the domain name provided by ISP.
  - 6. User Name and Password are the IP distribution method according to Authentication way of DHCP+ protocol (like ISP in China)
  - 7. Enter Max. Downstream Bandwidth and Max. Upstream Bandwidth (According to the flow that user apply)
  - 8. Select **Ping** and **Web UI**
  - 9. Click **OK**

| WAN Interface                           |                     |                       |          |  |  |  |
|-----------------------------------------|---------------------|-----------------------|----------|--|--|--|
| O PPPoE (ADSL User)                     |                     |                       |          |  |  |  |
| ● Dynamic IP Address (Cable Modem User) |                     |                       |          |  |  |  |
| C Static IP Address                     | O Static IP Address |                       |          |  |  |  |
| C PPTP (European User Only)             |                     |                       |          |  |  |  |
|                                         |                     |                       |          |  |  |  |
| IP Address                              | 0.0.0.0             | Renew                 | Release  |  |  |  |
| MAC Address                             | 00:30:4f:12:23:34   | Clone MAC             | Address  |  |  |  |
| Hostname                                |                     | (Max. 50 characters)  |          |  |  |  |
| Domain Name                             |                     | (Max. 80 characters)  |          |  |  |  |
| User Name (Required by DHCP+ protocol)  |                     | (Max. 127 characters) |          |  |  |  |
| Password (Required by DHCP+ protocol)   |                     | (Max. 127 characters) |          |  |  |  |
|                                         |                     |                       |          |  |  |  |
| Max. Downstream Bandwidth               | 51200 Kbps (Ran     | ge: 1 - 51200 )       |          |  |  |  |
| Max. Upstream Bandwidth                 | 5120 Kbps (Ran      | ge: 1 - 51200 )       |          |  |  |  |
|                                         |                     |                       |          |  |  |  |
| Enable System Management                | Ping                | HTTP                  | HTTPS    |  |  |  |
|                                         |                     |                       | OK Canad |  |  |  |

**Dynamic IP Address Connection** 

- **Static IP Address** 
  - 1. Select Static IP Address
  - 2. Enter IP Address, Netmask, and Default Gateway that provided by ISP
  - 3. Enter DNS Server1 or DNS Server2
  - 4. Enter Max. Downstream Bandwidth and Max. Upstream Bandwidth (According to the flow that user apply)
  - 5. Select Ping and Web UI
  - 6.Click OK

| WAN Interface                        |                   |                  |           |
|--------------------------------------|-------------------|------------------|-----------|
| O PPPoE (ADSL User)                  |                   |                  |           |
| C Dynamic IP Address (Cable Modern U | lser)             |                  |           |
| Static IP Address                    |                   |                  |           |
| C PPTP (European User Only)          |                   |                  |           |
|                                      |                   | ,                |           |
| IP Address                           | 210.66.155.81     |                  |           |
| Netmask                              | 255.255.255.224   |                  |           |
| MAC Address                          | 00:30:4f:12:23:34 |                  |           |
| Default Gateway                      | 210.66.155.94     |                  |           |
| DNS Server 1                         | 168.95.1.1        |                  |           |
| DNS Server 2                         |                   |                  |           |
|                                      |                   |                  |           |
| Max. Downstream Bandwidth            | 51200 Kbps (Ran   | ige: 1 - 51200 ) |           |
| Max. Upstream Bandwidth              | 5120 Kbps (Ran    | ige: 1 - 51200 ) |           |
|                                      |                   |                  |           |
| Enable System Management             | Ping              | 🗹 НТТР           | HTTPS     |
|                                      |                   |                  |           |
|                                      |                   |                  | OK Cancel |

#### **Static IP Address Connection**

When selecting **Ping** and **Web UI** on **WAN** network Interface, users will be able to ping the SG-500 and enter the Web UI WAN network. It may influence network security. The suggestion is to **Cancel Ping** and **Web UI** after all the settings have finished. And if the System Administrator needs to enter UI from WAN, he/she can use **Permitted IPs** to enter.

- PPTP (European User Only):
  - 1. Select **PPTP (European User Only)**
  - 2. Enter the name of applied account in User Name.
  - 3. Enter the password of applied account in Password.
  - 4. Select **Obtain an IP address automatically** or **Use the following IP address** (use the assigned IP address) in **IP Address provided by ISP.** 
    - Select Obtain as IP address automatically, please enter the value of MAC
       Address, Host Name and Domain Name.
    - Select Use the following IP address. Please enter the value of IP address, Netmask, and Default Gateway.
  - 5. Enter value of **PPTP Gateway.** (Connect ID is required by some ISP provider).
  - 6. Enter the value of MAX. Downstream Bandwidth and MAX. Upstream Bandwidth (According to the applied bandwidth).
  - 7. Select **Ping** and **HTTP** in **Enable System Management.**
  - 8. Click OK.

| WAN Interface                           |                                                   |  |  |  |  |
|-----------------------------------------|---------------------------------------------------|--|--|--|--|
| O PPPoE (ADSL User)                     |                                                   |  |  |  |  |
| O Dynamic IP Address (Cable Modem User) |                                                   |  |  |  |  |
| O Static IP Address                     |                                                   |  |  |  |  |
| PPTP (European User Only)               |                                                   |  |  |  |  |
| Current Statue                          | Disconnection                                     |  |  |  |  |
|                                         |                                                   |  |  |  |  |
| IP Address                              | Disconnect                                        |  |  |  |  |
| User Name                               | Rayearth                                          |  |  |  |  |
| Password                                | ******                                            |  |  |  |  |
| IP Address provided by ISP              | Obtain an IP address automatically                |  |  |  |  |
|                                         | MAC Address                                       |  |  |  |  |
|                                         | Hostname                                          |  |  |  |  |
|                                         | Domain Name                                       |  |  |  |  |
|                                         | O Use the following IP address                    |  |  |  |  |
|                                         | IP Address                                        |  |  |  |  |
|                                         | Netmask                                           |  |  |  |  |
|                                         | Default Gateway                                   |  |  |  |  |
| PPTP Gateway                            | 172.19.1.254                                      |  |  |  |  |
| Connect ID                              |                                                   |  |  |  |  |
|                                         |                                                   |  |  |  |  |
| Max. Downstream Bandwidth               | 12000 Kbps ( Range: 1 - 25600 )                   |  |  |  |  |
| Max. Upstream Bandwidth                 | 1024 Kbps ( Bange: 1 - 25600 )                    |  |  |  |  |
|                                         | rispo (riango, r - 2000)                          |  |  |  |  |
|                                         |                                                   |  |  |  |  |
| Service-On-Demand                       |                                                   |  |  |  |  |
| Auto Disconnect if idle 0 minute        | es( Range: 1 - 99999, 0: means always connected ) |  |  |  |  |
|                                         | so( range, r - cooce, e, means arrays connected ) |  |  |  |  |
| Enable System Management                |                                                   |  |  |  |  |
|                                         | - t                                               |  |  |  |  |
|                                         | OK Cancel                                         |  |  |  |  |
|                                         |                                                   |  |  |  |  |
|                                         |                                                   |  |  |  |  |

## **Dynamic IP Address Connection**

If the connection is PPPoE, you can choose **Service-On-Demand** for WAN Interface to connect automatically when disconnect (suggested); or to set up **Auto Disconnect if idle** (not recommend)

# 3.4 DMZ

# Setting DMZ Interface Address (NAT Mode)

- $\ensuremath{\textbf{STEP 1}}$  . Click  $\ensuremath{\textbf{DMZ}}$  Interface
- **STEP 2** . Select NAT Mode in DMZ Interface
  - Select NAT in DMZ Interface
  - Enter **IP Address** and **Netmask**
- **STEP 3** . Select **Ping** and **HTTP**
- STEP 4 . Click OK

| DMZ Interface NAT        | •                 |        |           |
|--------------------------|-------------------|--------|-----------|
| IP Address               | 172.19.20.17      |        |           |
| Netmask                  | 255.255.0.0       |        |           |
| MAC Address              | 00:30:4f:25:26:27 |        |           |
| Enable System Management | Ping              | И НТТР | HTTPS     |
|                          |                   |        | OK Cancel |

Setting DMZ Interface Address (NAT Mode) Web UI

# Setting DMZ Interface Address (Transparent Mode)

- $\ensuremath{\textbf{STEP 1}}$  . Select  $\ensuremath{\textbf{DMZ}}$  Interface
- $\ensuremath{\mathsf{STEP}}\ensuremath{\,2}$  . Select Transparent Mode in DMZ Interface
  - Select DMZ\_Transparent in DMZ Interface
- STEP 1 . Select Ping and HTTP
- STEP 2 . Click OK

| DMZ Interface DMZ_TRANSPA |                       |                   |           |
|---------------------------|-----------------------|-------------------|-----------|
| IP Address                | 0.0.0                 |                   |           |
| Netmask                   | 0.0.0                 |                   |           |
| MAC Address               | 00:aa:bb:cc:dd:f0     |                   |           |
| Enable System Management  | Ping                  | ИТТР              | HTTPS     |
|                           |                       |                   | OK Cancel |
| Setting                   | DMZ Interface Address | (Transparent Mode | e) Web UI |

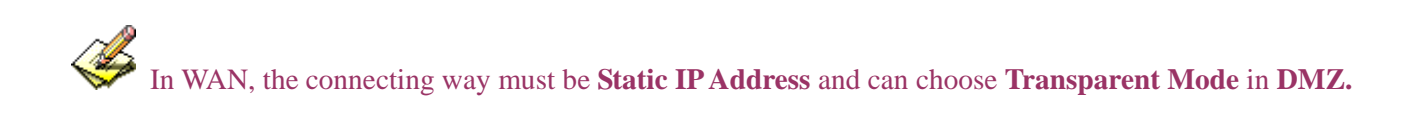

# **Chapter 4 Policy Object**

# 4.1 Address

The SG-500 allows the Administrator to set Interface addresses of the LAN network, LAN network group, WAN network, WAN network group, DMZ and DMZ group.

An IP address in the Address Table can be an address of a computer or a sub network. The Administrator can assign an easily recognized name to an IP address. Based on the network it belongs to, an IP address can be an LAN IP address, WAN IP address or DMZ IP address. If the Administrator needs to create a control policy for packets of different IP addresses, he can first add a new group in the LAN Group or the WAN Group and assign those IP addresses into the newly created group. Using group addresses can greatly simplify the process of building control policies.

With easily recognized names of IP addresses and names of address groups shown in the address table, the Administrator can use these names as the source address or destination address of control policies. The address table should be setup before creating control policies, so that the Administrator can pick the names of correct IP addresses from the address table when setting up control policies.

# Define the required fields of Address

#### Name:

■ The System Administrator set up a name as IP Address that is easily recognized.

# **IP Address:**

It can be a PC's IP Address or several IP Address of Subnet. Different network area can be: Internal IP Address, External IP Address, and DMZ IP Address.

# Netmask:

- When correspond to a specific IP, it should be set as: 255.255.255.255.
- When correspond to several IP of a specific Domain. Take 192.168.100.1 (C Class subnet) as an example, it should be set as: 255.255.255.0.

# MAC Address:

Correspond a specific PC's MAC Address to its IP; it can prevent users changing IP and accessing to the net service through policy without authorizing.

# Get Static IP address from DHCP Server:

When enable this function and then the IP obtain from DHCP Server automatically under LAN or DMZ will be distributed to the IP that correspond to the MAC Address.

| No  | Suitable  | Example                                                   |  |
|-----|-----------|-----------------------------------------------------------|--|
|     | Situation |                                                           |  |
| Ex1 | LAN       | Under DHCP circumstances, assign the specific IP to       |  |
|     |           | static users and restrict them to access FTP net service  |  |
|     |           | only through policy.                                      |  |
| Ex2 | LAN Group | Set up a policy that only allows partial users to connect |  |
|     | WAN       | with specific IP (External Specific IP)                   |  |

We set up two Address examples in this section:

# 4.2 Example

# Under DHCP situation, assign the specific IP to static users and restrict them to access FTP net service only through policy

STEP 1 . Select LAN in Address and enter the following settings:

- Click **New Entry** button
- Name: Enter Rayearth
- **IP Address:** Enter 192.168.3.2
- Netmask: Enter 255.255.255
- MAC Address : Enter the user's MAC Address (00:B0:18:25:F5:89)
- Select Get static IP address from DHCP Server
- Click OK

| Add New Add    | ress                      |                                            |           |
|----------------|---------------------------|--------------------------------------------|-----------|
| Name           | Rayearth                  | (Max. 16 characters)                       |           |
| IP Address     | 192.168.3.2               |                                            |           |
| Netmask        | 255.255.255.255           | ( 255.255.255.255 means the specified PC ) |           |
|                |                           | (255.255.255.0 means class C subnet )      |           |
| MAC Address    | 00:B0:18:25:F5:89         | Clone MAC Address                          |           |
| 🗹 Get static I | •<br>Paddress from DHCP S | erver.                                     |           |
|                |                           |                                            |           |
|                |                           |                                            | OK Cancel |

#### Setting LAN Address Book Web UI

| Name                                                                                                    | IP / Netmask                | MAC Address       | Configure     |  |  |
|----------------------------------------------------------------------------------------------------|-----------------------------|-------------------|---------------|--|--|
| Inside_Any                                                                                                    | 0.0.0.0/0.0.0.0             |                   | In Use        |  |  |
| Rayearth                                                                                                    | 192.168.3.2/255.255.255.255 | 00:B0:18:25:F5:89 | Modify Remove |  |  |
|                                                                                                    |                             |                   |               |  |  |
| Rayearth         192.168.3.2/255.255.255.255         00:B0:18:25:F5:89         Modify         Remove           New Entry         New Entry |                             |                   |               |  |  |

**Complete the Setting of LAN** 

| Comment :                | (Max. 32 characters)                      |
|--------------------------|-------------------------------------------|
| Add New Policy           |                                           |
| Source Address           | Rayearth 💌                                |
| Destination Address      | Outside_Any 💌                             |
| Service                  | FTP                                       |
| Schedule                 | None 💌                                    |
| Authentication User      | None 💌                                    |
| Action                   | PERMIT                                    |
| Traffic Log              | Enable                                    |
| Statistics               | Enable                                    |
| Content Blocking         | 📕 Enable                                  |
| MAX. Concurrent Sessions | 0 (Range: 1 - 99999, 0: means unlimited ) |
| QoS                      | None 💌                                    |
|                          |                                           |
|                          | OK Cancel                                 |

**STEP 2** . Adding the following setting in **Outgoing Policy**:

Add a Policy of Restricting the Specific IP to Access to Internet

**STEP 3**. Complete assigning the specific IP to static users in **Outgoing Policy** and restrict them to access FTP net service only through policy:

| Source    | Destination | Service | Action | Option | Configure           | Move |
|-----------|-------------|---------|--------|--------|---------------------|------|
| Rayearth  | Outside_Any | FTP     | 6      |        | Modify Remove Pause | To 📘 |
| New Entry |             |         |        |        |                     |      |

**Complete the Policy of Restricting the Specific IP to Access to Internet** 

When the System Administrator setting the **Address** Book, he/she can choose the way of clicking on **Clone MAC Address** to make the SG-500 to fill out the user's MAC Address automatically.

In LAN of Address function, the SG-500 will default an Inside Any address represents the whole LAN network automatically. Others like WAN, DMZ also have the Outside Any and DMZ Any default address setting to represent the whole subnet.

The setting mode of WAN and DMZ of Address are the same as LAN; the only difference is WAN cannot set up MAC Address.

# Setup a policy that only allows partial users to connect with specific IP (External Specific IP)

| Name       | IP / Netmask                | MAC Address       | Configure     |  |  |
|------------|-----------------------------|-------------------|---------------|--|--|
| Inside_Any | 0.0.0.0/0.0.0               |                   | In Use        |  |  |
| Rayearth   | 192.168.1.2/255.255.255.255 | 00:01:80:41:D0:FB | Modify Remove |  |  |
| Josh       | 192.168.1.4/255.255.255.255 |                   | Modify Remove |  |  |
| SinSan     | 192.168.1.5/255.255.255.255 | 00:01:80:B1:C2:FB | Modify Remove |  |  |
| Daniel     | 192.168.1.7/255.255.255.255 |                   | Modify Remove |  |  |
| Luke       | 192.168.1.8/255.255.255.255 | 00:01:76:41:1D:C3 | Modify Remove |  |  |
|            |                             |                   |               |  |  |
| New Entry  |                             |                   |               |  |  |

Setting Several LAN Network Address

#### **STEP 2**. Enter the following settings in LAN Group of Address:

- Click New Entry
- Enter the **Name** of the group
- Select the users in the Available Address column and click Add
- Click OK

| Add New Address Group                                                |                  |                                                   |  |  |
|----------------------------------------------------------------------|------------------|---------------------------------------------------|--|--|
| Name:                                                                | TestTeam         | (Max. 16 characters)                              |  |  |
| < Available address><br>Rayearth<br>Josh<br>SinSan<br>Daniel<br>Luke | Remove       Add | < Selected address><br>Rayearth<br>Josh<br>SinSan |  |  |
|                                                                      |                  | OK Cancel                                         |  |  |

#### Add New LAN Address Group

| Name      | Member                 | Configure              |  |  |
|-----------|------------------------|------------------------|--|--|
| TestTeam  | Rayearth, Josh, SinSan | Modify Remove<br>Pause |  |  |
| New Entry |                        |                        |  |  |

#### **Complete Adding LAN Address Group**

The setting mode of **WAN Group** and **DMZ Group** of **Address** are the same as **LAN Group**.

**STEP 3** . Enter the following settings in **WAN** of **Address** function:

- Click New Entry
- Enter the following data (Name, IP Address, Netmask)
- Click OK

| Add New Address |                 |                                            |           |  |
|-----------------|-----------------|--------------------------------------------|-----------|--|
| Name            | Yahoo           | (Max. 16 characters)                       |           |  |
| IP Address      | 202.1.237.21    |                                            |           |  |
| Netmask         | 255.255.255.255 | ( 255.255.255.255 means the specified PC ) |           |  |
|                 |                 | ( 255.255.255.0 means class C subnet )     |           |  |
|                 |                 |                                            | OK Cancel |  |

#### Add New WAN Address

| Name        | IP / Netmask                 | Configure     |  |  |
|-------------|------------------------------|---------------|--|--|
| Outside_Any | 0.0.0/0.0.0                  | In Use        |  |  |
| Yahoo       | 202.1.237.21/255.255.255.255 | Modify Remove |  |  |
| New Entry   |                              |               |  |  |

**Complete the Setting of WAN Address** 

| Comment :                | (Max. 32 characters)                      |
|--------------------------|-------------------------------------------|
| Modify Policy            |                                           |
| Source Address           | TestTeam 💌                                |
| Destination Address      | Yahoo 🔽                                   |
| Service                  | ANY                                       |
| Schedule                 | None 💌                                    |
| Authentication User      | None 💌                                    |
| Action                   | PERMIT                                    |
| Traffic Log              | Enable                                    |
| Statistics               | 🔲 Enable                                  |
| Content Blocking         | Enable                                    |
| MAX. Concurrent Sessions | 0 (Range: 1 - 99999, 0: means unlimited ) |
| QoS                      | None 💌                                    |
|                          |                                           |
|                          | OK Cancel                                 |

#### **STEP 4**. To exercise STEP1~3 in **Policy**

**To Exercise Address Setting in Policy** 

| Source   | Destination | Service | Action                | Option    | Configure           | Move   |
|----------|-------------|---------|-----------------------|-----------|---------------------|--------|
| TestTeam | Yahoo       | ANY     | <ul> <li>✓</li> </ul> |           | Modify Remove Pause | To 🚺 💌 |
|          |             |         |                       |           |                     |        |
|          |             |         |                       | New Entry | ]                   |        |

**Complete the Policy Setting** 

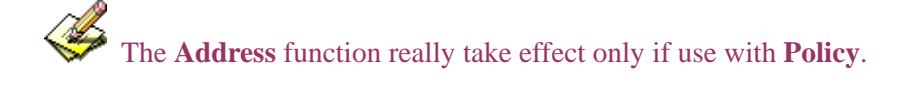

# 4.3 Service

TCP and UDP protocols support varieties of services, and each service consists of a TCP Port or UDP port number, such as TELNET (23), SMTP (21), SMTP (25), POP3 (110), etc. The SG-500 includes two services: **Pre-defined Service** and **Custom Service**.

The common-use services like TCP and UDP are defined in the Pre-defined Service and cannot be modified or removed. In the custom menu, users can define other TCP port and UDP port numbers that are not in the pre-defined menu according to their needs. When defining custom services, the client port ranges from 0 to 65535 and the server port ranges from 0 to 65535.

In this chapter, network services are defined and new network services can be added. There are three sub menus under Service which are: **Pre-defined**, **Custom**, and **Group**. The Administrator can simply follow the instructions below to define the protocols and port numbers for network communication applications. Users then can connect to servers and other computers through these available network services.

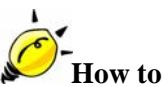

#### . How to use Service?

The Administrator can add new service group names in the **Group** option under **Service** menu, and assign desired services into that new group. Using service group the Administrator can simplify the processes of setting up control policies. For example, there are 10 different computers that want to access 5 different services on a server, such as HTTP, FTP, SMTP, POP3, and TELNET. Without the help of service groups, the Administrator needs to set up 50 (10x5) control policies, but by applying all 5 services to a single group name in the **Service** field, it takes only one control policy to achieve the same effect as the 50 control policies.

## **Define the required fields of Service**

**Pre-defined** Web UI's Chart and Illustration:

| Chart | Illustration                                                                                                    |
|-------|----------------------------------------------------------------------------------------------------|
| ANY   | Any Service                                                                                                    |
| TCP   | TCP Service, For example : FTP, FINGER, HTTP, HTTPS, IMAP,<br>SMTP, POP3, ANY, AOL, BGP, GOPHER, Inter Locator, IRC,<br>L2TP, LDAP, NetMeeting, NNTP, PPTP, Real Media, RLOGIN,<br>SSH, TCP ANY, TELNET, VDO Live, WAIS, WINFRAME,<br>X-WINDOWS,etc. |
| UDP   | UDP Service, For example : IKE, DNS, NTP, IRC, RIP, SNMP, SYSLOG, TALK, TFTP, UDP-ANY, UUCP,etc.                                                                                                    |
| ICMP  | ICMP Service, Foe example : PING, TRACEROUTEetc.                                                                                                    |

#### New Service Name:

■ The System Manager can name the custom service.

#### **Protocol**:

■ The protocol type to be used in connection for device, such as TCP and UDP mode

#### **Client Port:**

■ The port number of network card of clients. (The range is 0~65535, suggest to use the default range)

#### **Server Port:**

■ The port number of custom service

| No  | Suitable  | Example                                               |
|-----|-----------|-------------------------------------------------------|
|     | Situation |                                                       |
| Ex1 | Custom    | Allow external user to communicate with internal      |
|     |           | user by VoIP through policy. (VoIP Port: TCP 1720,    |
|     |           | TCP 15325-15333, UDP 15325-15333)                     |
| Ex2 | Group     | Setting service group and restrict the specific users |
|     |           | only can access to service resource that provided by  |
|     |           | this group through policy. (Group: HTTP, POP3,        |
|     |           | SMTP, DNS)                                            |

We set up two Service examples in this section:

# 4.4 Custom

Allow external user to communicate with internal user by VoIP through policy. (VoIP Port: TCP 1720, TCP 15328-15333, UDP 15328-15333)

**STEP 1** . Set LAN and LAN Group in Address function as follows:

| Name       | IP / Netmask                | MAC Address | Configure     |  |  |  |  |  |
|------------|-----------------------------|-------------|---------------|--|--|--|--|--|
| Inside_Any | 0.0.0.0/0.0.0.0             |             | In Use        |  |  |  |  |  |
| VoIP_01    | 192.168.1.2/255.255.255.255 |             | Modify Remove |  |  |  |  |  |
| VoIP_02    | 192.168.1.3/255.255.255.255 |             | Modify Remove |  |  |  |  |  |
| VoIP_03    | 192.168.1.4/255.255.255.255 |             | Modify Remove |  |  |  |  |  |
| VolP_04    | 192.168.1.5/255.255.255.255 |             | Modify Remove |  |  |  |  |  |
|            |                             |             |               |  |  |  |  |  |
|            | New Entry                   |             |               |  |  |  |  |  |

Setting LAN Address Book Web UI

| Name       | Member                    | Configure              |  |  |  |
|------------|---------------------------|------------------------|--|--|--|
| VolP_Group | VoIP_01, VoIP_02, VoIP_03 | Modify Remove<br>Pause |  |  |  |
| New Entry  |                           |                        |  |  |  |

Setting LAN Group Address Book Web UI

#### **STEP 2** . Enter the following setting in **Custom** of **Service** function:

- Click New Entry
- Service Name: Enter the preset name VoIP
- Protocol#1 select TCP, need not to change the Client Port, and set the Server Port as: 1720:1720
- Protocol#2 select TCP, need not to change the Client Port, and set the Server Port as: 15328:15333
- Protocol#3 select UDP, need not to change the Client Port, and set the Server Port as: 15328:15333
- Click **OK**

| Add (  | Add User Defined Service           |             |                   |                    |                   |  |  |  |
|--------|------------------------------------|-------------|-------------------|--------------------|-------------------|--|--|--|
| Servio | De NAME :                          | VolP        | (Max. 16          | characters)        |                   |  |  |  |
| #      | Protocol ( Range: 1 - 255 )        | Client Port | ( Range: 0 - 655) | 35) Server Port (R | ange: 0 - 65535 ) |  |  |  |
| 1      | 🔍 TCP 🔍 UDP 🔍 Other <mark>6</mark> | 0           | 65535             | 1720               | 1720              |  |  |  |
| 2      | 🔍 TCP 🔍 UDP 🔍 Other <mark>6</mark> | 0           | 65535             | 15328              | 15333             |  |  |  |
| 3      | STCP SUDP SOther 17                | 0           | 65535             | 15328              | 15333             |  |  |  |
| 4      | 🔍 TCP 🔍 UDP 🔍 Other 🛛              | 0           | : 0               | 0                  | : 0               |  |  |  |
| 5      | 🔍 TCP 🔍 UDP 🔍 Other 🛛              | 0           | : 0               | 0                  | : 0               |  |  |  |
| 6      | 🔍 TCP 🔍 UDP 🔍 Other 🛛              | 0           | : 0               | 0                  | : 0               |  |  |  |
| 7      | 🔍 TCP 🔍 UDP 🔍 Other 🛛              | 0           | : 0               | 0                  | : 0               |  |  |  |
| 8      | 🔍 TCP 🔍 UDP 🔍 Other 🛛              | 0           | : 0               | 0                  | : 0               |  |  |  |
|        |                                    |             |                   |                    | OK Cancel         |  |  |  |

#### **Add User Define Service**

| Service name | Protocol | Client Port | Server Port | Configure     |  |  |  |  |
|--------------|----------|-------------|-------------|---------------|--|--|--|--|
| VolP         | ТСР      | 0:65535     | 1720:1720   | Modify Remove |  |  |  |  |
|              |          |             |             |               |  |  |  |  |
| New Entry    |          |             |             |               |  |  |  |  |

**Complete the Setting of User Define Service of VoIP** 

Under general circumstances, the range of port number of client is 0-65535. Change the client range in **Custom** of is not suggested.

If the port numbers that enter in the two spaces are different port number, then enable the port number under the range between the two different port numbers (for example: 15328:15333). And if the port number that enter in the two space are the same port number, then enable the port number as one (for example: 1720:1720).

#### **STEP 3** . Compare **Service** to **Virtual Server**.

| Virtual Server Real IP 61.62.236.53 |                      |                                                          |                        |
|-------------------------------------|----------------------|----------------------------------------------------------|------------------------|
| Service                             | WAN Port             | Server Virtual IP                                        | Configure              |
| Vol₽                                | From-Service(Custom) | 192.168.1.2<br>192.168.1.3<br>192.168.1.4<br>192.168.1.5 | Modify Remove<br>Pause |
|                                     | New Entry            |                                                          |                        |

**Compare Service to Virtual Server** 

#### **STEP 4** . Compare Virtual Server to Incoming Policy.

| Source      | Destination                    | Service | Action | Option | Configure           | Move   |  |
|-------------|--------------------------------|---------|--------|--------|---------------------|--------|--|
| Outside_Any | Virtual Server 1(61.62.236.53) | VolP    | 1      |        | Modify Remove Pause | то 1 💌 |  |
|             |                                |         |        |        |                     |        |  |
| New Entry   |                                |         |        |        |                     |        |  |

Complete the Policy for External VoIP to Connect with Internal VoIP

**STEP 5**. In **Outgoing Policy**, complete the setting of internal users using VoIP to connect with external network VoIP:

| Source     | Destination | Service | Action | Option | Configure           | Move   |
|------------|-------------|---------|--------|--------|---------------------|--------|
| VolP_Group | Outside_Any | VolP    | 1      |        | Modify Remove Pause | To 🚺 💌 |
|            |             |         |        |        |                     |        |
| New Entry  |             |         |        |        |                     |        |

Complete the Policy for Internal VoIP to Connect with External VoIP

Service must cooperate with **Policy** and **Virtual Server** that the function can take effect

# 4.5 Group

Setting service group and restrict the specific users only can access to service resource that provided by this group through policy (Group: HTTP, POP3, SMTP, DNS)

**STEP 1** . Enter the following setting in **Group** of **Service**:

- Click New Entry
- **Name:** Enter Main\_Service
- Select HTTP, POP3, SMTP, DNS in Available Service and click Add
- Click OK

| Add Service Group                                                                                                    |                    |                                                    |
|----------------------------------------------------------------------------------------------------|--------------------|----------------------------------------------------|
| Name:                                                                                                    | Main_ Service      | (Max. 16 characters)                               |
| <pre>&lt; Available service&gt; ANY AFPoverTCP AOL BGP DNS FINGER FTP GOPHER HTTP HTTPS IKE IMAP InterLocator IRC </pre> | K Remove       Add | < Selected service><br>DNS<br>HTTP<br>POP3<br>SMTP |
|                                                                                                    |                    |                                                    |
|                                                                                                    |                    | OK Cancel                                          |

**Add Service Group**
| Group name   | Service       | Configure     |  |  |  |  |
|--------------|---------------|---------------|--|--|--|--|
| Main_Service | DNS,HTTP,POP3 | Modify Remove |  |  |  |  |
| New Entry    |               |               |  |  |  |  |

Complete the setting of Adding Service Group

If you want to remove the service you choose from **Selected Service**, choose the service you want to delete and click **Remove**.

**STEP 2** . In **LAN Group** of **Address** function, setting an **Address Group** that can include the service of access to Internet.

| Name       | Member                 | Configure              |  |  |  |
|------------|------------------------|------------------------|--|--|--|
| Laboratory | Rayearth, Josh, SinSan | Modify Remove<br>Pause |  |  |  |
| New Entry  |                        |                        |  |  |  |

**Setting Address Book Group** 

**STEP 3** . Compare **Service Group** to **Outgoing Policy.** 

| Source     | Destination | Service      | Action | Option | Configure           | Move   |  |
|------------|-------------|--------------|--------|--------|---------------------|--------|--|
| Laboratory | Outside_Any | Main_Service | V      |        | Modify Remove Pause | то 1 💌 |  |
|            |             |              |        |        |                     |        |  |
| New Entry  |             |              |        |        |                     |        |  |

**Setting Policy** 

# 4.6 Schedule

In this chapter, the SG-500 provides the Administrator to configure a schedule for policy to take effect and allow the policies to be used at those designated times. And then the Administrator can set the start time and stop time or VPN connection in **Policy** or **VPN**. By using the **Schedule** function, the Administrator can save a lot of management time and make the network system most effective.

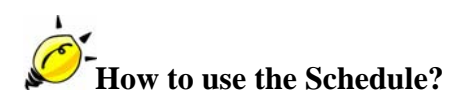

The system Administrator can use schedule to set up the device to carry out the connection of Policy or VPN during several different time division automatically.

# To configure the valid time periods for LAN users to access to Internet in a day

**STEP 1** . Enter the following in **Schedule**:

- Click New Entry
- Enter Schedule Name
- Set up the working time of Schedule for each day
- Click OK

| dd New Schedule |           |                 |               |   |
|-----------------|-----------|-----------------|---------------|---|
|                 | Worki     | ingTime (Max. 1 | 6 characters) |   |
| <br>[           | Week Deu  | Peri            | od            | ] |
|                 | vveek Day |                 |               |   |
|                 |           | 08:30 💌         | 18:30 💌       | - |
|                 |           | 08:30 💌         | 18:30 💌       | - |
|                 |           | 08:30 💌         | 18:30 💌       |   |
|                 |           | 08:30 💌         | 18:30 💌       |   |
|                 | Friday    | All day 💌       | All day 💌     |   |
|                 |           | Disable 💌       | Disable 💌     |   |
|                 | Sunday    | Disable 💌       | Disable 💌     |   |
|                 |           |                 |               |   |

#### Setting Schedule Web UI

| Name        | Configure     |  |  |  |
|-------------|---------------|--|--|--|
| WorkingTime | Modify Remove |  |  |  |
| New Entry   |               |  |  |  |

**Complete the Setting of Schedule** 

## STEP 2 . Compare Schedule with Outgoing Policy

| Source     | Destination | Service | Action | Option | Configure           | Move   |
|------------|-------------|---------|--------|--------|---------------------|--------|
| Inside_Any | Outside_Any | ANY     | 1      | 0      | Modify Remove Pause | To 1 💌 |
|            |             |         |        |        |                     |        |
| New Entry  |             |         |        |        |                     |        |

## **Complete the Setting of Comparing Schedule with Policy**

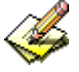

The Schedule must compare with **Policy**.

# 4.7 QoS

By configuring the QoS, you can control the OutBound and InBound Upstream/Downstream Bandwidth. The administrator can configure the bandwidth according to the WAN bandwidth.

**Downstream Bandwidth** : Configure the Guaranteed Bandwidth and Maximum Bandwidth.

**Upstream Bandwidth** : Configure the Guaranteed Bandwidth and Maximum Bandwidth.

**QoS Priority** : Configure the priority of distributing Upstream/Downstream and unused bandwidth.

The SG-500 configures the bandwidth by different QoS, and selects the suitable QoS through Policy to control and efficiently distribute bandwidth. The SG-500 also makes it convenient for the administrator to make the Bandwidth to reach the best utility.

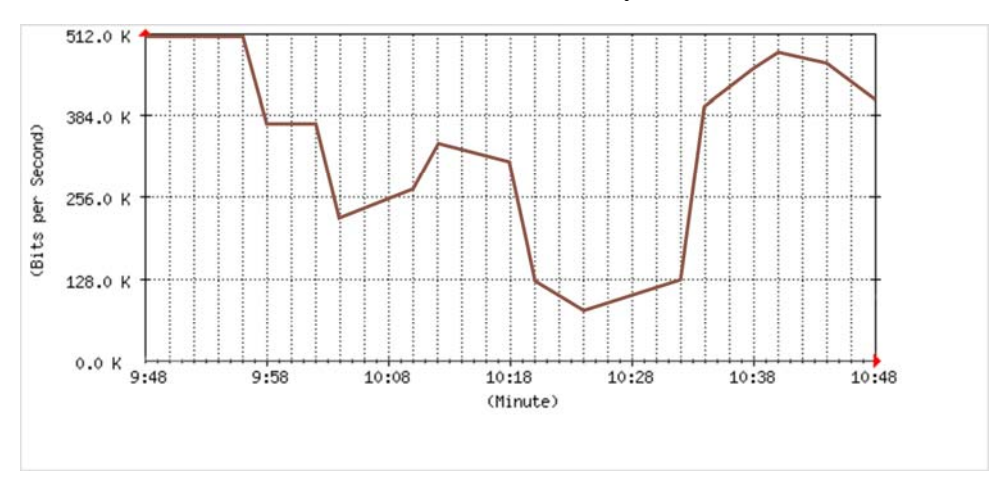

The Flow Before Using QoS Function

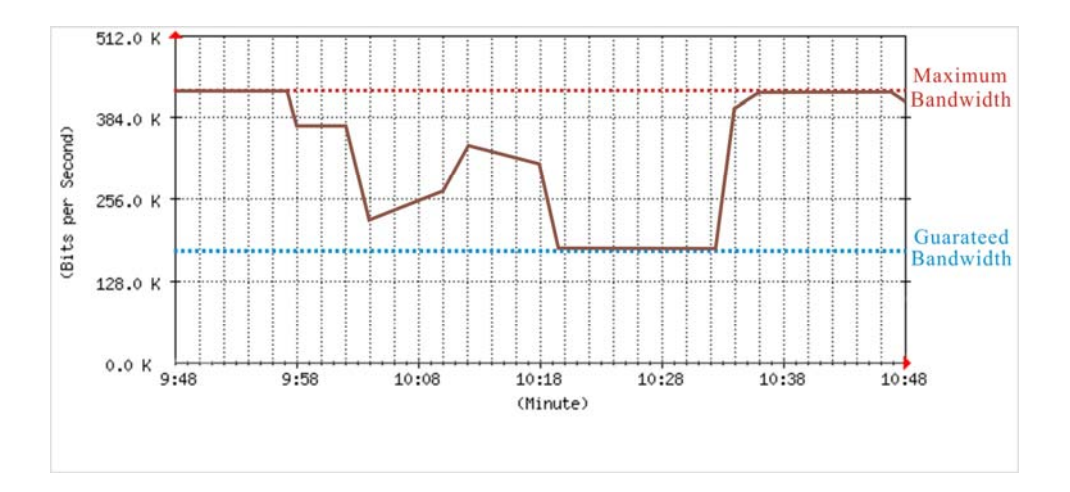

The Flow After Using QoS (Max. Bandwidth: 400Kbps, Guaranteed Bandwidth: 200Kbps)

# Define the required fields of QoS

#### **Downstream Bandwidth:**

To configure the Guaranteed Bandwidth and Maximum Bandwidth according to the bandwidth range you apply from ISP

### Upstream Bandwidth:

To configure the Guaranteed Bandwidth and Maximum Bandwidth according to the bandwidth range you apply from ISP

## **Priority:**

■ To configure the priority of distributing Upstream/Downstream and unused bandwidth.

## G. Bandwidth (Guaranteed Bandwidth):

The basic bandwidth of QoS. The connection that uses the IPSec Auto key of VPN or Policy will preserve the basic bandwidth.

## M. Bandwidth (Maximum Bandwidth):

The maximum bandwidth of QoS. The connection that uses the IPSec Auto key of VPN or Policy, which bandwidth will not exceed the amount you set. We set up two QoS examples in this section:

| No  | Suitable  | Example                                       |
|-----|-----------|-----------------------------------------------|
|     | Situation |                                               |
| Ex1 | QoS       | Setting a policy that can restrict the user's |
|     |           | downstream and upstream bandwidth.            |

# 4.8 Example

# Setting a policy that can restrict the user's downstream and upstream bandwidth

**STEP 1** . Enter the following settings in **QoS**:

- Click New Entry
- **Name:** The name of the QoS you want to configure.
- Enter the bandwidth in **G. Bandwidth**, **M. Bandwidth**
- Select **QoS Priority**
- Click OK

| Modify QoS                                    |                                               |              |
|-----------------------------------------------|-----------------------------------------------|--------------|
| Name                                          | Policy_QoS (Max. 16 characters)               |              |
|                                               |                                               |              |
| Downstream Bandwidth                          | Upstream Bandwidth                            | QoS Priority |
| G.Bandwidth = 200 Kbps ( Range: 1 - 10000 )   | G.Bandwidth = 200 Kbps ( Range: 1 - 10000 )   |              |
| M.Bandwidth = 400 Kbps ( Range: 200 - 10000 ) | M.Bandwidth = 400 Kbps ( Range: 200 - 10000 ) |              |
|                                               |                                               |              |
|                                               | OK                                            | Cancel       |

# QoS Web UI Setting

| Name       | Downstream Bandwidth                             | Upstream Bandwidth                               | Priority | Configure     |
|------------|--------------------------------------------------|--------------------------------------------------|----------|---------------|
| Policy_QoS | G.Bandwidth = 200 Kbps<br>M.Bandwidth = 400 Kbps | G.Bandwidth = 200 Kbps<br>M.Bandwidth = 400 Kbps | Middle   | Modify Remove |
|            |                                                  | New Entry                                        |          |               |

#### **Complete the QoS Setting**

## **STEP 2** . Use the QoS that set by STEP1 in **Outgoing Policy**.

| Statistics               | Enable                                    |
|--------------------------|-------------------------------------------|
| Content Blocking         | 📕 Enable                                  |
| MAX. Concurrent Sessions | 0 (Range: 1 - 99999, 0: means unlimited ) |
| QoS                      | Policy_QoS 💌                              |

#### Setting the QoS in Policy

| Source     | Destination | Service | Action | Option    | Configure           | Move   |
|------------|-------------|---------|--------|-----------|---------------------|--------|
| Inside_Any | Outside_Any | ANY     | 6      | 8         | Modify Remove Pause | To 1 💌 |
|            |             |         |        |           |                     |        |
|            |             |         |        | New Entry |                     |        |

**Complete Policy Setting** 

When the administrator are setting QoS, the bandwidth range can be set the value that system administrator sets in the **WAN** of **Interface**. So when the System Administrator sets the downstream and upstream bandwidth in **WAN** of **Interface**, he/she must set up precisely.

# 4.9 Authentication

By configuring the Authentication, you can control the user's connection authority. The user has to pass the authentication to access to Internet.

The SG-500 configures the authentication of LAN's user by setting account and password to identify the privilege.

#### Define the required fields of Authentication

#### **Authentication Management**

- Provide the Administrator the port number and valid time to setup SG-500 authentication. (Have to setup the Authentication first)
  - Authentication Port: The internal user has to pass the authentication to access to the Internet when enable SG-500.
  - **Re-Login if Idle:** When the internal user access to Internet, can setup the idle time after passing authentication. If idle time exceeds the time you setup, the authentication will be invalid. The default value is 30 minutes.
  - ◆ URL to redirect when authentication succeeds: The user who had passes Authentication has to connect to the specific web site. (It will connect to the web site directly which the user want to login) The default value is blank.
  - Messages to display when user login: It will display the login message in the authentication Web UI. (Support HTML) The default value is blank (display no message in authentication Web UI)
    - Add the following setting in this function:

| Authentication Management                                                                   |                                     |                                           |  |  |  |  |
|---------------------------------------------------------------------------------------------|-------------------------------------|-------------------------------------------|--|--|--|--|
| Authentication Port                                                                         | 82                                  | (Range: 1 - 65535)                        |  |  |  |  |
| Re-Login if Idle                                                                            | 30                                  | Minutes (Range: 1 - 1000)                 |  |  |  |  |
| Re-Login after user login successfully                                                      | 0                                   | Hours (Range: 0 - 24, 0: means unlimited) |  |  |  |  |
| Disallow Re-Login if the auth user has login<br>URL to redirect when authentication succeed | tw.yahoo.c                          | om (Max. 60 characters)                   |  |  |  |  |
| Messages to display when user login                                                         | Messages to display when user login |                                           |  |  |  |  |
| You must pass the authentication f<br>internal!!                                            | irst acces                          | s to the                                  |  |  |  |  |
|                                                                                             |                                     | OK Cancel                                 |  |  |  |  |

Authentication Setting Web UI

• When the user connects to external network by Authentication, the following page will be displayed.

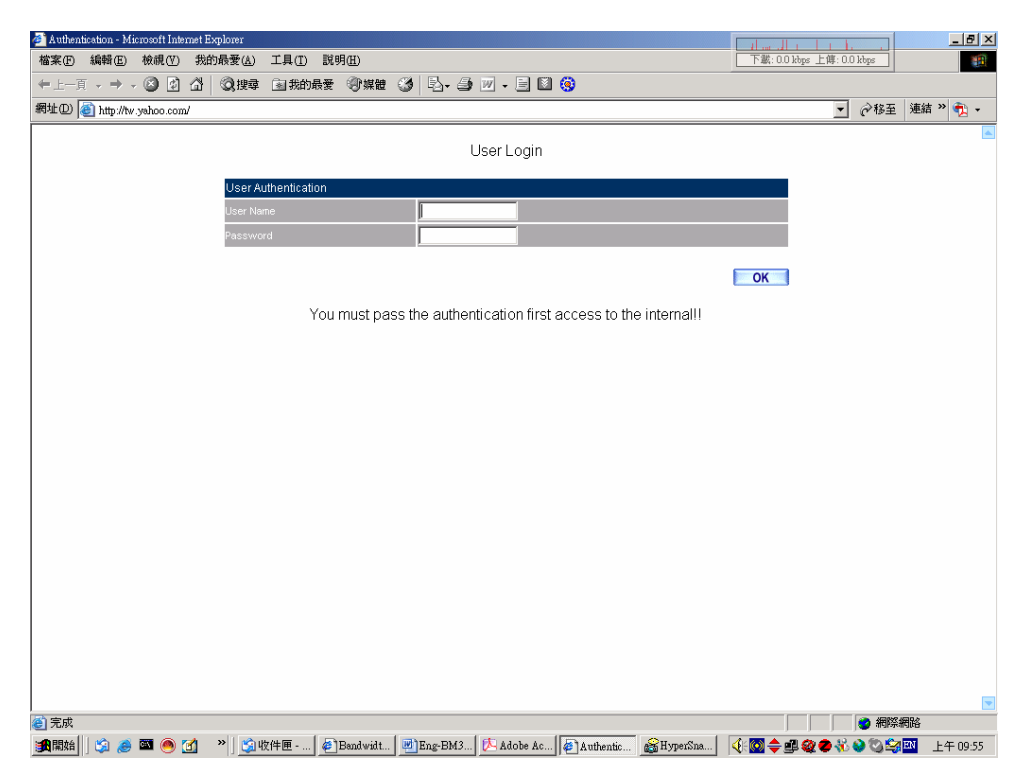

**Authentication Login Web UI** 

• It will connect to the appointed website after passing Authentication.

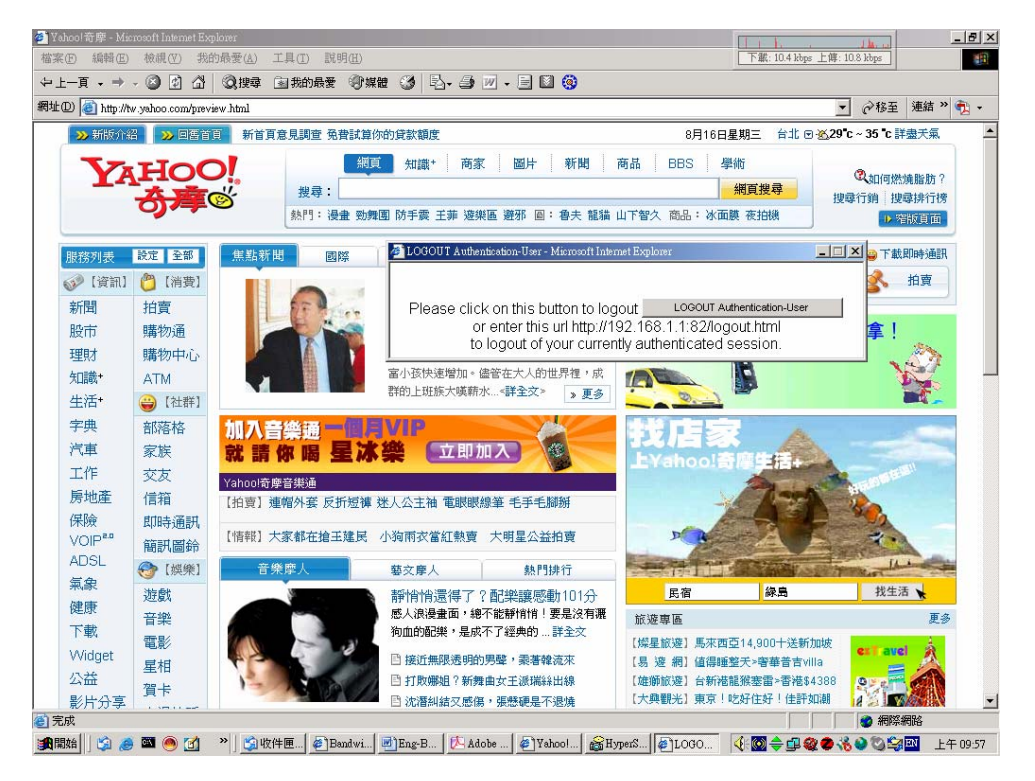

**Connecting to the Appointed Website After Authentication** 

If the users ask for authentication positively, they can enter the LAN IP by the Authentication port number. And then the Authentication Web UI will be displayed.

#### Auth-User Name:

■ The user account for Authentication you want to set.

#### **Password:**

■ The password when setting up Authentication.

#### **Confirm Password:**

Enter the password that correspond to Password

| No  | Suitable   | Example                                         |  |
|-----|------------|-------------------------------------------------|--|
|     | Situation  |                                                 |  |
| Ex1 | Auth User  | Setting specific users to connect with external |  |
|     | Auth Group | network, only those pass the authentication of  |  |
|     |            | policy.                                         |  |
|     |            | (Adopt the built-in Auth User and Auth Group    |  |
|     |            | Function )                                      |  |

We set up four Authentication examples in this section:

# 4.10 Example

Setting specific users to connect with external network, only those pass the authentication of policy.

(Adopt the built-in Auth User and Auth Group Function)

**STEP 1** . Setup several **Auth User** in **Authentication**.

| Authentication-User Name | Configure     |
|--------------------------|---------------|
| Rayearth                 | Modify Remove |
| josh                     | Modify Remove |
| SinSam                   | Modify Remove |
| Nev                      | / Entry       |

Setting Several Auth Users Web UI

To use Authentication, the DNS Server of the user's network card must be the same as the LAN Interface Address of SG-500.

# STEP 2 . Add Auth User Group Setting in Authentication function and enter the following settings:

- Click New Entry
- **Name:** Enter laboratory
- Select the Auth User you want and Add to Selected Auth User
- Click **OK**
- Complete the setting of Auth User Group

| New Authentication Group                                       |                |                                                               |  |  |
|----------------------------------------------------------------|----------------|---------------------------------------------------------------|--|--|
| Name:                                                          | laboratory     | (Max. 16 characters)                                          |  |  |
| < Available Authentication User><br>Rayearth<br>josh<br>SinSam | KRemove<br>Add | < Selected Authentication User><br>Rayearth<br>josh<br>SinSam |  |  |
|                                                                |                |                                                               |  |  |
|                                                                |                | OK Cancel                                                     |  |  |

Setting Auth Group Web UI

**STEP 3** . Add a policy in **Outgoing Policy** and input the Address and Authentication of STEP 2.

| Comment :                | (Max. 32 characters)                      |
|--------------------------|-------------------------------------------|
| Modify Policy            |                                           |
| Source Address           | Inside_Any                                |
| Destination Address      | Outside_Any 🔽                             |
| Service                  | ANY                                       |
| Schedule                 | None                                      |
| Authentication User      | laboratory 🔽                              |
| Action                   | PERMIT                                    |
| Traffic Log              | Enable                                    |
| Statistics               | Enable                                    |
| Content Blocking         | Enable                                    |
| MAX. Concurrent Sessions | 0 (Range: 1 - 99999, 0: means unlimited ) |
| QoS                      | None                                      |
|                          |                                           |
|                          | OK Cancel                                 |

**Auth-User Policy Setting** 

| Source     | Destination | Service | Action | Option | Configure           | Move   |
|------------|-------------|---------|--------|--------|---------------------|--------|
| Inside_Any | Outside_Any | ANY     | 1      | (2)    | Modify Remove Pause | то 1 💌 |
|            |             |         |        |        |                     |        |
| New Entry  |             |         |        |        |                     |        |

**Complete the Policy Setting of Auth-User** 

- **STEP 4**. When user is going to access to Internet through browser, the authentication UI will appear in Browser. After entering the correct user name and password, click **OK** to access to Internet.
- STEP 5. If the user does not need to access to Internet anymore and is going to logout, he/she can click LOGOUT Auth-User to logout the system. Or enter the Logout Authentication Web UI (http:// LAN Interface: Authentication port number/ logout.html) to logout.

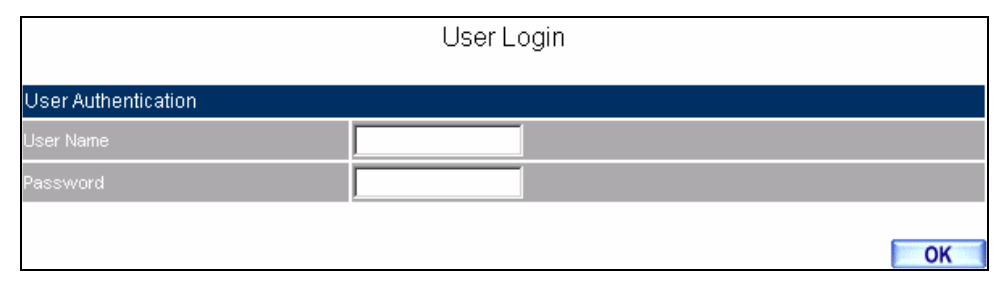

#### Access to Internet through Authentication Web UI

|                                                                                                    | ¢ |
|----------------------------------------------------------------------------------------------------|---|
| Please click on this button to logout <u>LOGOUT Authentication-User</u><br>or enter this url http://192.168.1.1:82/logout.html<br>to logout of your currently authenticated session. |   |

Logout Auth-User Web UI

# 4.11 Content Blocking

Content Filtering includes  $\lceil URL \rfloor$ ,  $\lceil Script \rfloor$ ,  $\lceil P2P \rfloor$ ,  $\lceil IM \rfloor$ ,  $\lceil Download \rfloor$ ,  $\lceil Upload \rfloor$ .

**[URL Blocking]**: The administrator can set up to "Allow" or "Restrict" entering the specific website by complete domain name, key words, and met character ( $\sim$  and \*).

**[Script Blocking]**: The access authority of Popup, ActiveX, Java, and Cookies

**[P2P Blocking]**: The authority of sending files by eDonkey, eMule, Bit Torrent, WinMX, and Foxy.

**[IM Blocking]**: To restrict the authority of receiving video, file and message from MSN Messenger, Yahoo Messenger, ICQ, QQ, and Skype.

**[Download Blocking]**: To restrict the authority of download specific sub-name file, audio, and some common video by http protocol directly.

**[Upload Blocking]**: To restrict the authority of upload specific sub-name file.

# Define the required fields of Content Blocking

### **URL String:**

■ The domain name that restricts to enter or only allow entering.

### **Popup Blocking:**

■ Prevent the pop-up Web UI appearing

## **ActiveX Blocking:**

Prevent ActiveX packets

#### Java Blocking:

Prevent Java packets

## **Cookies Blocking:**

Prevent Cookies packets

#### eDonkey Blocking:

Prevent users to deliver files by eDonkey and eMule

#### **BitTorrent Blocking:**

■ Prevent users to deliver files by BitTorrent

#### WinMX Blocking:

Prevent users to deliver files by WinMX

#### **Foxy Blocking:**

Prevent users to deliver files by Foxy

#### **IM Blocking:**

Prevent users to login MSN Messenger, Yahoo Messenger, ICQ, QQ, and Skype

#### Audio and Video Types:

Prevent users to transfer sounds and video file by http

#### Sub-name file Blocking:

■ Prevent users to deliver specific sub-name file by http

#### All Type:

Prevent users to send the Audio, Video types, and sub-name file...etc. by http protocol.

| No  | Suitable Situation | Example                                              |  |
|-----|--------------------|------------------------------------------------------|--|
| Ex1 | URL Blocking       | Restrict the Internal Users only can access to       |  |
|     |                    | some specific Website                                |  |
| Ex2 | Script Blocking    | Restrict the Internal Users to access to Script file |  |
|     |                    | of Website.                                          |  |
| Ex3 | P2P Blocking       | Restrict the Internal Users to access to the file o  |  |
|     |                    | Internet by P2P.                                     |  |
| Ex4 | IM Blocking        | Restrict the Internal Users to send message, files   |  |
|     |                    | video and audio by Instant Messaging.                |  |
| Ex5 | Download           | Restrict the Internal Users to access to video,      |  |
|     | Blocking           | audio, and some specific sub-name file from http     |  |
|     |                    | or ftp protocol directly.                            |  |

We set up five Content Blocking examples in this section:

# 4.12 URL

# Restrict the Internal Users only can access to some specific Web site

## **%URL Blocking:**

<u>Symbol:</u>  $\sim$  means open up; \* means meta character

<u>Restrict not to enter specific website:</u> Enter the  $\lceil$  complete domain name  $\rfloor$  or  $\lceil$  key word  $\rfloor$  of the website you want to restrict in **URL String**. For example: www.kcg.gov.tw or gov.

#### Only open specific website to enter:

- Add the web site you want to open up in URL String. While adding, you must enter the symbol "~" in front of the 「complete domain name」 or 「key word」 that represents to open these website to enter". For example: ~www.kcg.gov.tw or ~gov.
- 2. After setting up the web site you want to open up, enter an order to "forbid all" in the last URL String; means only enter \* in URL String.

**Warning!** The order to forbid all must be placed at last forever. If you want to open a new web site, you must delete the order of forbidding all and then enter the new domain name. At last, re-enter the "forbid all" order again.

#### $\ensuremath{\mathsf{STEP}}\xspace1$ . Enter the following in $\ensuremath{\mathsf{URL}}$ of $\ensuremath{\mathsf{Content}}\xspace$ function:

- Click New Entry
- URL String: Enter ~yahoo, and click OK
- Click New Entry
- URL String: Enter ~google, and click OK
- Click New Entry
- URL String: Enter **\***, and click OK
- Complete setting a URL Blocking policy

| URL String | Configure     |
|------------|---------------|
| ~yahoo     | Modify Remove |
| ~google    | Modify Remove |
| *          | Modify Remove |
|            |               |
| New Entry  |               |

**Content Filtering Table** 

| Comment :                | (Max. 32 characters)                      |
|--------------------------|-------------------------------------------|
| Modify Policy            |                                           |
| Source Address           | Inside_Any                                |
| Destination Address      | Outside_Any                               |
| Service                  | ANY                                       |
| Schedule                 | None                                      |
| Authentication User      | None                                      |
| Action                   | PERMIT                                    |
| Traffic Log              | Enable                                    |
| Statistics               | Enable                                    |
| Content Blocking         | Enable                                    |
| MAX. Concurrent Sessions | 0 (Range: 1 - 99999, 0: means unlimited ) |
| QoS                      | None 💌                                    |
|                          |                                           |
|                          | OK Cancel                                 |

#### **STEP 2** . Add an **Outgoing Policy** and use in **Content Blocking** function.

#### **URL Blocking Policy Setting**

**STEP 3**. Complete the policy of permitting the internal users only can access to some specific web site in **Outgoing Policy** function.

| Source     | Destination | Service | Action                | Option    | Configure           | Move |
|------------|-------------|---------|-----------------------|-----------|---------------------|------|
| Inside_Any | Outside_Any | ANY     | <ul> <li>✓</li> </ul> |           | Modify Remove Pause | To 1 |
|            |             |         |                       |           |                     |      |
|            |             |         |                       | New Entry |                     |      |

#### **Complete Policy Settings**

Afterwards the users only can browse the web sites that include "yahoo" and "google" in domain name by the above policy.

# 4.13 Script

# **Restrict the Internal Users to access to Script file of Website**

 $\ensuremath{\mathsf{STEP 1}}$  . Select the following data in  $\ensuremath{\mathsf{Script}}$  of  $\ensuremath{\mathsf{Content Blocking}}$  function:

- Select **Popup** Blocking
- Select ActiveX Blocking
- Select Java Blocking
- Select Cookies Blocking
- Click OK
- Complete the setting of Script Blocking

| Script Blocking |                  |           |
|-----------------|------------------|-----------|
| Popup Blocking  | ActiveX Blocking |           |
| 🗹 Java Blocking | Cookie Blocking  |           |
|                 |                  |           |
|                 |                  | OK Cancel |

**Script Blocking Web UI** 

| Comment :                | (Max. 32 characters)                      |
|--------------------------|-------------------------------------------|
| Modify Policy            |                                           |
| Source Address           | Inside_Any 💌                              |
| Destination Address      | Outside_Any                               |
| Service                  | ANY                                       |
| Schedule                 | None                                      |
| Authentication User      | None                                      |
| Action                   | PERMIT                                    |
| Traffic Log              | Enable                                    |
| Statistics               | Enable                                    |
| Content Blocking         | Enable                                    |
| MAX. Concurrent Sessions | 0 (Range: 1 - 99999, 0: means unlimited ) |
| QoS                      | None 💌                                    |
|                          |                                           |
|                          | OK Cancel                                 |

**STEP 2** . Add a new **Outgoing Policy** and use in **Content Blocking** function.

New Policy of Script Blocking Setting

STEP 3 . Complete the policy of restricting the internal users to access to Script file of Website in Outgoing Policy.

| Source     | Destination | Service | Action                | Option | Configure           | Move   |  |  |
|------------|-------------|---------|-----------------------|--------|---------------------|--------|--|--|
| Inside_Any | Outside_Any | ANY     | <ul> <li>✓</li> </ul> |        | Modify Remove Pause | то 🚺 💌 |  |  |
|            |             |         |                       |        |                     |        |  |  |
| New Entry  |             |         |                       |        |                     |        |  |  |

## **Complete Script Blocking Policy Setting**

The users may not use the specific function (like JAVA, cookie...etc.) to browse the website through this policy. It can forbid the user browsing stock exchange website...etc.

# 4.14 P2P

# **Restrict the Internal Users to access to the file on Internet by P2P**

STEP 1 . Select the following data in P2P of Content Blocking function:

- Select eDonkey Blocking
- Select **BitTorrent Blocking**
- Select WinMX Blocking
- Click OK
- Complete the setting of P2P Blocking

| Peer-to-Peer Application Blocking |           |
|-----------------------------------|-----------|
| The newest version : 1.0.0        |           |
| C eDonkey Blocking                |           |
| Bit Torrent Blocking              |           |
| VinMX Blocking                    |           |
| Foxy Blocking                     |           |
|                                   |           |
|                                   | OK Cancel |

#### P2P Blocking Web UI

| Comment :                | (Max. 32 characters)                      |
|--------------------------|-------------------------------------------|
| Modify Policy            |                                           |
| Source Address           | Inside_Any 💌                              |
| Destination Address      | Outside_Any                               |
| Service                  | ANY                                       |
| Schedule                 | None                                      |
| Authentication User      | None                                      |
| Action                   | PERMIT                                    |
| Traffic Log              | Enable                                    |
| Statistics               | Enable                                    |
| Content Blocking         | Enable                                    |
| MAX. Concurrent Sessions | 0 (Range: 1 - 99999, 0: means unlimited ) |
| QoS                      | None 💌                                    |
|                          |                                           |
|                          | OK Cancel                                 |

**STEP 2** . Add a new **Outgoing Policy** and use in **Content Blocking** function.

Add New Policy of P2P Blocking

**STEP 3**. Complete the policy of restricting the internal users to access to the file on Internet by P2P in **Outgoing Policy**.

| Source     | Destination | Service | Action | Option | Configure           | Move   |  |
|------------|-------------|---------|--------|--------|---------------------|--------|--|
| Inside_Any | Outside_Any | ANY     | 6      |        | Modify Remove Pause | To 🚺 💌 |  |
|            |             |         |        |        |                     |        |  |
| New Entry  |             |         |        |        |                     |        |  |

## **Complete P2P Blocking Policy Setting**

P2P Transfer will occupy large bandwidth so that it may influence other users. And P2P Transfer can change the service port free so it is invalid to restrict P2P Transfer by **Service**. Therefore, the system manager must use **P2P Blocking** in **Content Blocking** to restrict users to use P2P Transfer efficiently.

# 4.15 IM

# Restrict the Internal Users to send message, files, video and audio by Instant Messaging

**STEP 1**. Enter as following in **IM Blocking** of **Content Blocking** function:

- Select MSN Messenger, Yahoo Messenger, ICQ Messenger, QQ Messenger, and Skype.
- Click OK
- Complete the setting of IM Blocking.

| Instant Messaging Blocking |           |
|----------------------------|-----------|
| The newest version : 1.0.0 |           |
| MSN Messenger Blocking     |           |
| Yahoo Messenger Blocking   |           |
| CQ Messenger Blocking      |           |
| QQ Messenger Blocking      |           |
| Skype Messenger Blocking   |           |
|                            |           |
|                            | OK Cancel |

IM Blocking Web UI

| Comment :                | (Max. 32 characters)                      |
|--------------------------|-------------------------------------------|
| Modify Policy            |                                           |
| Source Address           | Inside_Any 🔽                              |
| Destination Address      | Outside_Any 🔽                             |
| Service                  | ANY                                       |
| Schedule                 | None                                      |
| Authentication User      | None                                      |
| Action                   | PERMIT                                    |
| Traffic Log              | 🔲 Enable                                  |
| Statistics               | 🔳 Enable                                  |
| Content Blocking         | Enable                                    |
| MAX. Concurrent Sessions | 0 (Range: 1 - 99999, 0: means unlimited ) |
| QoS                      | None 💌                                    |
|                          |                                           |
|                          | OK Cancel                                 |

**STEP 2** . Add a new **Outgoing Policy** and use in **Content Blocking** function.

Add New Policy of IM Blocking

**STEP 3**. Complete the policy of restricting the internal users to send message, files, audio, and video by instant messaging in **Outgoing Policy.** 

| Source     | Destination | Service | Action | Option | Configure           | Move   |  |
|------------|-------------|---------|--------|--------|---------------------|--------|--|
| Inside_Any | Outside_Any | ANY     | 6      |        | Modify Remove Pause | To 1 💌 |  |
|            |             |         |        |        |                     |        |  |
| New Entry  |             |         |        |        |                     |        |  |

**Complete IM Blocking Policy Setting** 

# 4.16 Download

Restrict the Internal Users to access to video, audio, and some specific sub-name file from http or ftp protocol directly

**STEP 1** . Enter the following settings in **Download** of **Content Blocking** function:

- Select All Types Blocking
- Click OK
- Complete the setting of Download Blocking.

| Download Blocking              |        |            |
|--------------------------------|--------|------------|
| All Types Blocking             |        |            |
| Audio and Video Types Blocking |        |            |
| Extension Blocking             |        |            |
| nexe                           | 🗖 .zip | 🗖 .rar     |
| 🗖 .iso                         | 🗖 .bin | 🗖 .rpm     |
| .doc                           | □ .xl? | ,ppt       |
| 🔲 .pdf                         | □ .tgz | 🗖 .gz      |
| .bat                           | 🔲 .dll | 🗖 .hta     |
| 🗖 .scr                         | □ .vb? | I .wps     |
| 🗖 .pif                         | 🗖 .msi | Com .com   |
| reg                            | 🗖 .mp3 | npeg .mpeg |
| npg .mpg                       |        |            |
|                                |        |            |
|                                |        | OK Cancel  |

**Download Blocking Web UI** 

| Comment :                | (Max. 32 characters)                      |
|--------------------------|-------------------------------------------|
| Modify Policy            |                                           |
| Source Address           | Inside_Any                                |
| Destination Address      | Outside_Any 💌                             |
| Service                  | ANY                                       |
| Schedule                 | None                                      |
| Authentication User      | None                                      |
| Action                   | PERMIT                                    |
| Traffic Log              | Enable                                    |
| Statistics               | Enable                                    |
| Content Blocking         | Enable                                    |
| MAX. Concurrent Sessions | 0 (Range: 1 - 99999, 0: means unlimited ) |
| QoS                      | None 💌                                    |
|                          |                                           |
|                          | OK Cancel                                 |

**STEP 2** . Add a new **Outgoing Policy** and use in **Content Blocking** function.

Add New Download Blocking Policy Setting

**STEP 3**. Complete the **Outgoing Policy** of restricting the internal users to access to video, audio, and some specific sub-name file by http protocol directly.

| Source     | Destination | Service | Action | Option | Configure           | Move   |  |  |
|------------|-------------|---------|--------|--------|---------------------|--------|--|--|
| Inside_Any | Outside_Any | ANY     | 6      |        | Modify Remove Pause | To 1 💌 |  |  |
|            |             |         |        |        |                     |        |  |  |
| New Entry  |             |         |        |        |                     |        |  |  |

**Complete Download Blocking Policy Setting**
# 4.17 Virtual Server

The real IP address provided from ISP is always not enough for all the users when the system manager applies the network connection from ISP. Generally speaking, in order to allocate enough IP addresses for all computers, an enterprise assigns each computer a private IP address, and converts it into a real IP address through SG-500's NAT (Network Address Translation) function. If a server that provides service to WAN network is located in LAN networks, external users cannot directly connect to the server by using the server's private IP address.

The SG-500's Virtual Server function can solve this problem. A Virtual Server has set the real IP address of the SG-500's WAN network interface to be the Virtual Server IP. Through the Virtual Server function, the SG-500 translates the Virtual Server's IP address into the private IP address in the LAN network.

Virtual Server owns another feature know as one-to-many mapping. This is when one real server IP address on the WAN interface can be mapped into four LAN network servers provide the same service private IP addresses. This option is useful for Load Balancing, which causes the Virtual Server to distribute data packets to each private IP addresses (which are the real servers) by session. Therefore, it can reduce the loading of a single server and lower the crash risk. And can improve the work efficiency.

In this section, we will have detailed introduction and instruction of **Mapped IP** and **Server** 1/2/3/4:

**Mapped IP:** Because the Intranet is transferring the private IP by NAT Mode (Network Address Translation). And if the server is in LAN, its IP Address is belonging to Private IP Address. Then the external users cannot connect to its private IP Address directly. The user must connect to the SG-500's WAN subnet's Real IP and then map Real IP to Private IP of LAN by the SG-500. It is a one-to-one mapping. That is, to map all the service of one WAN Real IP Address to one LAN Private IP Address.

**Server 1/2/3/4:** Its function resembles Mapped IP's. But the Virtual Server maps one to many. That is, to map a Real IP Address to 1~4 LAN Private IP Address and provide the service item in Service.

# Define the required fields of Virtual Server

# WAN IP:

■ WAN IP Address (Real IP Address)

# Map to Virtual IP :

■ Map the WAN Real IP Address into the LAN Private IP Address

# Virtual Server Real IP :

■ The WAN IP address which mapped by the Virtual Server.

## Service name (Port Number) :

■ The service name that provided by the Virtual Server.

## **External Service Port** :

The WAN Service Port that provided by the virtual server. If the service you choose only have one port and then you can change the port number here. (If change the port number to 8080 and then when the external users going to browse the Website; he/she must change the port number first to enter the Website.)

# Server Virtual IP :

■ The virtual IP which mapped by the Virtual Server.

| No.           | Suitable       | Example                                              |  |  |
|---------------|----------------|------------------------------------------------------|--|--|
|               | Situation      |                                                      |  |  |
| Ex1 Mapped IP |                | Make a single server that provides several services  |  |  |
|               |                | such as FTP, Web, and Mail, to provide service by    |  |  |
|               |                | policy.                                              |  |  |
| Ex2           | Virtual Server | Make several servers that provide a single service,  |  |  |
|               |                | to provide service through policy by Virtual Server. |  |  |
|               |                | (Take Web service for example)                       |  |  |
| Ex3           | Virtual Server | The external user use VoIP to connect with VoIP of   |  |  |
|               |                | LAN. (VoIP Port: TCP 1720, TCP 153210-15333,         |  |  |
|               |                | UDP 153210-15333)                                    |  |  |
| Ex4           | Virtual Server | Make several servers that provide several same       |  |  |
|               |                | services, to provide service through policy by       |  |  |
|               |                | Virtual Server. (Take HTTP, POP3, SMTP, and          |  |  |
|               |                | DNS Group for example)                               |  |  |

We set up four Virtual Server examples in this section:

# Preparation

Apply for two ADSL that have static IP (WAN static IP is 61.11.11.10~ 61.11.11.14)

# 4.18 Example

# Make a single server that provides several services such as FTP, Web, and Mail, to provide service by policy

- **STEP 1**. Setting a server that provide several services in LAN, and set up the network card's IP as 192.168.1.100. DNS is External DNS Server.
- **STEP 2** . Enter the following setting in LAN of Address function.

| Name        | IP / Netmask                  | MAC Address       | Configure     |  |  |  |  |
|-------------|-------------------------------|-------------------|---------------|--|--|--|--|
| Inside_Any  | 0.0.0.0/0.0.0                 |                   | In Use        |  |  |  |  |
| Main_Server | 192.168.1.100/255.255.255.255 | 00:01:7A:41:55:FB | Modify Remove |  |  |  |  |
| New Entry   |                               |                   |               |  |  |  |  |

Mapped IP Settings of Server in Address

### STEP 3 . Enter the following data in Mapped IP of Virtual Server function:

- Click New Entry
- WAN IP: Enter 61.11.11.12 (click Assist for assistance)
- Map to Virtual IP: Enter 192.168.1.100
- Click OK
- Complete the setting of adding new mapped IP

| Add New Mapped IP |                    |  |
|-------------------|--------------------|--|
| WAN IP            | 61.11.11.12 Assist |  |
| Map To Virtual IP | 192.168.1.100      |  |
|                   |                    |  |

Mapped IP Setting Web UI

STEP 4 . Group the services (DNS, FTP, HTTP, POP3, SMTP...) that provided and used by server in Service function. And add a new service group for server to send mails at the same time.

|              |               | -             |
|--------------|---------------|---------------|
| Main_Service | DNS,HTTP,POP3 | Modify Remove |
| N            | ew Entry      |               |

**Service Setting** 

**STEP 5** . Add a policy that includes settings of STEP3, 4 in **Incoming Policy**.

| Source      | Destination            | Service | Action | Option | Configure           | Move   |  |
|-------------|------------------------|---------|--------|--------|---------------------|--------|--|
| Outside_Any | Mapped IP(61.11.11.12) | ANY     | V      |        | Modify Remove Pause | To 1 💌 |  |
|             |                        |         |        |        |                     |        |  |
| New Entry   |                        |         |        |        |                     |        |  |

**Complete the Incoming Policy** 

**STEP 6** . Add a policy that includes STEP2, 4 in **Outgoing Policy**. It makes the server to send e-mail to external mail server by mail service.

| Source     | Destination | Service      | Action                | Option    | Configure           | Move   |
|------------|-------------|--------------|-----------------------|-----------|---------------------|--------|
| Inside_Any | Outside_Any | Main_Service | <ul> <li>✓</li> </ul> |           | Modify Remove Pause | To 🚺 💌 |
|            |             |              |                       |           |                     |        |
|            |             |              |                       | New Entry |                     |        |

**Complete the Outgoing Policy** 

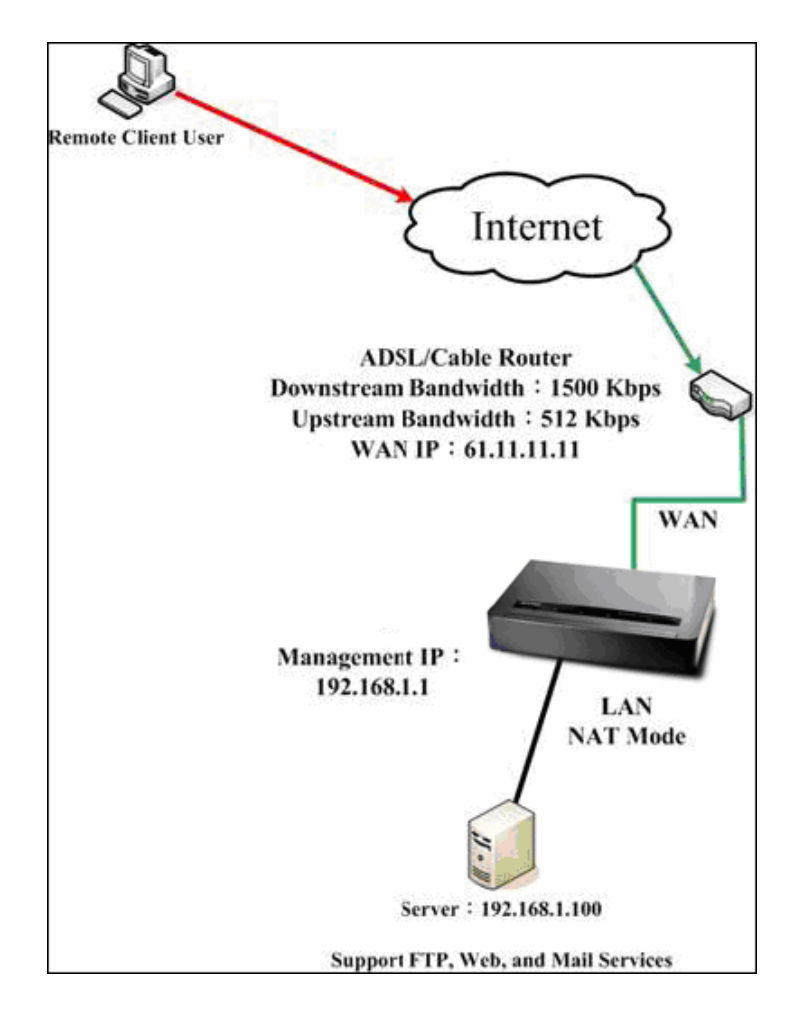

**STEP 7** . Complete the setting of providing several services by mapped IP.

# A Single Server that Provides Several Services by Mapped IP

Strong suggests **not** to choose **ANY** when setting Mapped IP and choosing service. Otherwise the Mapped IP will be exposed to Internet easily and may be attacked by Hacker.

# Make several servers that provide a single service, to provide service through policy by Virtual Server (Take Web service for example)

**STEP 1**. Setting several servers that provide Web service in LAN network, which IP Address is 192.168.1.101, 192.168.1.102, 192.168.1.103, and 192.168.1.104

**STEP 2** . Enter the following data in **Server 1** of **Virtual Server** function:

- Click the button next to Virtual Server Real IP ("click here to configure ") in Server 1
- Virtual Server Real IP: Enter 61.11.11.12 (click Assist for assistance)
- Click **OK**

| Add New Virtual Server IP |                 |             |
|---------------------------|-----------------|-------------|
| Virtual Server Real IP    | 61.11.11.12 Ass | <u>sist</u> |
|                           |                 |             |
|                           |                 | OK Cancel   |

**Virtual Server Real IP Setting** 

- Click New Entry
- Service: Select HTTP (80)
- **External Service Port:** Change to 8080
- Load Balance Server1: Enter 192.168.1.101
- Load Balance Server2: Enter 192.168.1.102
- Load Balance Server3: Enter 192.168.1.103
- Load Balance Server4: Enter 192.168.1.104
- Click **OK**
- Complete the setting of Virtual Server

| irtual Server Configuration |                          |  |  |  |  |  |
|-----------------------------|--------------------------|--|--|--|--|--|
| Virtual Server Real IP      | 61.11.11.12              |  |  |  |  |  |
| Service                     | HTTP (80)                |  |  |  |  |  |
| External Service Port       | 8080 (Range: 0 - 65535 ) |  |  |  |  |  |
| Load Balance Server         | Server Virtual IP        |  |  |  |  |  |
| 1                           | 192.168.1.101            |  |  |  |  |  |
| 2                           | 192.168.1.102            |  |  |  |  |  |
| 3                           | 192.168.1.103            |  |  |  |  |  |
| 4                           | 192.168.1.104            |  |  |  |  |  |
|                             |                          |  |  |  |  |  |
|                             | OK Cancel                |  |  |  |  |  |

Virtual Server Configuration Web UI

# **STEP 3**. Add a new policy in **Incoming Policy**, which includes the virtual server, set by STEP2.

| Source      | Destination                   | Service    | Action       | Option | Configure           | Move   |  |
|-------------|-------------------------------|------------|--------------|--------|---------------------|--------|--|
| Outside_Any | Virtual Server 1(61.11.11.12) | HTTP(8080) | $\checkmark$ |        | Modify Remove Pause | To 1 💌 |  |
|             |                               |            |              |        |                     |        |  |
| New Entry   |                               |            |              |        |                     |        |  |

#### **Complete Virtual Server Policy Setting**

In this example, the external users must change its port number to 8080 before entering the Website that set by the Web server.

**STEP 4**. Complete the setting of providing a single service by virtual server.

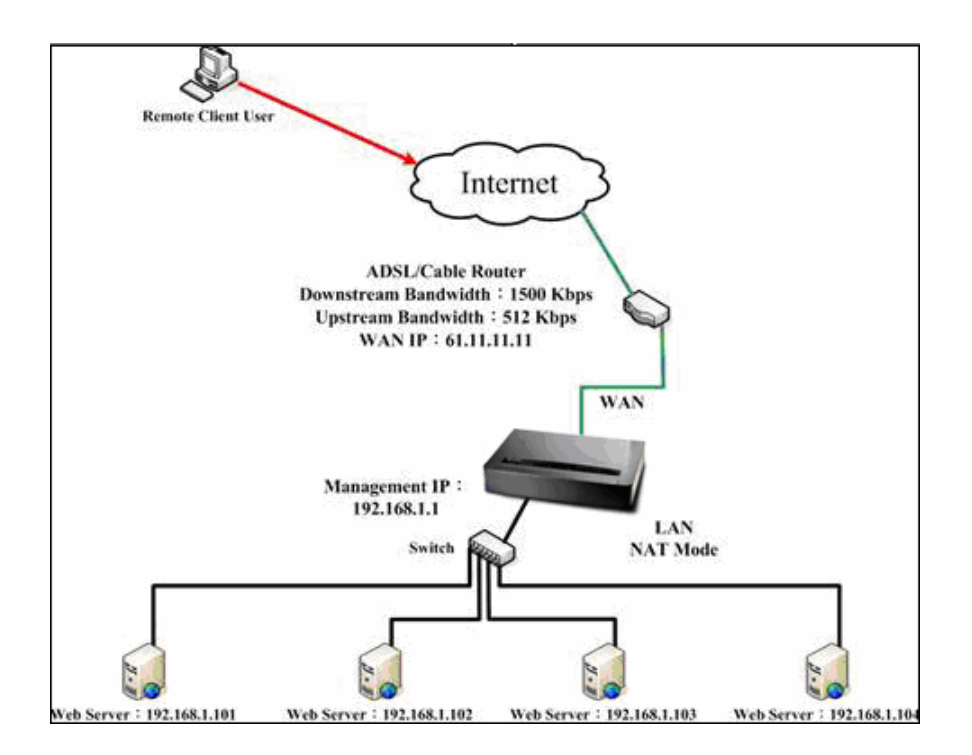

Several Servers Provide a Single Service by Virtual Server

# The external user use VoIP to connect with VoIP of LAN (VoIP Port: TCP 1720, TCP 153210-15333, UDP 153210-15333)

**STEP 1**. Set up VoIP in LAN network, and its IP is 192.168.1.100

**STEP 2** . Enter the following setting in LAN of Address function.

| Name       | IP / Netmask                  | MAC Address | Configure     |  |  |  |
|------------|-------------------------------|-------------|---------------|--|--|--|
| Inside_Any | 0.0.0.0/0.0.0.0               |             | In Use        |  |  |  |
| VolP       | 192.168.1.100/255.255.255.255 |             | Modify Remove |  |  |  |
|            |                               |             |               |  |  |  |
| New Entry  |                               |             |               |  |  |  |

Setting LAN Address Web UI

**STEP 3** . Add new VoIP service group in **Custom** of **Service** function.

| Service name     | Protocol | Client Port       | Server Port | Configure     |  |  |  |  |  |
|------------------|----------|-------------------|-------------|---------------|--|--|--|--|--|
| VolP_Service TCP |          | 0:65535 1720:1720 |             | Modify Remove |  |  |  |  |  |
|                  |          |                   |             |               |  |  |  |  |  |
| New Entry        |          |                   |             |               |  |  |  |  |  |

**Add Custom Service** 

**STEP 4** . Enter the following setting in **Server1** of **Virtual Server** function:

- Click the button next to Virtual Server Real IP ("click here to configure ") in Server1
- Virtual Server Real IP: Enter 61.11.11.12 (click Assist for assistance) (Use WAN)
- Click **OK**

| Add New Virtual Server IP |                           |           |
|---------------------------|---------------------------|-----------|
| Virtual Server Real IP    | 61.11.11.12 <u>Assist</u> |           |
|                           |                           | OK Cancel |

Virtual Server Real IP Setting Web UI

- Click New Entry
- Service: Select (Custom Service) VoIP\_Service
- **External Service Port:** From-Service (Custom)
- Load Balance Server1: Enter 192.168.1.100
- Click **OK**
- Complete the setting of Virtual Server

| Virtual Server Configuration | irtual Server Configuration             |  |  |  |  |  |  |  |
|------------------------------|-----------------------------------------|--|--|--|--|--|--|--|
| Virtual Server Real IP       | 61.11.11.12                             |  |  |  |  |  |  |  |
| Service                      | (Custom Service)VolP_Service 💌          |  |  |  |  |  |  |  |
| External Service Port        | From-Service(Custom) (Range: 0 - 65535) |  |  |  |  |  |  |  |
| Load Balance Server          | Server Virtual IP                       |  |  |  |  |  |  |  |
| 1                            | 192.168.1.100                           |  |  |  |  |  |  |  |
| 2                            |                                         |  |  |  |  |  |  |  |
| 3                            |                                         |  |  |  |  |  |  |  |
| 4                            |                                         |  |  |  |  |  |  |  |
|                              |                                         |  |  |  |  |  |  |  |
|                              | OK Cancel                               |  |  |  |  |  |  |  |

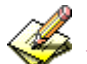

## Virtual Server Configuration Web UI

When the custom service only has one port number, then the external network port of **Virtual Server** is changeable. On the contrary, if the custom service has more than one port network number, then the external network port of **Virtual Server** cannot be changed.

**STEP 5** . Add a new **Incoming Policy**, which includes the virtual server that set by STEP4.

| Ī | Source      | Destination                   | Service      | Action | Option | Configure           | Move |  |  |
|---|-------------|-------------------------------|--------------|--------|--------|---------------------|------|--|--|
|   | Outside_Any | Virtual Server 1(61.11.11.12) | VolP_Service | 1      |        | Modify Remove Pause | To 1 |  |  |
|   |             |                               |              |        |        |                     |      |  |  |
|   | New Entry   |                               |              |        |        |                     |      |  |  |

**Complete the Policy includes Virtual Server Setting** 

**STEP 6**. Enter the following setting of the internal users using VoIP to connect with external network VoIP in **Outgoing Policy**.

| Source | Destination | Service      | Action | Option | Configure           | Move   |  |  |
|--------|-------------|--------------|--------|--------|---------------------|--------|--|--|
| VolP   | Outside_Any | VolP_Service | 6      |        | Modify Remove Pause | To 1 💌 |  |  |
|        |             |              |        |        |                     |        |  |  |
|        | New Entry   |              |        |        |                     |        |  |  |

**Complete the Policy Setting of VoIP Connection** 

**STEP 7** . Complete the setting of the external/internal user using specific service to communicate with each other by Virtual Server.

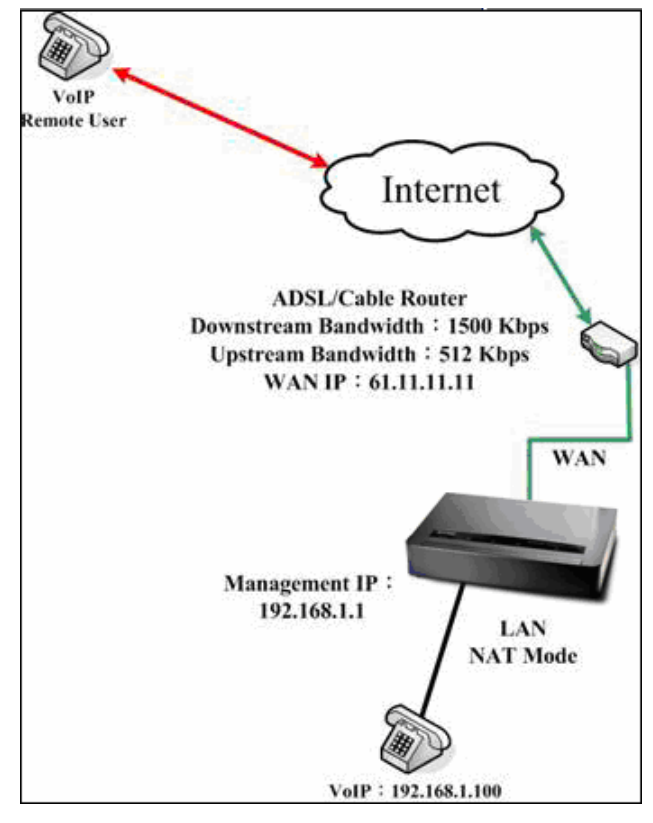

Complete the Setting of the External/Internal User using specific service to communicate with each other by Virtual Server

# Make several servers that provide several same services, to provide service through policy by Virtual Server. (Take HTTP, POP3, SMTP, and DNS Group for example)

- STEP 1 . Setting several servers that provide several services in LAN network. Its network card's IP is 192.168.1.101, 192.168.1.102, 192.168.1.103, 192.168.1.104 and the DNS setting is External DNS server.
- $\ensuremath{\mathsf{STEP 2}}$  . Enter the following in  $\ensuremath{\mathsf{LAN}}$  and  $\ensuremath{\mathsf{LAN}}$  of  $\ensuremath{\mathsf{Address}}$  function.

| Name       | IP / Netmask                  | MAC Address | Configure     |
|------------|-------------------------------|-------------|---------------|
| Inside_Any | 0.0.0.0/0.0.0                 |             | In Use        |
| Server_01  | 192.168.1.101/255.255.255.255 |             | Modify Remove |
| Server_02  | 192.168.1.102/255.255.255.255 |             | Modify Remove |
| Server_03  | 192.168.1.103/255.255.255.255 |             | Modify Remove |
| Server_04  | 192.168.1.104/255.255.255.255 |             | Modify Remove |
|            |                               |             |               |
|            | New Entry                     |             |               |

Mapped IP Setting of Virtual Server in Address

| Nar    | ne    | Member                          | Configure              |
|--------|-------|---------------------------------|------------------------|
| Sever_ | Group | Server_01, Server_02, Server_03 | Modify Remove<br>Pause |
|        |       | New Entry                       |                        |

**Group Setting of Virtual Server in Address** 

**STEP 3**. Group the service of server in **Custom** of **Service**. Add a Service Group for server to send e-mail at the same time.

| Group name   | Service       | Configure     |  |  |  |  |
|--------------|---------------|---------------|--|--|--|--|
| Main_Service | DNS,HTTP,POP3 | Modify Remove |  |  |  |  |
| New Entry    |               |               |  |  |  |  |

Add New Service Group

**STEP 4** . Enter the following data in **Server1** of **Virtual Server**:

- Click the button next to Virtual Server Real IP ("click here to configure ") in Server1
- Virtual Server Real IP: Enter 61.11.11.12 (click Assist for assistance)
- Click OK

| 61.11.11.12 <u>Assist</u> |                           |
|---------------------------|---------------------------|
|                           | OK                        |
|                           | 61.11.11.12 <u>Assist</u> |

Virtual Server Real IP Setting

- Click New Entry
- Service: Select (Group Service) Main\_Service
- **External Service Port:** From-Service (Group)
- Enter the server IP in Load Balance Server
- Click **OK**
- Complete the setting of Virtual Server

| Virtual Server Configuration | irtual Server Configuration             |  |  |  |  |  |  |  |
|------------------------------|-----------------------------------------|--|--|--|--|--|--|--|
| Virtual Server Real IP       | 61.11.11.12                             |  |  |  |  |  |  |  |
| Service                      | (Group Service)Main_Service 💌           |  |  |  |  |  |  |  |
| External Service Port        | From-Service(Group) (Range: 0 - 65535 ) |  |  |  |  |  |  |  |
| Load Balance Server          | Server Virtual IP                       |  |  |  |  |  |  |  |
| 1                            | 192.168.1.101                           |  |  |  |  |  |  |  |
| 2                            | 192.168.1.102                           |  |  |  |  |  |  |  |
| 3                            | 192.168.1.103                           |  |  |  |  |  |  |  |
| 4                            | 192.168.1.104                           |  |  |  |  |  |  |  |
|                              |                                         |  |  |  |  |  |  |  |
|                              | OK Cancel                               |  |  |  |  |  |  |  |

Virtual Server Configuration Web UI

**STEP 5** . Add a new **Incoming Policy**, which includes the virtual server that set by STEP 3.

| Source      | Destination                   | Service      | Action | Option | Configure           | Move   |  |  |
|-------------|-------------------------------|--------------|--------|--------|---------------------|--------|--|--|
| Outside_Any | Virtual Server 1(61.11.11.12) | Main_Service | V      |        | Modify Remove Pause | то 1 💌 |  |  |
|             |                               |              |        |        |                     |        |  |  |
|             | New Entry                     |              |        |        |                     |        |  |  |

**Complete Incoming Policy Setting** 

**STEP 6**. Add a new policy that includes the settings of STEP2, 3 in **Outgoing Policy.** It makes server can send e-mail to external mail server by mail service.

| Source      | Destination | Service      | Action     | Option | Configure           | Move   |  |  |
|-------------|-------------|--------------|------------|--------|---------------------|--------|--|--|
| Sever_Group | Outside_Any | Main_Service | $\swarrow$ |        | Modify Remove Pause | To 1 💌 |  |  |
|             |             |              |            |        |                     |        |  |  |
|             | New Entry   |              |            |        |                     |        |  |  |

**Complete Outgoing Policy Setting** 

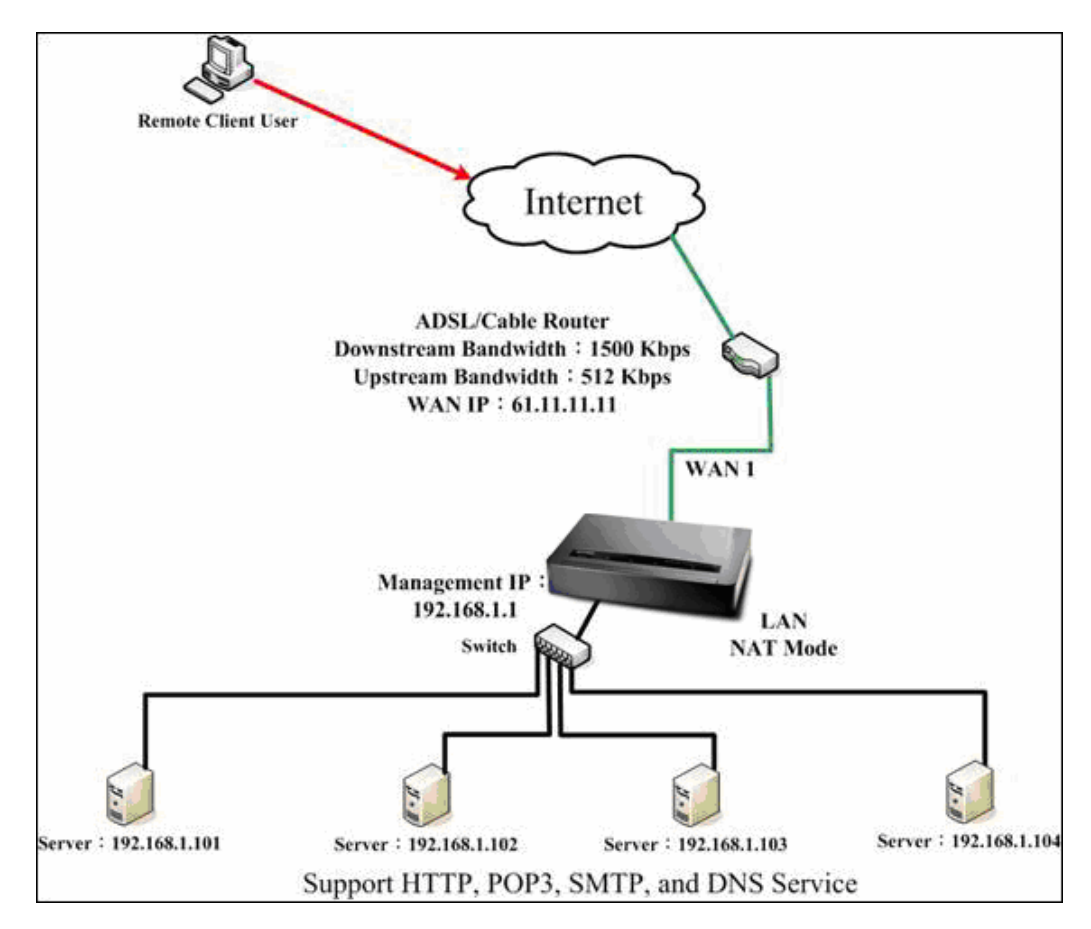

**STEP 7** . Complete the setting of providing several services by Virtual Server.

Complete the Setting of Providing Several Services by Several Virtual Servers

# 4.19 IPSec VPN

The SG-500 adopts VPN to set up safe and private network service. And combine the remote Authentication system in order to integrate the remote network and PC of the enterprise. Also provide the enterprise and remote users a safe encryption way to have best efficiency and encryption when delivering data. Therefore, it can save lots of problem for manager.

**[IPSec Autokey]**: The system manager can create a VPN connection using Autokey IKE. Autokey IKE (Internet Key Exchange) provides a standard method to negotiate keys between two security gateways. Also set up IPSec Lifetime and Preshared Key of the SG-500.

#### How to use the VPN?

To set up a Virtual Private Network (VPN), you need to configure an Access Policy include IPSec Autokey settings of Tunnel to make a VPN connection.

#### Define the required fields of VPN:

#### RSA:

A public-key cryptosystem for encryption and authentication.

#### **Preshared Key:**

The IKE VPN must be defined with a Preshared Key. The Key may be up to 128 bytes long.

#### ISAKMP (Internet Security Association Key Management Protocol):

An extensible protocol-encoding scheme that complies to the Internet Key Exchange (IKE) framework for establishment of Security Associations (SAs).

#### Main Mode:

This is another first phase of the Oakley protocol in establishing a security association, but instead of using three packets like in aggressive mode, it uses six packets.

#### Aggressive mode:

This is the first phase of the Oakley protocol in establishing a security association using three data packets.

#### AH (Authentication Header):

• One of the IPSec standards that allows for data integrity of data packets.

#### ESP (Encapsulating Security Payload):

• One of the IPSec standards that provides for the confidentiality of data packets.

#### **DES (Data Encryption Standard):**

The Data Encryption Standard developed by IBM in 1977 is a 64-bit block encryption block cipher using a 56-bit key.

#### Triple-DES (3DES):

The DES function performed three times with either two or three cryptographic keys.

#### AES (Advanced Encryption Standard):

An encryption algorithm yet to be decided that will be used to replace the aging DES encryption algorithm and that the NIST hopes will last for the next 20 to 30 years.

#### NULL Algorithm:

It is a fast and convenient connecting mode to make sure its privacy and authentication without encryption. NULL Algorithm doesn't provide any other safety services but a way to substitute ESP Encryption

#### SHA-1 (Secure Hash Algorithm-1):

A message-digest hash algorithm that takes a message less than 264 bits and produces a 160-bit digest.

#### MD5:

MD5 is a common message digests algorithm that produces a 128-bit message digest from an arbitrary length input, developed by Ron Rivest.

#### GRE/IPSec:

■ The device Select GRE/IPSec (Generic Routing Encapsulation) packet seal technology.

#### Define the required fields of IPSec Function

- i:
- To display the VPN connection status via icon ∘

| Chart   |                | ∎ <mark>∦</mark> | <u>s</u>   |
|---------|----------------|------------------|------------|
| Meaning | Not be applied | Disconnect       | Connecting |

#### Name:

The VPN name to identify the IPSec Autokey definition. The name must be the only one and cannot be repeated.

#### Gateway IP:

■ The WAN interface IP address of the remote Gateway.

#### **IPSec Algorithm:**

To display the Algorithm way.

#### Configure:

Click **Modify** to change the argument of IPSec; click **Remove** to remote the setting.

| i | Name | WAN | Gateway IP | IPSec Algorithm | Configure |
|---|------|-----|------------|-----------------|-----------|
|   |      |     |            |                 |           |
|   |      |     | New Entry  |                 |           |
|   |      |     |            |                 |           |

IPSec Autokey WebUI

| No.       | Range   | The Application Environments                                |  |  |  |
|-----------|---------|-------------------------------------------------------------|--|--|--|
| Example.1 | IPSec   | To access the static subnet resources via the IPSec VPN     |  |  |  |
|           | Autokey | connection between two SG-500 appliances.                   |  |  |  |
| Example.2 | IPSec   | The way to set the SG-500 appliance IPSec VPN connection in |  |  |  |
|           | Autokey | Windows 2000.                                               |  |  |  |
| Example.3 | IPSec   | The way to set the IPSec VPN connection between two SG-500  |  |  |  |
|           | Autokey | appliances.                                                 |  |  |  |
|           |         | ( aggressive mode)                                          |  |  |  |
|           |         | (The IPSec algorithm, 3DES encryption.MD5 authentication.)  |  |  |  |
| Example.4 | IPSec   | The way to set the IPSec VPN connection between two SG-500  |  |  |  |
|           | Autokey | appliances. (The GRE packets.)                              |  |  |  |
|           |         | (The IPSec algorithm, 3DES encryption, MD5 authentication). |  |  |  |

We set up four IPSec VPN examples in this chapter:

# Example.1

To access the static subnet resources via the IPSec VPN connection between two SG-500 appliances.

#### Preparation

Company A WAN IP: 61.11.11.11 LAN IP: 192.168.10.X Company B WAN IP: 211.22.22.22 LAN IP: 192.168.20.X Multiple Subnet: 192.168.85.X

This example takes two SG-500 as work platform. Suppose Company A 192.168.10.100 create a VPN connection with Company B 192.168.85.100 for downloading the sharing file.

# **VPN TEST Environment**

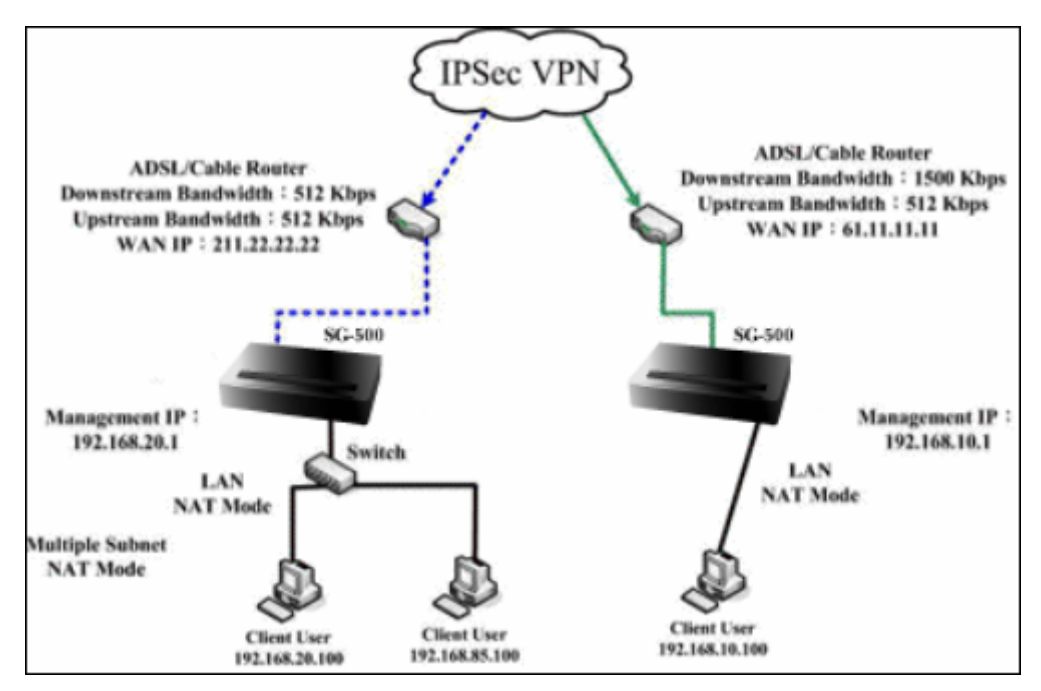

**IPSec VPN Connection Deployment** 

# The Default Gateway of Company A is the SG-500 LAN IP 192.168.10.1. Follow the steps below:

STEP 1. Enter the default IP of Gateway of Company A's SG-500, 192.168.10.1 and select IPSec Autokey in VPN. Click New Entry.

| i                   | Name      | WAN | Gateway IP | IPSec Algorithm | Configure |  |  |  |  |
|---------------------|-----------|-----|------------|-----------------|-----------|--|--|--|--|
|                     |           |     |            |                 |           |  |  |  |  |
|                     | New Entry |     |            |                 |           |  |  |  |  |
| IPSec Autokey WebUI |           |     |            |                 |           |  |  |  |  |

#### STEP 2 . In the list of IPSec Autokey, fill in Name with VPN\_A.

| Necessary Item |               |                      |
|----------------|---------------|----------------------|
| Name           | VPN_A         | (Max. 12 characters) |
| WAN interface  | 💿 WAN 1 🔍 WAI | N 2                  |

**IPSec Autokey Name Setting** 

STEP 3 . Select Remote Gateway-Fixed IP or Domain Name In To Destination list and enter the IP

Address.

| To Destination                            |                                   |
|-------------------------------------------|-----------------------------------|
| Remote Gateway<br>Fixed IP or Domain Name | 211.22.22.22 (Max. 99 characters) |
| Remote Gateway or Client Dynamic IP       |                                   |

**IPSec to Destination Setting** 

STEP 4 . Select Preshare in Authentication Method and enter the Preshared Key (max: 100 bits)

| Authentication Method | Preshare 💌                      |  |  |
|-----------------------|---------------------------------|--|--|
| Preshared Key         | 123456789 (Max. 103 characters) |  |  |

**IPSec Authentication Method Setting** 

STEP 5 . Select ISAKMP Algorithm in Encapsulation list. Choose the Algorithm when setup connection.

Please select ENC Algorithm (**3DES/DES/AES**), AUTH Algorithm (**MD5/SHA1**), and Group (**GROUP1, 2, 5**). Both sides have to choose the same group. Here we select 3DES for ENC Algorithm, MD5 for AUTH Algorithm, and GROUP1 for group.

| Encapsulation    |           |
|------------------|-----------|
| ISAKMP Algorithm |           |
| ENC Algorithm    | 3DES 💌    |
| AUTH Algorithm   | MD5 💌     |
| Group            | GROUP 1 💌 |

**IPSec Encapsulation Setting** 

STEP 6 . You can choose Data Encryption + Authentication or Authentication Only to communicate in IPSec

### Algorithm list:

ENC Algorithm: 3DES/DES/AES/NULL

AUTH Algorithm: MD5/SHA1

Here we select 3DES for ENC Algorithm and MD5 for AUTH Algorithm to make sure the encapsulation way for data transmission

| IPSec Algorithm                    |          |
|------------------------------------|----------|
| O Data Encryption + Authentication |          |
| ENC Algorithm                      | 3DES 🗸 🗸 |
| AUTH Algorithm                     | MD5 💌    |
| Authentication Only                |          |

**IPSec Algorithm Setting** 

STEP 7 . After selecting GROUP1 in Perfect Forward Secrecy, enter 3600 seconds in ISAKMP Lifetime, enter 28800 seconds in IPSec Lifetime, and selecting Main mode in Mode.

| Perfect Forward Secrecy |                              | GROUP 1 💌                     |  |  |
|-------------------------|------------------------------|-------------------------------|--|--|
| ISAKMP Lifetime         | 3600                         | Seconds (Range: 1200 - 86400) |  |  |
| IPSec Lifetime          | 28800                        | Seconds (Range: 1200 - 86400) |  |  |
| Mode                    | <ul> <li>Main mod</li> </ul> | le 🔵 Aggressive mode          |  |  |

#### **IPSec Perfect Forward Secrecy Setting**

**STEP 8**. Complete the IPSec Autokey setting.

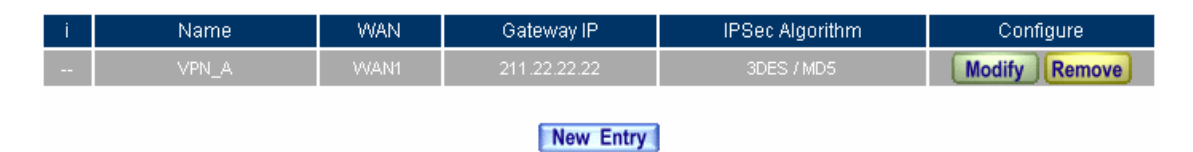

Complete Company A IPSec Autokey Setting

STEP 9 . Enter the following setting in Tunnel of VPN function:

- Enter a specific Tunnel **Name**.
- From Source: Select LAN
- From Source Subnet / Mask: Enter 192.168.10.0 / 255.255.255.0.
- **To Destination:** Select To Destination Subnet / Mask.
- **To Destination Subnet / Mask:** Enter 192.168.85.0 / 255.255.255.0.
- IPSec Setting: Select VPN\_A.
- Select Show remote Network Neighborhood.
- Click OK.

| New Entry Tunnel                 |                  |                      |
|----------------------------------|------------------|----------------------|
| Name                             | IPsec_VPN_Tunnel | (Max. 16 characters) |
| From Source                      | ●LAN ●DMZ        |                      |
| From Source Subnet / Mask        | 192.168.10.0     | / 255.255.255.0      |
| To Destination                   |                  |                      |
| • To Destination Subnet / Mask   | 192.168.85.0     | / 255.255.255.0      |
| Remote Client                    |                  |                      |
| IPSec / PPTP Setting             | VPN_A            |                      |
| Keep alive IP :                  |                  |                      |
| Show remote Network Neighborhood |                  |                      |
|                                  |                  |                      |

OK Cancel

#### **New Entry Tunnel Setting**

| i  | Name         | Source Subnet | Destination Subnet | IPSec / PPTP | Configure                 |
|----|--------------|---------------|--------------------|--------------|---------------------------|
| ٿ. | IPsec_VPN_Tu | 192.168.10.0  | 192.168.85.0       | VPN_A        | Modify<br>Remove<br>Pause |

New Entry

**Complete New Entry Tunnel Setting** 

STEP 10 . Enter the following setting in Outgoing Policy:

- **Tunnel:** Select IPSec\_VPN\_Tunnel.
- Click OK.

| Comment :                       | (Max. 32 characters)                                    |
|---------------------------------|---------------------------------------------------------|
| Modify Policy                   |                                                         |
| Source Address                  | Inside_Any 🔽                                            |
| Destination Address             | Outside_Any 🔽                                           |
| Service                         | Mail_service 💌                                          |
| Schedule                        | None 💌                                                  |
| Authentication User             | None 💌                                                  |
| Tunnel                          | IPsec_VPN_Tunnel 💌                                      |
| Action, WAN Port                | PERMIT ALL                                              |
| Traffic Log                     | Enable                                                  |
| Statistics                      | Enable                                                  |
| Content Blocking                | Enable                                                  |
| IM / P2P Blocking               | None 💌                                                  |
| QoS                             | None 💌                                                  |
| MAX. Bandwidth Per Source IP    | Downstream 0 Kbps Upstream 0 Kbps (0: means unlimited ) |
| MAX. Concurrent Sessions Per IP | 0 (Range: 1 - 99999, 0: means unlimited )               |
| MAX. Concurrent Sessions        | 0 (Range: 1 - 99999, 0: means unlimited )               |

OK Cancel

#### Setting the VPN Tunnel Outgoing Policy

| Source     | Destination | Service      | Action | Option | Configure           | Move   |
|------------|-------------|--------------|--------|--------|---------------------|--------|
| Inside_Any | Outside_Any | Mail_service | VPN    |        | Modify Remove Pause | то 1 💌 |
|            |             |              |        |        |                     |        |

New Entry

#### Complete the VPN Tunnel Outgoing Policy Setting

STEP 11 . Enter the following setting in Incoming Policy:

- **Tunnel:** Select IPSec\_VPN\_Tunnel.
- Click OK.

| Comment :                       | (Max. 32 characters)                                     |  |  |  |  |
|---------------------------------|----------------------------------------------------------|--|--|--|--|
| Modify Policy                   |                                                          |  |  |  |  |
| Source Address                  | Outside_Any 🔽                                            |  |  |  |  |
| Destination Address             | Inside_Any 👻                                             |  |  |  |  |
| Service                         | ANY                                                      |  |  |  |  |
| Schedule                        | None 💌                                                   |  |  |  |  |
| Tunnel                          | IPsec_VPN_Tunnel                                         |  |  |  |  |
| Action                          | PERMIT                                                   |  |  |  |  |
| Traffic Log                     | Enable                                                   |  |  |  |  |
| Statistics                      | Enable                                                   |  |  |  |  |
| QoS                             | None 💌                                                   |  |  |  |  |
| MAX. Bandwidth Per Source IP    | Downstream 0 Kbps Upstream 0 Kbps ( 0: means unlimited ) |  |  |  |  |
| MAX. Concurrent Sessions Per IP | 0 (Range: 1 - 99999, 0: means unlimited )                |  |  |  |  |
| MAX. Concurrent Sessions        | 0 (Range: 1 - 99999, 0: means unlimited )                |  |  |  |  |
| NAT                             | Enable                                                   |  |  |  |  |

OK Cancel

## Setting the VPN Tunnel Incoming Policy

| Source      | Destination         | Service | Action | Option | Configure           | Move   |
|-------------|---------------------|---------|--------|--------|---------------------|--------|
| Outside_Any | Inside_Any(Routing) | ANY     | VPN    |        | Modify Remove Pause | То 1 💌 |

New Entry

Complete the VPN Tunnel Incoming Policy Setting

The Default Gateway of Company B is the LAN IP of the SG-500 192.168.20.1. Follow the steps below:

STEP 12 . Enter the following setting in Multiple Subnet of System Configure function:

| WAN Interface IP / Forwarding Mode            | Interface | Alias IP of Interface / Netmask | Configure     |  |  |
|-----------------------------------------------|-----------|---------------------------------|---------------|--|--|
| WAN 1 : 211.22.22.22 / NAT<br>WAN 2 : Disable | LAN       | 192.168.85.1 / 255.255.255.0    | Modify Remove |  |  |
| New Entry                                     |           |                                 |               |  |  |
| Multiple Subnet Setting                       |           |                                 |               |  |  |

STEP 13 . Enter the default IP of Gateway of Company B's SG-500, 192.168.20.1 and select IPSec Autokey in VPN. Click New Entry.

| i                                | Name | WAN | Gateway IP | IPSec Algorithm | Configure |  |
|----------------------------------|------|-----|------------|-----------------|-----------|--|
|                                  |      |     |            |                 |           |  |
| New Entry                        |      |     |            |                 |           |  |
| Figure11-20 IPSec Autokey Web UI |      |     |            |                 |           |  |

STEP 14 . In the list of IPSec Autokey, fill in Name with VPN\_B.

| Necessary Item |              |                      |  |  |
|----------------|--------------|----------------------|--|--|
| Name           | VPN_B        | (Max. 12 characters) |  |  |
| WAN interface  | 💿 WAN 1 🔘 WA | N 2                  |  |  |

**IPSec Autokey Name Setting** 

## STEP 15 . Select Remote Gateway-Fixed IP or Domain Name In To Destination list and enter the IP

Address.

| To Destination                            |             |                      |
|-------------------------------------------|-------------|----------------------|
| Remote Gateway<br>Fixed IP or Domain Name | 61.11.11.11 | (Max. 99 characters) |
| Remote Gateway or Client Dynamic IP       |             |                      |

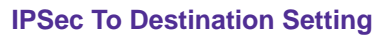

# STEP 16 . Select Preshare in Authentication Method and enter the Preshared Key. (The maximum Preshared Key is 100 bytes).

| Authentication Method | Preshare 💌 |                       |
|-----------------------|------------|-----------------------|
| Preshared Key         | 123456789  | (Max. 103 characters) |

#### **IPSec Authentication Method Setting**

STEP 17 . Select ISAKMP Algorithm in Encapsulation list. Choose the Algorithm when setup connection.
Please select ENC Algorithm (3DES/DES/AES), AUTH Algorithm (MD5/SHA1), and Group (GROUP1, 2,5). Both sides have to choose the same group. Here we select 3DES for ENC Algorithm, MD5 for AUTH Algorithm, and GROUP1 for group.

| Encapsulation    |           |
|------------------|-----------|
| ISAKMP Algorithm |           |
| ENC Algorithm    | 3DES 💌    |
| AUTH Algorithm   | MD5 💌     |
| Group            | GROUP 1 💌 |

**IPSec Encapsulation Setting** 

STEP 18. You can choose Data Encryption + Authentication or Authentication Only to communicate in IPSec Algorithm list:

ENC Algorithm: 3DES/DES/AES/NULL

AUTH Algorithm: MD5/SHA1

Here we select 3DES for ENC Algorithm and MD5 for AUTH Algorithm to make sure the encapsulation way for data transmission.

| IPSec Algorithm                    |          |
|------------------------------------|----------|
| • Data Encryption + Authentication |          |
| ENC Algorithm                      | 3DES 🗸 🗸 |
| AUTH Algorithm                     | MD5 💌    |
| Authentication Only                |          |

**IPSec Algorithm Setting** 

STEP 19 . After selecting GROUP1 in Perfect Forward Secrecy, enter 3600 seconds in ISAKMP Lifetime, enter 28800 seconds in IPSec Lifetime, and selecting Main mode in Mode.

| Perfect Forward Secrecy | GROUP 1 💌                    |                               |
|-------------------------|------------------------------|-------------------------------|
| ISAKMP Lifetime         | 3600                         | Seconds (Range: 1200 - 86400) |
| IPSec Lifetime          | 28800                        | Seconds (Range: 1200 - 86400) |
| Mode                    | <ul> <li>Main mod</li> </ul> | le 💿 Aggressive mode          |

### Figure11-26 IPSec Perfect Forward Secrecy Setting

**STEP 20** . Complete the IPSec Autokey setting.

| i | Name  | WAN   | Gateway IP  | IPSec Algorithm | Configure     |
|---|-------|-------|-------------|-----------------|---------------|
|   | VPN_B | VVAN1 | 61.11.11.11 | 3DES / MD5      | Modify Remove |
|   |       |       |             |                 |               |

New Entry

**Complete Company B IPSec Autokey Setting** 

 $\ensuremath{\text{STEP 21}}$  . Enter the following setting in  $\ensuremath{\text{Tunnel}}$  of  $\ensuremath{\text{VPN}}$  function:

- Enter a specific Tunnel **Name**.
- From Source: Select LAN
- From Source Subnet / Mask: Enter 192.168.85.0 / 255.255.255.0.
- **To Destination:** Select To Destination Subnet / Mask.
- **To Destination Subnet / Mask:** Enter 192.168.10.0 / 255.255.255.0.
- IPSec Setting: Select VPN\_B.
- Select Show remote Network Neighborhood.
- Click OK.

| New Entry Tunnel                 |                  |                      |
|----------------------------------|------------------|----------------------|
| Name                             | IPsec_VPN_Tunnel | (Max. 16 characters) |
| From Source                      | ●LAN ●DMZ        |                      |
| From Source Subnet / Mask        | 192.168.85.0     | / 255.255.255.0      |
| To Destination                   |                  |                      |
| • To Destination Subnet / Mask   | 192.168.10.0     | / 255.255.255.0      |
| Remote Client                    |                  |                      |
| IPSec / PPTP Setting             | VPN_B            |                      |
| Keep alive IP :                  |                  |                      |
| Show remote Network Neighborhood |                  |                      |
|                                  |                  |                      |

OK Cancel

#### **New Entry Tunnel Setting**

| i  | Name         | Source Subnet | Destination Subnet | IPSec / PPTP | Configure                 |
|----|--------------|---------------|--------------------|--------------|---------------------------|
| 삍. | IPsec_VPN_Tu | 192.168.85.0  | 192.168.10.0       | VPN_B        | Modify<br>Remove<br>Pause |

#### New Entry

**Complete New Entry Tunnel Setting** 

| STEP 22 . Enter the following | setting in | Outgoing | Policy: |
|-------------------------------|------------|----------|---------|
|-------------------------------|------------|----------|---------|

- **Tunnel:** Select IPSec\_VPN\_Tunnel.
- Click OK.

| Comment :                       | (Max. 32 characters)                                     |
|---------------------------------|----------------------------------------------------------|
| Modify Policy                   |                                                          |
| Source Address                  | Inside_Any 💌                                             |
| Destination Address             | Outside_Any 🔽                                            |
| Service                         | ANY                                                      |
| Schedule                        | None 💌                                                   |
| Authentication User             | None 💌                                                   |
| Tunnel                          | IPsec_VPN_Tunnel 🔽                                       |
| Action, WAN Port                | PERMIT ALL                                               |
| Traffic Log                     | Enable                                                   |
| Statistics                      | Enable                                                   |
| Content Blocking                | Enable                                                   |
| IM / P2P Blocking               | None 💌                                                   |
| QoS                             | None 💌                                                   |
| MAX. Bandwidth Per Source IP    | Downstream 0 Kbps Upstream 0 Kbps ( 0: means unlimited ) |
| MAX. Concurrent Sessions Per IP | 0 (Range: 1 - 99999, 0: means unlimited )                |
| MAX. Concurrent Sessions        | 0 (Range: 1 - 99999, 0: means unlimited )                |

OK Cancel

## Setting the VPN Tunnel Outgoing Policy

| Source     | Destination | Service | Action | Option | Configure           | Move   |
|------------|-------------|---------|--------|--------|---------------------|--------|
| Inside_Any | Outside_Any | ANY     | VPN    |        | Modify Remove Pause | то 1 💌 |
|            |             |         |        |        |                     |        |

New Entry

Complete the VPN Tunnel Outgoing Policy Setting

STEP 23 . Enter the following setting in Incoming Policy:

- **Tunnel:** Select IPSec\_VPN\_Tunnel.
- Click OK.

| Comment :                       | (Max. 32 characters)                                     |
|---------------------------------|----------------------------------------------------------|
| Modify Policy                   |                                                          |
| Source Address                  | Outside_Any 🔽                                            |
| Destination Address             | Inside_Any 💌                                             |
| Service                         | ANY                                                      |
| Schedule                        | None 💌                                                   |
| Tunnel                          | Psec_VPN_Tunnel V                                        |
| Action                          | PERMIT                                                   |
| Traffic Log                     | Enable                                                   |
| Statistics                      | Enable                                                   |
| QoS                             | None 💌                                                   |
| MAX. Bandwidth Per Source IP    | Downstream 0 Kbps Upstream 0 Kbps ( 0: means unlimited ) |
| MAX. Concurrent Sessions Per IP | 0 (Range: 1 - 99999, 0: means unlimited )                |
| MAX. Concurrent Sessions        | 0 (Range: 1 - 99999, 0: means unlimited )                |
| NAT                             | Enable                                                   |

OK Cancel

#### Setting the VPN Tunnel Incoming Policy

| Source      | Destination                                  | Service | Action              | Option | Configure | Move |  |  |
|-------------|----------------------------------------------|---------|---------------------|--------|-----------|------|--|--|
| Outside_Any | ny Inside_Any(Routing) ANY VIN Modify Remove |         | Modify Remove Pause | то 1 💌 |           |      |  |  |
|             |                                              |         |                     |        |           |      |  |  |
| New Entry   |                                              |         |                     |        |           |      |  |  |

#### Complete the VPN Tunnel Incoming Policy Setting

STEP 24 . Complete IPSec VPN Connection.

**IPSec VPN Connection Deployment** 

# Example.2

# The way to set the SG-500 appliance IPSec VPN connection in Windows 2000.

## **The Deployment**

Company A : Use the SG-500 **WAN IP:** 61.11.11.11 **LAN IP:** 192.168.10.X Company B : The PC with Windows 2000 inside. **WAN IP:** 211.22.22.22

We use the SG-500 and Windows 2000 VPN-IPsec to be the platform. On the other hand, we assume that B Company 211.22.22.22 want to build the VPN to A Company 192.168.10.100, in order to download the shared document.

# **TEST Environment**

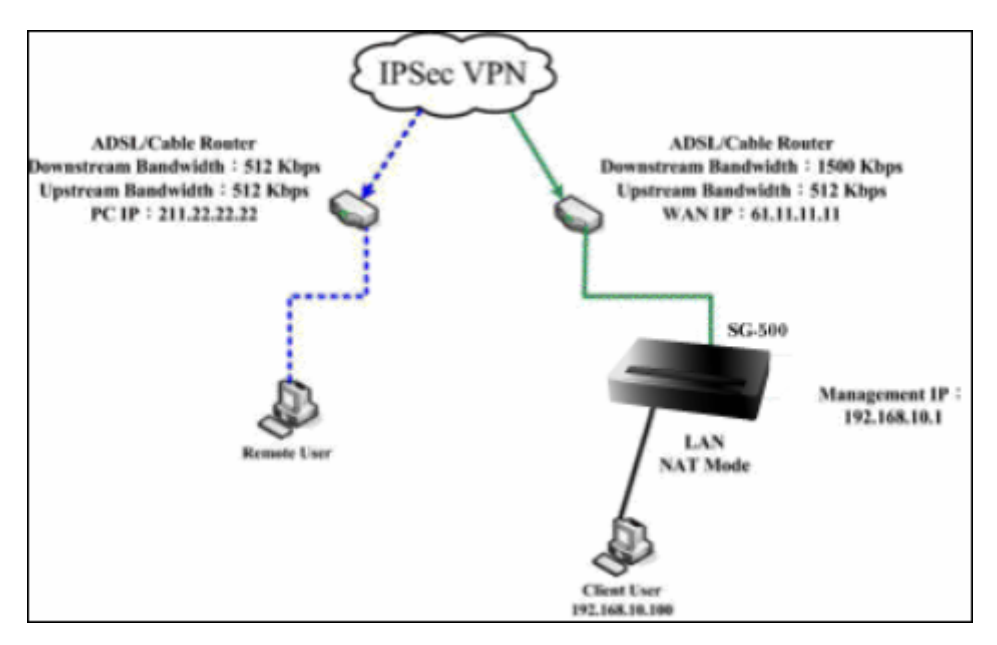

The SG-500 and Windows 2000 IPSec VPN deployment
# The A Company's default gateway is the LAN IP 192.168.10.1 in the SG-500. Add the following settings :

STEP 1 . Enter the A Company's SG-500 default IP 192.168.10.1. Click VPN → IPSec Autokey → New Entry.

| i i | Name          | WAN | Gateway IP | IPSec Algorithm | Configure |  |  |
|-----|---------------|-----|------------|-----------------|-----------|--|--|
|     | New Entry     |     |            |                 |           |  |  |
|     | New Entry     |     |            |                 |           |  |  |
|     | IPSec Autokey |     |            |                 |           |  |  |

STEP 2 . In IPSec Autokey, enter VPN\_A in Name. In WAN interface, select WAN 1, in order to build up the A Company's VPN connection.

| Necessary Item |               |                      |
|----------------|---------------|----------------------|
| Name           | VPN_A         | (Max. 12 characters) |
| WAN interface  | 💿 WAN 1 🔍 WAN | 12                   |

The IPSec VPN name and WAN interface setting

# STEP 3 . In To Destination, select Remote Gateway or Client-Dynamic IP

| To Destination                            |                      |
|-------------------------------------------|----------------------|
| Remote Gateway<br>Fixed IP or Domain Name | (Max. 99 characters) |
| • Remote Gateway or Client Dynamic IP     |                      |

#### The IPSec To Destination setting

# STEP 4. In Authentication Method, select Preshare, enter the Preshared Key. (The maximum Preshared

Key is 100 bytes)

| Authentication Method | Preshare 💌 |                       |
|-----------------------|------------|-----------------------|
| Preshared Key         | 123456789  | (Max. 103 characters) |

### The IPSec Authentication Method setting

STEP 5. In Encapsulation → select ISAKMP Algorithm. Select the needed algorithm as both sides start the connection. In ENC Algorithm (3DES/DES/AES), select 3DES. In AUTH Algorithm (MD5/SHA1), select MD5. In Group (GROUP 1, 2, 5), select GROUP 2. The both sides need to select the same group.

| Encapsulation    |           |
|------------------|-----------|
| ISAKMP Algorithm |           |
| ENC Algorithm    | 3DES 💌    |
| AUTH Algorithm   | MD5 💌     |
| Group            | GROUP 2 💌 |

#### The IPSec Encapsulation setting

STEP 6 . In IPSec Algorithm, select Data Encryption + Authentication or Authentication Only: ENC Algorithm (3DES/DES/AES/NULL), select 3DES. AUTH Algorithm (MD5/SHA1), select MD5. To assure the Data Encryption + Authentication Method.

| IPSec Algorithm                    |        |
|------------------------------------|--------|
| • Data Encryption + Authentication |        |
| ENC Algorithm                      | 3DES 💌 |
| AUTH Algorithm                     | MD5 💌  |
| Authentication Only                |        |

The IPSec algorithm setting

STEP 7 . In Perfect Forward Secrecy (NO-PFS/ GROUP 1, 2, 5), select GROUP 1. In ISAKMP Lifetime, enter 3600 seconds. In IPSec Lifetime, enter 28800 seconds. In Mode, select main mode.

| Perfect Forward Secrecy | GROUP 1 🕶                    |                               |
|-------------------------|------------------------------|-------------------------------|
| ISAKMP Lifetime         | 3600                         | Seconds (Range: 1200 - 86400) |
| IPSec Lifetime          | 28800                        | Seconds (Range: 1200 - 86400) |
| Mode                    | <ul> <li>Main mod</li> </ul> | e 🔘 Aggressive mode           |

## The IPSec Perfect Forward Secrecy setting

**STEP 8**. Complete the IPSec Autokey setting.

| i i | Name  | WAN   | Gateway IP | IPSec Algorithm | Configure     |
|-----|-------|-------|------------|-----------------|---------------|
|     | VPN_A | VVAN1 | Dynamic IP | 3DES / MD5      | Modify Remove |
|     |       |       |            |                 |               |
|     |       |       | New Entry  |                 |               |

Complete the IPSec Autokey setting

**STEP 9 . In VPN**  $\rightarrow$  **Tunnel** , add the following settings :

■Name, enter the Tunnel Name.

**From Source**, select LAN.

- From Source Subnet / Mask, enter Source LAN IP192.168.10.0 (A Company), and Mask 255.255.255.0.
- **To Destination**, select Remote Client.
- ■IPSec Setting, select VPN\_A.
- Select Show remote Network Neighborhood.

■Click OK.

| New Entry Tunnel                 |                  |                      |
|----------------------------------|------------------|----------------------|
| Name                             | IPsec_VPN_Tunnel | (Max. 16 characters) |
| From Source                      | ⊙LAN ⊙DMZ        |                      |
| From Source Subnet / Mask        | 192.168.10.0     | / 255.255.255.0      |
| To Destination                   |                  |                      |
| To Destination Subnet / Mask     |                  | 1                    |
| • Remote Client                  |                  |                      |
| IPSec / PPTP Setting             | VPN_A 💌          |                      |
| Keep alive IP :                  |                  |                      |
| Show remote Network Neighborhood |                  |                      |
|                                  |                  |                      |

OK Cancel

#### Add the VPN Tunnel setting

| i  | Name         | Source Subnet | Destination Subnet | IPSec / PPTP | Configure                 |
|----|--------------|---------------|--------------------|--------------|---------------------------|
| ₽. | IPsec_VPN_Tu | 192.168.10.0  | Remote Client      | VPN_A        | Modify<br>Remove<br>Pause |

#### New Entry

Complete to add the VPN Tunnel setting

**STEP 10 .** In **Policy**  $\rightarrow$  **Outgoing**, add the following settings :

■Tunnel, select IPSec\_VPN\_Tunnel.

■Click OK.

| Comment :                       | (Max. 32 characters)                                    |
|---------------------------------|---------------------------------------------------------|
| Add New Policy                  |                                                         |
| Source Address                  | Inside_Any 🔽                                            |
| Destination Address             | Outside_Any 💌                                           |
| Service                         | ANY                                                     |
| Schedule                        | None 💌                                                  |
| Authentication User             | None 💌                                                  |
| Tunnel                          | Psec_VPN_Tunnel                                         |
| Action, WAN Port                | PERMIT ALL                                              |
| Traffic Log                     | Enable                                                  |
| Statistics                      | Enable                                                  |
| Content Blocking                | Enable                                                  |
| IM / P2P Blocking               | None 💌                                                  |
| QoS                             | None 💌                                                  |
| MAX. Bandwidth Per Source IP    | Downstream 0 Kbps Upstream 0 Kbps (0: means unlimited ) |
| MAX. Concurrent Sessions Per IP | 0 (Range: 1 - 99999, 0: means unlimited )               |
| MAX. Concurrent Sessions        | 0 (Range: 1 - 99999, 0: means unlimited )               |

OK Cancel

#### Set the outgoing policy setting included the VPN Tunnel

| Source     | Destination | Service | Action | Option    | Configure           | Move   |
|------------|-------------|---------|--------|-----------|---------------------|--------|
| Inside_Any | Outside_Any | ANY     | VPN    |           | Modify Remove Pause | то 1 💌 |
|            |             |         |        |           |                     |        |
|            |             |         |        | New Entry |                     |        |

Complete the outgoing policy setting included the VPN Tunnel

**STEP 11 .** In **Policy**  $\rightarrow$  **Incoming**, add the following settings :

■Tunnel, select IPSec\_VPN\_Tunnel.

■Click OK.

| Comment :                       | (Max. 32 characters)                                    |
|---------------------------------|---------------------------------------------------------|
| Add New Policy                  |                                                         |
| Source Address                  | Outside_Any 🔽                                           |
| Destination Address             | Inside_Any 🗸                                            |
| Service                         | ANY                                                     |
| Schedule                        | None 💌                                                  |
| Tunnel                          | IPsec_VPN_Tunnel 💌                                      |
| Action                          | PERMIT                                                  |
| Traffic Log                     | Enable                                                  |
| Statistics                      | Enable                                                  |
| QoS                             | None 💌                                                  |
| MAX. Bandwidth Per Source IP    | Downstream 0 Kbps Upstream 0 Kbps (0: means unlimited ) |
| MAX. Concurrent Sessions Per IP | 0 (Range: 1 - 99999, 0: means unlimited )               |
| MAX. Concurrent Sessions        | 0 (Range: 1 - 99999, 0: means unlimited )               |
| NAT                             | Enable                                                  |
|                                 |                                                         |

OK Cancel

# Set the incoming policy setting included the VPN Tunnel

| Source      | Destination         | Service | Action | Option    | Configure           | Move   |
|-------------|---------------------|---------|--------|-----------|---------------------|--------|
| Outside_Any | Inside_Any(Routing) | ANY     | WPN    |           | Modify Remove Pause | то 1 💌 |
|             |                     |         |        |           |                     |        |
|             |                     |         | 6      | New Entry |                     |        |

#### Complete the incoming policy setting included the VPN Tunnel

# The B Company's real IP is 211.22.22.22, add the following settings :

**STEP 12** . Click **Start**  $\rightarrow$  **Run** in Windows 2000

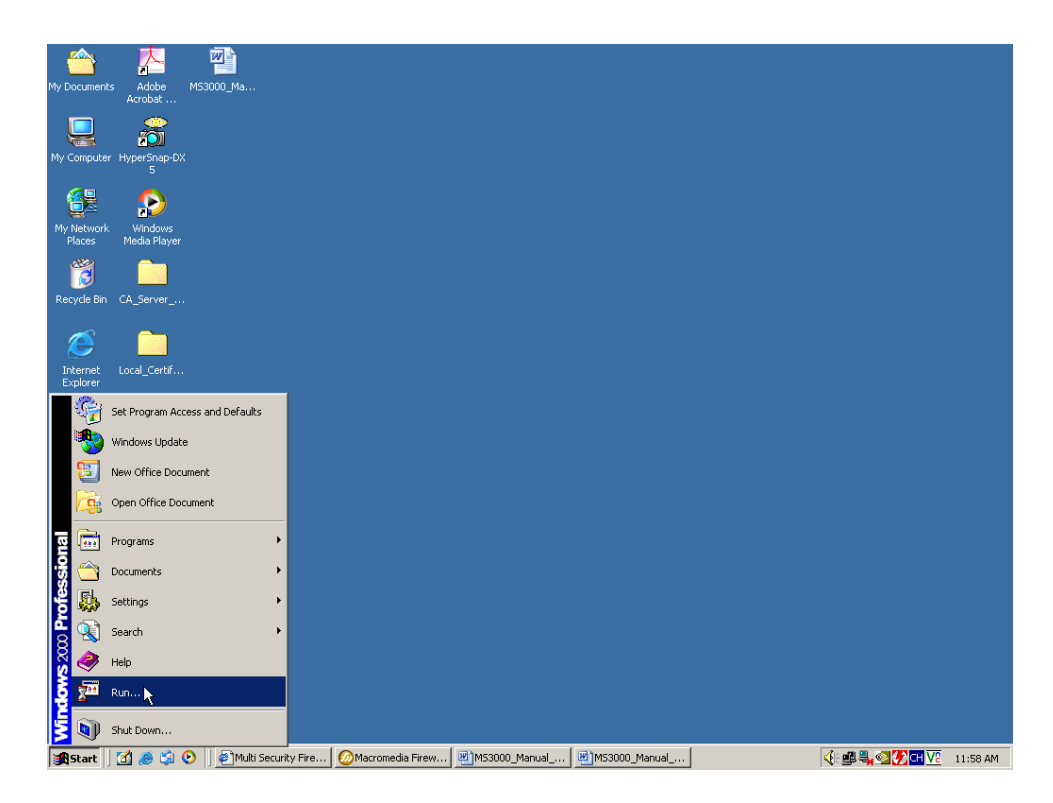

Start the IPSec VPN setting in Windows 2000

STEP 13 . In Run → Open column, enter mmc.

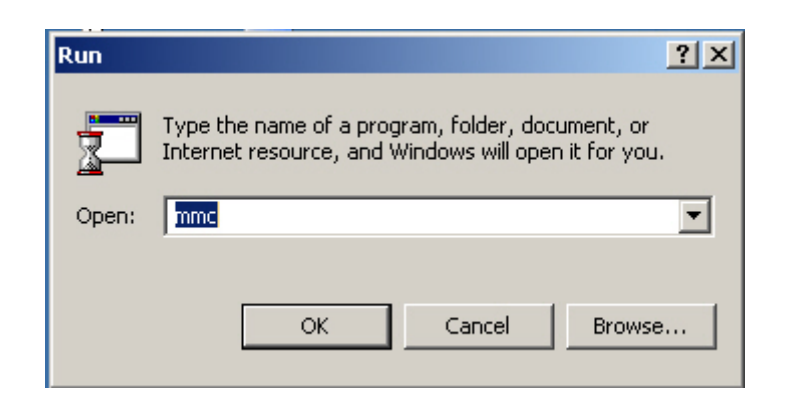

To startup the Windows 2000 IPSec VPN setting

STEP 14 . In Console 1  $\rightarrow$  Console $\rightarrow$  Add/Remove Snap-in.

| 🚡 Console1                                                                                                    |  |
|----------------------------------------------------------------------------------------------------|--|
| 📃 <u>C</u> onsole Window <u>H</u> elp 📄 🚅 🔚                                                                              |  |
| New Ctrl+N<br>Open Ctrl+O<br>Save Ctrl+5<br>Save As                                                                      |  |
| Add/Remove Snap-in Ctrl+M Options 1 C:\WINNT\system32\devmgmt 2 C:\Program Files\\MSInfo32 3 C:\WINNT\system32\dfrg Exit |  |
|                                                                                                    |  |

Add / Remove Snap-in .

STEP 15 . In Add / Remove Snap-in, click Add. In Add Standalone Snap-in, add IP Security Policy Management.

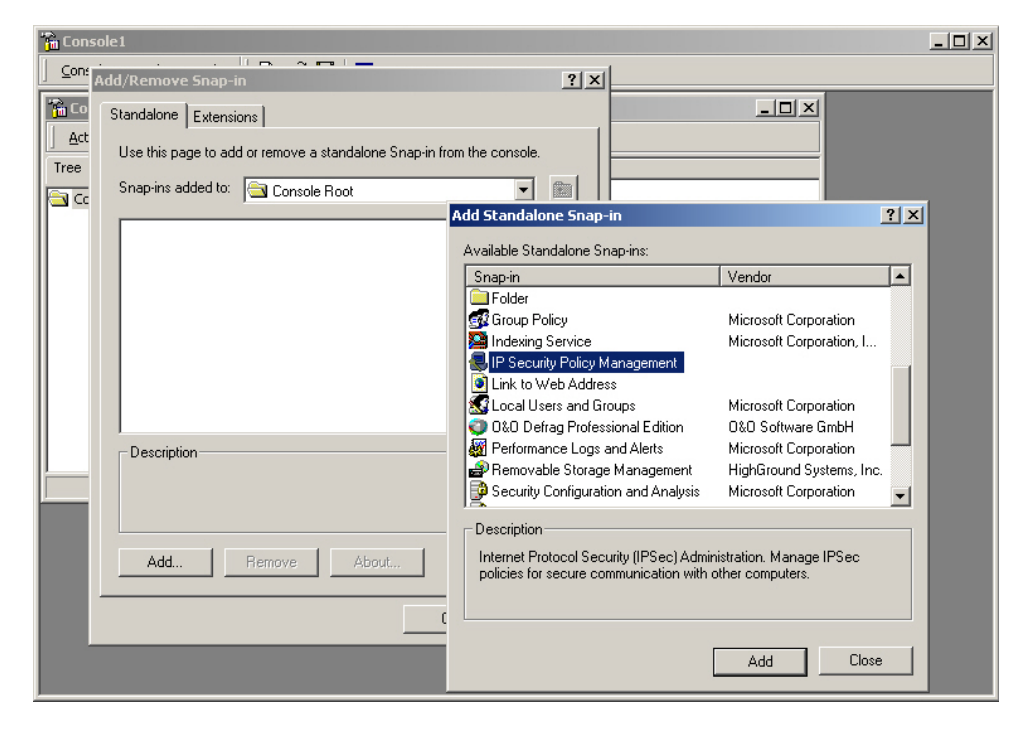

Add IP Security Policy Management

STEP 16 . Select Local Computer, click Finish.

| ect Computer<br>Select which computer this Snap-in will manage<br>When this console is saved the location will also be saved | ?)<br>5  |
|----------------------------------------------------------------------------------------------------|----------|
| Local computer                                                                                                    |          |
| The computer this console is running on                                                                                      |          |
| Manage domain policy for another domain:     Another computer:     Browse                                                    |          |
| < Back Finish                                                                                                    | n Cancel |

# Select the type of IP Security Policy Management

**STEP 17**. Complete to set the IP Security Policy Management.

| 1073              | IISOIC KOO       | CAP Security Policies of 1 | local Machinej                 |                 |       |  |
|-------------------|------------------|----------------------------|--------------------------------|-----------------|-------|--|
| Console Wi        | ndow <u>H</u> el | P                          |                                |                 | 🗅 🖼 🖬 |  |
| Action View       | Eavorites        |                            | 🗟 🔮 🛛 🗎 🏦                      |                 |       |  |
| Tree Favorites    |                  | Name 🛆                     | Description                    | Policy Assigned |       |  |
| 📄 Console Root    |                  | Client (Respond Only)      | Communicate normally (uns      | No              |       |  |
| 🗄 🛃 IP Security P | Policies on L    | Secure Server (Requir      | For all IP traffic, always req | No              |       |  |
|                   |                  | Server (Request Secu       | For all IP traffic, always req | No              |       |  |
|                   |                  | VPN B                      |                                | No              |       |  |
|                   |                  |                            |                                |                 |       |  |
|                   |                  |                            |                                |                 |       |  |
|                   |                  |                            |                                |                 |       |  |
|                   |                  |                            |                                |                 |       |  |
|                   |                  |                            |                                |                 |       |  |
|                   |                  |                            |                                |                 |       |  |
|                   |                  |                            |                                |                 |       |  |
|                   |                  |                            |                                |                 |       |  |
|                   |                  |                            |                                |                 |       |  |
|                   |                  |                            |                                |                 |       |  |
|                   |                  |                            |                                |                 |       |  |
|                   |                  |                            |                                |                 |       |  |
|                   |                  |                            |                                |                 |       |  |
|                   |                  |                            |                                |                 |       |  |
|                   |                  |                            |                                |                 |       |  |
|                   |                  |                            |                                |                 |       |  |
|                   |                  |                            |                                |                 |       |  |
|                   |                  |                            |                                |                 |       |  |
|                   |                  |                            |                                |                 |       |  |
|                   |                  |                            |                                |                 |       |  |
|                   |                  |                            |                                |                 |       |  |
|                   |                  |                            |                                |                 |       |  |
|                   |                  |                            |                                |                 |       |  |
|                   |                  |                            |                                |                 |       |  |
|                   |                  |                            |                                |                 |       |  |
|                   |                  |                            |                                |                 |       |  |
|                   |                  |                            |                                |                 |       |  |
| 4                 |                  |                            |                                |                 |       |  |

Complete to set the IP Security Policy Management

STEP 18 . Right click on the IP Security Policies on Local Machine, and select Create IP Security Policy.

| Console1 - [Console Root\IP Security P  | olicies on Local Machine]           |                 |       | _ & ×   |
|-----------------------------------------|-------------------------------------|-----------------|-------|---------|
| ) 🛍 ⊆onsole <u>W</u> indow <u>H</u> elp |                                     |                 | 🗅 🚅 🔛 | 🗉 – 🗗 🗡 |
| Action View Eavorites 🛛 🗢 🔿 🖻           | ) 🖬 🖻 🗟 🔮 🗋 🏦                       |                 |       |         |
| Tree Favorites Name A                   | Description                         | Policy Assigned |       |         |
| Console Root                            | ond Only) Communicate normally (uns | No<br>No        |       |         |
| Create IP Security Policy               | For all IP traffic, always req      | No              |       |         |
| Manage IP filter lists and Mer act      | tions                               | No              |       |         |
| All Tasks                               | •                                   | No              |       |         |
| View                                    | •                                   |                 |       |         |
| New Window from Here                    |                                     |                 |       |         |
| New Taskpad View                        |                                     |                 |       |         |
| Refresh                                 |                                     |                 |       |         |
| Export List                             |                                     |                 |       |         |
| Help                                    |                                     |                 |       |         |
|                                         |                                     |                 |       |         |
|                                         |                                     |                 |       |         |
|                                         |                                     |                 |       |         |
|                                         |                                     |                 |       |         |
|                                         |                                     |                 |       |         |
|                                         |                                     |                 |       |         |
|                                         |                                     |                 |       |         |
|                                         |                                     |                 |       |         |
|                                         |                                     |                 |       |         |
|                                         |                                     |                 |       |         |
|                                         |                                     |                 |       |         |
|                                         |                                     |                 |       |         |
|                                         |                                     |                 |       |         |
|                                         |                                     |                 |       |         |
|                                         |                                     |                 |       |         |
|                                         |                                     |                 |       |         |
|                                         |                                     |                 |       |         |
| Create an IP Security Policy            |                                     |                 |       |         |

**Create IP Security Policy** 

#### STEP 19 . Click Next.

| 🚡 Console1 - [Console Root\ | IP Security Policies on Local Machine]                                                                                                    |        |   | - In  | _ # × |
|-----------------------------|----------------------------------------------------------------------------------------------------|--------|---|-------|-------|
| IP Security Policy Wizard   | ? ×                                                                                                    |        |   | 🗅 😂 日 | 🗉 💷 🗵 |
|                             | Welcome to the IP Security Policy wizard.                                                                                                    |        | 1 |       |       |
|                             | This wizard helps you create an IP Security Policy. You will<br>specify the level of security to use when communicating with<br>specific computers or groups of computers (submets), and for<br>particular IP traffic types. | signed |   |       |       |
|                             | To continue, click Next.<br>< Back Next > Cancel                                                                                                    |        |   |       |       |
|                             |                                                                                                    | ]      |   |       |       |
| xX                          |                                                                                                    |        |   |       |       |

# **Open IP Security Policy Wizard**

STEP 20 . Enter the VPN Name and Description, and click Next.

| P Security Policy Wizard                                                            | <u>? ×</u>        |
|-------------------------------------------------------------------------------------|-------------------|
| IP Security Policy Name<br>Name this security policy and optionally give it a brief | f description     |
| Name:                                                                               |                   |
| VPN_B                                                                               |                   |
| Description:                                                                        |                   |
|                                                                                     |                   |
| ,                                                                                   |                   |
| < Ba                                                                                | ack Next > Cancel |

Set the VPN name and description

#### STEP 21 . Disable to Activate the default response rule, and click Next.

| IP Security Policy Wizard                                                                                                    |
|----------------------------------------------------------------------------------------------------|
| Requests for Secure Communication<br>Specify how this policy responds to requests for secure communication.                                                                                              |
| The default response rule responds to remote computers that request security, when no<br>other rule applies. To communicate securely, the computer must respond to requests for<br>secure communication. |
| Activate the default response rule.                                                                                                    |
|                                                                                                    |
|                                                                                                    |
|                                                                                                    |
| < Back Next > Cancel                                                                                                    |

Disable to activate the default response rule

STEP 22 . In IP Security Policy Wizard, select Edit properties, click Finish.

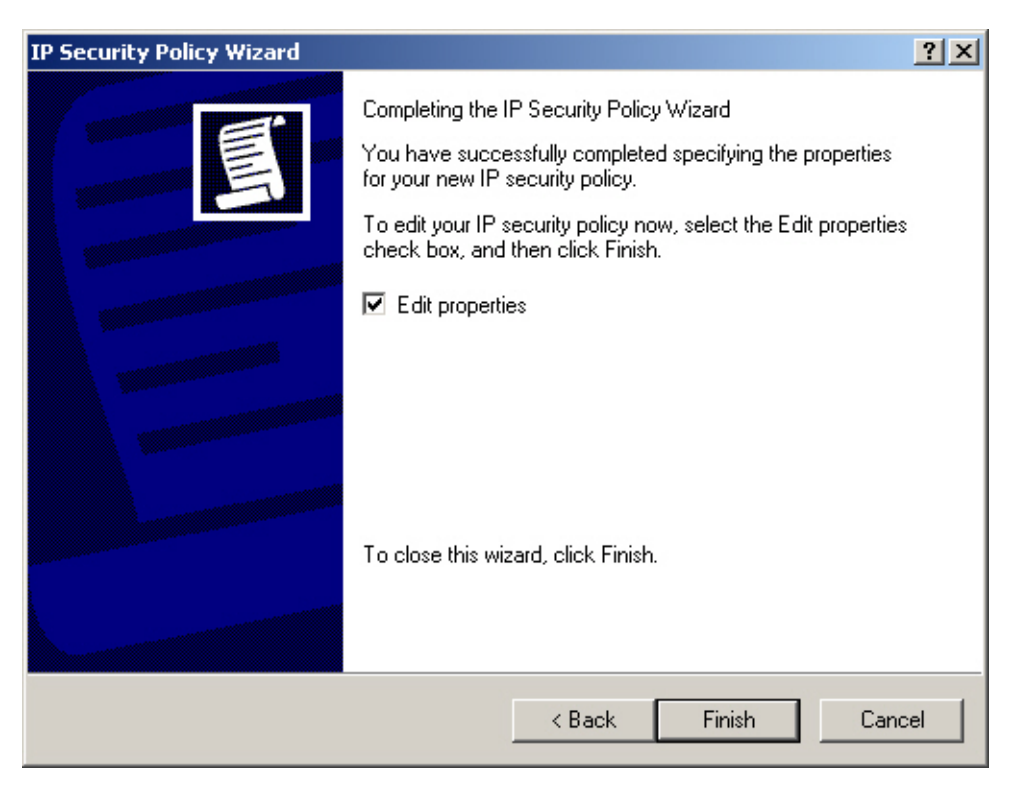

Complete the IP Security Policy Wizard settings

STEP 23 . In VPN\_B Properties, do not select Use Add Wizard, and click Add.

| VPN_B Properties   |                           |                | ? X  |
|--------------------|---------------------------|----------------|------|
| Rules General      |                           |                |      |
| Security rules     | for communicating with ot | her computers  |      |
| IP Security Rules: |                           |                |      |
| IP Filter List     | Filter Action             | Authentication | Tu   |
| Clynamic>          | Default Response          | Kerberos       | No   |
|                    |                           | 1              |      |
| Add Edi            | t Remove                  | 🛛 🗖 Use Add Wi | zard |
|                    |                           | OK Ca          | ncel |

**VPN\_B** Properties

STEP 24 . In New Rule Properties, Click Add.

| New Rule Properties                                         | <u>? ×</u>                                      |
|-------------------------------------------------------------|-------------------------------------------------|
| Authentication Methods Tu<br>IP Filter List                 | nnel Setting Connection Type  <br>Filter Action |
| The selected IP filter lis secured with this rule.          | st specifies which network traffic will be      |
| IP Filter Lists:                                            |                                                 |
| Name                                                        | Description                                     |
| O AILICMP Traffic                                           | Matches all ICMP packets betw                   |
| O AILIP Traffic<br>O VPN_B LAN TO WAN<br>O VPN_B WAN TO LAN | Matches all IP packets from this                |
| Add Edit                                                    | Remove                                          |
| 0                                                           | K Cancel Apply                                  |

**New Rule Properties** 

STEP 25 . In IP Filter List, do not select Use Add Wizard. Modify the Name into VPN\_B WAN TO LAN, click Add.

| 🐮 🖪 IP Filte | r List                                                |                                                      |                                           | ? ×          |
|--------------|-------------------------------------------------------|------------------------------------------------------|-------------------------------------------|--------------|
| http:        | An IP filter list is compos<br>addresses and protocol | ed of multiple filters. In<br>s can be combined into | this way multiple subne<br>one IP filter. | its, IP      |
| Name:        |                                                       |                                                      |                                           |              |
| VPN_B        | WAN TO LAN                                            |                                                      |                                           |              |
| Descripti    | on:                                                   |                                                      |                                           | Add          |
|              |                                                       |                                                      | <u></u>                                   | Edit         |
|              |                                                       |                                                      | <b>_</b>                                  | Remove       |
| Filters:     |                                                       |                                                      | 🗖 Us                                      | e Add Wizard |
| Mirrore      | d Description                                         | Protocol                                             | Source Port                               | Destination  |
| •            |                                                       |                                                      | OK                                        | ►<br>Cancel  |

**IP Filter List** 

STEP 26. In Filter Properties → Source address → A specific IP Address, enter B Company's WAN IP address 211.22.22.22, Subnet mask 255.255.255.255.1 In Destination address → A specific IP Subnet, enter A Company's LAN IP address 192.168.10.0, subnet mask 255.255.255.0. Do not select Mirrored. Also match packets with the exact opposite source and destination addresses.

| ter Properties                                      |                   |                 | ?       |
|-----------------------------------------------------|-------------------|-----------------|---------|
| Addressing Protocol Descri                          | iption            |                 |         |
| - Source address:                                   |                   |                 |         |
| A specific IP Address                               |                   | •               | 1       |
| IP Address:                                         | 211 . 2           | 2.22            | . 22    |
| Subnet mask:                                        | 255 . 25          | 5 . 255         | . 255   |
| Destination address:                                |                   |                 |         |
| A specific IP Subnet                                |                   | •               |         |
| IP Address:                                         | 192 . 16          | 8.10            | . 0     |
| Subnet mask:                                        | 255 . 25          | 5.255           | . 0     |
| Mirrored. Also match pack<br>destination addresses. | kets with the exa | ct opposite sou | rce and |
| Г                                                   |                   |                 | 1       |

**Filter Properties** 

 $\ensuremath{\text{STEP 27}}$  . Complete the setting, and close the  $\ensuremath{\text{IP Filter List}}$  .

| 📲 IP Filte                                                                                                    | r List                                                |                                                       |                                           | ? ×           |
|----------------------------------------------------------------------------------------------------|-------------------------------------------------------|-------------------------------------------------------|-------------------------------------------|---------------|
| http://www.alignedicalizedicalizedical | An IP filter list is compo-<br>addresses and protocol | sed of multiple filters. In<br>s can be combined into | this way multiple subne<br>one IP filter. | ets, IP       |
| Name:                                                                                                    |                                                       |                                                       |                                           |               |
| VPN_B                                                                                                    | WAN TO LAN                                            |                                                       |                                           |               |
| Descripti                                                                                                    | ion:                                                  |                                                       |                                           | Add           |
|                                                                                                    |                                                       |                                                       | <u></u>                                   | Edit          |
|                                                                                                    |                                                       |                                                       |                                           | Remove        |
| Filters:                                                                                                    |                                                       |                                                       |                                           | se Add Wizard |
| Mirrore                                                                                                    | d Description                                         | Protocol                                              | Source Port                               | Destination   |
| No                                                                                                    |                                                       | ANY                                                   | ANY                                       | ANY           |
| •                                                                                                    |                                                       |                                                       |                                           | Þ             |
|                                                                                                    |                                                       |                                                       | Close                                     | Cancel        |

Complete the IP Filter List setting

STEP 28 . In New Rule Properties → Filter Action → Require Security. Click Edit.

| New Rule Properties                                                                                                    | ? ×               |
|----------------------------------------------------------------------------------------------------|-------------------|
| Authentication Methods Tunnel Setting Connection<br>IP Filter List Filter Action                                          | Type              |
| The selected filter action specifies whether this rule neg<br>for secure network traffic, and how it will secure the trai | jotiates<br>ífic. |
| Filter Actions:                                                                                                    |                   |
| Name Description                                                                                                    |                   |
| O Permit Permit unsecured IP packets                                                                                      | to                |
| O Request Security (Optional) Accepts unsecured communic                                                                  | at                |
| Require Security     Accepts unsecured communic                                                                           | at                |
| Add Edit Remove                                                                                                    | Vizerd            |
| Close Cancel A                                                                                                    |                   |

**Filter Action setting** 

# STEP 29 . In Require Security Properties, select Session Key Perfect Forward Secrecy.

| Re | quire Secu                                                                           | rity Propertie                                                      | s                                                 |                      | ? ×                     |
|----|--------------------------------------------------------------------------------------|---------------------------------------------------------------------|---------------------------------------------------|----------------------|-------------------------|
| 9  | ecurity Met                                                                          | nods General                                                        |                                                   |                      |                         |
|    | <ul> <li>Permit</li> <li>Block</li> <li>Negotia</li> <li>Security Methods</li> </ul> | ite security:<br>athod preference                                   | order:                                            |                      |                         |
|    | Туре                                                                                 | AH Integrity                                                        | ESP Confidential                                  | ES                   | Add                     |
|    | Custom<br>Custom<br>Custom<br>Custom                                                 | <none><br/><none><br/><none><br/><none></none></none></none></none> | 3DES<br>3DES<br>DES<br>DES                        | SH<br>MC<br>SH<br>MC | Edit<br>Remove          |
|    |                                                                                      |                                                                     |                                                   |                      | Move up                 |
|    | Accept                                                                               | unsecured com<br>nsecured commu                                     | munication, but always<br>unication with non IPSe | respond<br>ec-aware  | using IPSec<br>computer |
|    | ✓ Session                                                                            | key Perfect For                                                     | ward Secrecy                                      |                      |                         |
|    |                                                                                      |                                                                     | ОК                                                | Cancel               | Apply                   |

Select Session Key Perfect Forward Secrecy

STEP 30 . Select Custom / None / 3DES / MD5 Security Method, click Edit.

| y   | ESP Confidential                           | ESP Integrity                            | Key Life                    | Add                     |
|-----|--------------------------------------------|------------------------------------------|-----------------------------|-------------------------|
| j)  | 3DES                                       | MD5                                      | 100000                      |                         |
|     | 3DES<br>DES                                | SHA1                                     | 100000                      | Edit                    |
|     | DES                                        | MD5                                      | 100000                      | Remove                  |
|     |                                            |                                          |                             | THE ADDRESS OF          |
|     |                                            |                                          |                             | Move up                 |
| 1   |                                            |                                          | •                           | Move down               |
| 7 A | ccept unsecured com                        | munication, but al                       | ways respond                | using IPSec             |
| A   | ccept unsecured com<br>llow unsecured comm | munication, but al<br>unication with non | ways respond<br>IPSec-aware | using IPSec<br>computer |

Edit the Security Method

STEP 31 . Click Custom (for expert users), and click Settings.

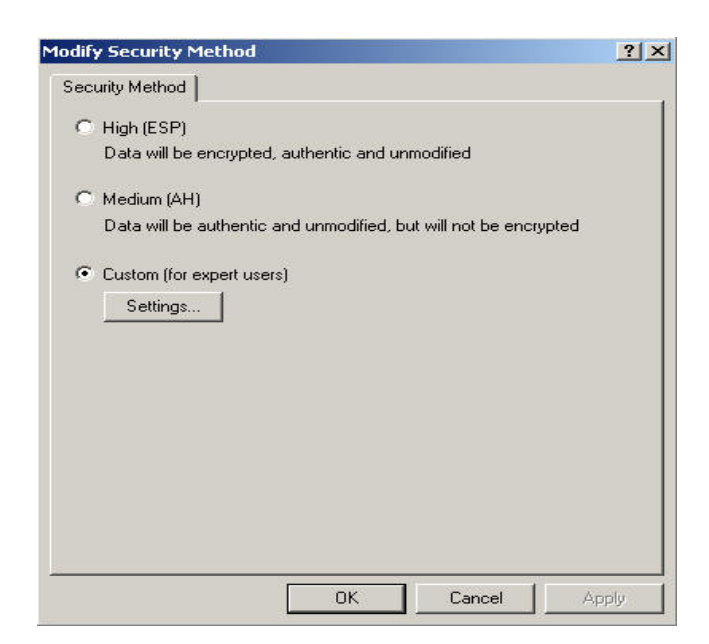

**Custom Security Method** 

STEP 32. Select Data intergrity and encryption, choose Intergrity algorithm → MD5. Encryption algorithm → 3DES. Select Generate a new key every, enter 28800 seconds, then click OK to back to New Rule Properties.

|   | Data and address integrity without encryption (AH) :<br>Integrity algorithm                                                                                                    |               |
|---|----------------------------------------------------------------------------------------------------|---------------|
|   | MD5                                                                                                    |               |
| 7 | Data integrity and encryption (ESP):<br>Integrity algorithm:                                                                                                    |               |
|   | MD5                                                                                                    |               |
|   | Encryption algorithm:                                                                                                    |               |
|   | 3DES 💌                                                                                                    |               |
| S | Session Key Settings<br>Generate a new key every:<br>Generate a new key<br>Coooo<br>Kbytes<br>Cooo<br>Cooo | y every<br>ds |

**Custom Security Method settings** 

STEP 33 . In New Rule Properties → Connection Type, select All network connections.

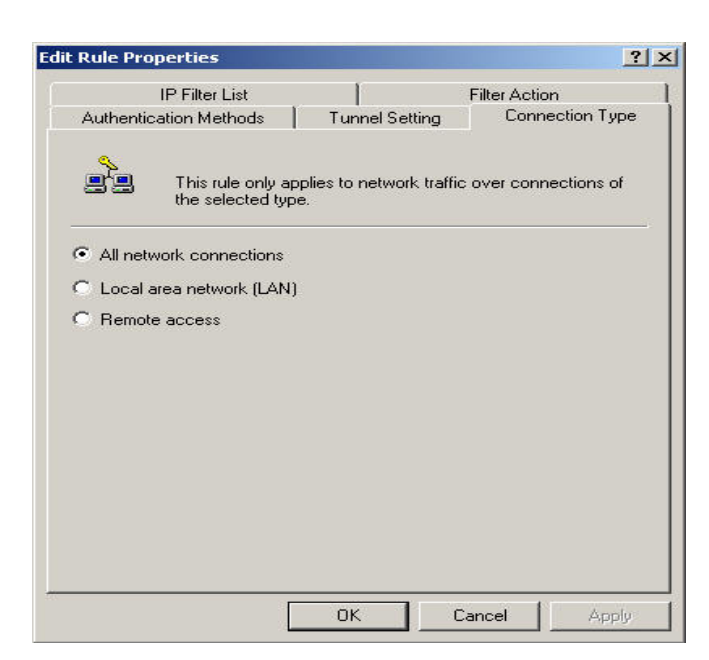

**Connection Type setting** 

STEP 34 . In New Rule Properties → Tunnel Setting, select The tunnel endpoint is specified by this IP

Address. Enter A Company's WAN IP address 61.11.11.11.

| IP Filter List                                                         | . 1                                                                        | Filter Action                                                        |
|------------------------------------------------------------------------|----------------------------------------------------------------------------|----------------------------------------------------------------------|
| Authentication Methods                                                 | Tunnel Setting                                                             | Connection Type                                                      |
| The tunnel end<br>IP traffic destina<br>List. It takes two             | point is the tunneling<br>ation, as specified by<br>o rules to describe an | computer closest to the<br>the associated IP Filter<br>IPSec Tunnel. |
| C This rule does not specify                                           | an IPSec tunnel.                                                           |                                                                      |
|                                                                        | 7 11 11 10 A 11                                                            | (1997)                                                               |
| The tunnel endpoint is sp           61         11         11         . | ecified by this IP Add                                                     | ress:                                                                |
| The tunnel endpoint is sp           61         11         11         . | ecified by this IP Add                                                     | iress:                                                               |
| The tunnel endpoint is sp       61     11     11                       | ecified by this IP Add                                                     | ress:                                                                |
| The tunnel endpoint is sp          61       11       11                | ecified by this IP Add                                                     | iress:                                                               |
| The tunnel endpoint is sp       61     11     11                       | ecified by this IP Add                                                     | ress:                                                                |
| The tunnel endpoint is sp       61     11     11                       | ecified by this IP Add                                                     | ress:                                                                |

**Tunnel setting** 

STEP 35 . In New Rule Properties → Authentication Methods, click Edit.

|                      | IP Filter List                                                   |                                        | 1                                                        | Filter Action                                           |
|----------------------|------------------------------------------------------------------|----------------------------------------|----------------------------------------------------------|---------------------------------------------------------|
| Authentic            | ation Methods                                                    | T                                      | unnel Setting                                            | Connection Ty                                           |
| j                    | The authentic<br>between the c<br>authentication<br>another comp | ation me<br>compute<br>method<br>uter. | thod specifies h<br>s. Offer and acc<br>s when negotiati | ow trust is establish<br>ept these<br>ing security with |
| uthenticat<br>Method | ion Method prefe                                                 | erence d<br>Details                    | rder:<br>s                                               | Add                                                     |
| Cerberos             |                                                                  |                                        |                                                          | Edit                                                    |
|                      |                                                                  |                                        |                                                          | Remove                                                  |
|                      |                                                                  |                                        |                                                          | Move up                                                 |
|                      |                                                                  |                                        |                                                          | Move dov                                                |

Authentication Methods setting

STEP 36. Select Use this string to protect the key exchange (Preshared key), enter the Preshared Key, 123456789.

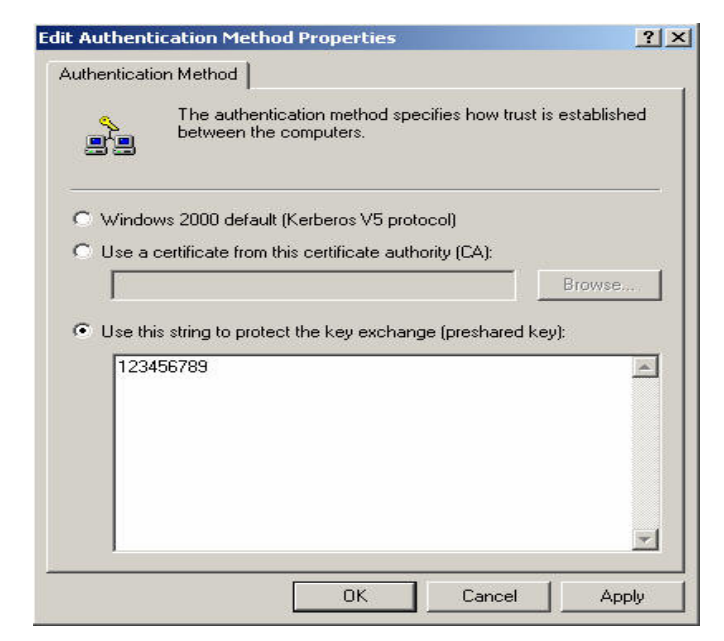

Set the VPN Preshared Key

# STEP 37 . Click Apply $\rightarrow$ OK $\rightarrow$ Close.

| IP Filter List                                             |                                                                            | Filter Action                                                          |
|------------------------------------------------------------|----------------------------------------------------------------------------|------------------------------------------------------------------------|
| Authentication Methods                                     | Tunnel Setting                                                             | Connection Type                                                        |
| Authenticatio<br>between con<br>offered and a<br>computer. | n methods specify how<br>oputers. These authenti<br>accepted when negotiat | trust is established<br>cation methods are<br>ing security with anothe |
| uthentication method pre<br>Method                         | ference order:<br>Details                                                  | Add                                                                    |
| Preshared Key                                              | 123456789                                                                  | E de                                                                   |
|                                                            |                                                                            | Hemove                                                                 |
|                                                            |                                                                            | Move up                                                                |
|                                                            |                                                                            | Move down                                                              |
|                                                            |                                                                            |                                                                        |

Complete the Authentication Methods setting

 $\ensuremath{\ensuremath{\mathsf{STEP}}\xspace{38}$  . Complete the VPN\_B WAN TO LAN settings.

| P Security Rules: | Eilter Action      | Authentication | Гт. |
|-------------------|--------------------|----------------|-----|
|                   | D Bequire Securitu | Presbared Key  | 61  |
|                   |                    |                |     |

Complete the VPN\_B WAN TO LAN policy setting

STEP 39 . In VPN \_B Properties, do not select Use Add Wizard. Click Add, to add the second IP security policy.

| P Security Rules: | Filter Action                     | Authoritication | <u>Гт.</u> |
|-------------------|-----------------------------------|-----------------|------------|
|                   | Piller Action<br>Bequire Securitu | Presbared Key   | 61         |
|                   |                                   |                 |            |

The VPN\_B Properties

STEP 40 . In New Rule Properties, click Add.

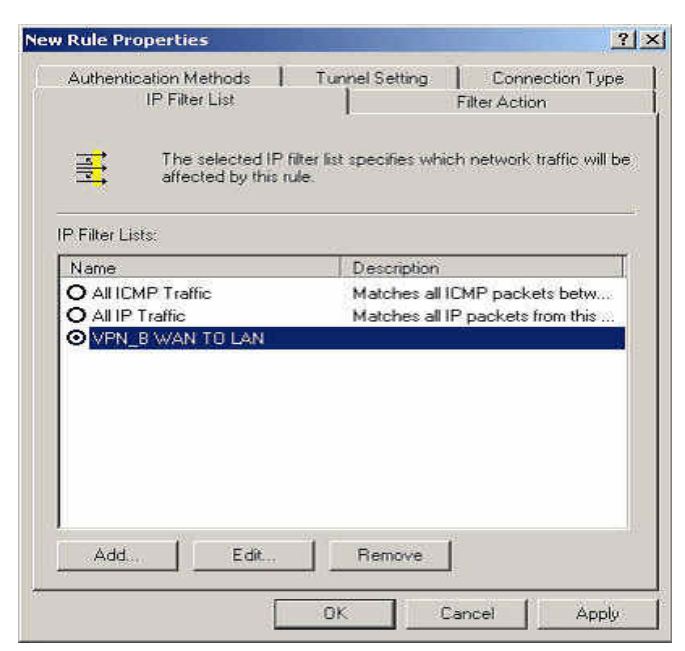

**New Rule Properties** 

STEP 41 . In IP Filter List, do not select Use Add Wizard. Modify the Name into VPN\_B LAN TO WAN, click Add.

| 🏽 IP Filter L | ist                                                    |                                                        |                                         | <u>? ×</u>     |
|---------------|--------------------------------------------------------|--------------------------------------------------------|-----------------------------------------|----------------|
|               | An IP filter list is compos<br>addresses and protocol: | ed of multiple filters. In 1<br>s can be combined into | his way multiple subr<br>one IP filter. | nets, IP       |
| Name:         |                                                        |                                                        |                                         |                |
| VPN_B LA      | AN TO WAN                                              |                                                        |                                         |                |
| Description   | 1:                                                     |                                                        |                                         | Add            |
|               |                                                        |                                                        | 4                                       | Edit           |
|               |                                                        |                                                        | <b>v</b>                                | Remove         |
| Filters:      |                                                        |                                                        | Πι                                      | Ise Add Wizard |
| Mirrored      | Description                                            | Protocol                                               | Source Port                             | Destination    |
|               |                                                        | _                                                      |                                         |                |
| •             |                                                        |                                                        |                                         | Þ              |
|               |                                                        |                                                        | Close                                   | Cancel         |

**IP Filter List** 

STEP 42. In Filter Properties→ Source address, select A specific IP Subnet, enter A Company's LAN IP Address 192.168.10.0, subnet mask 255.255.255.0. In Destination address, select A specific IP Address, enter B Company's WAN IP Address 211.22.22.22, subnet mask 255.255.255.255. Do not select Mirrored, Also match packets with the exact opposite source and destination addresses.

| IP Address:                                  | 192        |            | 168     |     | 10       | •    | 0     |
|----------------------------------------------|------------|------------|---------|-----|----------|------|-------|
| Subnet mask:                                 | 255        | 3 <b>.</b> | 255     |     | 255      | 2    | 0     |
| estination address:<br>A specific IP Address |            |            |         |     |          | न    |       |
| IP Address:                                  | 211        | 2.7        | 22      |     | 22       | •    | 22    |
| Subnet mask:                                 | 255        | 0          | 255     |     | 255      | e    | 255   |
| Mirrored. Also match pack                    | ets with I | :he        | exact ( | opp | osite so | ourc | e and |

**Filter Properties**
STEP 43 . Complete the settings, close the IP Filter List.

| 📲 IP Filter List                                  |                                                |                                                       | ? ×            |
|---------------------------------------------------|------------------------------------------------|-------------------------------------------------------|----------------|
| An IP filter list is comp<br>addresses and protoc | cosed of multiple filte<br>cols can be combine | rs. In this way multiple sub<br>d into one IP filter. | nets, IP       |
| Name:                                             |                                                |                                                       |                |
| VPN_B LAN TO WAN                                  |                                                |                                                       |                |
| Description:                                      |                                                |                                                       | Add            |
|                                                   |                                                | <u> </u>                                              | Edit           |
|                                                   |                                                |                                                       | Remove         |
| Filters:                                          |                                                | Πι                                                    | Jse Add Wizard |
| Mirrored Description                              | Protocol                                       | Source Port                                           | Destination    |
| No                                                | ANY                                            | ANY                                                   | ANY            |
|                                                   |                                                |                                                       |                |
| •                                                 |                                                |                                                       | •              |
|                                                   |                                                | Close                                                 | Cancel         |

Complete the IP Filter List setting

STEP 44 . In New Rule Properties → Filter Action, select Required Security, then click Edit.

| w Rule Properties                                      | ? >                                                                                 |  |
|--------------------------------------------------------|-------------------------------------------------------------------------------------|--|
| Authentication Methods Tur<br>IP Filter List           | nnel Setting Connection Type<br>Filter Action                                       |  |
| The selected filter actio<br>for secure network traffi | n specifies whether this rule negotiates<br>ic, and how it will secure the traffic. |  |
| Filter Actions:                                        |                                                                                     |  |
| Name                                                   | Description                                                                         |  |
| O Permit Permit unsecured IP packets to                |                                                                                     |  |
| O Request Security (Optional)                          | Accepts unsecured communicat                                                        |  |
| ☑ Require Security                                     | Accepts unsecured communicat                                                        |  |
|                                                        |                                                                                     |  |
| Add E dit                                              | Remove 🛛 🗖 Use Add Wizard                                                           |  |
| Clos                                                   | se Cancel Apply                                                                     |  |

**Filter Action** 

# STEP 45 . In Require Security Properties, select Session key Perfect Froward Secrecy.

| Require Secu                                                                      | rity Properties                                                     |                            |                      | <u>?</u> ×     |
|-----------------------------------------------------------------------------------|---------------------------------------------------------------------|----------------------------|----------------------|----------------|
| Security Meth                                                                     | ods General                                                         |                            |                      |                |
| <ul> <li>Permit</li> <li>Block</li> <li>Negotial</li> <li>Security Met</li> </ul> | te security:<br>thod preference of                                  | rder:                      |                      |                |
| Туре                                                                              | AH Integrity                                                        | ESP Confidential           | ES                   | Add            |
| Custom<br>Custom<br>Custom<br>Custom                                              | <none><br/><none><br/><none><br/><none></none></none></none></none> | 3DES<br>3DES<br>DES<br>DES | SH<br>MC<br>SH<br>MC | Edit<br>Remove |
|                                                                                   |                                                                     |                            |                      | Move up        |
| •                                                                                 |                                                                     |                            | ►                    | Move down      |
| Accept (                                                                          | unsecured comm                                                      | unication, but always      | respond              | using IPSec    |
| 🗖 Allow un                                                                        | isecured commun                                                     | ication with non IPSe      | c-aware              | computer       |
| 🔽 Session                                                                         | key Perfect Forw                                                    | ard Secrecy                |                      |                |
|                                                                                   |                                                                     |                            |                      |                |
|                                                                                   |                                                                     |                            |                      |                |
|                                                                                   |                                                                     |                            |                      |                |
|                                                                                   |                                                                     | OK                         | Cancel               | Apply          |

Select Session key Perfect Forward Secrecy

STEP 46 . Select Custom / None / 3DES / MD5 Security Method. Click Edit.

| Require Se                                | curity Propertie                                         | 25                                                                   |                           | ? ×                     |
|-------------------------------------------|----------------------------------------------------------|----------------------------------------------------------------------|---------------------------|-------------------------|
| Security M                                | ethods General                                           | 1                                                                    |                           |                         |
| C Perm<br>C Block<br>O Nego<br>Security I | it<br>;<br>itiate security:<br>Method preferenc;         | e order:                                                             |                           |                         |
| Туре                                      | AH Integrity                                             | ESP Confidential                                                     | ESP                       | Add                     |
| Custom<br>Custom                          | <none><br/><none></none></none>                          | 3DES<br>3DES                                                         | SHA<br>MD5                | Edit                    |
| Lustom<br>Custom                          | <none><br/><none></none></none>                          | DES                                                                  | SHA<br>MD5                | Remove                  |
|                                           |                                                          |                                                                      |                           | Move up                 |
|                                           |                                                          |                                                                      | ►                         | Move down               |
| I Acce<br>☐ Allow<br>I Sessi              | pt unsecured corr<br>unsecured comm<br>on key Perfect Fo | nmunication, but always<br>nunication with non IPS<br>nrward Secrecy | : respond (<br>ec-aware ) | using IPSec<br>computer |
|                                           |                                                          | ОК                                                                   | Cancel                    | Apply                   |

Set the Security Method

STEP 47 . Select Custom (for expert users), click Settings.

| Modify Security Method                                                                                    | ? ×        |
|----------------------------------------------------------------------------------------------------|------------|
| Security Method                                                                                           |            |
| <ul> <li>High (ESP)</li> <li>Data will be encrypted, authentic and unmodified</li> </ul>                  |            |
| <ul> <li>Medium (AH)</li> <li>Data will be authentic and unmodified, but will not be encrypted</li> </ul> |            |
| Custom (for expert users)                                                                                 |            |
| OK Cancel /                                                                                               | \.<br>pply |

**Custom Security Method settings** 

STEP 48. Select Data integrity and encryption (ESP). Integrity algorithm, select MD5. Encryption algorithm, select 3DES. Also select Generate a new key every, enter 28800 seconds. Click OK to back to New Rule Properties.

| Custom Security Method Settings                                             | ?×   |
|-----------------------------------------------------------------------------|------|
| Specify the settings for this custom security method.                       |      |
| Data and address integrity without encryption (AH):<br>Integrity algorithm: |      |
| MD5                                                                         |      |
| Data integrity and encryption (ESP):<br>Integrity algorithm:                |      |
| MD5                                                                         |      |
| Encryption algorithm:<br>3DES                                               |      |
| C Session Key Settings:                                                     |      |
| 🗌 🔲 Generate a new key every: 🔽 Generate a new key e                        | very |
| 100000 Kbytes 28800 seconds                                                 |      |
|                                                                             |      |
| OK Cano                                                                     | :el  |

Complete the Custom Security Methods setting

STEP 49 . In New Rule Properties → Connection Type, select All network connections.

| New Rule Properties                                          | <u>? ×</u>          |
|--------------------------------------------------------------|---------------------|
| IP Filter List                                               | Filter Action       |
| Authentication Methods Tunnel Setting                        | Connection Type     |
| This rule only applies to network traffic the selected type. | over connections of |
| All network connections                                      |                     |
| C Local area network (LAN)                                   |                     |
| C Remote access                                              |                     |
|                                                              |                     |
|                                                              |                     |
|                                                              |                     |
|                                                              |                     |
|                                                              |                     |
|                                                              |                     |
|                                                              |                     |
|                                                              |                     |
| Close                                                        | ancel Apply         |

**Connection Type setting** 

STEP 50 . In New Rule Properties → Tunnel Setting, select The tunnel endpoint is specified by this IP Address. Enter B Company's WAN IP address 211.22.22.22.

| New Rule Properties                                                                                                    |                    | <u>? ×</u>       |  |  |
|----------------------------------------------------------------------------------------------------|--------------------|------------------|--|--|
| IP Filter List<br>Authentication Methods                                                                                                    | <br>Tunnel Setting | Filter Action    |  |  |
| The tunnel endpoint is the tunneling computer closest to the IP traffic destination, as specified by the associated IP Filter List. It takes two rules to describe an IPSec Tunnel. |                    |                  |  |  |
| <ul> <li>This rule does not specify an IPSec tunnel.</li> <li>The tunnel endpoint is specified by this IP Address:</li> <li>211.22.22.22</li> </ul>                                 |                    |                  |  |  |
|                                                                                                    |                    |                  |  |  |
|                                                                                                    |                    |                  |  |  |
|                                                                                                    |                    | Const. 1. Anto 1 |  |  |
|                                                                                                    |                    | Lancel Apply     |  |  |

**Tunnel setting** 

STEP 51 . In New Rule Properties → Authentication Methods, click Edit.

| New Rule Properties                                                                    |                                                                                                    | <u>? ×</u>                                                                                  |
|----------------------------------------------------------------------------------------|----------------------------------------------------------------------------------------------------|---------------------------------------------------------------------------------------------|
| IP Filter Lis<br>Authentication Metho<br>The auth<br>between<br>authentic<br>another o | t Tunnel Setting<br>entication method specifies ho<br>the computers. Offer and acc<br>cation methods when negotiati<br>computer. | Filter Action<br>Connection Type<br>w trust is established<br>ept these<br>ng security with |
| Authentication Method<br>Kerberos                                                      | I preference order:<br>Details                                                                                                   | Add<br>E dit<br>Remove<br>Move up<br>Move down                                              |
|                                                                                        | <b>Close</b> Ca                                                                                                    | ancel Apply                                                                                 |

**Authentication Methods** 

STEP 52. Select Use this string to protect the key exchange (Preshared key). Enter the Preshared Key, 123456789.

| Edit Authentication Method Properties                                   | <u>? ×</u>             |
|-------------------------------------------------------------------------|------------------------|
| Authentication Method                                                   |                        |
| The authentication method specifies how between the computers.          | / trust is established |
| Windows 2000 default (Kerberos V5 protocol)                             |                        |
| O Use a certificate from this certificate authority (CA):               |                        |
|                                                                         | Browse                 |
| <ul> <li>Use this string to protect the key exchange (presha</li> </ul> | ared key):             |
| 123456789                                                               |                        |
|                                                                         |                        |
| OK Cano                                                                 | cel Apply              |

**VPN Preshared key setting** 

STEP 53 . Click Apply and close the setting window.

| New Rule Properties                                                                                          |                                                                                                    | <u>? ×</u>                                                                                  |
|----------------------------------------------------------------------------------------------------|----------------------------------------------------------------------------------------------------|---------------------------------------------------------------------------------------------|
| IP Filter List<br>Authentication Methods<br>The authentic<br>between the c<br>authentication<br>another comp | Tunnel Setting<br>Tunnel Setting<br>ation method specifies ho<br>computers. Offer and acce<br>methods when negotiatin<br>uter. | Filter Action<br>Connection Type<br>w trust is established<br>ept these<br>ng security with |
| Authentication Method prefe                                                                                  | erence order:<br>Details                                                                                                    | Add                                                                                         |
| Preshared Key                                                                                                | 123456789                                                                                                    | Edit<br>Remove<br>Move up<br>Move down                                                      |
|                                                                                                    | Close                                                                                                    | ncel Apply                                                                                  |

**Complete the New Rule setting** 

 $\ensuremath{\texttt{STEP}}\xspace{54}$  . Complete the VPN\_B LAN TO WAN setting.

| VPN_B Properties   | and the second second     |                | ? ×   |
|--------------------|---------------------------|----------------|-------|
| Rules General      |                           |                |       |
| Security rules I   | for communicating with ot | her computers  |       |
| IP Security Rules: |                           |                |       |
| IP Filter List     | Filter Action             | Authentication | Tu    |
| VPN B WAN TO       | Require Security          | Preshared Key  | 21    |
| VPN_B LAN TO       | Require Security          | Preshared Key  | 61    |
| A < Dynamic>       | Default Response          | Kerberos       | Nc    |
| <                  |                           |                | Þ     |
| Add Edi            | t Remove                  | 🔲 🗆 Use Add W  | izard |
|                    |                           | Close Ca       | ncel  |

Complete the VPN\_B LAN TO WAN Rule setting

STEP 55 . In VPN\_B Properties → General, click Advanced.

| VPN_B Properties                                 | <u>?</u> × |
|--------------------------------------------------|------------|
| Rules General                                    |            |
| IP security policy general properties            |            |
| Name:                                            |            |
| VPN_B                                            |            |
| Description:                                     |            |
|                                                  | ×          |
| Check for policy changes every:<br>180 minute(s) |            |
| Key Exchange using these settings:<br>Advanced   |            |
| Close                                            | Cancel     |

The VPN\_B General setting

STEP 56 . Select Master Key Perfect Forward Secrecy, click Methods.

| Key Exchange Settings                                  | ?×  |
|--------------------------------------------------------|-----|
| Master key Perfect Forward Secrecy                     |     |
| Authenticate and generate a new key after every:       |     |
| 480 minutes                                            |     |
| Authenticate and generate a new key after every:       |     |
| 1 session(s)                                           |     |
| Protect identities with these security methods:        |     |
| Methods                                                |     |
| Internet Key Exchange (IKE) for Windows 2000           |     |
| Jointly developed by Microsoft and Lisco Systems, Inc. |     |
| OK Can                                                 | cel |

Key Exchange settings

STEP 57 . Click Move up or Move down to arrange IKE / 3DES / MD5 / to the Top, and click OK.

| Key E      | change Securit          | y Methods            |                  | ? ×            |
|------------|-------------------------|----------------------|------------------|----------------|
|            | Protect ide<br>methods. | entities during auth | ientication with | these security |
| Secu       | rity Method prefere     | nce order:           |                  |                |
| Тур        | e Encryp                | tion Integr          | ity C            | Add            |
| IKE<br>IKE | 3DES<br>3DES<br>DES     | MD5<br>SHA1          | l I              | Edit           |
| IKE        | DES                     | MD5                  | i                | Remove         |
|            |                         |                      |                  | Move up        |
| •          |                         |                      | Þ                | Move down      |
|            |                         |                      |                  |                |
|            |                         |                      |                  |                |
|            |                         |                      | OK               | Cancel         |

To arrange the Security Methods

STEP 58 . Complete all the Windows 2000 VPN settings.

| Console1 - [Console Roo       | t\IP Security Policies on I | .ocal Machine]                 |                 |             |
|-------------------------------|-----------------------------|--------------------------------|-----------------|-------------|
| Console Window He             | lp .                        |                                |                 | L 🛎 🖬 💷 💷 🗵 |
| Action View Eavorites         |                             | 🗟   🖄 🏪                        |                 |             |
| Tree Favorites                | Name 🛆                      | Description                    | Policy Assigned |             |
| Console Root                  | 🖄 Client (Respond Only)     | Communicate normally (uns      | No              |             |
| - 🫃 IP Security Policies on L | Secure Server (Requir       | For all IP traffic, always req | No              |             |
|                               | Server (Request Secu        | For all IP traffic, always req | No              |             |
|                               | VPN_B                       |                                | No              |             |
|                               | VPN_B                       |                                | No              |             |
|                               | M VPN_B                     |                                | No              |             |
|                               |                             |                                |                 |             |
|                               |                             |                                |                 |             |
|                               |                             |                                |                 |             |
|                               |                             |                                |                 |             |
|                               |                             |                                |                 |             |
|                               |                             |                                |                 |             |
|                               |                             |                                |                 |             |
|                               |                             |                                |                 |             |
|                               |                             |                                |                 |             |
|                               |                             |                                |                 |             |
|                               |                             |                                |                 |             |
|                               |                             |                                |                 |             |
|                               |                             |                                |                 |             |
|                               |                             |                                |                 |             |
|                               |                             |                                |                 |             |
|                               |                             |                                |                 |             |
|                               |                             |                                |                 |             |
|                               |                             |                                |                 |             |
|                               |                             |                                |                 |             |
|                               |                             |                                |                 |             |
|                               |                             |                                |                 |             |
|                               |                             |                                |                 |             |
|                               |                             |                                |                 |             |
|                               |                             |                                |                 |             |
|                               |                             |                                |                 |             |
|                               |                             |                                |                 |             |
|                               |                             |                                |                 |             |
|                               |                             |                                |                 |             |
|                               |                             |                                |                 |             |
| 4 F                           |                             |                                |                 |             |
|                               | ,                           |                                |                 | A 🛯 🚟 🚸     |
|                               |                             |                                |                 |             |

Complete all the Windows 2000 IPSec VPN settings

 $\ensuremath{\mathsf{STEP}}$  59 . Right click on VPN\_B, select  $\ensuremath{\mathsf{Assign}}$  .

| 🚡 Console1 - [Console Roo         | t\IP Security Policies on | Local Machine]                   |                 | _ & ×                                           |
|-----------------------------------|---------------------------|----------------------------------|-----------------|-------------------------------------------------|
| Console Window He                 | lp.                       |                                  |                 | 🗋 😂 🖬 💷 💷 🗵                                     |
| Action View Eavorites             | ← →   🗈 🔟 🗡               | ( 🗗 🖫   😤   🏠 🏄                  | <u>1</u> 2      |                                                 |
| Tree   Favorites                  | Name 🔺                    | Description                      | Policy Assigned |                                                 |
| 📄 Console Root                    | Client (Respond Only)     | Communicate normally (uns        | No              |                                                 |
|                                   | Secure Server (Requir     | . For all IP traffic, always req | No              |                                                 |
|                                   | Server (Request Secu      | For all IP traffic, always req   | No              |                                                 |
|                                   | VPN B                     |                                  | No              |                                                 |
|                                   | VPN_B                     | _                                | No              |                                                 |
|                                   | Assign                    |                                  |                 |                                                 |
|                                   | All Tasks                 |                                  |                 |                                                 |
|                                   | Delete                    |                                  |                 |                                                 |
|                                   | Rename                    |                                  |                 |                                                 |
|                                   | Properties                | _                                |                 |                                                 |
|                                   | Troportios                | -                                |                 |                                                 |
|                                   | Help                      |                                  |                 |                                                 |
|                                   |                           |                                  |                 |                                                 |
|                                   |                           |                                  |                 |                                                 |
|                                   |                           |                                  |                 |                                                 |
|                                   |                           |                                  |                 |                                                 |
|                                   |                           |                                  |                 |                                                 |
|                                   |                           |                                  |                 |                                                 |
|                                   |                           |                                  |                 |                                                 |
|                                   |                           |                                  |                 |                                                 |
|                                   |                           |                                  |                 |                                                 |
|                                   |                           |                                  |                 |                                                 |
|                                   |                           |                                  |                 |                                                 |
|                                   |                           |                                  |                 |                                                 |
|                                   |                           |                                  |                 |                                                 |
|                                   |                           |                                  |                 |                                                 |
|                                   |                           |                                  |                 |                                                 |
|                                   |                           |                                  |                 |                                                 |
|                                   |                           |                                  |                 |                                                 |
|                                   |                           |                                  |                 |                                                 |
| •                                 |                           |                                  |                 |                                                 |
| Assign this policy, attempt to ma | ake it active             |                                  |                 | <u>  A L =                                 </u> |

To assign the VPN\_B Security Rules

**STEP 60** . We need to restart the IPsec Service. Click Start  $\rightarrow$  Setting  $\rightarrow$  Control Panel.

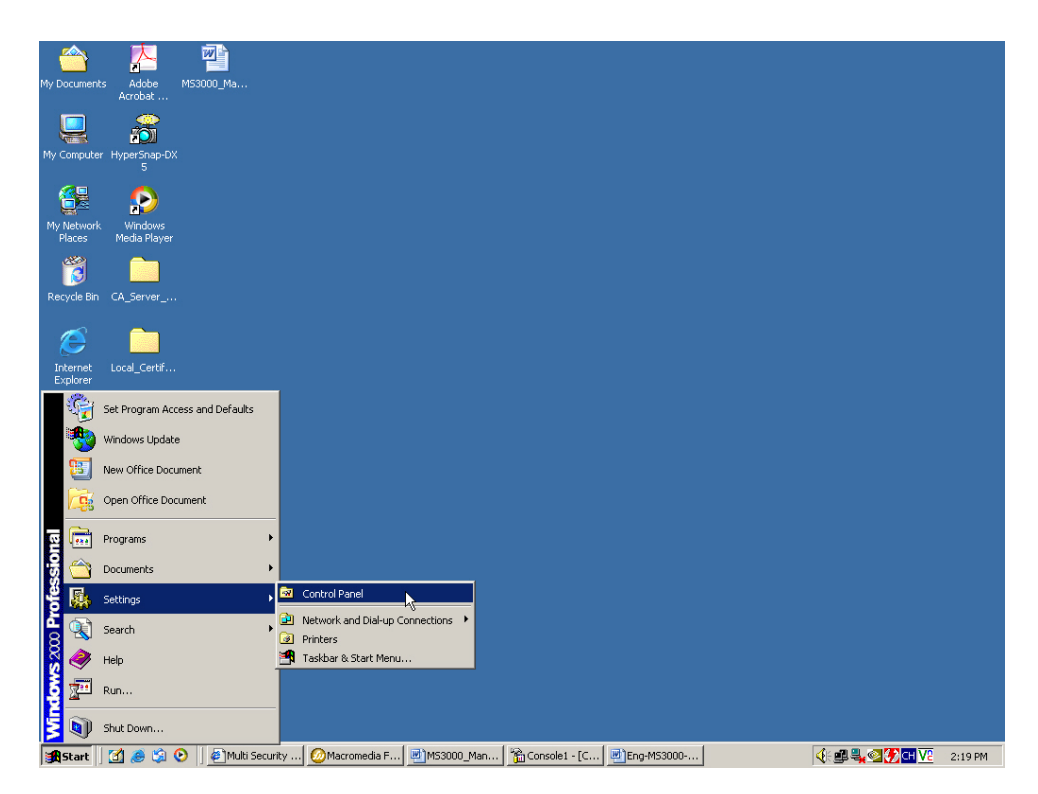

**Enter the Control Panel** 

#### STEP 61 . In Control Panel, double click Administrative Tools icon.

| 🔯 Control Panel                                                                                               |                          |                        |                          |                         |                           |                           |                        |                |                 |                     |   | . 8 × |
|----------------------------------------------------------------------------------------------------|--------------------------|------------------------|--------------------------|-------------------------|---------------------------|---------------------------|------------------------|----------------|-----------------|---------------------|---|-------|
| File Edit View Favorites Tools                                                                                | Help                     |                        |                          |                         |                           |                           |                        |                |                 |                     |   |       |
| 🖛 Back 👻 🤿 👻 🔯 Search                                                                                         | 🔁 Folders 🛛 🔮            | )哈哈)                   | < 10 💷 -                 |                         |                           |                           |                        |                |                 |                     |   |       |
| Address 🞯 Control Panel                                                                                       |                          |                        |                          |                         |                           |                           |                        |                |                 |                     | • | ∂G0   |
| Control Panel                                                                                                 | Accessibility<br>Options | Add/Remove<br>Hardware | Add/Remove<br>Programs   | Administrative<br>Tools | 400 Automatic<br>Updates  | Date/Time                 | Display                | Folder Options | Fonts           | Game<br>Controllers |   |       |
| Use the settings in Control Panel to<br>personalize your computer.<br>Select an item to view its description. | Internet<br>Options      | ي<br>Java              | Keyboard                 | Mouse                   | Network and<br>Dial-up Co | NVIDIA nView<br>Desktop M | Phone and<br>Modem     | Viewer Options | <b>Printers</b> | Regional<br>Options |   |       |
| Windows Update<br>Windows 2000 Support                                                                        | Scanners and<br>Cameras  | Scheduled<br>Tasks     | Sounds and<br>Multimedia | Speech                  | System                    | Text Services             | Users and<br>Passwords |                |                 |                     |   |       |
|                                                                                                    |                          |                        |                          |                         |                           |                           |                        |                |                 |                     |   |       |
|                                                                                                    |                          |                        |                          |                         |                           |                           |                        |                |                 |                     |   |       |
|                                                                                                    |                          |                        |                          |                         |                           |                           |                        |                |                 |                     |   |       |
| 27 object/c)                                                                                                  |                          |                        |                          |                         |                           |                           |                        |                |                 |                     | 8 |       |
| z/ object(s)                                                                                                  |                          |                        |                          |                         |                           |                           |                        |                |                 | <u></u>             | ~ |       |

#### **Enter the Administrative Tools**

## STEP 62 . In Administrative Tools, double click Services icon.

| 🌺 Services                                                                                                    |               |          |              |             |         |                                                                     |          | - 8     | × |
|----------------------------------------------------------------------------------------------------|---------------|----------|--------------|-------------|---------|---------------------------------------------------------------------|----------|---------|---|
| ActionView ← → m 🛃 🛃                                                                                                    | 🔮   → 🔳       | ==>      |              |             |         |                                                                     |          |         |   |
| Tree Name 🛆                                                                                                    | Description   | Status   | Startup Type | Log On As   |         |                                                                     |          |         |   |
| Services (Local)                                                                                                    | . Microsoft   |          | Manual       | LocalSystem |         |                                                                     |          |         |   |
| Adobe LM Service                                                                                                    | AdobeLM S     |          | Manual       | LocalSystem |         |                                                                     |          |         |   |
| Alerter 🏀                                                                                                    | Notifies sel  |          | Manual       | LocalSystem |         |                                                                     |          |         |   |
| Application Manage                                                                                                    | Provides s    |          | Manual       | LocalSystem |         |                                                                     |          |         |   |
| ASP.NET State Serv.                                                                                                    | . Provides s  |          | Manual       | .\ASPNET    |         |                                                                     |          |         |   |
| Automatic Updates                                                                                                    | Enables th    | Started  | Automatic    | LocalSystem |         |                                                                     |          |         |   |
| Background Intellig                                                                                                    | Transfers f   |          | Manual       | LocalSystem |         |                                                                     |          |         |   |
| ClipBook                                                                                                    | Supports C    |          | Manual       | LocalSystem |         |                                                                     |          |         |   |
| COM+ Event System                                                                                                    | Provides a    | Started  | Manual       | LocalSystem |         |                                                                     |          |         |   |
| Command Service                                                                                                    |               | Started  | Automatic    | LocalSystem |         |                                                                     |          |         |   |
| Computer Browser                                                                                                    | Maintains a   | Started  | Automatic    | LocalSystem |         |                                                                     |          |         |   |
| Spectra Client                                                                                                    | Manages n     | Started  | Automatic    | LocalSystem |         |                                                                     |          |         |   |
| 🖓 Distributed Link Tra                                                                                                    | Sends notif   | Started  | Automatic    | LocalSystem |         |                                                                     |          |         |   |
| Distributed Transac                                                                                                    | Coordinate    |          | Manual       | LocalSystem |         |                                                                     |          |         |   |
| Souther Client                                                                                                    | Resolves a    | Started  | Automatic    | LocalSystem |         |                                                                     |          |         |   |
| Sector 200                                                                                                    | Logs event    | Started  | Automatic    | LocalSystem |         |                                                                     |          |         |   |
| Rax Service                                                                                                    | Helps you     |          | Manual       | LocalSystem |         |                                                                     |          |         |   |
| Service 🆓 Indexing Service                                                                                                    |               |          | Disabled     | LocalSystem |         |                                                                     |          |         |   |
| Sinternet Connectio                                                                                                    | Provides n    |          | Manual       | LocalSystem |         |                                                                     |          |         |   |
| BIPSEC Policy Agent                                                                                                    | Manages I     | Started  | Automatic    | LocalSystem |         |                                                                     |          |         |   |
| Subscription of the second second sec | Logical Disk  | Started  | Automatic    | LocalSystem |         |                                                                     |          |         |   |
| School and the second second s | . Administrat |          | Manual       | LocalSystem |         |                                                                     |          |         | _ |
| 🆓 Machine Debug Man.                                                                                                    | . Supports lo | Started  | Automatic    | LocalSystem |         |                                                                     |          |         |   |
| Sector Messenger                                                                                                    | Sends and     | Started  | Automatic    | LocalSystem |         |                                                                     |          |         |   |
| 🖓 Net Logon                                                                                                    | Supports p    |          | Manual       | LocalSystem |         |                                                                     |          |         |   |
| Set Meeting Remote                                                                                                    | . Allows aut  |          | Manual       | LocalSystem |         |                                                                     |          |         |   |
| Setwork Connections                                                                                                    | Manages o     | Started  | Manual       | LocalSystem |         |                                                                     |          |         |   |
| Network DDE                                                                                                    | Provides n    |          | Manual       | LocalSystem |         |                                                                     |          |         |   |
| Network DDE DSDM                                                                                                    | Manages s     |          | Manual       | LocalSystem |         |                                                                     |          |         |   |
| Retwork Monitor                                                                                                    |               | Started  | Automatic    | LocalSystem |         |                                                                     |          |         |   |
| WNT LM Security Sup                                                                                                    | Provides s    |          | Manual       | LocalSystem |         |                                                                     |          |         |   |
| NVIDIA Display Driv                                                                                                    | . Provides s  | Started  | Automatic    | LocalSystem |         |                                                                     |          |         |   |
| 🆓 O&O Defrag                                                                                                    | 0&0 Defra     | Started  | Automatic    | LocalSystem |         |                                                                     |          |         |   |
| Source Engine                                                                                                    | Saves inst    |          | Manual       | LocalSystem |         |                                                                     |          |         |   |
| Performance Logs a                                                                                                    | . Configures  |          | Manual       | LocalSystem |         |                                                                     |          |         |   |
| Plug and Play                                                                                                    | Manages d     | Started  | Automatic    | LocalSystem |         |                                                                     |          |         |   |
| Portable Media Seri                                                                                                    | Retrieves t   |          | Manual       | LocalSystem |         |                                                                     |          |         |   |
| Print Spooler                                                                                                    | Loads files   | Started  | Automatic    | LocalSystem |         |                                                                     |          |         | - |
| 1.00                                                                                                    |               |          |              |             |         |                                                                     | A 💵 🛲 🏈  | >       |   |
| 🏽 🕄 🥭 🗐 📀 🛛 🖉 🖓                                                                                                    | lacro 🛃 MS:   | 30   🏠 C | onso 🛃 Eng-  | M 🗃 Admini. | 🦓 Servi | <k td="" 🔩<="" 🕮=""><td>🛯 🕐 СН 🔽</td><td>2:24 Pf</td><td>м</td></k> | 🛯 🕐 СН 🔽 | 2:24 Pf | м |

Enter the Services

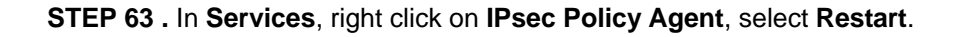

| 🍇 Services                     |                                                                                                    |              |                      |              |             |         |         | _ 8 ×   |
|--------------------------------|----------------------------------------------------------------------------------------------------|--------------|----------------------|--------------|-------------|---------|---------|---------|
| Action View                    | ) 🛍 🔳 🖆 🛃                                                                                                    | ) 🔮 🕩        | <b>I</b> II <b>I</b> | •            |             |         |         |         |
| Tree                           | Name 🛆                                                                                                    | Description  | Status               | Startup Type | Log On As   |         |         | <b></b> |
| Sin Services (Local)           | NET Runtime Optim                                                                                                    | Microsoft    |                      | Manual       | LocalSystem |         |         |         |
| Sa nor rece (need)             | Adobe LM Service                                                                                                    | AdobeLM S    |                      | Manual       | LocalSystem |         |         | _       |
|                                | Alerter                                                                                                    | Notifies sel |                      | Manual       | LocalSystem |         |         | _       |
|                                | Application Manage                                                                                                    | Provides s   |                      | Manual       | LocalSystem |         |         | _       |
|                                | ASP.NET State Serv                                                                                                    | Provides s   |                      | Manual       | .\ASPNET    |         |         | _       |
|                                | Automatic Updates                                                                                                    | Enables th   | Started              | Automatic    | LocalSystem |         |         | _       |
|                                | Background Intellig                                                                                                    | Transfers f  |                      | Manual       | LocalSystem |         |         | _       |
|                                | ClipBook ClipBook                                                                                                    | Supports C   |                      | Manual       | LocalSystem |         |         | _       |
|                                | COM+ Event System                                                                                                    | Provides a   | Started              | Manual       | LocalSystem |         |         | _       |
|                                | Command Service                                                                                                    |              | Started              | Automatic    | LocalSystem |         |         |         |
|                                | Computer Browser                                                                                                    | Maintains a  | Started              | Automatic    | LocalSystem |         |         |         |
|                                | CHCP Client                                                                                                    | Manages n    | Started              | Automatic    | LocalSystem |         |         | _       |
|                                | 🖓 Distributed Link Tra                                                                                                    | Sends notif  | Started              | Automatic    | LocalSystem |         |         | _       |
|                                | Bistributed Transac                                                                                                    | Coordinate   |                      | Manual       | LocalSystem |         |         | _       |
|                                | BONS Client                                                                                                    | Resolves a   | Started              | Automatic    | LocalSystem |         |         | _       |
|                                | Sevent Log                                                                                                    | Logs event   | Started              | Automatic    | LocalSystem |         |         | _       |
|                                | Fax Service                                                                                                    | Helps you    |                      | Manual       | LocalSystem |         |         |         |
|                                | Service Service                                                                                                    |              |                      | Disabled     | LocalSystem |         |         |         |
|                                | Sinternet Connectio                                                                                                    | Provides n   |                      | Manual       | LocalSystem |         |         |         |
|                                | IPSEC Policy Agent                                                                                                    | Manages I    | Started              | Automatic    | LocalSystem |         |         |         |
|                                | Sector 2 Contract Contract Con | Start        | rted                 | Automatic    | LocalSystem |         |         |         |
|                                | School Contract Contract Contr | Stop         |                      | Manual       | LocalSystem |         |         |         |
|                                | Machine Debug Man                                                                                                    | Pause        | rted                 | Automatic    | LocalSystem |         |         |         |
|                                | Messenger .                                                                                                    | Resume       | rted                 | Automatic    | LocalSystem |         |         |         |
|                                | Net Logon                                                                                                    | Restart      |                      | Manual       | LocalSystem |         |         |         |
|                                | NetMeeting Remote                                                                                                    | All Tasks    | ∿▶                   | Manual       | LocalSystem |         |         |         |
|                                | Network Connections                                                                                                    |              | rted                 | Manual       | LocalSystem |         |         |         |
|                                | Network DDE                                                                                                    | Refresh      |                      | Manual       | LocalSystem |         |         |         |
|                                | Network DDE DSDM                                                                                                    | Properties   |                      | Manual       | LocalSystem |         |         |         |
|                                | Network Monitor                                                                                                    | Toporcios    | rted                 | Automatic    | LocalSystem |         |         |         |
|                                | WNT LM Security Sup                                                                                                    | Help         |                      | Manual       | LocalSystem |         |         |         |
|                                | WIDIA Display Driv                                                                                                    | Provides s   | Started              | Automatic    | LocalSystem |         |         |         |
|                                | 🖏 O&O Defrag                                                                                                    | 0&0 Defra    | Started              | Automatic    | LocalSystem |         |         |         |
|                                | Office Source Engine                                                                                                    | Saves inst   |                      | Manual       | LocalSystem |         |         |         |
|                                | Performance Logs a                                                                                                    | Configures   |                      | Manual       | LocalSystem |         |         |         |
|                                | Plug and Play                                                                                                    | Manages d    | Started              | Automatic    | LocalSystem |         |         |         |
|                                | Portable Media Seri                                                                                                    | Retrieves t  |                      | Manual       | LocalSystem |         |         |         |
|                                | Print Spooler                                                                                                    | Loads files  | Started              | Automatic    | LocalSystem |         |         | -       |
| Stop and Start service IPSEC P | Policy Agent on Local Compu                                                                                                    | ter          |                      |              |             |         | ) A 🗉 📾 | · 🧇     |
| 🏽 🎒 🏹 🛃 🎼 🎼                    | 🕑 🛛 🖉 Multi S 🥝 Ma                                                                                                    | acro 🛃 MS:   | 30   📸 G             | ionso 🛃 Eng  | M 😰 Admini. | 🦓 Servi | <       | 2:26 PM |

**Restart IPSec Policy Agent** 

STEP 64 . Complete all the settings.

# Example.3

The way to set the IPSec VPN connection between two SG-500 appliances. (Aggressive mode) (The IPSec algorithm, 3DES encryption, MD5 authentication).

## The Deployment

| Company A : | WAN IP | 61.11.11.11  |
|-------------|--------|--------------|
|             | LAN IP | 192.168.10.X |
| Company B : | WAN IP | 211.22.22.22 |
|             | LAN IP | 192.168.20.X |

We use two SG-500 devices to be the platform. Assume that A Company 192.168.10.100 want to build the **VPN** to B Company 192.168.20.100, in order to download the shared documents. (Aggressive mode)

## **TEST Environment**

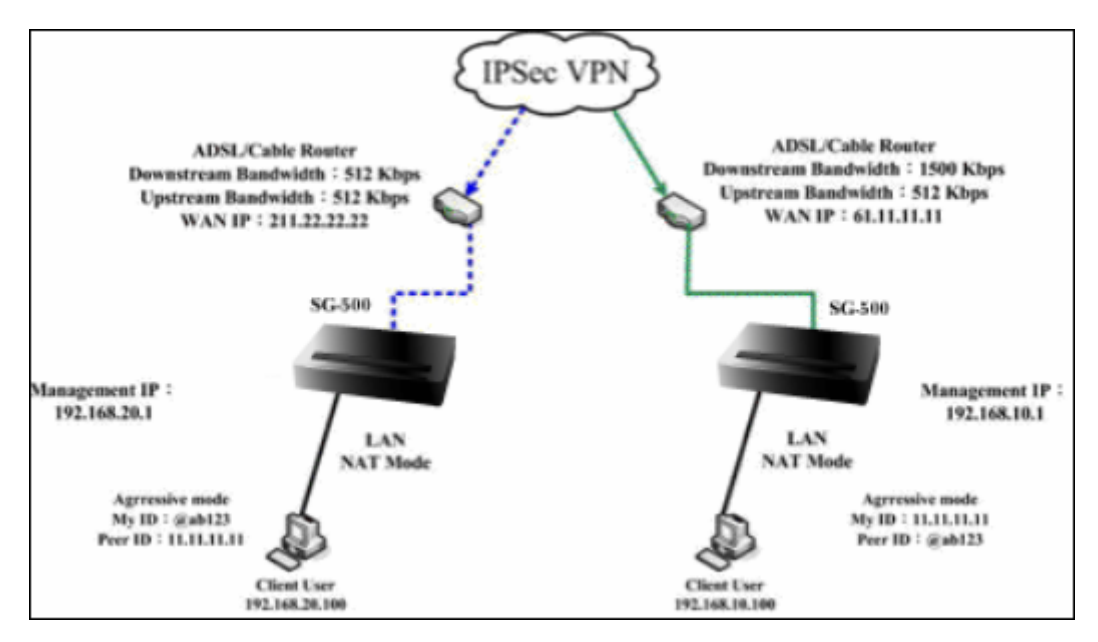

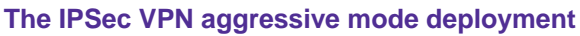

The A Company's default gateway is the SG-500 LAN IP 192.168.10.1. Make the following settings:

STEP 1. Enter A Company's SG-500 default IP Address 192.168.10.1. In Policy Object → VPN → IP Sec Autokey → New Entry.

| i         | Name          | WAN | Gateway IP | IPSec Algorithm | Configure |  |  |  |  |  |  |
|-----------|---------------|-----|------------|-----------------|-----------|--|--|--|--|--|--|
|           |               |     |            |                 |           |  |  |  |  |  |  |
| New Entry |               |     |            |                 |           |  |  |  |  |  |  |
|           | IPSec Autokey |     |            |                 |           |  |  |  |  |  |  |

STEP 2 . In IPSec Autokey, enter VPN\_A in the VPN Name. In WAN interface, select WAN 1, which the A Company use it to build the VPN.

| Necessary Item |                 |                      |  |
|----------------|-----------------|----------------------|--|
| Name           | VPN_A           | (Max. 12 characters) |  |
| WAN interface  | ● WAN 1 ● WAN 2 |                      |  |

#### The IPSec VPN name and WAN interface setting

**STEP 3**. In To Destination, select Remote Gateway – Fixed IP or Domain Name. Enter the Remote IP address to link to B Company.

| To Destination                            |              |                      |
|-------------------------------------------|--------------|----------------------|
| Remote Gateway<br>Fixed IP or Domain Name | 211.22.22.22 | (Max. 99 characters) |
| Remote Gateway or Client Dynamic IP       |              |                      |

#### The IPSec To Destination setting

STEP 4 . In Authentication Method, select Preshare, enter the Preshared Key. (the maximum Preshared

Key is 100 bytes).

| Authentication Method | Preshare 💌 |                       |
|-----------------------|------------|-----------------------|
| Preshared Key         | 123456789  | (Max. 103 characters) |

#### The IPSec Authentication Method setting

STEP 5 . In Encapsulation, select ISAKMP Algorithm, to select the needed algorithm. In ENC Algorithm (3DES/DES/AES), select 3DES. In AUTH Algorithm (MD5/SHA1), select SHA1. In Group (GROUP 1, 2,

5), select  ${\bf Group}~{\bf 2},$  the both sides need to choose the same group.

| Encapsulation    |           |
|------------------|-----------|
| ISAKMP Algorithm |           |
| ENC Algorithm    | 3DES 💌    |
| AUTH Algorithm   | SHA1 💌    |
| Group            | GROUP 2 💌 |

#### The IPSec Encapsulation setting

STEP 6 . In IPSec Algorithm, select Data Encryption + Authentication or Authentication Only. In ENC Algorithm (3DES/DES/AES/NULL) select 3DES. In AUTH Algorithm (MD5/SHA1), select MD5. To assure the Authentication Method.

| IPSec Algorithm                    |        |
|------------------------------------|--------|
| • Data Encryption + Authentication |        |
| ENC Algorithm                      | 3DES 💌 |
| AUTH Algorithm                     | MD5 💌  |
| Authentication Only                |        |

The IPSec Algorithm setting

**STEP 7 .** In **Perfect Forward Secrecy** (NO-PFS/GROUP 1, 2, 5), select GROUP 1. In **ISAKMP Lifetime**, enter 3600 seconds, and the **IPSec Lifetime**, enter 28800 seconds.

| Perfect Forward Secrecy | GROUP 1 💌                           |
|-------------------------|-------------------------------------|
| ISAKMP Lifetime         | 3600 Seconds (Range: 1200 - 86400)  |
| IPSec Lifetime          | 28800 Seconds (Range: 1200 - 86400) |

### The IPSec Perfect Forward Secrecy setting

### STEP 8 . In Mode, select Aggressive mode.

In My ID, select not to enter.

If the both sides need to enter the My ID / Peer ID, then the MIS engineer must enter the different IP address. For example, 11.11.11.11 or 22.22.22.22. If the MIS engineer want to enter the Authentication number or alphabet, then he must add the @ in front of the number or alphabet. For example, @123a \ @abcd1.

| Mode    | Main mode      Aggressive mode |                      |
|---------|--------------------------------|----------------------|
| My ID   | 11.11.11.11                    | (Max. 39 characters) |
| Peer ID | @abc123                        | (Max. 39 characters) |

## The IPSec Aggressive mode setting

## STEP 9 . Complete the IPSec Autokey Setting.

| i | Name  | WAN  | Gateway IP   | IPSec Algorithm | Configure     |
|---|-------|------|--------------|-----------------|---------------|
|   | VPN_A | WAN1 | 211.22.22.22 | 3DES / MD5      | Modify Remove |

New Entry

Complete the IPSec Autokey setting

**STEP 10** . In **VPN**  $\rightarrow$  **Tunnel** add the following settings :

■Name, enter the Tunnel name.

**From Source**, select LAN.

- ■From Source Subnet / Mask, enter the LAN address (A Company) 192.168.10.0 and Mask 255.255.255.0.
- ■To Destination, select To Destination Subnet / Mask.
- Enter the destination LAN IP address (B Company) 192.168.20.0 and mask 255.255.255.0.
- ■IPSec Setting, select VPN\_A.
- Select show remote Network Neighborhood.

■Click OK.

| New Entry Tunnel                 |                  |                      |
|----------------------------------|------------------|----------------------|
| Name                             | IPsec_VPN_Tunnel | (Max. 16 characters) |
| From Source                      | ●LAN ●DMZ        |                      |
| From Source Subnet / Mask        | 192.168.10.0     | / 255.255.255.0      |
| To Destination                   |                  |                      |
| • To Destination Subnet / Mask   | 192.168.20.0     | / 255.255.255.0      |
| Remote Client                    |                  |                      |
| IPSec / PPTP Setting             | VPN_A 🔽          |                      |
| Keep alive IP :                  |                  |                      |
| Show remote Network Neighborhood |                  |                      |
|                                  |                  |                      |
|                                  |                  | OK Cancel            |

## Add the VPN Tunnel setting

| i  | Name         | Source Subnet | Destination Subnet | IPSec / PPTP | Configure                 |
|----|--------------|---------------|--------------------|--------------|---------------------------|
| 릗. | IPsec_VPN_Tu | 192.168.10.0  | 192.168.20.0       | VPN_A        | Modify<br>Remove<br>Pause |

## New Entry

Complete the VPN Tunnel setting

```
STEP 11 . In Policy → Outgoing , add the following settings :
```

■Tunnel, select IPSec\_VPN\_Tunnel.

## ■Click OK.

| mment : (Max. 32 characters)    |                                                         |  |  |  |
|---------------------------------|---------------------------------------------------------|--|--|--|
| Add New Policy                  |                                                         |  |  |  |
| Source Address                  | Inside_Any 💌                                            |  |  |  |
| Destination Address             | Outside_Any 🔽                                           |  |  |  |
| Service                         | ANY                                                     |  |  |  |
| Schedule                        | None 💌                                                  |  |  |  |
| Authentication User             | None 🔽                                                  |  |  |  |
| Tunnel                          | IPsec_VPN_Tunnel 🔽                                      |  |  |  |
| Action, WAN Port                | PERMIT ALL                                              |  |  |  |
| Traffic Log                     | Enable                                                  |  |  |  |
| Statistics                      | Enable                                                  |  |  |  |
| Content Blocking                | Enable                                                  |  |  |  |
| IM / P2P Blocking               | None 💌                                                  |  |  |  |
| QoS                             | None 💌                                                  |  |  |  |
| MAX. Bandwidth Per Source IP    | Downstream 0 Kbps Upstream 0 Kbps (0: means unlimited ) |  |  |  |
| MAX. Concurrent Sessions Per IP | 0 (Range: 1 - 99999, 0: means unlimited )               |  |  |  |
| MAX. Concurrent Sessions        | 0 (Range: 1 - 99999, 0: means unlimited )               |  |  |  |

OK Cancel

## Set the outgoing policy included the VPN Tunnel

| Source     | Destination | Service | Action | Option | Configure           | Move   |
|------------|-------------|---------|--------|--------|---------------------|--------|
| Inside_Any | Outside_Any | ANY     | VPN    |        | Modify Remove Pause | то 1 💌 |

New Entry

# Complete the outgoing policy setting included the VPN Tunnel

**STEP 12 .** In **Policy**  $\rightarrow$  **Incoming** , add the following settings :

■Tunnel, select IPSec\_VPN\_Tunnel.

■Click OK.

| Comment :                       | (Max. 32 characters)                                    |
|---------------------------------|---------------------------------------------------------|
| Add New Policy                  |                                                         |
| Source Address                  | Outside_Any 🔽                                           |
| Destination Address             | Inside_Any 💌                                            |
| Service                         | ANY                                                     |
| Schedule                        | None 💌                                                  |
| Tunnel                          | IPsec_VPN_Tunnel                                        |
| Action                          | PERMIT 🔽                                                |
| Traffic Log                     | Enable                                                  |
| Statistics                      | Enable                                                  |
| QoS                             | None 💌                                                  |
| MAX. Bandwidth Per Source IP    | Downstream 0 Kbps Upstream 0 Kbps (0: means unlimited ) |
| MAX. Concurrent Sessions Per IP | 0 (Range: 1 - 99999, 0: means unlimited )               |
| MAX. Concurrent Sessions        | 0 (Range: 1 - 99999, 0: means unlimited )               |
| NAT                             | Enable                                                  |
|                                 | OK Cancel                                               |

Set the incoming policy included the VPN Tunnel

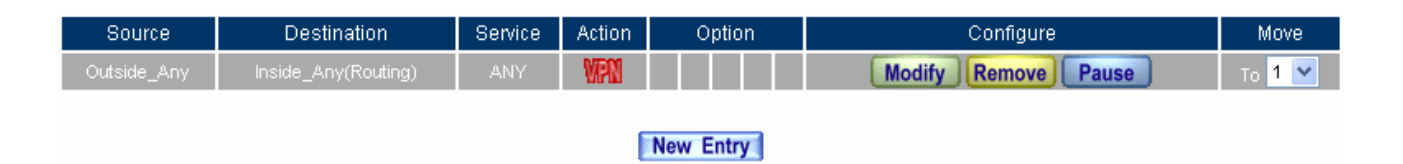

#### Complete the incoming policy setting included the VPN Tunnel

The B Company's default gateway is the SG-500's LAN IP 192.168.20.1. Add the following settings :

STEP 13 . Enter B Company's default IP address 192.168.20.1. Click VPN → IPSec Autokey, click New Entry.

| i i           | Name | WAN | Gateway IP | IPSec Algorithm | Configure |  |
|---------------|------|-----|------------|-----------------|-----------|--|
|               |      |     |            |                 |           |  |
| New Entry     |      |     |            |                 |           |  |
| IPSec Autokev |      |     |            |                 |           |  |

STEP 14 . In IPSec Autokey, enter VPN\_B in Name. In WAN interface, select WAN 1, in order to build the B Company's VPN.

| Necessary Item |               |                      |
|----------------|---------------|----------------------|
| Name           | VPN_B         | (Max. 12 characters) |
| WAN interface  | 📀 WAN 1 🔍 WAN | 12                   |

#### Set the IPSec VPN name and WAN interface setting

STEP 15 . In To Destination, select Remote Gateway –Fixed IP or Domain Name, enter the Remote IP address to link to A Company.

| To Destination                      |             |                      |
|-------------------------------------|-------------|----------------------|
|                                     | 61.11.11.11 | (Max. 99 characters) |
| Remote Gateway or Client Dynamic IP |             |                      |

The IPSec To Destination IP setting

**STEP 16**. In **Authentication Method**, select **Preshare**, enter the Preshared Key. (The maximum Preshared Key is 100 bytes).

| Authentication Method | Preshare 💌 |                       |
|-----------------------|------------|-----------------------|
| Preshared Key         | 123456789  | (Max. 103 characters) |

#### The IPSec Authentication Setting

STEP 17 . In Encapsulation, select ISAKMP Algorithm, choose the needed algorithm. In ENC Algorithm (3DES/DES/AES), select 3DES. In AUTH Algorithm (MD5/SHA1), select SHA1. In Group (GROUP 1, 2, 5), select GROUP 2. The both sides need to select the same group.

| Encapsulation    |           |
|------------------|-----------|
| ISAKMP Algorithm |           |
| ENC Algorithm    | 3DES 💌    |
| AUTH Algorithm   | SHA1 💌    |
| Group            | GROUP 2 💌 |

The IPSec Encapsulation setting

STEP 18 . In IPSec Algorithm, select Data Encryption + Authentication or Authentication Only.In ENC Algorithm (3DES/DES/AES/NULL), select 3DES. In AUTH Algorithm (MD5/SHA1), select MD5, to assure the authentication methods.

| IPSec Algorithm                    |        |
|------------------------------------|--------|
| • Data Encryption + Authentication |        |
| ENC Algorithm                      | 3DES 💌 |
| AUTH Algorithm                     | MD5 💙  |
| Authentication Only                |        |

The IPSec Algorithm setting

STEP 19 . In Perfect Forward Secrecy (NO-PFS/ GROUP 1,2,5), select GROUP 1. In ISAKMP Lifetime, enter 3600 seconds. In IPSec Lifetime, enter 28800 seconds.

| Perfect Forward Secrecy | GROUP 1 |                               |
|-------------------------|---------|-------------------------------|
| ISAKMP Lifetime         | 3600    | Seconds (Range: 1200 - 86400) |
| IPSec Lifetime          | 28800   | Seconds (Range: 1200 - 86400) |

### The IPSec Perfect Forward Secrecy setting

### STEP 20 . In My ID, select Aggressive mode.

In My ID / Peer ID, the MIS engineer can select not to enter.

In My ID / Peer ID, if the MIS engineers want to enter the IP, then it must be the two different IP address.

For example, 11.11.11.11, 22.22.22.22. If the MIS engineers want to add the number or alphabet to

access the authentication, then he must add the @ in front of the alphabet or the numbers . For example, @123a, @abcd1.

| Mode    | Main mode      Aggressive mode |                      |
|---------|--------------------------------|----------------------|
| My ID   | @abc123                        | (Max. 39 characters) |
| Peer ID | 11.11.11.11                    | (Max. 39 characters) |

## The IPSec Aggressive mode setting

## STEP 21 . Complete the IPSec Autokey settings

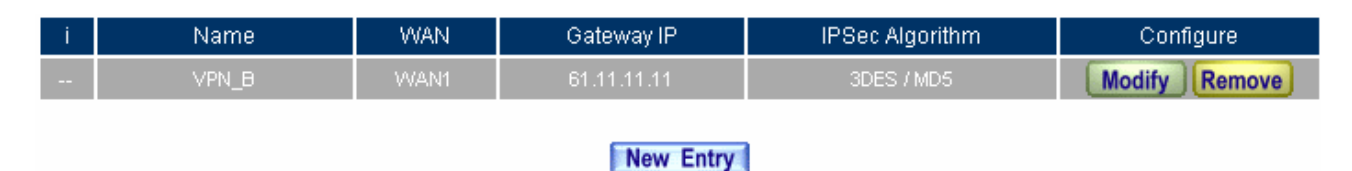

Complete the IPSec Autokey setting

**STEP 22** . In **VPN**  $\rightarrow$  **Tunnel** $\rightarrow$  **New Entry**, add the following settings :

■Name, enter the Tunnel Name.

**From Source**, select LAN.

- From Source Subnet / Mask, enter the LAN IP address (B Company) 192.168.20.0 and mask 255.255.255.0.
- ■To Destination, select To Destination Subnet / Mask.
- Enter To Destination LAN IP (A Company) 192.168.10.0 and mask 255.255.255.0.
- ■IPSec Setting, select VPN\_B.
- Select Show remote Network Neighborhood.

■Click OK.

| New Entry Tunnel                 |                  |                      |
|----------------------------------|------------------|----------------------|
| Name                             | IPsec_VPN_Tunnel | (Max. 16 characters) |
| From Source                      | ●LAN ●DMZ        |                      |
| From Source Subnet / Mask        | 192.168.20.0     | / 255.255.255.0      |
| To Destination                   |                  |                      |
| • To Destination Subnet / Mask   | 192.168.10.0     | / 255.255.255.0      |
| Remote Client                    |                  |                      |
| IPSec / PPTP Setting             | VPN_B 🔽          |                      |
| Keep alive IP :                  |                  |                      |
| Show remote Network Neighborhood |                  |                      |
|                                  |                  |                      |
|                                  |                  | OK Cancel            |

#### Add the VPN Tunnel setting

| i  | Name         | Source Subnet | Destination Subnet | IPSec / PPTP | Configure                 |
|----|--------------|---------------|--------------------|--------------|---------------------------|
| ₽. | IPsec_VPN_Tu | 192.168.20.0  | 192.168.10.0       | VPN_B        | Modify<br>Remove<br>Pause |

#### New Entry

Complete to add the VPN Tunnel setting

**STEP 23 .** In **Policy**  $\rightarrow$  **Outgoing** , add the following settings :

■Tunnel, select IPSec\_VPN\_Tunnel.

■Click OK.

| Comment :                       | (Max. 32 characters)                                    |
|---------------------------------|---------------------------------------------------------|
| Add New Policy                  |                                                         |
| Source Address                  | Inside_Any 🔽                                            |
| Destination Address             | Outside_Any 🔽                                           |
| Service                         | ANY                                                     |
| Schedule                        | None 💌                                                  |
| Authentication User             | None 💌                                                  |
| Tunnel                          | IPsec_VPN_Tunnel 💟                                      |
| Action, WAN Port                | PERMIT ALL                                              |
| Traffic Log                     | Enable                                                  |
| Statistics                      | Enable                                                  |
| Content Blocking                | Enable                                                  |
| IM / P2P Blocking               | None 💌                                                  |
| QoS                             | None 💌                                                  |
| MAX. Bandwidth Per Source IP    | Downstream 0 Kbps Upstream 0 Kbps (0: means unlimited ) |
| MAX. Concurrent Sessions Per IP | 0 (Range: 1 - 99999, 0: means unlimited )               |
| MAX. Concurrent Sessions        | 0 (Range: 1 - 99999, 0: means unlimited )               |

OK Cancel

#### Set the outgoing policy included the VPN Tunnel

| Source     | Destination | Service | Action | Option | Configure           | Move   |
|------------|-------------|---------|--------|--------|---------------------|--------|
| Inside_Any | Outside_Any | ANY     | WPN    |        | Modify Remove Pause | то 1 💌 |
|            |             |         |        |        |                     |        |

New Entry

Complete the outgoing policy setting included the VPN Tunnel

**STEP 24** . In **Policy**  $\rightarrow$  **Incoming**, add the following settings :

■Tunnel, select IPSec\_VPN\_Tunnel.

■Click OK.

| Comment :                       | (Max. 32 characters)                                     |
|---------------------------------|----------------------------------------------------------|
| Add New Policy                  |                                                          |
| Source Address                  | Outside_Any 🔽                                            |
| Destination Address             | Inside_Any 💌                                             |
| Service                         | ANY                                                      |
| Schedule                        | None 💌                                                   |
| Tunnel                          | IPsec_VPN_Tunnel 💌                                       |
| Action                          | PERMIT                                                   |
| Traffic Log                     | Enable                                                   |
| Statistics                      | Enable                                                   |
| QoS                             | None 💌                                                   |
| MAX. Bandwidth Per Source IP    | Downstream 0 Kbps Upstream 0 Kbps ( 0: means unlimited ) |
| MAX. Concurrent Sessions Per IP | 0 (Range: 1 - 99999, 0: means unlimited )                |
| MAX. Concurrent Sessions        | 0 (Range: 1 - 99999, 0: means unlimited )                |
| NAT                             | Enable                                                   |
|                                 | OK Cancel                                                |

#### Set the incoming policy included the VPN Tunnel

| Source      | Destination         | Service | Action | Option | Configure           | Move   |  |
|-------------|---------------------|---------|--------|--------|---------------------|--------|--|
| Outside_Any | Inside_Any(Routing) | ANY     | VPN    |        | Modify Remove Pause | то 1 💌 |  |
|             |                     |         |        |        |                     |        |  |
| New Entry   |                     |         |        |        |                     |        |  |
|             |                     |         |        |        |                     |        |  |

### Complete the incoming policy setting included the VPN Tunnel

**STEP 25**. Complete the IPSec VPN aggressive mode settings.

# Example.4

The way to set the IPSec VPN connection between two SG-500 appliances. (The GRE packets) (The IPSec algorithm, 3DES encryption, MD5 authentication)

## **The Deployment**

Company A : WAN1 IP : 61.11.11.11 WAN2 IP : 61.22.22.22 LAN IP : 192.168.10.X Company B : WAN1 IP : 211.22.22.22 WAN2 IP : 211.33.33.33 LAN IP : 192.168.20.X

The A and B Company applicated two local certificates from different CA Server.

We use two SG-500 devices to be the platform. Assume that the A Company 192.168.10.100 want to build up the **VPN** to B Company 192.168.20.100, in order to download the shared documents. (Use the **GRE/IPSec** packets algorithm)

# **TEST Environment**

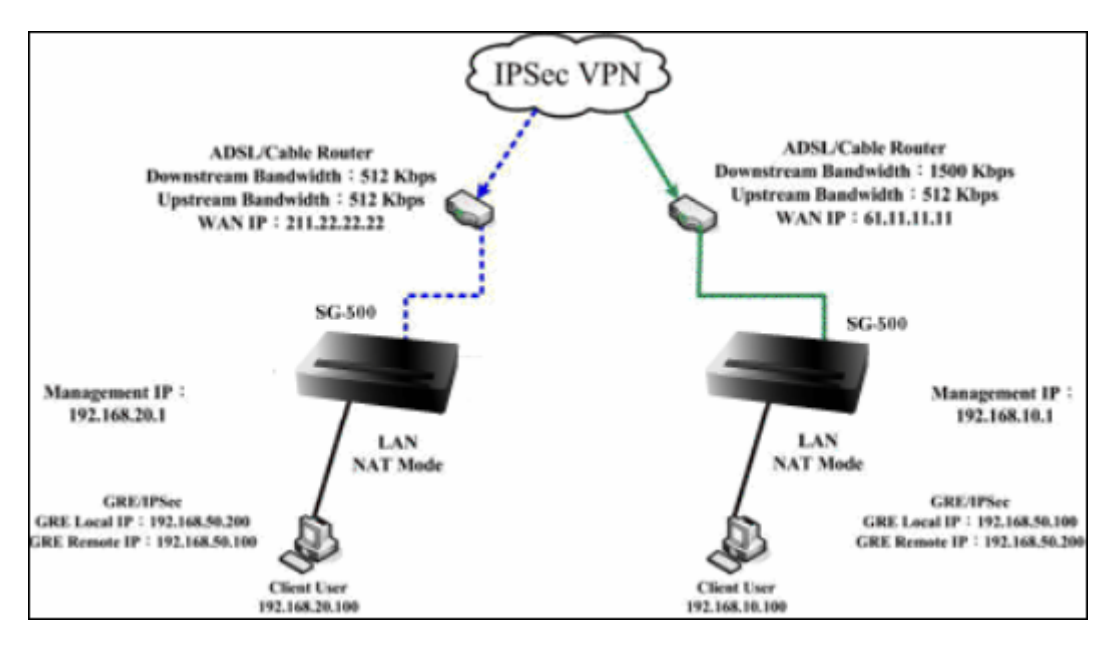

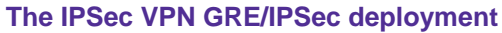

# The A Company's default gateway is the LAN IP 192.168.10.1 in SG-500.

STEP 1 . Enter the A Company's default IP address 192.168.10.1. In VPN → IPSec Autokey, click New Entry.

| i             | Name | WAN | Gateway IP IPSec Algorithm |  | Configure |  |  |
|---------------|------|-----|----------------------------|--|-----------|--|--|
|               |      |     |                            |  |           |  |  |
| New Entry     |      |     |                            |  |           |  |  |
| IPSec Autokey |      |     |                            |  |           |  |  |

STEP 2 . In IPSec Autokey → Name, enter VPN\_A. In WAN interface, select WAN 1.

| Necessary Item |                 |                      |
|----------------|-----------------|----------------------|
| Name           | VPN_A           | (Max. 12 characters) |
| WAN interface  | ● WAN 1 ● WAN 2 |                      |

#### The IPSec VPN name and WAN interface setting

STEP 3 . In To Destination, select Remote Gateway—Fixed IP or Domain Name, enter the remote (WAN 1)

IP address to link to B Company.

| To Destination                            |              |                      |
|-------------------------------------------|--------------|----------------------|
| Remote Gateway<br>Fixed IP or Domain Name | 211.22.22.22 | (Max. 99 characters) |
| Remote Gateway or Client Dynamic IP       |              |                      |

#### The IPSec To destination setting

#### STEP 4 . In Authentication Method, select Preshare, enter the Preshared Key. (The maximum Preshared

Key is 100 bytes).

| Authentication Method | Preshare 💌 |                       |  |
|-----------------------|------------|-----------------------|--|
| Preshared Key         | 123456789  | (Max. 103 characters) |  |

#### The IPSec Authentication Method setting

STEP 5 . In Encapsulation, select ISAKMP algorithm, to select the needed algorithm. In ENC Algorithm (3DES/DES/AES), select 3DES. In AUTH Algorithm (MD5/SHA1), select MD5. In Group (GROUP 1, 2, 5), select GROUP 1. The both sides need to select the same group.
| Encapsulation    |           |
|------------------|-----------|
| ISAKMP Algorithm |           |
| ENC Algorithm    | 3DES 💌    |
| AUTH Algorithm   | MD5 💌     |
| Group            | GROUP 1 💌 |

#### The IPSec Encapsulation setting

STEP 6 . In IPSec Algorithm, select Data Encryption + Authentication or Authentication Only. In ENC Algorithm (3DES/DES/AES/NULL), select 3DES. In AUTH Algorithm (MD5/SHA1), select MD5, to assure the data authentication method.

| IPSec Algorithm                    |        |
|------------------------------------|--------|
| • Data Encryption + Authentication |        |
| ENC Algorithm                      | 3DES 💌 |
| AUTH Algorithm                     | MD5 💌  |
| Authentication Only                |        |

The IPSec Algorithm setting

STEP 7 . In Perfect Forward Secrecy (NO-PFS/ GROUP 1, 2, 5), select GROUP 1. In ISKMP Lifetime, enter 3600 seconds. In IPSec Lifetime, enter 28800 seconds. In Mode, select main mode.

| Perfect Forward Secrecy | GROUP 1 💌                     |                               |
|-------------------------|-------------------------------|-------------------------------|
| ISAKMP Lifetime         | 3600                          | Seconds (Range: 1200 - 86400) |
| IPSec Lifetime          | 28800                         | Seconds (Range: 1200 - 86400) |
| Mode                    | ● Main mode ● Aggressive mode |                               |

#### The IPSec Perfect Forward Secrecy setting

STEP 8. In GRE/IPSec → GRE Local IP, enter 192.168.50.100. In GRE Remote IP, enter 192.168.50.200 (The local IP and remote IP must be in the same subnet of C class).

| GRE/IPSec                                                                             |                                                              |
|---------------------------------------------------------------------------------------|--------------------------------------------------------------|
| GRE Local IP                                                                          | 192.168.50.100                                               |
| GRE Remote IP                                                                         | 192.168.50.200                                               |
| Manual Connect                                                                        |                                                              |
| Dead Peer Detection delay <mark>5</mark> Second Timeout <mark>5</mark> Second<br>100) | d (delay Range: 0 - 10, 0: means disable; Timeout Range: 1 - |

#### The GRE/IPSec setting

**STEP 9**. Complete the VPN\_A setting in IPSec Autokey.

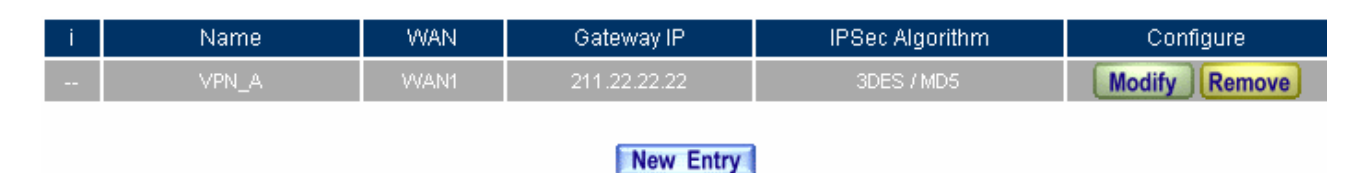

Complete the IPSec Autokey setting

**STEP 10** . In **VPN**  $\rightarrow$  **Tunnel** , add the following settings :

- Name, enter the Tunnel Name.
- From Source, select LAN.
- In From Source Subnet / Mask, enter the LAN source IP (A Company) 192.168.10.0 and mask 255.255.255.0.
- In **To Destination**, select To Destination Subnet / Mask.
- In To Destination Subnet / Mask, enter the LAN IP address 192.168.20.0 (B Company) and mask 255.255.255.0.
- In **IPSec Setting**, select VPN\_A.
- Select Show remoter Network Neighborhood.
- Click OK.

| New Entry Tunnel                 |                  |                 |  |  |
|----------------------------------|------------------|-----------------|--|--|
| Name                             | IPsec_VPN_Tunnel |                 |  |  |
| From Source                      | ⊙LAN ○DMZ        |                 |  |  |
| From Source Subnet / Mask        | 192.168.10.0     | / 255.255.255.0 |  |  |
| To Destination                   |                  |                 |  |  |
| • To Destination Subnet / Mask   | 192.168.20.0     | / 255.255.255.0 |  |  |
| Remote Client                    |                  |                 |  |  |
| IPSec / PPTP Setting             | VPN_A            |                 |  |  |
| Keep alive IP :                  |                  |                 |  |  |
| Show remote Network Neighborhood |                  |                 |  |  |
|                                  |                  |                 |  |  |

OK Cancel

#### To add the VPN Tunnel setting

| i  | Name         | Source Subnet | Destination Subnet | IPSec / PPTP | Configure                 |
|----|--------------|---------------|--------------------|--------------|---------------------------|
| ₽. | IPsec_VPN_Tu | 192.168.10.0  | 192.168.20.0       | VPN_A        | Modify<br>Remove<br>Pause |

New Entry

Complete to add the VPN Tunnel setting

**STEP 11 .** In **Policy**  $\rightarrow$  **Outgoing**, add the following settings :

- **Tunnel**, select IPSec\_VPN\_Tunnel.
- Click OK.

| Comment :                       | nment : (Max. 32 characters)                            |  |  |  |  |
|---------------------------------|---------------------------------------------------------|--|--|--|--|
| Add New Policy                  |                                                         |  |  |  |  |
| Source Address                  | Inside_Any 🔽                                            |  |  |  |  |
| Destination Address             | Outside_Any 🔽                                           |  |  |  |  |
| Service                         | ANY                                                     |  |  |  |  |
| Schedule                        | None 💌                                                  |  |  |  |  |
| Authentication User             | None 🔽                                                  |  |  |  |  |
| Tunnel                          | IPsec_VPN_Tunnel 🔽                                      |  |  |  |  |
| Action, WAN Port                | PERMIT ALL                                              |  |  |  |  |
| Traffic Log                     | Enable                                                  |  |  |  |  |
| Statistics                      | Enable                                                  |  |  |  |  |
| Content Blocking                | Enable                                                  |  |  |  |  |
| IM / P2P Blocking               | None 💌                                                  |  |  |  |  |
| QoS                             | None 💌                                                  |  |  |  |  |
| MAX. Bandwidth Per Source IP    | Downstream 0 Kbps Upstream 0 Kbps (0: means unlimited ) |  |  |  |  |
| MAX. Concurrent Sessions Per IP | 0 (Range: 1 - 99999, 0: means unlimited )               |  |  |  |  |
| MAX. Concurrent Sessions        | 0 (Range: 1 - 99999, 0: means unlimited )               |  |  |  |  |

OK Cancel

#### Set the outgoing policy setting included the VPN Tunnel

| Source     | Destination | Service | Action | Option | Configure           | Move   |
|------------|-------------|---------|--------|--------|---------------------|--------|
| Inside_Any | Outside_Any | ANY     | VPN    |        | Modify Remove Pause | то 1 💌 |
|            |             |         |        |        |                     |        |

New Entry

Complete the outgoing policy setting included the VPN Tunnel

**STEP 12 .** In **Policy**  $\rightarrow$  **Incoming** , add the following settings :

- **Tunnel**, select IPSec\_VPN\_Tunnel.
- Click OK.

| Comment :                       | (Max. 32 characters)                                    |
|---------------------------------|---------------------------------------------------------|
| Add New Policy                  |                                                         |
| Source Address                  | Outside_Any 🔽                                           |
| Destination Address             | Inside_Any                                              |
| Service                         | ANY                                                     |
| Schedule                        | None 💌                                                  |
| Tunnel                          | IPsec_VPN_Tunnel                                        |
| Action                          | PERMIT 💌                                                |
| Traffic Log                     | Enable                                                  |
| Statistics                      | Enable                                                  |
| QoS                             | None 💌                                                  |
| MAX. Bandwidth Per Source IP    | Downstream 0 Kbps Upstream 0 Kbps (0: means unlimited ) |
| MAX. Concurrent Sessions Per IP | 0 (Range: 1 - 99999, 0: means unlimited )               |
| MAX. Concurrent Sessions        | 0 (Range: 1 - 99999, 0: means unlimited )               |
| NAT                             | Enable                                                  |
|                                 | OK Cancel                                               |

#### Set the incoming policy setting included the VPN Tunnel

| Source      | Destination         | Service | Action | Option | Configure           | Move   |
|-------------|---------------------|---------|--------|--------|---------------------|--------|
| Outside_Any | Inside_Any(Routing) | ANY     | VPN    |        | Modify Remove Pause | то 1 💌 |
|             |                     |         |        |        |                     |        |

New Entry

#### Complete the incoming policy setting included the VPN Tunnel

# The B Company's default gateway is the LAN IP 192.168.20.1 of SG-500. Add the following settings :

STEP 13 . Enter the B Company's default IP address 192.168.20.1. In VPN → IPSec Autokey → New Entry.

| i | Name          | WAN | Gateway IP | IPSec Algorithm | Configure |  |  |  |
|---|---------------|-----|------------|-----------------|-----------|--|--|--|
|   | New Entry 1   |     |            |                 |           |  |  |  |
|   | IPSec Autokev |     |            |                 |           |  |  |  |

STEP 14 . In IPSec Autokey → Name, enter VPN\_B. In WAN interface, select WAN 1, which the B Company use it to build the VPN.

| Necessary Item |               |                      |
|----------------|---------------|----------------------|
| Name           | VPN_B         | (Max. 12 characters) |
| WAN interface  | ● WAN 1 ● WAN | 12                   |

To set the IPSec VPN name and WAN interface setting

STEP 15 . In To Destination, select Remote Gateway – Fixed IP or Domain Name, enter the remote (WAN

1) IP address, to link to A Company.

| To Destination                            |             |                      |
|-------------------------------------------|-------------|----------------------|
| Remote Gateway<br>Fixed IP or Domain Name | 61.11.11.11 | (Max. 99 characters) |
| Remote Gateway or Client Dynamic IP       |             |                      |

| The IPS | ec to De | stination | setting |
|---------|----------|-----------|---------|
|---------|----------|-----------|---------|

**STEP 16**. In **Authentication Method**, select **Preshare**, enter the Preshared Key. (The maximum Preshared Key is 100 bytes).

| Authentication Method | Preshare 💌 |                       |
|-----------------------|------------|-----------------------|
| Preshared Key         | 123456789  | (Max. 103 characters) |

#### The IPSec Authentication Method setting

STEP 17 . In Encapsulation, select ISAKMP algorithm, to choose the needed algorithm. In ENC Algorithm (3DES/DES/AES), select 3DES. In AUTH Algorithm (MD5/SHA1), select MD5. In Group (GROUP 1, 2, 5), select GROUP 1. The both sides need to choose the same group.

| Encapsulation    |           |
|------------------|-----------|
| ISAKMP Algorithm |           |
| ENC Algorithm    | 3DES 💌    |
| AUTH Algorithm   | MD5 💌     |
| Group            | GROUP 1 💌 |

The IPSec Encapsulation setting

STEP 18 . In IPSec Algorithm, select Data Encrytion + Authentication or Authentication Only. In ENC Algorithm (3DES/DES/AES/NULL), select 3DES. In AUTH Algorithm (MD5/SHA1), select MD5, to assure the data authentication method.

| IPSec Algorithm                    |        |
|------------------------------------|--------|
| • Data Encryption + Authentication |        |
| ENC Algorithm                      | 3DES 💌 |
| AUTH Algorithm                     | MD5 💙  |
| Authentication Only                |        |

The IPSec Algorithm setting

STEP 19 . In Perfect Forward Secrecy (NO-PFS/ GROUP 1, 2, 5), select GROUP 1. In ISAKMP Lifetime, enter 3600 seconds. In IPSec Lifetime, enter 28800 seconds. In Mode, select main mode.

| Perfect Forward Secrecy | GROUP 1     | <u> </u>                      |
|-------------------------|-------------|-------------------------------|
| ISAKMP Lifetime         | 3600        | Seconds (Range: 1200 - 86400) |
| IPSec Lifetime          | 28800       | Seconds (Range: 1200 - 86400) |
| Mode                    | 💿 vlain mod | le 🔵 Aggressive mode          |

#### The IPSec Perfect Forward Secrecy setting

STEP 20 . In GRE/IPSec → GRE Local IP, enter 192.168.50.200. In GRE Remote IP, enter 192.168.50.100.
(The local IP and remote IP must be in the same C class segment).

| GRE/IPSec                                                                             |                                                              |
|---------------------------------------------------------------------------------------|--------------------------------------------------------------|
| GRE Local IP                                                                          | 192.168.50.200                                               |
| GRE Remote IP                                                                         | 192.168.50.100                                               |
| Manual Connect                                                                        |                                                              |
| Dead Peer Detection delay <mark>5</mark> Second Timeout <mark>5</mark> Second<br>100) | l (delay Range: 0 - 10, 0: means disable; Timeout Range: 1 - |

#### The GRE/IPSec setting

**STEP 21**. Complete the IPSec Autokey VPN\_B setting.

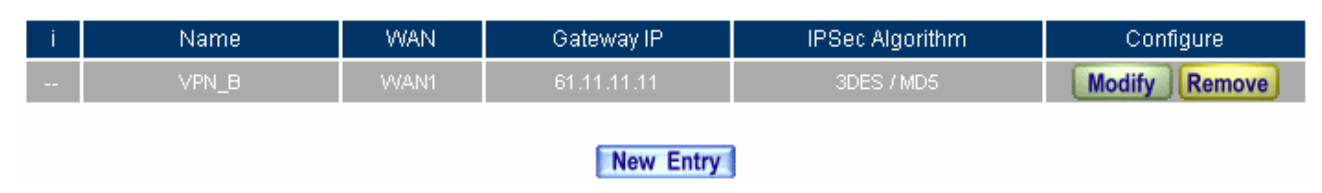

Complete to set the IPSec Autokey setting

**STEP 22** . In **VPN**  $\rightarrow$  **Tunnel** , add the following settings :

- In **Name**, enter the Tunnel name.
- From Source, select LAN.
- In From Source Subnet/ Mask, enter B Company's LAN source IP 192.168.20.0 and mask 255.255.255.0.
- In **To Destination**, select To Destination Subnet / Mask.
- In To Destination Subnet / Mask, enter A Company's LAN IP192.168.10.0 and mask 255.255.255.0.
- In **IPSec Setting**, select VPN\_B.
- Select Show remote Network Neighborhood.
- Click OK.

| New Entry Tunnel                 |                  |                      |
|----------------------------------|------------------|----------------------|
| Name                             | IPsec_VPN_Tunnel | (Max. 16 characters) |
| From Source                      | ●LAN ●DMZ        |                      |
| From Source Subnet / Mask        | 192.168.20.0     | / 255.255.255.0      |
| To Destination                   |                  |                      |
| • To Destination Subnet / Mask   | 192.168.10.0     | / 255.255.255.0      |
| Remote Client                    |                  |                      |
| IPSec / PPTP Setting             | VPN_B 🔽          |                      |
| Keep alive IP :                  |                  |                      |
| Show remote Network Neighborhood |                  |                      |

OK Cancel

#### To add the VPN Tunnel setting

| i  | Name         | Source Subnet | Destination Subnet | IPSec / PPTP | Configure                 |
|----|--------------|---------------|--------------------|--------------|---------------------------|
| 삍. | IPsec_VPN_Tu | 192.168.20.0  | 192.168.10.0       | VPN_B        | Modify<br>Remove<br>Pause |

#### New Entry

Complete to add the VPN Tunnel setting

**STEP 23 .** In **Policy**  $\rightarrow$ **Outgoing** , add the following settings :

- **Tunnel**, select IPSec\_VPN\_Tunnel.
- Click OK.

| Comment :                       | ment : (Max. 32 characters)                              |  |  |
|---------------------------------|----------------------------------------------------------|--|--|
| Add New Policy                  |                                                          |  |  |
| Source Address                  | Inside_Any 💌                                             |  |  |
| Destination Address             | Outside_Any 🔽                                            |  |  |
| Service                         | ANY                                                      |  |  |
| Schedule                        | None 💌                                                   |  |  |
| Authentication User             | None 💌                                                   |  |  |
| Tunnel                          | IPsec_VPN_Tunnel 🔽                                       |  |  |
| Action, WAN Port                | PERMIT ALL                                               |  |  |
| Traffic Log                     | Enable                                                   |  |  |
| Statistics                      | Enable                                                   |  |  |
| Content Blocking                | Enable                                                   |  |  |
| IM / P2P Blocking               | None 💌                                                   |  |  |
| QoS                             | None 💌                                                   |  |  |
| MAX. Bandwidth Per Source IP    | Downstream 0 Kbps Upstream 0 Kbps ( 0: means unlimited ) |  |  |
| MAX. Concurrent Sessions Per IP | 0 (Range: 1 - 99999, 0: means unlimited )                |  |  |
| MAX. Concurrent Sessions        | 0 (Range: 1 - 99999, 0: means unlimited )                |  |  |

OK Cancel

#### To set the outgoing policy included the VPN Tunnel

| Source     | Destination | Service | Action | Option | Configure           | Move   |
|------------|-------------|---------|--------|--------|---------------------|--------|
| Inside_Any | Outside_Any | ANY     | VPN    |        | Modify Remove Pause | то 1 💌 |
|            |             |         |        |        |                     |        |

New Entry

Complete to set the outgoing policy included the VPN Tunnel

**STEP 24** . In **Policy**  $\rightarrow$  **Incoming**, add the following settings :

- **Tunnel**, select IPSec\_VPN\_Tunnel.
- Click OK.

| Comment :                       | (Max. 32 characters)                                    |
|---------------------------------|---------------------------------------------------------|
| Add New Policy                  |                                                         |
| Source Address                  | Outside_Any 🔽                                           |
| Destination Address             | Inside_Any                                              |
| Service                         | ANY                                                     |
| Schedule                        | None 💌                                                  |
| Tunnel                          | IPsec_VPN_Tunnel 💌                                      |
| Action                          | PERMIT                                                  |
| Traffic Log                     | Enable                                                  |
| Statistics                      | Enable                                                  |
| QoS                             | None 💌                                                  |
| MAX. Bandwidth Per Source IP    | Downstream 0 Kbps Upstream 0 Kbps (0: means unlimited ) |
| MAX. Concurrent Sessions Per IP | 0 (Range: 1 - 99999, 0: means unlimited )               |
| MAX. Concurrent Sessions        | 0 (Range: 1 - 99999, 0: means unlimited )               |
| NAT                             | Enable                                                  |
|                                 |                                                         |
|                                 | OK Cancel                                               |

#### To set the incoming policy included the VPN Tunnel

| Source      | Destination                         | Service | Action              | Option    | Configure | Move |
|-------------|-------------------------------------|---------|---------------------|-----------|-----------|------|
| Outside_Any | y Inside_Any(Routing) ANY WM Modify |         | Modify Remove Pause | то 1 💌    |           |      |
|             |                                     |         |                     |           |           |      |
|             |                                     |         | ſ                   | New Entry |           |      |

#### Complete to set the incoming policy included the VPN Tunnel

STEP 25 . Complete the IPSec VPN GRE/IPSec settings.

# **Chapter 5 Policy**

Every packet has to be detected if it corresponds with Policy or not when it passes the SG-500. When the conditions correspond with certain policy, it will pass the SG-500 by the setting of Policy without being detected by other policy. But if the packet cannot correspond with any Policy, the packet will be intercepted.

The parameter of the policy includes Source Address, Destination Address, Service, Action, WAN Port, Traffic Log, Statistics, Content Blocking, Anti-Virus, Authentication User, Schedule, Alarm Threshold, Trunk, Max. Concurrent Sessions, and QoS. Control policies decide whether packets from different network objects, network services, and applications are able to pass through the SG-500.

# How to use Policy?

The device uses policies to filter packets. The policy settings are: source address, destination address, services, permission, packet log, packet statistics, and flow alarm. Based on its source addresses, a packet can be categorized into:

- (1) **Outgoing:** The source IP is in LAN network; the destination is in WAN network. The system manager can set all the policy rules of Outgoing packets in this function
- (2) **Incoming:** The source IP is in WAN network; the destination is in LAN network. (For example: Mapped IP, Virtual Server) The system manager can set all the policy rules of Incoming packets in this function
- (3) **WAN to DMZ:** The source IP is in WAN network; the destination is in DMZ network. (For example: Mapped IP, Virtual Server) The system manager can set all the policy rules of WAN to DMZ packets in this function

- (4) **LAN to DMZ:** The source IP is in LAN network; the destination is in DMZ network. The system manager can set all the policy rules of LAN to DMZ packets in this function
- (5) **DMZ to LAN:** The source IP is in DMZ network; the destination is in LAN network. The system manager can set all the policy rules of DMZ to LAN packets in this function
- (6) **DMZ to WAN:** The source IP is in DMZ network; the destination is in WAN network. The system manager can set all the policy rules of DMZ to WAN packets in this function

All the packets that go through SG-500 must pass the policy permission (except VPN). Therefore, the LAN, WAN, and DMZ network have to set the applicable policy when establish network connection.

# 5.1 Policy

# **Define the required fields of Policy**

### Source and Destination:

Source IP and Destination IP is according to the SG-500's point of view. The active side is the source; passive side is destination.

# Service:

It is the service item that controlled by Policy. The user can choose default value or the custom services that the system manager set in Service function.

# Action, WAN Port:

Control actions to permit or reject packets that delivered between LAN network and WAN network when pass through SG-500 (See the chart and illustration below)

| Chart | Name                   | Illustration                                   |
|-------|------------------------|------------------------------------------------|
|       | Permit all WAN network | Allow the packets that correspond with policy  |
| Ľ     | Interface              | to be transferred by WAN Port                  |
| ×     | DENV                   | Reject the packets that correspond with policy |
|       | DENI                   | to be transferred by WAN Port                  |

# **Option:**

To display if every function of Policy is enabled or not. If the function is enabled and then the chart of the function will appear (See the chart and illustration below)

| Chart    | Name                | Illustration                                                              |  |  |
|----------|---------------------|---------------------------------------------------------------------------|--|--|
| 8        | Traffic Log         | Enable traffic log                                                        |  |  |
| <b>B</b> | Statistics          | Enable traffic statistics                                                 |  |  |
| 2        | Authentication User | Enable Authentication User                                                |  |  |
| Ø        | Schedule            | Enable the policy to automatically execute the function in a certain time |  |  |
| 0        | Content Blocking    | Enable Content Blocking                                                   |  |  |
| 8        | QoS                 | Enable QoS                                                                |  |  |

### **Traffic Log:**

■ Record all the packets that go through policy.

### Statistics:

• Chart of the traffic that go through policy

### **Content Blocking:**

■ To restrict the packets that passes through the policy

### Authentication-User:

■ The user have to pass the authentication to connect by Policy

### Schedule:

• Setting the policy to automatically execute the function in a certain time

# MAX. Concurrent Sessions:

Set the concurrent sessions that permitted by policy. And if the sessions exceed the setting value, the surplus connection cannot be set successfully.

# QoS:

Setting the Guarantee Bandwidth and Maximum Bandwidth of the Policy (the bandwidth is shared by the users who correspond to the Policy)

# Move:

Every packet that passes the SG-500 is detected from the front policy to the last one. So it can modify the priority of the policy from the selection. We set up six Policy examples in this section:

| No. | Suitable   | Example                                                |  |
|-----|------------|--------------------------------------------------------|--|
|     | Situation  |                                                        |  |
| Ex1 | Outgoing   | Set up the policy that can monitor the internal users. |  |
|     |            | (Take Logging, Statistics, Alarm Threshold for         |  |
|     |            | example)                                               |  |
| Ex2 | Outgoing   | Forbid the users to access to specific network. (Take  |  |
|     |            | specific WAN IP and Content Blocking for example)      |  |
| Ex3 | Outgoing   | Only allow the users who pass Authentication to        |  |
|     |            | access to Internet in particular time.                 |  |
| Ex4 | Incoming   | The external user control the internal PC through      |  |
|     |            | remote control software (Take PC-Anywhere for          |  |
|     |            | example)                                               |  |
| Ex5 | WAN to DMZ | Under DMZ NAT Mode, set a FTP Server and restrict      |  |
|     |            | the download bandwidth from external and MAX.          |  |
|     |            | Concurrent Sessions.                                   |  |
| Ex6 | WAN to DMZ | Set a Mail Server to allow the internal and external   |  |
|     | DMZ to WAN | users to receive and send e-mail under DMZ             |  |
|     | LAN to DMZ | Transparent Mode                                       |  |

# 5.2 Example

Set up the policy that can monitor the internal users. (Take Logging, Statistics, and Alarm Threshold for example)

**STEP 1** . Enter the following setting in **Outgoing Policy**:

- Click New Entry
- Select Logging
- Select Statistics
- Click OK

| Comment :                | (Max. 32 characters)                      |
|--------------------------|-------------------------------------------|
| Modify Policy            |                                           |
| Source Address           | Inside_Any                                |
| Destination Address      | Outside_Any 💌                             |
| Service                  | ANY                                       |
| Schedule                 | None                                      |
| Authentication User      | None 💌                                    |
| Action                   | PERMIT                                    |
| Traffic Log              | Enable                                    |
| Statistics               | 🗹 Enable                                  |
| Content Blocking         | Enable                                    |
| MAX. Concurrent Sessions | 0 (Range: 1 - 99999, 0: means unlimited ) |
| QoS                      | None 💌                                    |
|                          |                                           |
|                          | OK Cancel                                 |

**Setting the different Policies** 

**STEP 2**. Complete the setting of Logging, Statistics, and Alarm Threshold in **Outgoing Policy**.

| Inside_Any Outside_Any ANY 🖌 👁 拉 Modify Remove Pause |        | Configure           | Option | Action | Service | Destination | Source     |
|------------------------------------------------------|--------|---------------------|--------|--------|---------|-------------|------------|
|                                                      | To 1 💌 | Modify Remove Pause | 👁 😰    | 1      | ANY     | Outside_Any | Inside_Any |
|                                                      |        |                     |        |        |         |             |            |
| New Entry                                            |        |                     |        |        |         |             |            |

**Complete Policy Setting** 

**STEP 3**. Obtain the information in **Traffic** of **Log** function if you want to monitor all the packets of the SG-500.

| Aug 17 03:40:23 💌        |                |                |          |                | Nex                   |
|--------------------------|----------------|----------------|----------|----------------|-----------------------|
| Time                     | Source         | Destination    | Protocol | Port           | Disposition           |
| Aug 17 03:40:23          | 192.168.1.2    | 192.168.1.1    | TCP      | 1238 => 80     | 6                     |
| Aug 17 03:40:23          | 192.168.1.2    | 192.168.1.1    | TCP      | 1237 => 80     | ✓                     |
| Aug 17 03:40:23          | 192.168.1.2    | 192.168.1.1    | TCP      | 1236 => 80     | ✓                     |
| Aug 17 03:40:23          | 192.168.1.2    | 192.168.1.1    | TCP      | 1235 => 80     | ✓                     |
| Aug 17 03:40:22          | 192.168.1.2    | 192.168.1.1    | TCP      | 1234 => 80     | 6                     |
| Aug 17 03:40:20          | 192.168.1.2    | 172.19.1.106   | TCP      | 1118 => 445    | ✓                     |
| Aug 17 03:40:20          | 172.19.1.106   | 192.168.1.2    | TCP      | 445 => 1118    | 2                     |
| Aug 17 03:40:03          | 70.30.212.120  | 192.168.1.2    | UDP      | 41331 => 43145 | ✓                     |
| Aug 17 03:40:03          | 69.203.11.148  | 192.168.1.2    | UDP      | 13009 => 43145 | 2                     |
| Aug 17 03:40:02          | 192.168.1.2    | 69.203.11.148  | UDP      | 43145 => 13009 | ✓                     |
| Aug 17 03:40:02          | 192.168.1.2    | 70.30.212.120  | UDP      | 43145 => 41331 | ✓                     |
| Aug 17 03:40:02          | 70.225.176.190 | 192.168.1.2    | UDP      | 45470 => 43145 | ✓                     |
| Aug 17 03:40:02          | 216.7.81.252   | 192.168.1.2    | UDP      | 52595 => 43145 | 6                     |
| Aug 17 03:40:02          | 192.168.1.2    | 216.7.81.252   | UDP      | 43145 => 52595 | ✓                     |
| Aug 17 03:40:02          | 192.168.1.2    | 70.225.176.190 | UDP      | 43145 => 45470 | ✓                     |
| Aug 17 03:40:00          | 192.168.1.2    | 12.207.211.87  | TCP      | 4997 => 63536  | ✓                     |
| Aug 17 03:40:00          | 12.207.211.87  | 192.168.1.2    | TCP      | 63536 => 4997  | <ul> <li>✓</li> </ul> |
| Aug 17 03:39:59          | 192.168.1.2    | 12.207.211.87  | TCP      | 4997 => 63536  | ✓                     |
| Clear Logs Download Logs |                |                |          |                |                       |

**Traffic Log Monitor Web UI** 

**STEP 4** . To display the traffic record that through Policy to access to Internet in **Policy Statistics** of **Statistics** function.

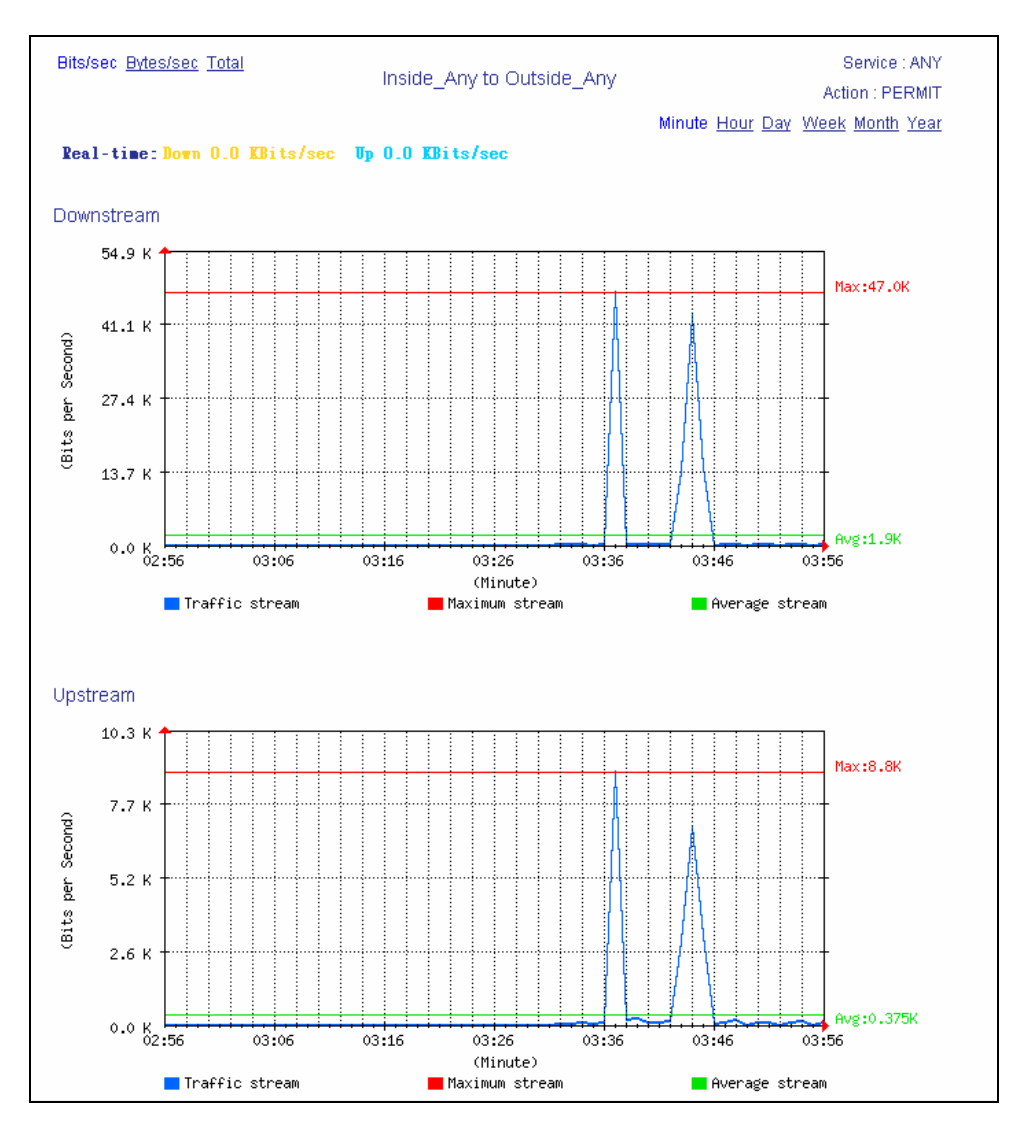

**Statistics Web UI** 

# Forbid the users to access to specific network. (Take specific WAN IP and **Content Blocking for example**)

STEP 1 . Enter the following setting in URL Blocking, Script Blocking, P2P Blocking, IM Blocking, and Download Blocking in Content Blocking function.

| URL String | Configure     |
|------------|---------------|
| ~yahoo     | Modify Remove |
| ~google    | Modify Remove |
| Â.         | Modify Remove |
|            |               |
| New Entry  |               |

**URL Blocking Setting** 

| Script Blocking |                  |           |
|-----------------|------------------|-----------|
| Popup Blocking  | ActiveX Blocking |           |
| 🗹 Java Blocking | Cookie Blocking  |           |
|                 |                  |           |
|                 |                  | OK Cancel |

#### **Script Blocking Setting**

| Peer-to-Peer Application Blocking |           |
|-----------------------------------|-----------|
| The newest version : 1.0.0        |           |
| eDonkey Blocking                  |           |
| Bit Torrent Blocking              |           |
| VinMX Blocking                    |           |
| Foxy Blocking                     |           |
|                                   |           |
|                                   | OK Cancel |

### **P2P Blocking Setting**

| Instant Messaging Blocking |           |
|----------------------------|-----------|
| The newest version : 1.0.0 |           |
| MSN Messenger Blocking     |           |
| ✓ Yahoo Messenger Blocking |           |
| 🔽 ICQ Messenger Blocking   |           |
| 🗹 QQ Messenger Blocking    |           |
| Skype Messenger Blocking   |           |
|                            |           |
|                            | OK Cancel |

#### **IM Blocking Setting**

| Download Blocking              |        |            |
|--------------------------------|--------|------------|
| All Types Blocking             |        |            |
| Audio and Video Types Blocking |        |            |
| Extension Blocking             |        |            |
| .exe                           | 🔲 .zip | 🗖 .rar     |
| 🗖 .iso                         | ibin   | 🗖 .rpm     |
| .doc                           | .xl?   | ,ppt       |
| .pdf                           | .tgz   | 🗖 .gz      |
| .bat                           | 🔲 .dli | inta       |
| .scr                           | .vb?   | I .wps     |
| 🗖 .pif                         | 🔲 .msi | i.com      |
| reg                            | 🔲 .mp3 | npeg .mpeg |
| npg .mpg                       |        |            |
|                                |        |            |
|                                |        | OK Cancel  |

#### **Download Blocking Setting**

- **41.** URL Blocking can restrict the Internal Users only can access to some specific Website.
  - **2.** Script Blocking can restrict the Internal Users to access to Script file of Website. (Java, Cookies...etc.)
  - **3.** P2P Blocking can restrict the Internal Users to access to the file on Internet by P2P. (eDonkey, BT)
  - **4.** IM Blocking can restrict the Internal Users to send message, files, audio, and video by instant messaging. (Ex: MSN Messenger, Yahoo Messenger, QQ, ICQ, and Skype)
  - **5.** Download Blocking can restrict the Internal Users to access to video, audio, and some specific sub-name file by http protocol directly.

# **STEP 2** . Enter as following in **WAN** and **WAN Group** of **Address** function.

| Name           | IP / Netmask                 | Configure     |
|----------------|------------------------------|---------------|
| Outside_Any    | 0.0.0/0.0.0                  | In Use        |
| Remote_Server1 | 61.219.38.39/255.255.255.255 | Modify Remove |
| Remote_Server2 | 202.1.237.21/255.255.255.255 | Modify Remove |
|                | New Entry                    |               |

# Setting the WAN IP that going to block

| Name      | Member                         | Configure              |  |  |  |
|-----------|--------------------------------|------------------------|--|--|--|
| WAN_Group | Remote_Server1, Remote_Server2 | Modify Remove<br>Pause |  |  |  |
| New Entry |                                |                        |  |  |  |

WAN Address Group

The Administrator can group the custom address in **Address**. It is more convenient when setting policy rule.

### **STEP 3** . Enter the following setting in **Outgoing Policy:**

- Click New Entry
- **Destination Address:** Select WAN\_Group that set by **STEP 2**. (Blocking by IP)
- Action, WAN Port: Select DENY ALL
- Click **OK**

| Comment :                | (Max. 32 characters)                      |
|--------------------------|-------------------------------------------|
| Modify Policy            |                                           |
| Source Address           | Inside_Any                                |
| Destination Address      | WAN_Group                                 |
| Service                  | ANY                                       |
| Schedule                 | None                                      |
| Authentication User      | None                                      |
| Action                   | DENY ALL                                  |
| Traffic Log              | Enable                                    |
| Statistics               | Enable                                    |
| Content Blocking         | Enable                                    |
| MAX. Concurrent Sessions | 0 (Range: 1 - 99999, 0: means unlimited ) |
| QoS                      | None 💌                                    |
|                          |                                           |
|                          | OK Cancel                                 |

**Setting Blocking Policy** 

# **STEP 4**. Enter the following setting in **Outgoing Policy**:

- Click New Entry
- Select Content Blocking
- Click **OK**

| Comment :                | (Max. 32 characters)                      |
|--------------------------|-------------------------------------------|
| Add New Policy           |                                           |
| Source Address           | Inside_Any                                |
| Destination Address      | Outside_Any                               |
| Service                  | ANY                                       |
| Schedule                 | None                                      |
| Authentication User      | None                                      |
| Action                   | PERMIT                                    |
| Traffic Log              | Enable                                    |
| Statistics               | Enable                                    |
| Content Blocking         | Enable                                    |
| MAX. Concurrent Sessions | 0 (Range: 1 - 99999, 0: means unlimited ) |
| QoS                      | None 💌                                    |
|                          | OK Cancel                                 |
|                          |                                           |

**Setting Content Blocking Policy** 

**STEP 5**. Complete the setting of forbidding the users to access to specific network.

| Source     | Destination | Service | Action | Option | Configure           | Move   |  |  |  |  |
|------------|-------------|---------|--------|--------|---------------------|--------|--|--|--|--|
| Inside_Any | WAN_Group   | ANY     | ×      |        | Modify Remove Pause | то 1 💌 |  |  |  |  |
| Inside_Any | Outside_Any | ANY     | 1      |        | Modify Remove Pause | To 2 💌 |  |  |  |  |
|            |             |         |        |        |                     |        |  |  |  |  |
|            | New Entry   |         |        |        |                     |        |  |  |  |  |
|            |             |         |        |        |                     |        |  |  |  |  |

**Complete Policy Setting** 

**Deny** in Policy can block the packets that correspond to the policy rule. The System Administrator can put the policy rule in the front to prevent the user connecting with specific IP.

Only allow the users who pass Authentication to access to Internet in particular time

**STEP 1** . Enter the following in **Schedule** function.

| Name        | Configure     |
|-------------|---------------|
| WorkingTime | Modify Remove |
| New         | Entry         |
| Add New     | Schedule      |

STEP 2 . Enter the following in Auth User and Auth User Group in Authentication function.

| Name       | Member                 | Configure           |
|------------|------------------------|---------------------|
| laboratory | Rayearth, josh, SinSam | Modify Remove Pause |
|            |                        | 3                   |
|            | New Entry              |                     |

**Setting Auth User Group** 

The Administrator can use group function the **Authentication** and **Service**. It is more convenient when setting policy.

# **STEP 3** . Enter the following setting in **Outgoing Policy**:

- Click New Entry
- Authentication User: Select laboratory
- **Schedule:** Select Working Time
- Click **OK**

| Comment :                | (Max. 32 characters)                      |
|--------------------------|-------------------------------------------|
| Add New Policy           |                                           |
| Source Address           | Inside_Any                                |
| Destination Address      | Outside_Any                               |
| Service                  | ANY                                       |
| Schedule                 | WorkingTime                               |
| Authentication User      | laboratory 💌                              |
| Action                   | PERMIT 🔽                                  |
| Traffic Log              | 📕 Enable                                  |
| Statistics               | 🔲 Enable                                  |
| Content Blocking         | 🔲 Enable                                  |
| MAX. Concurrent Sessions | 0 (Range: 1 - 99999, 0: means unlimited ) |
| QoS                      | None 💌                                    |
|                          | OK Cancel                                 |

Setting a Policy of Authentication and Schedule

**STEP 4**. Complete the policy rule of only allows the users who pass authentication to access to Internet in particular time.

| Source     | Destination | Service | Action | Option | Configure           | Move   |  |  |  |
|------------|-------------|---------|--------|--------|---------------------|--------|--|--|--|
| Inside_Any | Outside_Any | ANY     | 6      | ۵ 😢    | Modify Remove Pause | To 1 💌 |  |  |  |
|            |             |         |        |        |                     |        |  |  |  |
|            | New Entry   |         |        |        |                     |        |  |  |  |

**Complete Policy Setting** 

# The external user control the internal PC through remote control software (Take PC-Anywhere for example)

- **STEP 1** . Set up a Internal PC controlled by external user, and Internal PC's IP Address is 192.168.1.2
- STEP 2 . Enter the following setting in Virtual Server1 of Virtual Server function.

| Virtual Server Real IP 61.11.11.12 |           |                              |                        |
|------------------------------------|-----------|------------------------------|------------------------|
| Service                            | WAN Port  | Server Virtual IP            | Configure              |
| PC-Anywhere<br>(5631-5632)         | 5631-5632 | 192.168.1.2<br>192.168.1.104 | Modify Remove<br>Pause |
|                                    | New Entry |                              |                        |

**Setting Virtual Server** 

#### **STEP 3** . Enter the following in **Incoming Policy**:

- Click New Entry
- **Destination Address:** Select Virtual Server1 (61.11.11.12)
- Service: Select PC-Anywhere (5631-5632)
- Click OK

| Comment :                | (Max. 32 characters)                      |
|--------------------------|-------------------------------------------|
| Add New Policy           |                                           |
| Source Address           | Outside_Any                               |
| Destination Address      | Virtual Server 1(61.11.11.12)             |
| Service                  | PC-Anywhere(5631-5632)                    |
| Schedule                 | None                                      |
| Action                   | PERMIT                                    |
| Traffic Log              | Enable                                    |
| Statistics               | Enable                                    |
| MAX. Concurrent Sessions | 0 (Range: 1 - 99999, 0: means unlimited ) |
| QoS                      | None 💌                                    |
| NAT                      | Enable                                    |
|                          |                                           |
|                          | OK Cancel                                 |

**Setting the External User Control the Internal PC Policy** 

**STEP 4**. Complete the policy for the external user to control the internal PC through remote control software.

| Source      | Destination                   | Service                | Action | Option | Configure           | Move   |  |  |  |  |
|-------------|-------------------------------|------------------------|--------|--------|---------------------|--------|--|--|--|--|
| Outside_Any | Virtual Server 1(61.11.11.12) | PC-Anywhere(5631-5632) | 1      |        | Modify Remove Pause | то 1 💌 |  |  |  |  |
|             |                               |                        |        |        |                     |        |  |  |  |  |
|             | New Entry                     |                        |        |        |                     |        |  |  |  |  |

**Complete Policy Setting** 

# Set a FTP Server under DMZ NAT Mode and restrict the download bandwidth from external and MAX. Concurrent Sessions.

- **STEP 1** . Set a FTP Server under **DMZ**, which IP is 192.168.3.2 (The DMZ Interface Address is192.168.3.1/24)
- STEP 2 . Enter the following setting in Virtual Server1 of Virtual Server function.

| Virtual Server Real IP 61.11.11.12 |           |                   |                        |
|------------------------------------|-----------|-------------------|------------------------|
| Service                            | WAN Port  | Server Virtual IP | Configure              |
| FTP (21)                           | 21        | 192.168.3.2       | Modify Remove<br>Pause |
|                                    | New Entry |                   |                        |

Setting up Virtual Server Corresponds to FTP Server

When using the function of **Incoming** or **WAN to DMZ** in **Policy**, strong suggests that cannot select **ANY** in **Service**. It may be attacked by Hacker easily.

# **STEP 3** . Enter the following in **QoS**.

| Name    | Downstream Bandwidth                             | Upstream Bandwidth                              | Priority | Configure     |
|---------|--------------------------------------------------|-------------------------------------------------|----------|---------------|
| FTP_QoS | G.Bandwidth = 100 Kbps<br>M.Bandwidth = 500 Kbps | G.Bandwidth = 50 Kbps<br>M.Bandwidth = 200 Kbps | Middle   | Modify Remove |
|         |                                                  | New Entry                                       |          |               |

**QoS Setting** 

## **STEP 4** . Enter the following in **WAN to DMZ Policy:**

- Click New Entry
- **Destination Address:** Select Virtual Server1 (61.11.11.12)
- Service: Select FTP (21)
- **QoS:** Select FTP\_QoS
- MAX. Concurrent Sessions: Enter 100
- Click OK

| Comment :                | (Max. 32 characters)                        |
|--------------------------|---------------------------------------------|
| Add New Policy           |                                             |
| Source Address           | Outside_Any                                 |
| Destination Address      | Virtual Server 1(61.11.11.12)               |
| Service                  | FTP(21) 💌                                   |
| Schedule                 | None                                        |
| Action                   | PERMIT                                      |
| Traffic Log              | 🔳 Enable                                    |
| Statistics               | 📕 Enable                                    |
| MAX. Concurrent Sessions | 100 (Range: 1 - 99999, 0: means unlimited ) |
| QoS                      | FTP_QoS 💌                                   |
| NAT                      | 🔲 Enable                                    |
|                          |                                             |
|                          | OK Cancel                                   |

#### **Add New Policy**

STEP 5 . Complete the policy of restricting the external users to access to internal network server (which may occupy the resource of network)

| Source      | Destination                   | Service | Action     | Option | Configure           | Move   |  |  |  |
|-------------|-------------------------------|---------|------------|--------|---------------------|--------|--|--|--|
| Outside_Any | Virtual Server 1(61.11.11.12) | FTP(21) | $\swarrow$ | 8      | Modify Remove Pause | То 1 💌 |  |  |  |
|             |                               |         |            |        |                     |        |  |  |  |
| New Entry   |                               |         |            |        |                     |        |  |  |  |

**Complete the Policy Setting** 

# Set a Mail Server to allow the internal and external users to receive and send e-mail under DMZ Transparent Mode

- **STEP 1**. Set a Mail Server in **DMZ** and set its network card's IP Address as 61.11.11.12. The DNS setting is external DNS Server.
- $\ensuremath{\mathsf{STEP 2}}$  . Add the following setting in  $\ensuremath{\mathsf{DMZ}}$  of  $\ensuremath{\mathsf{Address}}$  function.

| Name        | IP / Netmask                | MAC Address       | Configure     |  |  |  |  |  |  |
|-------------|-----------------------------|-------------------|---------------|--|--|--|--|--|--|
| DMZ_Any     | 0.0.0.0/0.0.0.0             |                   | In Use        |  |  |  |  |  |  |
| Mail_Server | 61.11.11.12/255.255.255.255 | 00:0E:18:25:87:1A | Modify Remove |  |  |  |  |  |  |
|             | New Entry                   |                   |               |  |  |  |  |  |  |

The Mail Server's IP Address Corresponds to Name Setting in Address Book of Mail Server

**STEP 3** . Add the following setting in **Group** of **Service** function.

| Group name | Service       | Configure     |
|------------|---------------|---------------|
| E-Mail     | DNS,POP3,SMTP | Modify Remove |
|            | New Entry     |               |

Setting up a Service Group that has POP3, SMTP, and DNS

#### **STEP 4** . Enter the following setting in **WAN to DMZ Policy**:

- Click New Entry
- **Destination Address:** Select Mail\_Server
- **Service:** Select E-mail
- Click **OK**

| Comment :                | (Max. 32 characters)                      |
|--------------------------|-------------------------------------------|
| Modify Policy            |                                           |
| Source Address           | Outside_Any                               |
| Destination Address      | Mail_Server 💌                             |
| Service                  | E-Mail                                    |
| Schedule                 | None 💌                                    |
| Action                   | PERMIT                                    |
| Traffic Log              | 📃 Enable                                  |
| Statistics               | 📃 Enable                                  |
| MAX. Concurrent Sessions | 0 (Range: 1 - 99999, 0: means unlimited ) |
| QoS                      | None 💌                                    |
| NAT                      | 📃 Enable                                  |
|                          |                                           |
|                          | OK Cancel                                 |

Setting a Policy to access Mail Service by WAN to DMZ

**STEP 5** . Complete the policy to access mail service by **WAN to DMZ**.

| Source      | Destination | Service | Action | Option | Configure           | Move   |  |
|-------------|-------------|---------|--------|--------|---------------------|--------|--|
| Outside_Any | Mail_Server | E-Mail  | 6      |        | Modify Remove Pause | To 🚺 💌 |  |
|             |             |         |        |        |                     |        |  |
| New Entry   |             |         |        |        |                     |        |  |

Complete the Policy to access Mail Service by WAN to DMZ

### **STEP 6** . Add the following setting in LAN to DMZ Policy:

- Click New Entry
- **Destination Address:** Select Mail\_Server
- **Service:** Select E-mail
- Click **OK**

| Comment :                |               | (Max. 32 characters)        |           |
|--------------------------|---------------|-----------------------------|-----------|
| Add New Policy           |               |                             |           |
| Source Address           | Inside_Any 💌  |                             |           |
| Destination Address      | Mail_Server 💌 |                             |           |
| Service                  | E-Mail        |                             |           |
| Schedule                 | None 💌        |                             |           |
| Action                   | PERMIT 💌      |                             |           |
| Traffic Log              | 🔲 Enable      |                             |           |
| Statistics               | 📃 Enable      |                             |           |
| MAX. Concurrent Sessions | 0 (Range: 1 - | 99999, 0: means unlimited ) |           |
| NAT                      | 🔲 Enable      |                             |           |
|                          |               |                             |           |
|                          |               |                             | OK Cancel |

Setting a Policy to access Mail Service by LAN to DMZ

**STEP 7**. Complete the policy to access mail service by LAN to DMZ.

| Source     | Destination | Service | Action   | Option | Configure           | Move   |  |
|------------|-------------|---------|----------|--------|---------------------|--------|--|
| Inside_Any | Mail_Server | E-Mail  | <i>V</i> |        | Modify Remove Pause | То 1 💌 |  |
|            |             |         |          |        |                     |        |  |
| New Entry  |             |         |          |        |                     |        |  |

Complete the Policy to access Mail Service by LAN to DMZ

### **STEP 8** . Add the following setting in **DMZ to WAN Policy**:

- Click New Entry
- Source Address: Select Mail\_Server
- **Service:** Select E-mail
- Click **OK**

| Comment :                | (Max. 32 characters)                      |
|--------------------------|-------------------------------------------|
| Add New Policy           |                                           |
| Source Address           | Mail_Server 💌                             |
| Destination Address      | Outside_Any 💌                             |
| Service                  | E-Mail                                    |
| Schedule                 | None 💌                                    |
| Authentication User      | None 💌                                    |
| Action                   | PERMIT                                    |
| Traffic Log              | Enable                                    |
| Statistics               | Enable                                    |
| Content Blocking         | Enable                                    |
| MAX. Concurrent Sessions | 0 (Range: 1 - 99999, 0: means unlimited ) |
| QoS                      | None 💌                                    |
|                          |                                           |
|                          | OK Cancel                                 |

Setting the Policy of Mail Service by DMZ to WAN

**STEP 9**. Complete the policy access to mail service by **DMZ to WAN**.

| Source      | Destination | Service | Action | Option | Configure           | Move   |  |
|-------------|-------------|---------|--------|--------|---------------------|--------|--|
| Mail_Server | Outside_Any | E-Mail  | 6      |        | Modify Remove Pause | To 1 💌 |  |
|             |             |         |        |        |                     |        |  |
| New Entry   |             |         |        |        |                     |        |  |

Complete the Policy access to Mail Service by DMZ to WAN

# Chapter 6 Web VPN / SSL VPN

As a result of the Internet universal application, the demand which the enterprise security about remote login also grows day by day. The most convenient security solution to user is nothing better than in SSL VPN, the user does not need to install any software or the hardware, and just use standard browser to transmit data through SSL safe encryption agreement.
# **Define the required fields of VPN:**

#### **DES (Data Encryption Standard):**

The Data Encryption Standard developed by IBM in 1977 is a 64-bit block encryption block cipher using a 56-bit key.

#### Triple-DES (3DES):

■ The DES function performed three times with either two or three cryptographic keys.

#### **AES (Advanced Encryption Standard):**

■ An encryption algorithm yet to be decided that will be used to replace the aging DES encryption algorithm and that the NIST hopes will last for the next 20 to 30 years.

### **Define the required fields of Setting:**

#### **VPN IP of Client:**

Set client and SG-500 establish SSL VPN connection's authentication account, IP range, encryption algorithm, protocol, server port, and idle time.

SSL VPN IP range cannot the same with internal (LAN, Multiple Subnet, DMZ), external(WAN), and PPTP Server's subnet.

#### **Internal Subnet of Server:**

■ The client can be allowed to access internal subnet of server.

## **Define the required fields of Status:**

#### User Name:

■ Display authentication account which is used by client.

#### **Real IP:**

■ Display the real IP which is used by client.

#### VPN IP:

■ Display the IP which is distributed to client by SG-500.

#### Uptime:

■ Display the connection time between Server and Client.

#### **Configure:**

■ Can disconnect the SSL VPN connection.

| User Name | Real IP | VPN IP | Uptime | Configure |  |
|-----------|---------|--------|--------|-----------|--|
| No Data   |         |        |        |           |  |

Status Web UI

# 6.1 Settings

#### Setting Web VPN / SSL VPN Connection between External Client and SG-500

**STEP 1.** Enable HTTPS in **WAN** of **Interface** function:

| Balance Mode : Auto |                                                                                          |              |     |              |   |   |        |          |
|---------------------|------------------------------------------------------------------------------------------|--------------|-----|--------------|---|---|--------|----------|
| WAN No.             | WAN No. Connect Mode IP Address Saturated Connections Ping HTTP HTTPS Configure Priority |              |     |              |   |   |        | Priority |
| 1                   | Static IP                                                                                | 61.11.11.11  | 1 🗸 | $\checkmark$ | 6 | V | Modify | 1 🗸      |
| 2                   | Static IP                                                                                | 211.22.22.22 | 1 🔽 | $\checkmark$ | 6 | 2 | Modify | 2 🗸      |

WAN Interface Setting

**STEP 2.** Enter the following setting in **Auth User** of **Authentication**:

| Authentication-User Name | Configure     |
|--------------------------|---------------|
| јоу                      | Modify Remove |
| john                     | Modify Remove |
| jack                     | Modify Remove |
| Nev                      | v User        |

Auth User Setting

**STEP 3.** Enter the following setting in **Auth Group** of **Authentication**:

| Name                       | Member | Radius | POP3 | Configure     |  |  |
|----------------------------|--------|--------|------|---------------|--|--|
| laboratory joy, john, jack |        |        |      | Modify Remove |  |  |
| Num                        |        |        |      |               |  |  |

Auth Group Setting

#### STEP 4. Enter the following setting in Setting of Web VPN / SSL VPN:

- Click Modify.
- **Enable Web VPN** function.
- **VPN IP Range**: Enter 192.168.222.0 / 255.255.255.0.
- **Encryption Algorithm**: Select 3DES.
- **Protocol**: Select TCP.
- Server Port: Enter default setting1194.
- Authentication User or Group: Select laboratory.
- Idle time: Enter 0.
- Click **OK**.
- It will add LAN subnet automatically to be allowed to access by client.

| Web VPN Setting                           |                                       |
|-------------------------------------------|---------------------------------------|
|                                           |                                       |
| Enable Web VPN ( Please enable TCP port 4 | 43 in the "Interface > WAN > HTTPS" ) |
| VPN IP Range                              | 192.168.222.0 / 255.255.255.0         |
| Encryption Algorithm                      | 3DES 🔽                                |
| Protocol                                  | TCP 💌                                 |
| Server Port                               | 1194                                  |
| Authentication User or Group              | laboratory 💌                          |
| Auto-Disconnect if idle 🔍 Minutes         | (0: means always connected)           |
|                                           |                                       |
|                                           | OK Cancel                             |
|                                           |                                       |

**Enable Web VPN Setting** 

#### VPN IP of Client

Web VPN : Enable ( Server ports are TCP : 443 and TCP : 1194 ) VPN IP Range : 192.168.222.0 Netmask : 255.255.255.0 Encryption Algorithm : 3DES Authentication User or Group : laboratory

Modify

Internal Subnet of Server

| Internal Subnet | Netmask       | Configure     |  |
|-----------------|---------------|---------------|--|
| 192.168.1.0     | 255.255.255.0 | Modify Remove |  |

New Entry

**Complete Enable Web VPN** 

#### **STEP 5.** Enter the following setting in **Browser**:

- Address: Enter http://61.11.11.11/sslvpn or http://61.11.11.11/webvpn. (It means to add "sslvpn" or "webvpn" character string to SG-500's Web UI login IP.) •
- Click Enter.
- Click **Yes** in **Security Alert** window.
- Click **Yes** in **Warning Security** window.
- Click **Yes** in **Warning HTTPS** window.
- Click **Yes** in **Warning Security** window.
- Enter User Name is john and Password is 123456789 in Authentication window.
- Click **OK**.

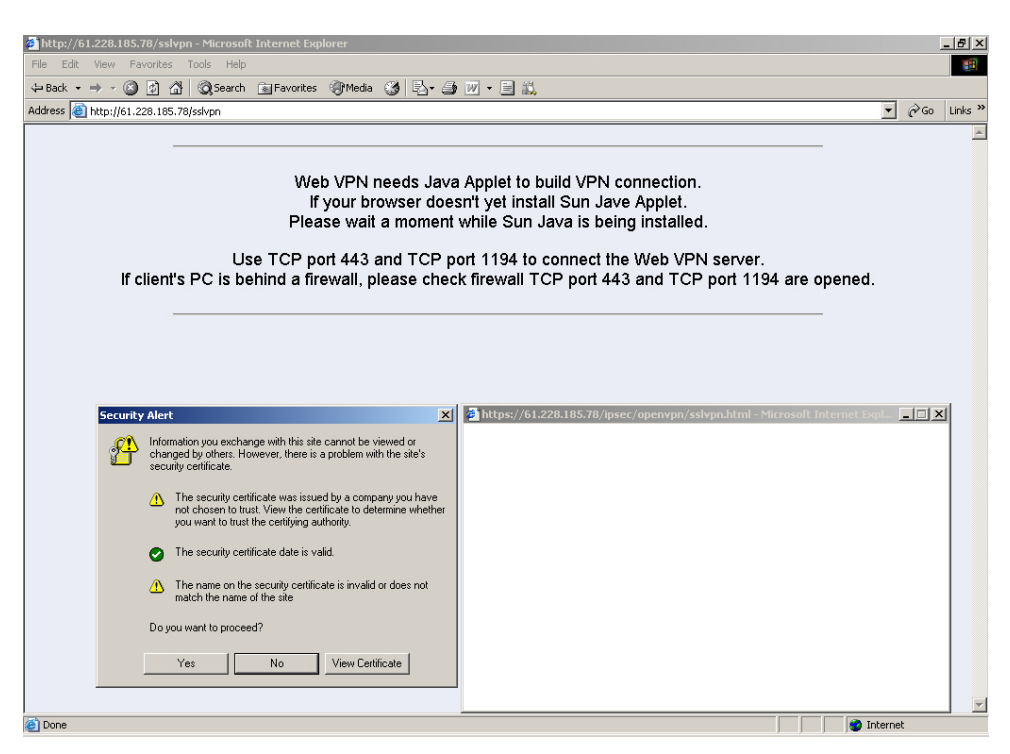

Login SSL VPN Connection Web UI

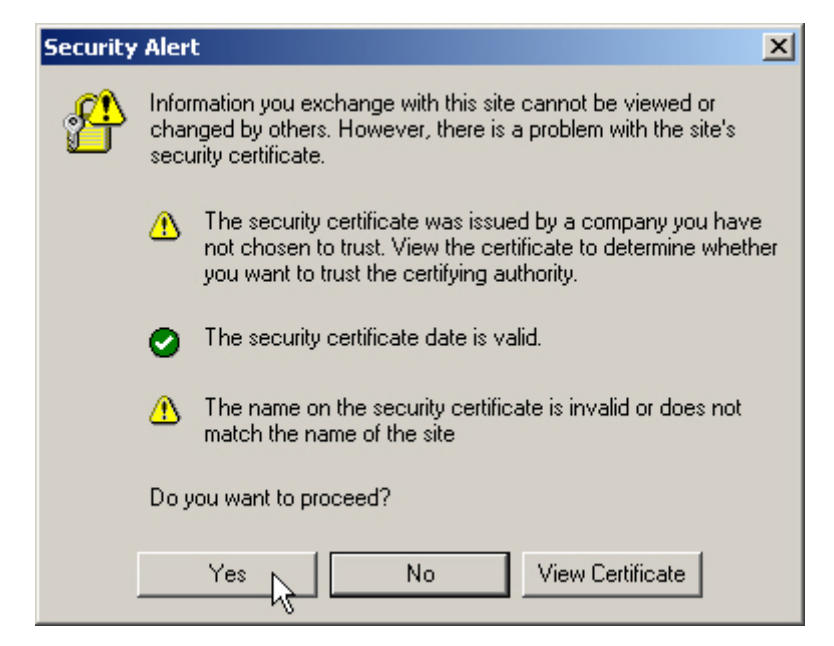

Security Alert Window

| Warning | - Security                                                                                                    | < |
|---------|----------------------------------------------------------------------------------------------------|---|
| ?       | Do you want to accept the certificate from web site "PLANET VPN Security<br>Gateway" for the purpose of exchanging encrypted information?                                        |   |
|         | Publisher authenticity verified by: "PLANET Technology Corp."                                                                                                    |   |
|         | The security certificate was issued by a company that is not trusted.                                                                                                    |   |
|         | The security certificate has not expired and is still valid.                                                                                                    |   |
|         | Caution: "PLANET VPN Security Gateway" asserts that this content is safe. You should only accept this content if you trust "PLANET VPN Security Gateway" to make that assertion. |   |
|         | <u>M</u> ore Details                                                                                                    |   |
|         | Yes No Always                                                                                                    |   |

Warning – Security Window

| Warning | - HTTPS                                                                                                    | × |
|---------|----------------------------------------------------------------------------------------------------|---|
| 2       | Hostname Mismatch<br>The hostname in the server security certificate does not match the name of the<br>server. |   |
|         | Hostname of the URL: 61.228.185.78<br>Hostname from the certificate: PLANET VPN Security Gateway               |   |
|         | Do you want to proceed?                                                                                        |   |
|         | <u>Y</u> es <u>N</u> o                                                                                         |   |

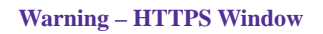

| Warning | - Security                                                                                                    |
|---------|----------------------------------------------------------------------------------------------------|
| Ŷ       | Do you want to trust the signed applet distributed by "PLANET VPN Security Gateway"?                                                                                           |
|         | Publisher authenticity verified by: "PLANET"                                                                                                    |
|         | The security certificate was issued by a company that is not trusted.                                                                                                    |
|         | The security certificate has not expired and is still valid.                                                                                                    |
|         | Caution: "PLANETVPN Security Gateway" asserts that this content is safe. You should only accept this content if you trust "PLANETVPN Security Gateway" to make that assertion. |
|         | <u>M</u> ore Details                                                                                                    |
|         | Yes No Always                                                                                                    |

Warning – Security Window

| Section 44 Methentication |                | <u>_                                    </u> |
|---------------------------|----------------|----------------------------------------------|
| User Name                 | john           |                                              |
| Password                  | *****          |                                              |
| Ōĸ                        | <u>C</u> ancel |                                              |

Authentication Window

| 🕘 Web VPI                                 | N - Microsoft Internet Explorer    |                              |  |  |
|-------------------------------------------|------------------------------------|------------------------------|--|--|
|                                           |                                    |                              |  |  |
| Serve                                     | er VPN IP :                        | Connection Status :          |  |  |
| Clier                                     | nt VPN IP :                        | Connection Uptime : 00:00:00 |  |  |
| ENC #                                     | Algorithm :                        | Total Rx / Tx (Bytes) : /    |  |  |
| Internal                                  | Subnet of Server : 192.168.1.0 / 2 | 4                            |  |  |
|                                           |                                    |                              |  |  |
|                                           |                                    | ~                            |  |  |
|                                           | 51                                 | 1%                           |  |  |
|                                           |                                    |                              |  |  |
| Please waiting while software is install. |                                    |                              |  |  |
| Don't close this window and keep waiting  |                                    |                              |  |  |
| Logout                                    |                                    |                              |  |  |
|                                           |                                    |                              |  |  |
| I                                         |                                    |                              |  |  |

**SSL VPN Connecting** 

| 🚰 Web VPN - Microsoft Internet Explorer      |                                     |  |  |  |
|----------------------------------------------|-------------------------------------|--|--|--|
|                                              |                                     |  |  |  |
| Server VPN IP : 192.168.222.1                | Connection Status : 🚅               |  |  |  |
| Client VPN IP : 192.168.222.10               | Connection Uptime : 00:00:24        |  |  |  |
| ENC Algorithm : 3DES                         | Total Rx / Tx (Bytes) : 0.00 / 0.00 |  |  |  |
| Internal Subnet of Server : 192.168.1.0 / 24 | 4                                   |  |  |  |
|                                              |                                     |  |  |  |
|                                              |                                     |  |  |  |
|                                              |                                     |  |  |  |
| 10/amina II Danka                            | te e Altie o de la co               |  |  |  |
| Warning !! Don't close this window,          |                                     |  |  |  |
| or you will cut off this Web VPN connection. |                                     |  |  |  |
| Log                                          | jout                                |  |  |  |
|                                              |                                     |  |  |  |
|                                              |                                     |  |  |  |

Complete SSL VPN Connection

#### **STEP 6.** Display the following connection message in **SATUS** of **Web VPN / SSL VPN**:

| User Name | Real IP         | VPN IP         | Uptime  | Configure  |
|-----------|-----------------|----------------|---------|------------|
| john      | 220.132.112.108 | 192.168.222.10 | 0:01:08 | Disconnect |

SSL VPN Connection Status

If client PC not install SUN JAVA Runtime Environment, when login SSL VPN connection Web UI, it will download and install this software automatically.

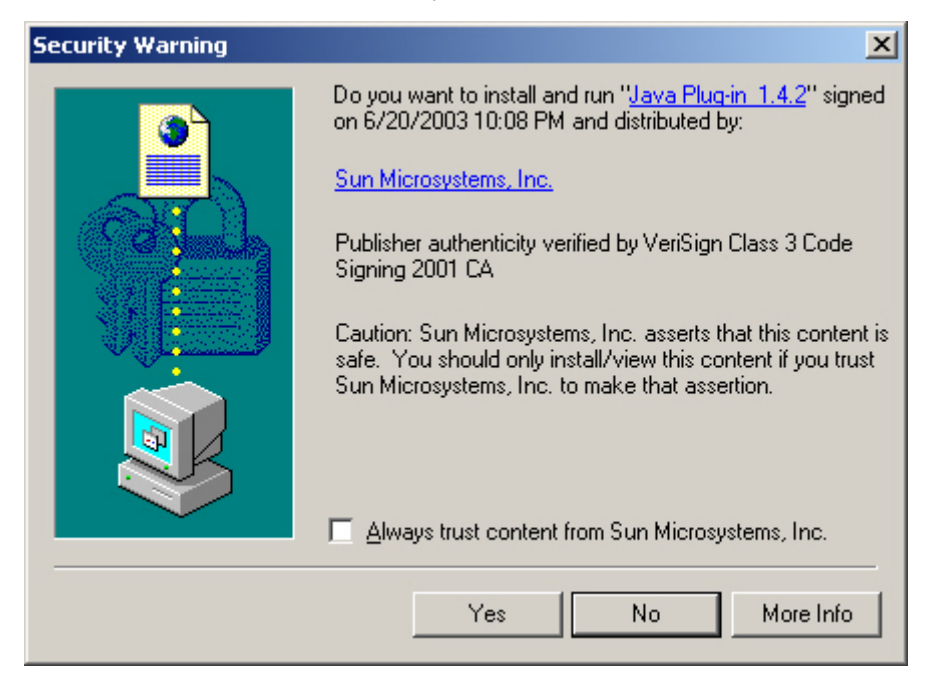

Install Java Runtime Environment Plug-in CA Authenticity

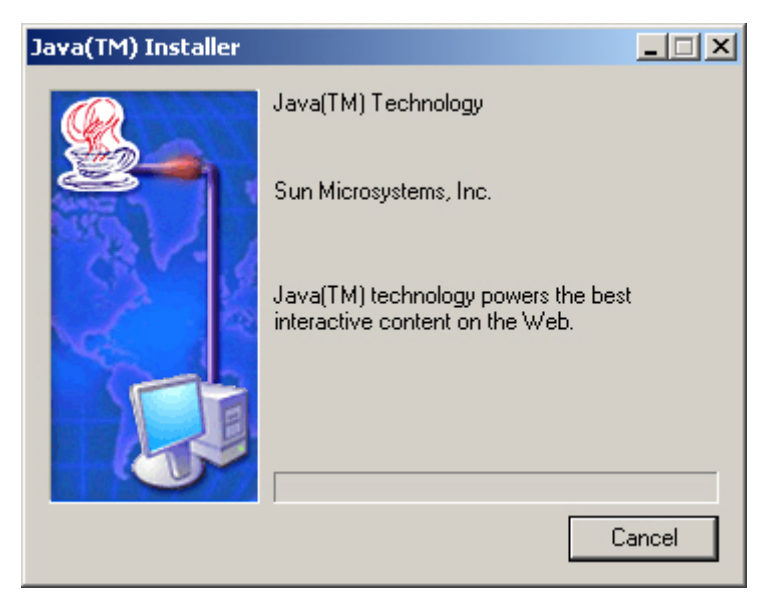

Installing Java Runtime Environment Plug-in

# Chapter 7 Anomaly Flow IP

When the SG-500 received the intrusion packets from hackers, the internal PC will block this abnormal packets in it, to prevent the Company's network be paralyzed. In this chapter, we will make the introduction and settings of Anomaly Flow IP.

# 7.1 Settings

#### Sasser Block

■ Can block the external Sasser virus attack.

#### **MSBlaster Block**

• Can block the external MSBlaster virus attack.

#### **Code Red Block**

• Can block the external Code Red virus attack.

#### Nimda Block

• Can block the external Nimda virus attack.

#### **Detect SYN Attack**

- Can detect the disconnection situation as the hacker keeps sending the TCP SYN data packets to paralyze the server connection.
  - SYN Flood Threshold (Total) : Define all the IP and the total SYN packets (Pkts/Sec) pass through the SG-500. If over the setting value, then SG-500 will define it to be attacked. °
  - SYN Flood Threshold (Per Source IP) : Define every source IP and the total SYN packets (Pkts/Sec) pass through the SG-500. If over the setting value, then SG-500 will define it to be attacked. •
  - SYN Flood Threshold Blocking Time (Per Source IP) : The SG-500 will block the packets from the attack source IP according to the time setting. After the blocking time, the SG-500 will re calculate the total SYN flow from every source IP, if over the setting value, then SG-500 will keep blocking.

#### **Detect ICMP Flood**

- Can detect the data packes sent from hacker and use the Broadcast to send to ever internal PC.
  - ◆ ICMP Flood Threshold : Define all the IP and the total ICMP packets (Pkts/Sec) pass through the SG-500. If over the setting value, then SG-500 will define it to be attacked. ∘
  - ICMP Flood Threshold (Per Source IP) : Define every source IP and the total ICMP packets (Pkts/Sec) pass through the SG-500. If over the setting value, then SG-500 will define it to be attacked.
  - ICMP Flood Threshold Blocking Time (Per Source IP) : The SG-500 will block the packets from the attack source IP according to the time setting. After the blocking time, the SG-500 will re calculate the total ICMP flow from every source IP, if over the setting value, then SG-500 will keep blocking.

#### **Detect UDP Flood**

- Can detect the UDP data packes sent from hacker and use the Broadcast to send to ever internal PC.
  - UDP Flood Threshold (Total) : Define all the IP and the total UDP packets (Pkts/Sec) pass through the SG-500. If over the setting value, then SG-500 will define it to be attacked. °
  - ◆ UDP Flood Threshold (Per Source IP): Define every source IP and the total UDP packets (Pkts/Sec) pass through the SG-500. If over the setting value, then SG-500 will define it to be attacked.
  - ◆ UDP Flood Threshold Blocking Time (Per Source IP) : The SG-500 will block the packets from the attack source IP according to the time setting. After the blocking time, the SG-500 will re calculate the total UDP flow from every source IP, if over the setting value, then SG-500 will keep blocking.

#### **Detect Ping of Death Attack**

Can detect the status of PING data packets sent from the hackers, in order to paralyze the network.

#### **Detect IP Spoofing Attack**

• Can detect the hacker which pretends the legal user to pass through the SG-500.

#### **Detect Port Scan Attack**

• Can detect the Port ID which the hacker use it to detect the port and attack them.

#### **Detect Tear Drop Attack**

Can detect the IP data packets which pretend the normal data packets, but actually this kind of packets contain the mount of data packets, which can let the system crash, hold on or reboot.

#### **Detect Tear Drop Attack**

• Select the function can prevent some IP packets which the hacker use it to enter the domain.

#### **Detect Land Attack**

Select this function can prevent the data packets which includes the source port as the same as destination port. Or this kind of packets has the SYN characters in TCP packets header.

When the MIS engineer enable the **Anomaly Flow** function, the SG-500 will instantly show the message in **Virus-infected IP** and **Attack Events.** If the MIS engineers enable the function in **System**  $\rightarrow$  **E-mail alert notification**, then the SG-500 will automatically send the notification to the MIS engineer.

#### To alert and block the external or internal anomalous data packets

**Step1.** In **Anomaly IP** → **Setting** :

- The threshold sessions of virus-infected is ( default is 30 sessions/sec)
- Select Enable Virus-infected IP Blocking (Blocking Time 600 seconds)
- Select Enable E-Mail alert notification.
- Select Enable NetBIOS Alert Notification.
- Enter 192.168.189.30 in IP Address of Administrator.
- Enable all the function in DoS / Anti-Attack Setting.
- Click OK.

| Virus-infected IP Setting            |                                                                                    |
|--------------------------------------|------------------------------------------------------------------------------------|
| The threshold sessions of virus-infe | cted (per source IP) is 30 Sessions / Sec (Range: 1 - 9999)                        |
| Enable Virus-infected IP Blockin     | g Blocking Time 600 seconds (Range: 1 - 999)                                       |
| Enable E-Mail Alert Notification     |                                                                                    |
| Epshle NetBIOS Alert Notification    | D 0 delegan of 0 designificator 192 168 189 30                                     |
|                                      |                                                                                    |
| DoS / Anti-Attack Setting            |                                                                                    |
| Sasser Block                         | MSBlaster Block                                                                    |
| Code Red Block                       | ✓ Nimda Block                                                                      |
| Detect SYN Attack                    | SYN Flood Threshold (Total) 200 Pkts/Sec (Range: 0 - 9999)                         |
|                                      | SYN Flood Threshold (Per Source IP) 50 Pitts/Sec (Range: 0 - 9999)                 |
|                                      | SYN Flood Threshold Blocking Time (Per Source IP) 60 Seconds (Range: 0 -<br>9999)  |
| Detect ICMP Flood                    | ICMP Flood Threshold (Total) 1000 Pkts/Sec (Range: 0 - 9999)                       |
|                                      | ICMP Flood Threshold (Per Source IP) 300 Pkts/Sec (Range: 0 - 9999)                |
|                                      | ICMP Flood Threshold Blocking Time (Per Source IP) 60 Seconds (Range: 0 -<br>9999) |
| Detect UDP Flood                     | UDP Flood Threshold (Total) 1000 Pkts/Sec (Range: 0 - 9999)                        |
|                                      | UDP Flood Threshold (Per Source IP) 300 Pkts/Sec (Range: 0 - 9999)                 |
|                                      | UDP Flood Threshold Blocking Time (Per Source IP) 60 Seconds (Range: 0 -<br>9999)  |
| Detect Ping of Death Attack          | ☑ Detect Tear Drop Attack                                                          |
| ☑ Detect IP Spoofing Attack          | ✓ Fitter IP Route Option                                                           |
| Detect Port Scan Attack              | ☑ Detect Land Attack                                                               |
|                                      | OK Cancel                                                                          |
|                                      |                                                                                    |
| Non-detected IP                      |                                                                                    |
|                                      |                                                                                    |
| Interface                            | IP Address / Netmask Configure                                                     |
| LAN                                  | 192.168.1.2 / 255.255.255.255 Modify Remove                                        |
|                                      | New Entry                                                                          |

The setting of anomaly flow IP and Dos / Anti-Attack

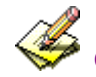

Can add **Non-detected IP**, and these IP will not controlled by this function.

Step2. When the system detects the DDoS attack packets, it will show the message in Anomaly Flow IP → Virus-infected IP. Or send the Net BIOS Notification to the MIS and virus-infected PC.

|           |                   | Threshold Sessions / Sec : 30 |
|-----------|-------------------|-------------------------------|
| Interface | Virus-infected IP | Alarm Time                    |
| LAN       | 192.168.1.2       | 08/17 23:37:08                |

#### Anomaly flow IP and Virus-infected IP

| Messenger Service          |                     |  | × |
|----------------------------|---------------------|--|---|
| Warning!!                  |                     |  |   |
| Your computer has unusu    | al,                 |  |   |
| it might be affected by Bl | aster Virus / Worm. |  |   |
| Please ask MIS departmen   | it for assistance.  |  |   |
|                            | OK.                 |  |   |

Send the NetBIOS Alert notification to the virus-infected PC

| Warning!!                                |       |  |
|------------------------------------------|-------|--|
| IP Address: 192.168.1.2                  |       |  |
| NetBIOS Name: RAY                        |       |  |
| MAC Address: 00:0C:76:B7:96:3B           |       |  |
| has unusual,                             |       |  |
| it might be affected by Blaster Virus.   |       |  |
| Please ask related department for assist | ance. |  |

Send the NetBIOS Alert Notification to the MIS engineer

Step3. Enable the System → E-Mail alert notification, and then the SG-500 will send the mail notice to the MIS engineer.

|                                                                                      |                  |             | _1            | Ľ         |
|--------------------------------------------------------------------------------------|------------------|-------------|---------------|-----------|
| File Edit View Tools                                                                 | Message Hel      | р           |               | <b>\$</b> |
| Reply Reply All Forward                                                              | ard Print        | X<br>Delete | A<br>Previous | »         |
| From:     root       Date:     2006年4月22日       To:     LKK@nusec.com       Subject: | 上午 03:35<br>a.tw |             |               |           |
| Time: Fri Apr 21 19:35                                                               | :36 2006         | on infact   | ad hu         | *         |
| viruses.                                                                             | may nave be      |             | cu by         |           |
| Interface Source I                                                                   | P                |             |               |           |
| LAN 192.108                                                                          | . 1. 2           |             |               |           |
|                                                                                      |                  |             |               | ~         |
|                                                                                      |                  |             |               | 1         |

Send the e-mail alert notification

**Step4.** Enable the Anomaly Flow → Attack Event, then the SG-500 shows the attack information in detail.

|                 | Aug 18 12:43:46 💌                                                                 |
|-----------------|-----------------------------------------------------------------------------------|
| Time            | Event                                                                             |
| Aug 18 12:43:46 | The system has detected the attack of TCP port scan,suspected to be 203.84.196.97 |
| Aug 18 10:39:20 | The system has detected the attack of TCP port scan,suspected to be 172.19.1.106  |
| Aug 18 10:39:07 | The system has detected the attack of TCP port scan,suspected to be 172.19.1.106  |
| Aug 18 10:39:05 | The system has detected the attack of TCP port scan, suspected to be 172.19.1.106 |
|                 |                                                                                   |
|                 |                                                                                   |
|                 | Clear Alarm Download Alarm                                                        |

Anomaly Flow IP attack event

# **Chapter 8 Monitor**

# 8.1 LOG

**Log** records all connections that pass through the SG-500's control policies. The information is classified as Traffic Log, Event Log, and Connection Log.

**Traffic Log**'s parameters are setup when setting up policies. Traffic logs record the details of packets such as the start and stop time of connection, the duration of connection, the source address, the destination address and services requested, for each control policy.

**Event Log** record the contents of System Configurations changes made by the Administrator such as the time of change, settings that change, the IP address used to log in...etc.

**Connection Log** records all of the connections of SG-500. When the connection occurs some problem, the Administrator can trace back the problem from the information.

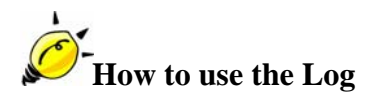

The Administrator can use the log data to monitor and manage the device and the networks. The Administrator can view the logged data to evaluate and troubleshoot the network, such as pinpointing the source of traffic congestions.

| No.  | Suitable    | Example                                                |
|------|-------------|--------------------------------------------------------|
|      | Situation   |                                                        |
| Ex 1 | Traffic Log | To detect the information and Protocol port that users |
|      |             | use to access to Internet or Intranet by SG-500.       |
| Ex 2 | Event Log   | To record the detailed management events (such as      |
|      |             | Interface and event description of SG-500) of the      |
|      |             | Administrator                                          |
| Ex 3 | Connection  | To detect event description of WAN Connection          |
|      | Log         |                                                        |
| Ex 4 | Log Backup  | To save or receive the records that sent by the        |
|      |             | SG-500                                                 |

We set up four LOG examples in the section:

# 8.2 Traffic Log

#### To detect the information and Protocol port that users use to access to Internet or Intranet by SG-500

STEP 1 . Add new policy in DMZ to WAN of Policy and select Enable Logging.

| Comment :                | (Max. 32 characters)                      |
|--------------------------|-------------------------------------------|
| Modify Policy            |                                           |
| Source Address           | DMZ_Any                                   |
| Destination Address      | Outside_Any                               |
| Service                  | ANY                                       |
| Schedule                 | None 💌                                    |
| Authentication User      | None 💌                                    |
| Action                   | PERMIT                                    |
| Traffic Log              | 🗹 Enable                                  |
| Statistics               | Enable                                    |
| Content Blocking         | Enable                                    |
| MAX. Concurrent Sessions | 0 (Range: 1 - 99999, 0: means unlimited ) |
| QoS                      | None 💌                                    |
|                          |                                           |
|                          | OK Cancel                                 |

**Logging Policy Setting** 

**STEP 2**. Complete the Logging Setting in **DMZ to WAN Policy**.

| Source  | Destination | Service | Action | Option    | Configure           | Move   |
|---------|-------------|---------|--------|-----------|---------------------|--------|
| DMZ_Any | Outside_Any | ANY     | 6      | <b>@</b>  | Modify Remove Pause | To 1 💌 |
|         |             |         |        |           |                     |        |
|         |             |         |        | New Entry |                     |        |

Complete the Logging Setting of DMZ to WAN

|                 |               | Aug 18 14:15:22 | •        |            | Next                  |
|-----------------|---------------|-----------------|----------|------------|-----------------------|
| Time            | Source        | Destination     | Protocol | Port       | Disposition           |
| Aug 18 14:15:22 | 192.168.1.2   | 203.84.197.167  | TCP      | 3575 => 80 | 6                     |
| Aug 18 14:15:22 | 192.168.1.2   | 203.84.197.167  | TCP      | 3567 => 80 | ✓                     |
| Aug 18 14:15:22 | 192.168.1.2   | 203.84.197.167  | TCP      | 3575 => 80 | ✓                     |
| Aug 18 14:15:22 | 192.168.1.2   | 203.84.197.167  | TCP      | 3567 => 80 | <ul> <li>✓</li> </ul> |
| Aug 18 14:15:22 | 202.43.195.52 | 192.168.1.2     | TCP      | 80 => 3610 | 6                     |
| Aug 18 14:15:22 | 192.168.1.2   | 202.43.195.52   | TCP      | 3610 => 80 | <ul> <li>✓</li> </ul> |
| Aug 18 14:15:22 | 192.168.1.2   | 202.43.195.52   | TCP      | 3610 => 80 | <ul> <li>✓</li> </ul> |
| Aug 18 14:15:22 | 192.168.1.2   | 202.43.195.52   | TCP      | 3610 => 80 | 6                     |
| Aug 18 14:15:22 | 202.43.195.52 | 192.168.1.2     | TCP      | 80 => 3610 | <ul> <li>✓</li> </ul> |
| Aug 18 14:15:22 | 202.43.195.52 | 192.168.1.2     | TCP      | 80 => 3610 | 6                     |
| Aug 18 14:15:22 | 202.43.195.52 | 192.168.1.2     | TCP      | 80 => 3610 | <ul> <li>✓</li> </ul> |
| Aug 18 14:15:22 | 202.43.195.52 | 192.168.1.2     | TCP      | 80 => 3609 | $\checkmark$          |
| Aug 18 14:15:22 | 192.168.1.2   | 202.43.195.52   | TCP      | 3609 => 80 | <ul> <li>✓</li> </ul> |
| Aug 18 14:15:22 | 192.168.1.2   | 202.43.195.52   | TCP      | 3609 => 80 | 6                     |
| Aug 18 14:15:22 | 202.43.195.52 | 192.168.1.2     | TCP      | 80 => 3609 | $\checkmark$          |
| Aug 18 14:15:22 | 202.43.195.52 | 192.168.1.2     | TCP      | 80 => 3609 | $\checkmark$          |
| Aug 18 14:15:22 | 192.168.1.2   | 202.43.195.52   | TCP      | 3610 => 80 | ✓                     |
| Aug 18 14:15:22 | 192.168.1.2   | 202.43.195.52   | TCP      | 3610 => 80 | 2                     |
|                 | Clear Log     | 5               | Downlo   | ad Logs    |                       |
|                 | ]             | Fraffic Log W   | eb UI    |            |                       |

**STEP 3** . Click **Traffic Log**. It will show up the packets records that pass this policy.

**STEP 4** . Click on a specific IP of **Source IP** or **Destination IP**, it will prompt out a Web UI about Protocol and Port of the IP.

| Time         Source         Destination         Protocol         Port         Disposition           Aug 18 14:16:42         192.168.1.2         207.46.4.117         TCP         2205 => 1863         V           Aug 18 14:16:40         192.168.1.2         172.19.1.106         TCP         2792 => 445         V           Aug 18 14:16:40         192.168.1.2         172.19.1.106         TCP         2792 => 445         V           Aug 18 14:16:40         192.168.1.2         203.84.197.167         TCP         3572 => 80         V           Aug 18 14:16:34         192.168.1.2         203.84.197.167         TCP         3625 => 80         V           Aug 18 14:16:29         192.168.1.2         203.84.197.167         TCP         3623 => 80         V           Aug 18 14:16:29         192.168.1.2         203.84.197.167         TCP         3623 => 80         V           Aug 18 14:16:29         192.168.1.2         203.84.197.167         TCP         3623 => 80         V           Aug 18 14:16:29         192.168.1.2         203.84.197.167         TCP         3621 => 80         V           Aug 18 14:16:29         192.168.1.2         203.84.197.167         TCP         3621 => 80         V           Aug 18 14:16:28         192.168.1.2                                                                                                    | efresh manually | •           | Aug 18 14:1            | 16:42 💌  |              | Next         |
|----------------------------------------------------------------------------------------------------|-----------------|-------------|------------------------|----------|--------------|--------------|
| Time         Source         Destination         Protocol         Port         Disposition           Aug 18 14:16:42         192.168.1.2         207.46.4.117         TCP         2205 => 1863         ✓           Aug 18 14:16:40         192.168.1.2         172.19.1.106         TCP         2792 => 445         ✓           Aug 18 14:16:40         192.168.1.2         172.19.1.106         TCP         2792 => 445         ✓           Aug 18 14:16:34         192.168.1.2         203.84.197.167         TCP         3572 => 80         ✓           Aug 18 14:16:34         192.168.1.2         203.84.197.167         TCP         3625 => 80         ✓           Aug 18 14:16:29         192.168.1.2         203.84.197.167         TCP         3623 => 80         ✓           Aug 18 14:16:29         192.168.1.2         203.84.197.167         TCP         3623 => 80         ✓           Aug 18 14:16:29         192.168.1.2         203.84.197.167         TCP         3623 => 80         ✓           Aug 18 14:16:29         192.168.1.2         203.84.197.167         TCP         3621 => 80         ✓           Aug 18 14:16:29         192.168.1.2         203.84.197.167         TCP         3619 => 80         ✓           Aug 18 14:16:28         192.168.1.2                                                                                                    | ,               | _           |                        | _        |              |              |
| Aug 18 14:16:42       192:166.1.2       207:46.4.117       107       2205 => 1863       ✓         Aug 18 14:16:40       192.166.1.2       172.19.1.106       107       2792 => 445       ✓         Aug 18 14:16:40       192.166.1.2       172.19.1.106       107       2792 => 445       ✓         Aug 18 14:16:34       192.166.1.2       203.84.197.167       107       3572 => 80       ✓         Aug 18 14:16:34       192.166.1.2       203.84.197.167       107       3625 => 80       ✓         Aug 18 14:16:29       192.166.1.2       203.84.197.167       107       3623 => 80       ✓         Aug 18 14:16:29       192.166.1.2       203.84.197.167       107       3623 => 80       ✓         Aug 18 14:16:29       192.166.1.2       203.84.197.167       107       3623 => 80       ✓         Aug 18 14:16:29       192.166.1.2       203.84.197.167       107       3622 => 80       ✓         Aug 18 14:16:29       192.166.1.2       203.84.197.167       107       3621 => 80       ✓         Aug 18 14:16:29       192.166.1.2       203.84.197.167       107       3621 => 80       ✓         Aug 18 14:16:28       192.166.1.2       203.84.197.167       107       3623 => 80       ✓                                                                                                    | Time            | Source      | Destination            | Protocol | Port         | Disposition  |
| Aug 18 14:16:40       192.168.1.2       172.19.1.106       107       2792 => 445       ✓         Aug 18 14:16:40       192.168.1.2       172.19.1.106       107       2792 => 445       ✓         Aug 18 14:16:40       192.168.1.2       203.84.197.167       107       3572 => 80       ✓         Aug 18 14:16:34       192.168.1.2       203.84.197.167       107       3572 => 80       ✓         Aug 18 14:16:29       192.168.1.2       203.84.197.167       107       3625 => 80       ✓         Aug 18 14:16:29       192.168.1.2       203.84.197.167       107       3623 => 80       ✓         Aug 18 14:16:29       192.168.1.2       203.84.197.167       107       3623 => 80       ✓         Aug 18 14:16:29       192.168.1.2       203.84.197.167       107       3622 => 80       ✓         Aug 18 14:16:29       192.168.1.2       203.84.197.167       107       3621 => 80       ✓         Aug 18 14:16:29       192.168.1.2       203.84.197.167       107       3623 => 80       ✓         Aug 18 14:16:29       192.168.1.2       203.84.197.167       107       3623 => 80       ✓         Aug 18 14:16:28       192.168.1.2       203.84.197.167       107       3623 => 80       ✓                                                                                                    | Aug 18 14:16:42 | 192.168.1.2 | 207.46.4.117           | TCP      | 2205 => 1863 | V            |
| Aug 18 14:16:40       192:168.1.2       172:191.106       TCP       2792 => 445       ✓         Aug 18 14:16:34       192:168.1.2       203.84.197.167       TCP       3572 => 80       ✓         Aug 18 14:16:34       192.168.1.2       203.84.197.167       TCP       3572 => 80       ✓         Aug 18 14:16:29       192.168.1.2       203.84.197.167       TCP       3625 => 80       ✓         Aug 18 14:16:29       192.168.1.2       203.84.197.167       TCP       3623 => 80       ✓         Aug 18 14:16:29       192.168.1.2       203.84.197.167       TCP       3623 => 80       ✓         Aug 18 14:16:29       192.168.1.2       203.84.197.167       TCP       3622 => 80       ✓         Aug 18 14:16:29       192.168.1.2       203.84.197.167       TCP       3621 => 80       ✓         Aug 18 14:16:29       192.168.1.2       203.84.197.167       TCP       3621 => 80       ✓         Aug 18 14:16:29       192.168.1.2       203.84.197.167       TCP       3623 => 80       ✓         Aug 18 14:16:28       192.168.1.2       203.84.197.167       TCP       3623 => 80       ✓         Aug 18 14:16:28       192.168.1.2       203.84.197.167       TCP       3623 => 80       ✓                                                                                                    | Aug 18 14:16:40 | 192.168.1.2 | 172.19.1.106           | TCP      | 2792 => 445  | ✓            |
| Aug 18 14:16:34       192:168.1.2       203.84:197.167       ICP       3572 => 80       V         Aug 18 14:16:34       192:168.1.2       203.84:197.167       ICP       3625 => 80       V         Aug 18 14:16:29       192:168.1.2       203.84:197.167       ICP       3625 => 80       V         Aug 18 14:16:29       192:168.1.2       203.84:197.167       ICP       3625 => 80       V         Aug 18 14:16:29       192:168.1.2       203.84:197.167       ICP       3668 => 80       V         Aug 18 14:16:29       192:168.1.2       203.84:197.167       ICP       3622 => 80       V         Aug 18 14:16:29       192:168.1.2       203.84:197.167       ICP       3621 => 80       V         Aug 18 14:16:29       192:168.1.2       203.84:197.167       ICP       3621 => 80       V         Aug 18 14:16:29       192:168.1.2       203.84:197.167       ICP       3623 => 80       V         Aug 18 14:16:29       192:168.1.2       203.84:197.167       ICP       3623 => 80       V         Aug 18 14:16:28       192:168.1.2       203.84:197.167       ICP       3623 => 80       V         Aug 18 14:16:28       192:168.1.2       203.84:197.167       ICP       3623 => 80       V <t< td=""><td>Aug 18 14:16:40</td><td>192.168.1.2</td><td>172.19.1.106</td><td>TCP</td><td>2792 =&gt; 445</td><td><math>\checkmark</math></td></t<>                                                                                                    | Aug 18 14:16:40 | 192.168.1.2 | 172.19.1.106           | TCP      | 2792 => 445  | $\checkmark$ |
| Aug 18 14:16:34       192:168.1.2       203.84.197.167       ICP       3572 => 80       V         Aug 18 14:16:29       192.168.1.2       203.84.197.167       ICP       3625 => 80       V         Aug 18 14:16:29       192.168.1.2       203.84.197.167       ICP       3623 => 80       V         Aug 18 14:16:29       192.168.1.2       203.84.197.167       ICP       3623 => 80       V         Aug 18 14:16:29       192.168.1.2       203.84.197.167       ICP       3622 => 80       V         Aug 18 14:16:29       192.168.1.2       203.84.197.167       ICP       3621 => 80       V         Aug 18 14:16:29       192.168.1.2       203.84.197.167       ICP       3621 => 80       V         Aug 18 14:16:29       192.168.1.2       203.84.197.167       ICP       3619 => 80       V         Aug 18 14:16:28       192.168.1.2       203.84.197.167       ICP       3623 => 80       V         Aug 18 14:16:28       192.168.1.2       203.84.197.167       ICP       3623 => 80       V         Aug 18 14:16:28       192.168.1.2       203.84.197.167       ICP       3623 => 80       V         Aug 18 14:16:28       192.168.1.2       203.84.197.167       ICP       3621 => 80       V <t< td=""><td>Aug 18 14:16:34</td><td>192.168.1.2</td><td>203.84.197.167</td><td>TCP</td><td>3572 =&gt; 80</td><td><math>\checkmark</math></td></t<>                                                                                                    | Aug 18 14:16:34 | 192.168.1.2 | 203.84.197.167         | TCP      | 3572 => 80   | $\checkmark$ |
| Aug 18 14:16:29       192:168.1.2       203.84.197.167       TCP       3625 => 80       V         Aug 18 14:16:29       192.168.1.2       203.84.197.167       TCP       3623 => 80       V         Aug 18 14:16:29       192.168.1.2       203.84.197.167       TCP       3623 => 80       V         Aug 18 14:16:29       192.168.1.2       203.84.197.167       TCP       3622 => 80       V         Aug 18 14:16:29       192.168.1.2       203.84.197.167       TCP       3621 => 80       V         Aug 18 14:16:29       192.168.1.2       203.84.197.167       TCP       3621 => 80       V         Aug 18 14:16:29       192.168.1.2       203.84.197.167       TCP       3621 => 80       V         Aug 18 14:16:28       192.168.1.2       203.84.197.167       TCP       3623 => 80       V         Aug 18 14:16:28       192.168.1.2       203.84.197.167       TCP       3623 => 80       V         Aug 18 14:16:28       192.168.1.2       203.84.197.167       TCP       3623 => 80       V         Aug 18 14:16:28       192.168.1.2       203.84.197.167       TCP       3621 => 80       V         Aug 18 14:16:28       192.168.1.2       203.84.197.167       TCP       3619 => 80       V <t< td=""><td>Aug 18 14:16:34</td><td>192.168.1.2</td><td>203.84.197.167</td><td>TCP</td><td>3572 =&gt; 80</td><td><math>\checkmark</math></td></t<>                                                                                                    | Aug 18 14:16:34 | 192.168.1.2 | 203.84.197.167         | TCP      | 3572 => 80   | $\checkmark$ |
| Aug 18 14:16:29192:168.1.2203:84.197.167TCP $3623 \Rightarrow 80$ $\checkmark$ Aug 18 14:16:29192:168.1.2203:84.197.167TCP $3568 \Rightarrow 80$ $\checkmark$ Aug 18 14:16:29192:168.1.2203:84.197.167TCP $3622 \Rightarrow 80$ $\checkmark$ Aug 18 14:16:29192:168.1.2203:84.197.167TCP $3621 \Rightarrow 80$ $\checkmark$ Aug 18 14:16:29192:168.1.2203:84.197.167TCP $3619 \Rightarrow 80$ $\checkmark$ Aug 18 14:16:28192:168.1.2203:84.197.167TCP $3623 \Rightarrow 80$ $\checkmark$ Aug 18 14:16:28192:168.1.2203:84.197.167TCP $3623 \Rightarrow 80$ $\checkmark$ Aug 18 14:16:28192:168.1.2203:84.197.167TCP $3623 \Rightarrow 80$ $\checkmark$ Aug 18 14:16:28192:168.1.2203:84.197.167TCP $3621 \Rightarrow 80$ $\checkmark$ Aug 18 14:16:28192:168.1.2203:84.197.167TCP $3621 \Rightarrow 80$ $\checkmark$ Aug 18 14:16:28192:168.1.2203:84.197.167TCP $3621 \Rightarrow 80$ $\checkmark$ Aug 18 14:16:28192:168.1.2203:84.197.167TCP $3621 \Rightarrow 80$ $\checkmark$ Aug 18 14:16:28192:168.1.2203:84.197.167TCP $3621 \Rightarrow 80$ $\checkmark$ Aug 18 14:16:28192:168.1.2203:84.197.167TCP $3622 \Rightarrow 80$ $\checkmark$ Aug 18 14:16:28192:168.1.2203:84.197.167TCP $3622 \Rightarrow 80$ $\checkmark$ Aug 18 14:16:28192:168.1.2203:84.197.167TCP $3622 \Rightarrow 80$ $\checkmark$                                                                                                    | Aug 18 14:16:29 | 192.168.1.2 | 203.84.197.167         | TCP      | 3625 => 80   | $\checkmark$ |
| Aug 18 14:16:29       192:168.1.2       203:84.197.167       TCP       3568 => 80       Image: second second         | Aug 18 14:16:29 | 192.168.1.2 | 203.84.197.167         | TCP      | 3623 => 80   | 6            |
| Aug 18 14:16:29       192:168.1.2       203:84.197.167       TCP       3622 => 80       Image: second second         | Aug 18 14:16:29 | 192.168.1.2 | 203.84.197.167         | TCP      | 3568 => 80   | $\swarrow$   |
| Aug 18 14:16:29       192:168.1.2       203.84.197.167       TCP       3621 => 80       V         Aug 18 14:16:29       192:168.1.2       203.84.197.167       TCP       3619 => 80       V         Aug 18 14:16:28       192:168.1.2       203.84.197.167       TCP       3623 => 80       V         Aug 18 14:16:28       192:168.1.2       203.84.197.167       TCP       3623 => 80       V         Aug 18 14:16:28       192:168.1.2       203.84.197.167       TCP       3568 => 80       V         Aug 18 14:16:28       192:168.1.2       203.84.197.167       TCP       3621 => 80       V         Aug 18 14:16:28       192:168.1.2       203.84.197.167       TCP       3621 => 80       V         Aug 18 14:16:28       192:168.1.2       203.84.197.167       TCP       3619 => 80       V         Aug 18 14:16:28       192:168.1.2       203.84.197.167       TCP       3619 => 80       V         Aug 18 14:16:28       192:168.1.2       203.84.197.167       TCP       3622 => 80       V         Aug 18 14:16:28       192:168.1.2       203.84.197.167       TCP       3625 => 80       V                                                                                                    | Aug 18 14:16:29 | 192.168.1.2 | 203.84.197.167         | TCP      | 3622 => 80   | 6            |
| Aug 18 14:16:29       192:168.1.2       203.84.197.167       TCP       3619 => 80       Image: second second         | Aug 18 14:16:29 | 192.168.1.2 | 203.84.197.167         | TCP      | 3621 => 80   | 6            |
| Aug 18 14:16:28         192:168.1.2         203:84.197.167         TCP         3623 => 80         Image: second second seco | Aug 18 14:16:29 | 192.168.1.2 | 203.84.197.167         | TCP      | 3619 => 80   | $\checkmark$ |
| Aug 18 14:16:28         192:168.1.2         203:84.197.167         TCP         3568 => 80         V           Aug 18 14:16:28         192:168.1.2         203:84.197.167         TCP         3621 => 80         V           Aug 18 14:16:28         192:168.1.2         203:84.197.167         TCP         3619 => 80         V           Aug 18 14:16:28         192:168.1.2         203:84.197.167         TCP         3619 => 80         V           Aug 18 14:16:28         192:168.1.2         203:84.197.167         TCP         3622 => 80         V           Aug 18 14:16:28         192:168.1.2         203:84.197.167         TCP         3625 => 80         V                                                                                                    | Aug 18 14:16:28 | 192.168.1.2 | 203.84.197.167         | TCP      | 3623 => 80   | $\checkmark$ |
| Aug 18 14:16:28         192:168.1.2         203:84:197.167         TCP         3621 => 80            Aug 18 14:16:28         192:168.1.2         203:84:197.167         TCP         3619 => 80            Aug 18 14:16:28         192:168.1.2         203:84:197.167         TCP         3619 => 80            Aug 18 14:16:28         192:168.1.2         203:84:197.167         TCP         3622 => 80            Aug 18 14:16:28         192:168.1.2         203:84:197.167         TCP         3625 => 80                                                                                                    | Aug 18 14:16:28 | 192.168.1.2 | 203.84.197.167         | TCP      | 3568 => 80   | $\checkmark$ |
| Aug 18 14:16:28         192.168.1.2         203.84.197.167         TCP         3619 => 80            Aug 18 14:16:28         192.168.1.2         203.84.197.167         TCP         3622 => 80            Aug 18 14:16:28         192.168.1.2         203.84.197.167         TCP         3622 => 80            Aug 18 14:16:28         192.168.1.2         203.84.197.167         TCP         3625 => 80                                                                                                    | Aug 18 14:16:28 | 192.168.1.2 | 203.84.197.167         | TCP      | 3621 => 80   | $\checkmark$ |
| Aug 18 14:16:28         192:168.1.2         203.84.197.167         ICP         3622 => 80         V           Aug 18 14:16:28         192:168.1.2         203.84.197.167         ICP         3625 => 80         V                                                                                                    | Aug 18 14:16:28 | 192.168.1.2 | 203.84.197.167         | TCP      | 3619 => 80   | $\checkmark$ |
| Aug 18 14:16:28 192.168.1.2 203.84.197.167 <b>TCP</b> 3625 ⇒ 80 V                                                                                                    | Aug 18 14:16:28 | 192.168.1.2 | 203.84.197.167         | TCP      | 3622 => 80   | $\checkmark$ |
|                                                                                                    | Aug 18 14:16:28 | 192.168.1.2 | 203.84.197.167         | TCP      | 3625 => 80   | $\swarrow$   |
| Aug 18 14:16:19 192.168.1.2 220.130.117.63 <b>□ 10</b> 3598 => 80                                                                                                    | Aug 18 14:16:19 | 192.168.1.2 | 220.130.117. <u>63</u> | TCP      | 3598 => 80   | $\checkmark$ |
|                                                                                                    |                 |             |                        |          |              | <u> </u>     |

The Web UI of detecting the Traffic Log by IP Address

**STEP 5**. Click on **Download Logs** and select **Save** in **File Download** Web UI. And then choose the place to save in PC and click OK; the records will be saved instantly.

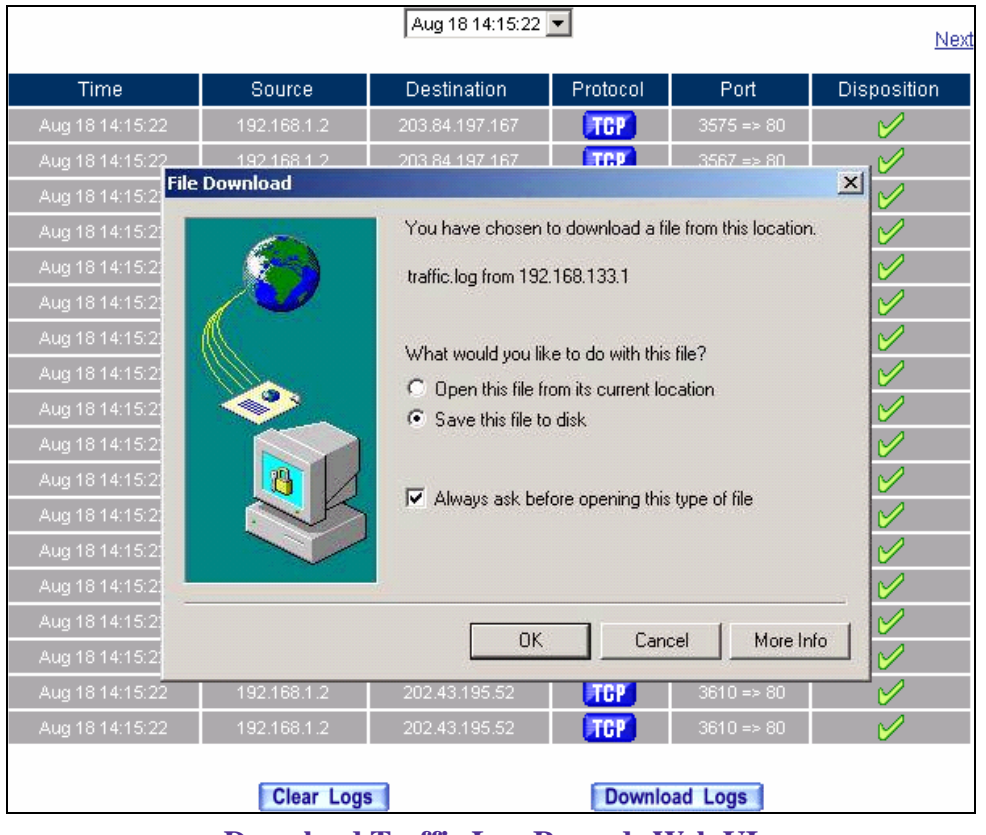

Download Traffic Log Records Web UI

**STEP 6**. Click **Clear Logs** and click **OK** on the confirm Web UI. The records will be deleted from the SG-500 instantly.

|                 |                 | Aug 18 14:15:22             | •          |            | Next                  |
|-----------------|-----------------|-----------------------------|------------|------------|-----------------------|
| Time            | Source          | Destination                 | Protocol   | Port       | Disposition           |
| Aug 18 14:15:22 | 192.168.1.2     | 203.84.197.167              | TCP        | 3575 => 80 | ✓                     |
| Aug 18 14:15:22 | 192.168.1.2     | 203.84.197.167              | TCP        | 3567 => 80 | 2                     |
| Aug 18 14:15:22 | 192.168.1.2     | 203.84.197.167              | TCP        | 3575 => 80 | $\checkmark$          |
| Aug 18 14:15:22 | 192.168.1.2     | 203.84.197.167              | TCP        | 3567 => 80 | $\checkmark$          |
| Aug 18 14:15:22 | 202.43.195.52   | 192.168.1.2                 | TCP        | 80 => 3610 | 2                     |
| Aug 18 14:15:22 | 192.168.1.2     | 202.43.195.52               | TCP        | 3610 => 80 | 1                     |
| Aug 18 14:15:22 | 192.168.1.2     | 202.43.195.52               | TGP        | 3610 => 80 | 2                     |
| Aug 18 14:15:22 | 192.168.4 Micro | soft Internet Explore       |            | 3610 => 80 | ✓                     |
| Aug 18 14:15:22 | 202.43.19: 🥱    | Po you would work to doop 2 | 80 => 3610 | ✓          |                       |
| Aug 18 14:15:22 | 202.43.19       |                             |            | 80 => 3610 | ✓                     |
| Aug 18 14:15:22 | 202.43.19       | 0K Cape                     | a          | 80 => 3610 | ✓                     |
| Aug 18 14:15:22 | 202.43.19       |                             |            | 80 => 3609 | ✓                     |
| Aug 18 14:15:22 | 192.168.1.2     | 202.43.195.52               | TCP        | 3609 => 80 | ✓                     |
| Aug 18 14:15:22 | 192.168.1.2     | 202.43.195.52               | TCP        | 3609 => 80 | ✓                     |
| Aug 18 14:15:22 | 202.43.195.52   | 192.168.1.2                 | TCP        | 80 => 3609 | <ul> <li>✓</li> </ul> |
| Aug 18 14:15:22 | 202.43.195.52   | 192.168.1.2                 | TCP        | 80 => 3609 | ✓                     |
| Aug 18 14:15:22 | 192.168.1.2     | 202.43.195.52               | TCP        | 3610 => 80 | 6                     |
| Aug 18 14:15:22 | 192.168.1.2     | 202.43.195.52               | TCP        | 3610 => 80 | 1                     |
|                 | Clear Log       | 8                           | Downlo     | ad Logs    |                       |

**Clearing Traffic Log Records Web UI** 

# 8.3 Event Log

# To record the detailed management events (such as Interface and event description of SG-500) of the Administrator

**STEP 1** . Click **Event** log of **LOG**. The management event records of the administrator will show up

| Aug 18 14:37:32 💌 |                                                                                         |  |  |  |
|-------------------|-----------------------------------------------------------------------------------------|--|--|--|
| Time              | Event                                                                                   |  |  |  |
| Aug 18 14:37:32   | admin Modify [IM Blocking] from 192.168.1.2                                             |  |  |  |
| Aug 18 14:25:45   | admin Modify [P2P Blocking] from 192.168.1.2                                            |  |  |  |
| Aug 18 14:25:22   | admin Modify [Component Blocking] from 192.168.1.2                                      |  |  |  |
| Aug 18 14:25:03   | admin Add [Auth User] 02 from 192.168.1.2                                               |  |  |  |
| Aug 18 14:24:51   | admin Add [Auth User] 03 from 192.168.1.2                                               |  |  |  |
| Aug 18 14:24:25   | admin Add [QoS] (Name : FTP_QoS) from 192.168.1.2                                       |  |  |  |
| Aug 18 14:23:45   | admin Remove [ Anomaly Flow Non-detected IP ] from 192.168.1.2                          |  |  |  |
| Aug 18 14:23:00   | admin Add [Address] 11 from 192.168.1.2                                                 |  |  |  |
| Aug 18 14:22:47   | admin Add [Address] 03 from 192.168.1.2                                                 |  |  |  |
| Aug 18 14:22:20   | admin Add [Policy](Outgoing,Inside_Any=>Outside_Any,DNS,permit) from 192.168.1.2        |  |  |  |
| Aug 18 14:22:00   | admin Modify [Policy](Outgoing,Inside_Any=>Outside_Any,ANY,permit) from 192.168.1.2     |  |  |  |
| Aug 18 14:14:56   | admin Modify [Setting] from 192.168.1.2                                                 |  |  |  |
| Aug 18 14:14:36   | admin Modify [Policy](Outgoing,Inside_Any=>Outside_Any,ANY,permit) from 192.168.1.2     |  |  |  |
| Aug 18 14:11:06   | admin Modify [Policy](DMZ to External,DMZ_Any=>Outside_Any,ANY,permit) from 192.168.1.2 |  |  |  |
| Aug 18 10:48:31   | admin Add [ Anomaly Flow Non-detected IP ] 192.168.1.2 from 192.168.1.2                 |  |  |  |
| Aug 18 10:19:55   | admin Modify [Anomaly Flow IP Setting] from 192.168.1.2                                 |  |  |  |
| Aug 18 10:08:24   | admin Remove [ Anomaly Flow Non-detected IP ] from 192.168.1.2                          |  |  |  |
|                   | Clear Logs Download Logs                                                                |  |  |  |

**Event Log Web UI** 

**STEP 2** . Click on **Download Logs** and select **Save** in **File Download** Web UI. Then choose the place to save in PC and click OK. The records will be saved instantly.

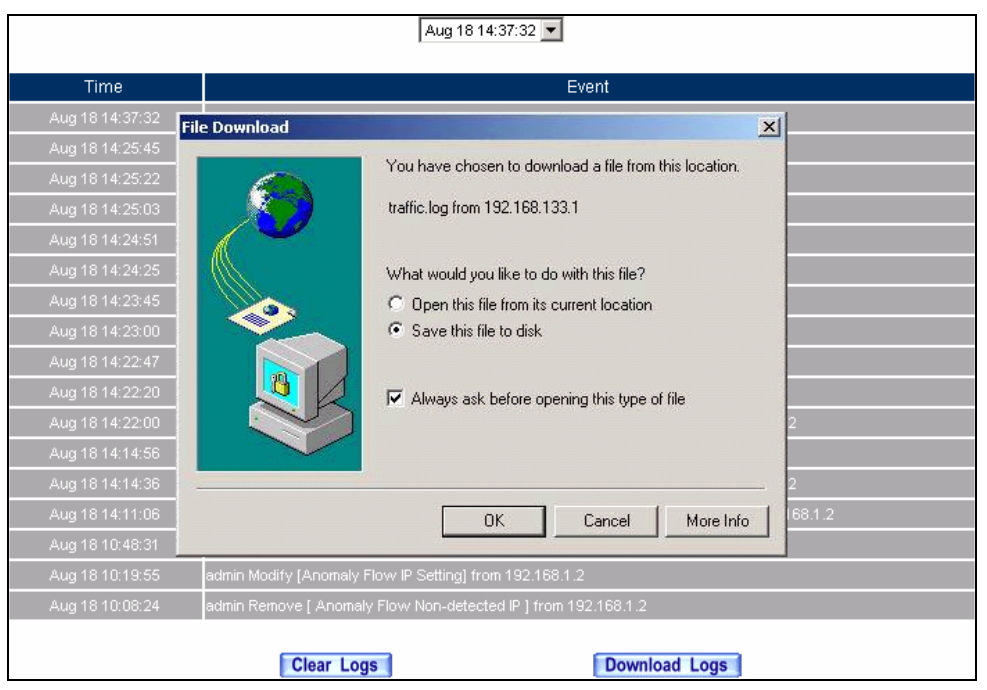

**Download Event Log Records Web UI** 

**STEP 3**. Click **Clear Logs** and click **OK** on the confirm Web UI; the records will be deleted from the SG-500.

| Aug 18 14:37:32 💌 |                                                                                         |  |  |  |  |  |
|-------------------|-----------------------------------------------------------------------------------------|--|--|--|--|--|
| Time              | Event                                                                                   |  |  |  |  |  |
| Aug 18 14:37:32   | admin Modify [IM Blocking] from 192.168.1.2                                             |  |  |  |  |  |
| Aug 18 14:25:45   | admin Modify [P2P Blocking] from 192.168.1.2                                            |  |  |  |  |  |
| Aug 18 14:25:22   | admin Modify [Component Blocking] from 192.168.1.2                                      |  |  |  |  |  |
| Aug 18 14:25:03   | admin Add [Auth User] 02 from 192.168.1.2                                               |  |  |  |  |  |
| Aug 18 14:24:51   | admin Add [Auth User]03 from 1921681.2                                                  |  |  |  |  |  |
| Aug 18 14:24:25   | admin Add [QoS] (Nar Microsoft Internet Explorer                                        |  |  |  |  |  |
| Aug 18 14:23:45   | admin Remove [ Anon ? Do you really want to clean ?                                     |  |  |  |  |  |
| Aug 18 14:23:00   | admin Add [Address]                                                                     |  |  |  |  |  |
| Aug 18 14:22:47   | admin Add [Address]                                                                     |  |  |  |  |  |
| Aug 18 14:22:20   | admin Add [Policy](Ou                                                                   |  |  |  |  |  |
| Aug 18 14:22:00   | admin Modify [Policy](Outgoing,Inside_Any=>Outside_Any,ANY,permit) from 192.168.1.2     |  |  |  |  |  |
| Aug 18 14:14:56   | admin Modify [Setting] from 192.168.1.2                                                 |  |  |  |  |  |
| Aug 18 14:14:36   | admin Modify [Policy](Outgoing,Inside_Any=>Outside_Any,ANY,permit) from 192.168.1.2     |  |  |  |  |  |
| Aug 18 14:11:06   | admin Modify [Policy](DMZ to External,DMZ_Any=>Outside_Any,ANY,permit) from 192.168.1.2 |  |  |  |  |  |
| Aug 18 10:48:31   | admin Add [ Anomaly Flow Non-detected IP ] 192.168.1.2 from 192.168.1.2                 |  |  |  |  |  |
| Aug 18 10:19:55   | admin Modify [Anomaly Flow IP Setting] from 192.168.1.2                                 |  |  |  |  |  |
| Aug 18 10:08:24   | admin Remove [ Anomaly Flow Non-detected IP ] from 192.168.1.2                          |  |  |  |  |  |
|                   | Clear Logs Download Logs                                                                |  |  |  |  |  |

**Clearing Event Log Records Web UI** 

# 8.4 Connection Log

# **To Detect Event Description of WAN Connection**

STEP 1 . Click Connection in LOG. It can show up WAN Connection records of the SG-500.

|                 | Aug 18 14:47:41 💌                                                                                                    |
|-----------------|----------------------------------------------------------------------------------------------------|
| Time            | Connection Log                                                                                                    |
| Aug 18 14:47:41 | pppd 2.4.1 started by root, uid 0                                                                                                    |
| Aug 18 14:47:41 | Using interface ppp0                                                                                                    |
| Aug 18 14:47:42 | local IP address 10.64.64.64                                                                                                    |
| Aug 18 14:47:42 | remote IP address 10.98.42.216                                                                                                    |
| Aug 18 14:47:42 | linkname : wan1 interface : ppp0                                                                                                    |
| Aug 18 14:47:45 | Sending PADI 1                                                                                                    |
| Aug 18 14:47:47 | Re-send                                                                                                    |
| Aug 18 14:47:59 | message repeated 2 times                                                                                                    |
| Aug 18 14:48:07 | invalid packet Ether addr: 00:90:1a:40:09:87 (PPPOE Session) PPPoE hdr: ver=0x1 type=0x1 code=0x00<br>sid=0x0cdb length=0x000a (Unknown) PPPoE tag: type=c021 length=0965 (Unknown) unrecognized data |
| Aug 18 14:48:11 | pppd 2.4.1 started by root, uid 0                                                                                                    |
| Aug 18 14:48:11 | Using interface ppp0                                                                                                    |
| Aug 18 14:48:12 | local IP address 10.64.64.64                                                                                                    |
| Aug 18 14:48:12 | remote IP address 10.245.13.24                                                                                                    |
| Aug 18 14:48:12 | linkname : wan1 interface : ppp0                                                                                                    |
| Aug 18 14:48:14 | Sending PADI 1                                                                                                    |
| Aug 18 14:48:16 | Re-send                                                                                                    |
| Aug 18 14:48:20 | Re-send                                                                                                    |
| Aug 18 14:48:28 | pppd 2.4.1 started by root, uid 0                                                                                                    |
|                 | Clear Logs Download Logs                                                                                                    |

**Connection records Web UI** 

**STEP 2**. Click on **Download Logs** and select **Save** in **File Download** Web UI. And then choose the place to save in PC and click OK; the records will be saved instantly.

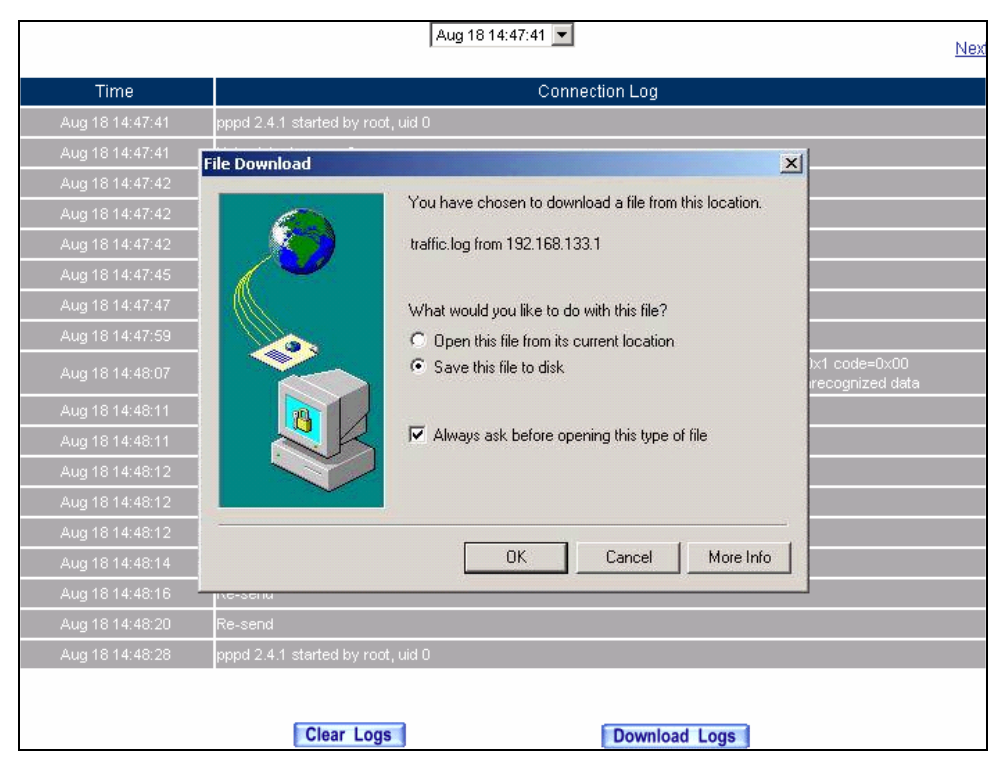

**Download Connection Log Records Web UI** 

**STEP 3**. Click **Clear Logs** and click **OK** on the confirm Web UI, the records will be deleted from the SG-500 instantly.

|                 | Aug 18 14:47:41                                                                                                | Vex |  |  |  |
|-----------------|----------------------------------------------------------------------------------------------------|-----|--|--|--|
| Time            | Connection Log                                                                                                 |     |  |  |  |
| Aug 18 14:47:41 | pppd 2.4.1 started by root, uid 0                                                                              |     |  |  |  |
| Aug 18 14:47:41 | Using interface ppp0                                                                                           |     |  |  |  |
| Aug 18 14:47:42 | local IP address 10.64.64.64                                                                                   |     |  |  |  |
| Aug 18 14:47:42 | remote IP address 10.98.42.216                                                                                 |     |  |  |  |
| Aug 18 14:47:42 | linkname : wan1 interface : ppp0                                                                               |     |  |  |  |
| Aug 18 14:47:45 | Sending PADI 1                                                                                                 |     |  |  |  |
| Aug 18 14:47:47 | Re-send Microsoft Internet Explorer                                                                            |     |  |  |  |
| Aug 18 14:47:59 | message repeated 2                                                                                             |     |  |  |  |
| Aug 18 14:48:07 | invalid packet Ether a C Do you really want to clean ? 3oE hdr. ver=0x1 type=0x1 code=0x00 ath=0x0cdb length=0 |     |  |  |  |
| Aug 18 14:48:11 | pppd 2.4.1 started by                                                                                          |     |  |  |  |
| Aug 18 14:48:11 | Using interface ppp0                                                                                           |     |  |  |  |
| Aug 18 14:48:12 | local IP address 10.64.64.64                                                                                   |     |  |  |  |
| Aug 18 14:48:12 | remote IP address 10.245.13.24                                                                                 |     |  |  |  |
| Aug 18 14:48:12 | linkname : wan1 interface : ppp0                                                                               |     |  |  |  |
| Aug 18 14:48:14 | Sending PADI 1                                                                                                 |     |  |  |  |
| Aug 18 14:48:16 | Re-send                                                                                                    |     |  |  |  |
| Aug 18 14:48:20 | Re-send                                                                                                    |     |  |  |  |
| Aug 18 14:48:28 | pppd 2.4.1 started by root, uid 0                                                                              |     |  |  |  |
|                 | Clear Logs Download Logs                                                                                       |     |  |  |  |

**Clearing Connection Log Records Web UI**
## 8.5 Log Backup

To save or receive the records that sent by the SG-500

**STEP 1**. Enter Setting in System, select Enable E-mail Alert Notification function and set up the settings.

| E-m | E-mail Setting                         |                                                                   |  |  |  |  |  |  |
|-----|----------------------------------------|-------------------------------------------------------------------|--|--|--|--|--|--|
| •   | Enable E-mail Alert Notification       |                                                                   |  |  |  |  |  |  |
|     | Sender Address (Required by some ISPs) | sender@mydomain.c ( Max. 60 characters, ex: sender@mydomain.com ) |  |  |  |  |  |  |
|     | SMTP Server                            | mail.mydomain.com ( Max. 80 characters, ex: mail.mydomain.com )   |  |  |  |  |  |  |
|     | E-mail Address 1                       | user1@mydomain.cc ( Max. 60 characters, ex: user1@mydomain.com )  |  |  |  |  |  |  |
|     | E-mail Address 2                       | user2@mydomain.cc (Max. 60 characters, ex: user2@mydomain.com )   |  |  |  |  |  |  |
|     | Mail Test                              | Mail Test                                                         |  |  |  |  |  |  |
|     |                                        |                                                                   |  |  |  |  |  |  |

**E-mail Setting Web UI** 

STEP 2 . Enter Log Backup in Log, select Enable Log Mail Support and click OK

| Log Mail Configuration                                           |                    |  |  |  |  |  |
|------------------------------------------------------------------|--------------------|--|--|--|--|--|
| Enable Log Mail Support                                          |                    |  |  |  |  |  |
| When Log Full (300Kbytes), Bandwidth Manager Appliance sends Log |                    |  |  |  |  |  |
| From SMTP Server                                                 | mail.mydomain.com  |  |  |  |  |  |
| To E-mail Address 1                                              | user1@mydomain.com |  |  |  |  |  |
| E-mail Address 2                                                 | user2@mydomain.com |  |  |  |  |  |
|                                                                  |                    |  |  |  |  |  |

Log Mail Configuration Web UI

After **Enable Log Mail Support**, every time when **LOG** is up to 300Kbytes and it will accumulate the log records instantly. And the device will e-mail to the Administrator and clear logs automatically.

STEP 3 . Enter Log Backup in Log, enter the following settings in Syslog Settings:

- Select Enable Syslog Messages
- Enter the IP in **Syslog Host IP Address** that can receive Syslog
- Enter the receive port in **Syslog Host Port**
- Click OK
- Complete the setting

| Syslog Setting         |             |                               |           |
|------------------------|-------------|-------------------------------|-----------|
| Enable Syslog Messages |             |                               |           |
| Syslog Host IP Address | 192.168.1.2 | ( ex: 192.168.1.61 )          |           |
| Syslog Host Port       | 514         | ( Range: 0 - 65535, ex: 514 ) |           |
|                        |             |                               |           |
|                        |             |                               | OK Cancel |

Syslog Messages Setting Web UI

# 8.6 Accounting Report

Administrator can use this Accounting Report to inquire the LAN IP users and WAN IP users, and to gather the statistics of **Downstream/Upstream**, **First packet/Last packet/Duration** and the **Service** of the entire user's IP that passes the SG-500.

## Define the required fields of Accounting Report

## **Accounting Report Setting:**

By accounting report function can record the sending information about Intranet and the external PC via SG-500.

Accounting Report can be divided into two parts: **Outbound Accounting Report** and **Inbound Accounting Report** 

## **Outbound Accounting Report**

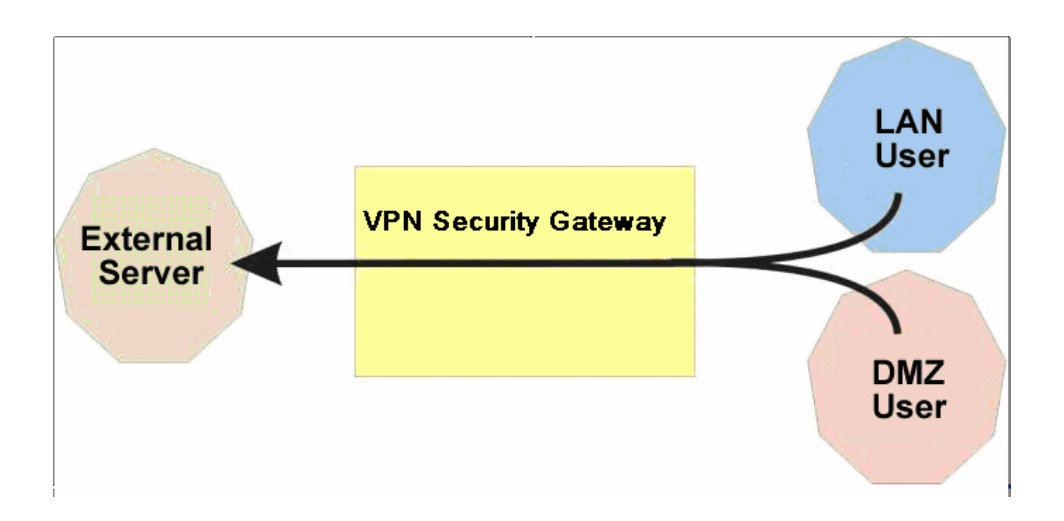

It is the statistics of the downstream and upstream of the LAN, WAN and all kinds of communication network services

### Source IP:

■ The IP address used by LAN users who use SG-500

## **Destination IP** :

■ The IP address used by WAN service server which uses SG-500.

## Service :

The communication service which listed in the menu when LAN users use SG-500 to connect to WAN service server.

### **Inbound Accounting Report**

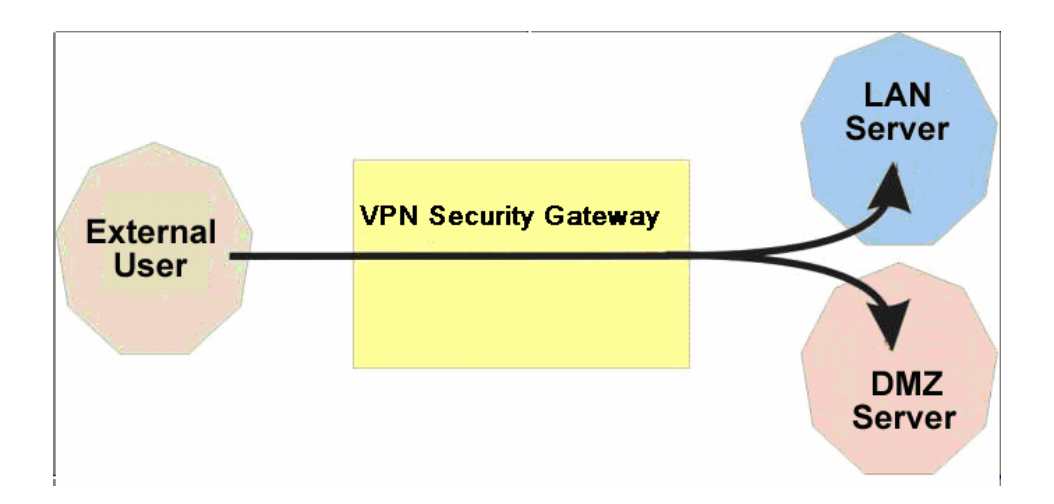

It is the statistics of downstream / upstream for all kinds of communication services. The Inbound Accounting report will be shown when WAN users use SG-500 to connect with LAN Server.

### Source IP:

- The IP address used by WAN users who use SG-500
- **Destination IP**:
- The IP address used by LAN service server who use SG-500

### Service :

The communication service which listed in the menu when WAN users use SG-500 to connect to LAN Service server.

## 8.7 Outbound

- STEP 1 . Enter Outbound in Accounting Report and select Top Users to inquire the statistics of Send / Receive packets, Downstream / Upstream, First packet/Last packet/Duration and the service from the LAN or DMZ user's IP that pass the SG-500.
  - **TOP:** Select the data you want to view; it presents 10 results in one page.

### **Pull-down menu selection**

- Source IP: The IP address used by LAN users who use SG-500 to connect to WAN service server.
- Downstream : The percentage of downstream and the value of each WAN service server which uses SG-500 to LAN user.
- Upstream : The percentage of upstream and the value of each LAN user who uses SG-500 to WAN service server.
- **First Packet**: When the first packet is sent to WAN service server from LAN user, the sent time will be recorded by the SG-500.
- Last Packet : When the last packet sent from WAN service server is received by the LAN user, the sent time will be recorded by the SG-500.
- Duration : The period of time which starts from the first packet to the last packet to be recorded.
- **Total Traffic :** The SG-500 will record the sum of packet sent/receive time and show the percentage of each LAN user's upstream/downstream to WAN service server.
- **Reset Counter** : Click Reset Counter button to refresh Accounting Report.

|     | Top: 1-1 💌            |         |          |         |        |                |                     |                     |                 |  |
|-----|-----------------------|---------|----------|---------|--------|----------------|---------------------|---------------------|-----------------|--|
|     |                       |         |          |         |        |                | Starti              | ng Time : Fri Aug 1 | 8 15:02:07 2006 |  |
| No. | Source IP 📃 🤜         | Downs   | stream 🔻 | Upstre  | eam 🔻  | First Packet 🔻 | Last Packet 🔻       | Duration 🔻          | Action          |  |
| 1   | 192.168.1.2           | 88.1 KB | 100.0%   | 24.1 KB | 100.0% | 08/18 15:02:31 | 08/18 15:03:44      | 00:01:13            | Remove          |  |
|     | Total Traffic 88.1 KB |         | 24.1 KB  |         |        | Repo           | ting time Fri Aug 1 | 8 15:03:51 2006     |                 |  |
|     |                       |         |          |         |        |                |                     | _                   |                 |  |
|     |                       |         |          |         |        |                |                     | Res                 | et Counters     |  |

**Outbound Source IP Statistics Report** 

- STEP 2. Enter Outbound in Accounting Report and select Top Sites to inquire the statistics website of Send/Receive packets, Downstream/Upstream, First packet/Last packet/Duration and the service from the WAN Server to pass the SG-500.
  - **TOP** : Select the data you want to view; it presents 10 results in one page.

### Pull-down menu selection

- **Destination IP**: The IP address used by WAN service server which uses SG-500.
- **Downstream** : The percentage of downstream and the value of each WAN service server which uses SG-500 to LAN user.
- Upstream : The percentage of upstream and the value of each LAN user who uses SG-500 to WAN service server.
- **First Packet** : When the first packet is sent from WAN service server to LAN users, the sent time will be recorded by the SG-500.
- Last Packet : When the last packet from LAN user is sent to WAN service server, the sent time will be recorded by the SG-500.
- Duration : The period of time which starts from the first packet to the last packet to be recorded.
- Total Traffic : The SG-500 will record the sum of time and show the percentage of each WAN service server's upstream/downstream to LAN user.
- **Reset Counter** : Click Reset Counter button to refresh Accounting Report.

|     |                                |                 |              | I               | op: 1 - 1  | 0 💌            |                        |                                   |                           |
|-----|--------------------------------|-----------------|--------------|-----------------|------------|----------------|------------------------|-----------------------------------|---------------------------|
|     |                                |                 |              |                 |            |                | Star                   | ting Time : Fri Aug 1             | 8 15:02:07 2006           |
| No. | Destination IP 💌 🤝             | Downstr         | ream 🔻       | Upstre          | am 🔻       | First Packet 🔻 | Last Packet 🔻          | Duration 🔻                        | Action                    |
| 1   | 203.66.88.89                   | 370.2 KB        | 76.2%        | 52.2 KB         | 55.5%      | 08/18 15:03:24 | 08/18 15:05:32         | 00:02:08                          | Remove                    |
| 2   | 61.219.38.88                   | 69.5 KB         | 14.3%        | 6.4 KB          | 6.8%       | 08/18 15:03:26 | 08/18 15:03:29         | 00:00:03                          | Remove                    |
| з   | 207.46.4.83                    | 13.3 KB         | 2.7%         | 2.7 KB          | 2.9%       | 08/18 15:04:25 | 08/18 15:05:22         | 00:00:57                          | Remove                    |
| 4   | 168.95.192.1                   | 4.5 KB          | 0.9%         | 1.4 KB          | 1.5%       | 08/18 15:02:33 | 08/18 15:05:45         | 00:03:12                          | Remove                    |
| 5   | 207.46.78.247                  | 4.0 KB          | 0.8%         | 1.4 KB          | 1.4%       | 08/18 15:04:31 | 08/18 15:05:10         | 00:00:39                          | Remove                    |
| 6   | 207.46.219.35                  | 3.7 KB          | 0.8%         | 6.0 KB          | 6.4%       | 08/18 15:04:30 | 08/18 15:05:23         | 00:00:53                          | Remove                    |
| 7   | 211.78.161.178                 | 3.5 KB          | 0.7%         | 629.0 B         | 0.7%       | 08/18 15:04:30 | 08/18 15:04:54         | 00:00:24                          | Remove                    |
| 8   | 65.54.179.192                  | 2.7 KB          | 0.6%         | 1.3 KB          | 1.3%       | 08/18 15:04:25 | 08/18 15:04:27         | 00:00:02                          | Remove                    |
| 9   | 207.46.213.123                 | 2.5 KB          | 0.5%         | 624.0 B         | 0.6%       | 08/18 15:04:29 | 08/18 15:05:39         | 00:01:10                          | Remove                    |
| 10  | 211.72.252.21                  | 1.6 KB          | 0.3%         | 447.0 B         | 0.5%       | 08/18 15:04:31 | 08/18 15:04:48         | 00:00:17                          | Remove                    |
|     | Total Traffic                  | 485.6           | 6 KB         | 94.1            | KB         |                | Repo                   | nting time Fri Aug 1              | 8 15:05:48 2006           |
|     | 211.72.252.21<br>Total Traffic | 1.6 KB<br>485.6 | 0.3%<br>6 KB | 447.0 В<br>94.1 | 0.5%<br>KB | 08/18 15:04:31 | 08/18 15:04:48<br>Repo | 00:00:17<br>orting time Fri Aug 1 | Remove<br>8 15:05:48 2006 |
|     |                                |                 |              |                 |            |                |                        | Res                               | et Counters               |

**Outbound Destination IP Statistics Report** 

- STEP 3 . Enter Outbound in Accounting Report and select Top Services to inquire the statistics website of Send / Receive packets, Downstream/Upstream, First packet/Last packet/Duration and the service from the WAN Server to pass the SG-500.
  - **TOP** : Select the data you want to view. It presents 10 results in one page.
  - According to the downstream / upstream report of the selected TOP numbering to draw the Protocol Distribution chart.

#### **Pull-down menu selection**

- Service : The report of Communication Service when LAN users use the SG-500 to connect to WAN service server.
- Downstream : The percentage of downstream and the value of each WAN service server who uses SG-500 to connect to LAN user.
- Upstream : The percentage of upstream and the value of each LAN user who uses SG-500 to WAN service server.
- **First Packet** : When the first packet is sent to the WAN Service Server, the sent time will be recorded by the SG-500.
- Last Packet : When the last packet is sent from the WAN Service Server, the sent time will be recorded by the SG-500.
- Duration : The period of time starts from the first packet to the last packet to be recorded.
- Total Traffic : The SG-500 will record the sum of time and show the percentage of each Communication Service's upstream/downstream to WAN service server.
- **Reset Counter** : Click the Reset Counter button to refresh the Accounting Report.

| Action       | Duration 🔻          | Last Packet 🔻  | First Packet 🔻 | n 🔻                                                                                         | Upstrear | am 🔻  | Downstre | Service 🔽 🔽    | No. |
|--------------|---------------------|----------------|----------------|---------------------------------------------------------------------------------------------|----------|-------|----------|----------------|-----|
| Remove       | 00:01:04            | 08/18 15:04:28 | 08/18 15:03:24 | 81.5%                                                                                       | 102.0 KB | 94.3% | 538.9 KB | HTTP [80]      | 1   |
| Remove       | 00:02:02            | 08/18 15:06:26 | 08/18 15:04:24 | 2.8%                                                                                        | 3.5 KB   | 2.5%  | 14.3 KB  | MSN [1863]     |     |
| Remove       | 00:03:18            | 08/18 15:05:51 | 08/18 15:02:33 | 1.3%                                                                                        | 1.7 KB   | 1.3%  | 7.3 KB   | DNS [53]       |     |
| Remove       | 00:00:02            | 08/18 15:04:27 | 08/18 15:04:25 | 1.0%                                                                                        | 1.3 KB   | 0.5%  | 2.7 KB   | HTTPS [443]    |     |
| Remove       | 00:03:02            | 08/18 15:05:43 | 08/18 15:02:41 | 1.5%                                                                                        | 1.8 KB   | 0.2%  | 1.4 KB   | UNKNOW [37286] |     |
| Remove       | 00:00:01            | 08/18 15:02:44 | 08/18 15:02:43 | 0.1%                                                                                        | 65.0 B   | 0.1%  | 857.0 B  | UNKNOW [12140] | 6   |
| Remove       | 00:00:00            | 08/18 15:02:44 | 08/18 15:02:44 | 0.0%                                                                                        | 62.0 B   | 0.1%  | 857.0 B  | UNKNOW [45043] | 7   |
| Remove       | 00:00:00            | 08/18 15:02:43 | 08/18 15:02:43 | 0.0%                                                                                        | 50.0 B   | 0.1%  | 744.0 B  | UNKNOW [2702]  | 8   |
| Remove       | 00:00:00            | 08/18 15:02:43 | 08/18 15:02:43 | 0.0%                                                                                        | 61.0 B   | 0.1%  | 729.0 B  | UNKNOW [58193] | 9   |
| Remove       | 00:00:01            | 08/18 15:02:44 | 08/18 15:02:43 | 0.1%                                                                                        | 117.0 B  | 0.1%  | 689.0 B  | UNKNOW [61775] | 10  |
| 8 15:06:32 2 | ting time Fri Aug 1 | Repor          |                | <b< td=""><td>125.2 k</td><td>&lt;в</td><td>571.71</td><td>Total Traffic</td><td></td></b<> | 125.2 k  | <в    | 571.71   | Total Traffic  |     |

**Outbound Services Statistics Report** 

|                   | Service Distribu                  | ition |
|-------------------|-----------------------------------|-------|
| 1                 |                                   |       |
| No.               | Downstrea                         | am    |
| 1 HTTP [80]       | 630.4 KBytes (95.0%)              |       |
| 2 MSN [1863]      | 14.3 KBytes (2.2%)                |       |
| 3 DNS [53]        | 7.3 KBytes (1.1%)                 |       |
| 4 HTTPS [443]     | 2.7 KBytes (0.4%)                 |       |
| 5 UNKNOW [37286]  | 1.5 KBytes (0.2%)                 |       |
| 6 UNKNOW [12140]  | 857.0 Bytes (0.1%)                |       |
| 7 UNKNOW [45043]  | 857.0 Bytes (0.1%)                |       |
| 8 UNKNOW [2702]   | 744.0 Bytes (0.1%)                |       |
| 9 UNKNOW [58193]  | 729.0 Bytes (0.1%)                |       |
| 10 UNKNOW [61775] | 689.0 Bytes (0.1%)                |       |
| OTHER             | 3.3 KBytes (0.5%)                 |       |
|                   |                                   |       |
| No.               | Upstrear                          | n     |
| 1 HTTP [80]       | 120.4 KBytes (83.7%)              |       |
| 2 MSN [1863]      | 3.6 KBytes (2.5%)                 |       |
| 3 UNKNOW [37286]  | 2.0 KBytes (1.4%)                 |       |
| 4 DNS [53]        | 1.7 KBytes (1.2%)                 |       |
| 5 HTTPS [443]     | 1.3 KBytes (0.9%)                 |       |
| 6 UNKNOW [57143]  | 1.1 KBytes (0.8%)                 |       |
| 7 UNKNOW [63827]  | 1.1 KBytes (0.7%)                 |       |
| 8 UNKNOW [55763]  | 873.0 Bytes (0.6%)                |       |
| 9 UNKNOW [27304]  | 697.0 Bytes (0.5%)                |       |
| 10 UNKNOW [3087]  | 695.0 Bytes (0.5%)                |       |
| OTHER             | 10.5 KBytes (7.3%) <mark>-</mark> |       |

According to the downstream / upstream report of the selected TOP numbering to draw the Protocol Distribution chart

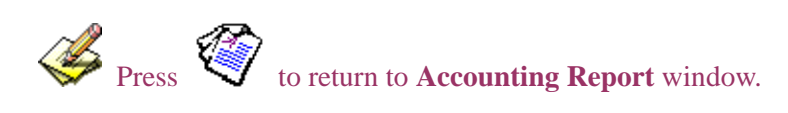

## 8.8 Inbound

- STEP 1 . Enter Inbound in Accounting Report and select Top Users to inquire the statistics website of Send / Receive packets, Downstream / Upstream, First packet/Last packet / Duration and the service from the WAN user to pass the SG-500.
  - **TOP** : Select the data you want to view. It presents 10 pages in one page.

### Select from the Pull-down menu

- Source IP : The IP address used by WAN users who use SG-500.
- Downstream : The percentage of Downstream and the value of each WAN user who uses SG-500 to LAN service server.
- Upstream : The percentage of Upstream and the value of each LAN service server who uses SG-500 to WAN users.
- **First Packet** : When the first packet is sent from WAN users to LAN service server, the sent time will be recorded by the SG-500.
- Last Packet : When the last packet is sent from LAN service server to WAN users, the sent time will be recorded by the SG-500.
- Duration : The period of time starts from the first packet to the last packet to be recorded.
- Total Traffic : The SG-500 will record the sum of time and show the percentage of each WAN user's upstream / downstream to LAN service server.
- **Reset Counter** : Click the Reset Counter button to refresh the Accounting Report.

|     |               |          |       |         | Top: 1 - | 4 💌                                     |                |                      |                 |
|-----|---------------|----------|-------|---------|----------|-----------------------------------------|----------------|----------------------|-----------------|
|     |               |          |       |         |          |                                         | Starti         | ing Time : Fri Aug 1 | 8 15:02:11 2006 |
| No. | Source IP 📃 🤝 | Upstrea  | m 🔽   | Downst  | tream 🔻  | First Packet 🔻                          | Last Packet 🔻  | Duration 🔻           | Action          |
| 1   | 172.19.1.106  | 382.9 KB | 34.7% | 22.8 KB | 25.5%    | 08/18 15:12:46                          | 08/18 15:12:49 | 00:00:03             | Remove          |
| 2   | 172.19.50.26  | 361.2 KB | 32.7% | 48.1 KB | 53.8%    | 08/18 15:13:34                          | 08/18 15:14:53 | 00:01:19             | Remove          |
| з   | 172.19.20.1   | 360.1 KB | 32.6% | 18.3 KB | 20.5%    | 08/18 15:14:56                          | 08/18 15:15:00 | 00:00:04             | Remove          |
| 4   | 172.19.50.11  | 0.0 B    | 0.0%  | 180.0 B | 0.2%     | 08/18 15:13:54                          | 08/18 15:13:56 | 00:00:02             | Remove          |
|     | Total Traffic |          | IB    | 89.3    | з КВ     | Reporting time Fri Aug 18 15:15:06 2006 |                |                      |                 |
|     |               |          |       |         |          |                                         |                |                      |                 |
|     |               |          |       |         |          |                                         |                | Res                  | et Counters     |

**Inbound Top Users Statistics Report** 

Enter **Inbound** in **Accounting Report** and select **Top Sites** to inquire the statistics website of **Send** / **Receive packets**, **Downstream** / **Upstream**, **First packet**/Last packet / **Duration** and the service from the WAN user to pass the SG-500.

**TOP** : Select the data you want to view. It presents 10 pages in one page.

Pull-down menu selection

- **Destination IP** : The IP address used by WAN users who uses SG-500.
- **Downstream**: The percentage of Downstream and the value of each WAN user who uses SG-500 to LAN service server.
- Upstream : The percentage of Upstream and the value of each LAN service server who uses SG-500 to WAN users.
- **First Packet** : When the first packet is sent from WAN users to LAN service server, the sent time will be recorded by the SG-500.
- Last Packet : When the last packet is sent from LAN service server to WAN users, the sent time will be recorded by the SG-500.
- Duration : The period of time starts from the first packet to the last packet to be recorded.
- Total Traffic : The SG-500 will record the sum of time and show the percentage of each WAN user's upstream / downstream to LAN service server.
- **Reset Counter** : Click the Reset Counter button to refresh the Accounting Report.

|     | тор: 1-1 💌           |        |        |          |                                   |                |                |                      |                  |
|-----|----------------------|--------|--------|----------|-----------------------------------|----------------|----------------|----------------------|------------------|
|     |                      |        |        |          |                                   |                | Start          | ing Time : Fri Aug 1 | 18 15:02:11 2006 |
| No. | Destination IP 💌 🤝   | Upstr  | eam 🔻  | Downstr  | eam 🔻                             | First Packet 🔻 | Last Packet 🔻  | Duration 🔻           | Action           |
| 1   | 192.168.1.2          | 1.4 MB | 100.0% | 108.8 KB | 100.0%                            | 08/18 15:12:46 | 08/18 15:13:57 | 00:01:11             | Remove           |
|     | Total Traffic 1.4 MB |        | 108.8  | KB       | Reporting time Fri Aug 18 15:16:1 |                |                | 8 15:16:15 2006      |                  |
|     |                      |        |        |          |                                   |                |                |                      |                  |
|     |                      |        |        |          |                                   |                |                | Res                  | et Counters      |

Inbound Destination IP Statistics Report

- STEP 2. Enter Inbound in Accounting Report and select Top Services to inquire the statistics website of Send/Receive packets, Downstream/Upstream, First packet/Last packet/Duration and the service from the WAN Server to pass the SG-500.
  - **TOP** : Select the data you want to view. It presents 10 results in one page.
  - According to the downstream / upstream report of the selected TOP numbering to draw the Protocol Distribution chart.

Pull-down menu selection

- Service : The report of Communication Service when WAN users use the SG-500 to connect to LAN service server.
- Downstream : The percentage of downstream and the value of each WAN user who uses SG-500 to LAN service server.
- Upstream : The percentage of upstream and the value of each LAN service server who uses SG-500 to WAN user.
- **First Packet**: When the first packet is sent to the LAN Service Server, the sent time will be recorded by the SG-500.
- Last Packet : When the last packet is sent from the LAN Service Server, the sent time will be recorded by the SG-500.
- Duration : The period of time starts from the first packet to the last packet to be recorded.
- Total Traffic : The SG-500 will record the sum of time and show the percentage of each Communication Service's upstream / downstream to LAN service server.
- **Reset Counter** : Click the Reset Counter button to refresh the Accounting Report.

|     |                                          |                          |        |              | Тор: 1 - | 1 💌            |                |                     |                 |
|-----|------------------------------------------|--------------------------|--------|--------------|----------|----------------|----------------|---------------------|-----------------|
|     | Starting Time : Fri Aug 18 15:02:11 2006 |                          |        |              |          |                |                |                     |                 |
| No. | Service 📃 🥆                              | Upstrea                  | am 🔻   | Downstream 👻 |          | First Packet 🔻 | Last Packet 🔻  | Duration 🔻          | Action          |
| 1   | НТТР (80)                                | 1.4 MB                   | 100.0% | 109.5 KB     | 100.0%   | 08/18 15:12:46 | 08/18 15:14:56 | 00:02:10            | Remove          |
|     | Total Traffic                            | Total Traffic 1.4 MB 109 |        | 109.5        | KB       |                | Repo           | ting time Fri Aug 1 | 8 15:17:09 2006 |
|     |                                          |                          |        |              |          |                |                | Por                 | tot Countere    |

**Inbound Services Statistics Report** 

|     |           | Serv                  | ice Distribution |   |
|-----|-----------|-----------------------|------------------|---|
| Ø.  |           |                       |                  |   |
|     | ý         |                       |                  |   |
| No. |           |                       | Downstream       |   |
| 1   | HTTP [80] | 1.4 MBytes (100.0%)   |                  |   |
|     | OTHER     | 0.0 Bytes (0.0%)      |                  |   |
|     |           |                       |                  |   |
|     |           |                       |                  |   |
|     |           |                       |                  |   |
|     |           |                       |                  |   |
|     |           |                       |                  |   |
|     |           |                       |                  |   |
|     |           |                       |                  |   |
|     |           |                       |                  |   |
|     |           |                       |                  |   |
|     |           |                       |                  |   |
| No. |           |                       | Upstream         |   |
| 1   | HTTP [80] | 109.5 KBytes (100.0%) |                  |   |
|     | OTHER     | 0.0 Bytes (0.0%)      |                  |   |
|     |           |                       |                  |   |
|     |           |                       |                  |   |
|     |           |                       |                  |   |
|     |           |                       |                  |   |
|     |           |                       |                  |   |
|     |           |                       |                  |   |
|     |           |                       |                  |   |
|     |           |                       |                  |   |
|     |           |                       |                  | _ |
|     |           |                       |                  |   |

According to the downstream / upstream report of the selected TOP numbering to draw the Protocol Distribution chart

## 8.9 Statistics

**WAN Statistics:** The statistics of Downstream / Upstream packets and Downstream/Upstream traffic record that pass WAN Interface

**Policy Statistics:** The statistics of Downstream / Upstream packets and Downstream/Upstream traffic record that pass Policy

In this chapter, the Administrator can inquire the SG-500 for statistics of packets and data that passes across the SG-500. The statistics provides the Administrator with information about network traffics and network loads.

## **Define the required fields of Statistics:**

### **Statistics Chart:**

- **Y-Coordinate**: Network Traffic (Kbytes/Sec)
- **X-Coordinate** : Time (Hour/Minute)

### Source IP, Destination IP, Service, and Action:

These fields record the original data of Policy. From the information above, the Administrator can know which Policy is the Policy Statistics belonged to.

### Time:

■ To detect the statistics by minutes, hours, days, months, or years.

### Bits/sec, Bytes/sec, Utilization, Total:

- The unit that used by Y-Coordinate, which the Administrator can change the unit of the Statistics Chart here.
  - Utilization : The percentage of the traffic of the Max. Bandwidth that System Manager set in Interface function.
  - Total: To consider the accumulative total traffic during a unit time as Y-Coordinate

## 8.10 WAN

STEP 1 . Enter WAN in Statistics function, it will display all the statistics of Downstream/Upstream packets and Downstream/Upstream record that pass WAN Interface.

**Time:** To detect the statistics by minutes, hours, days, months, or years.

WAN Statistics is the additional function of WAN Interface. When enable WAN Interface, it will enable WAN Statistics too.

#### **STEP 2** . Statistics Chart

- **Y-Coordinate** : Network Traffic (Kbytes/Sec)
- **X-Coordinate**: Time (Hour/Minute)

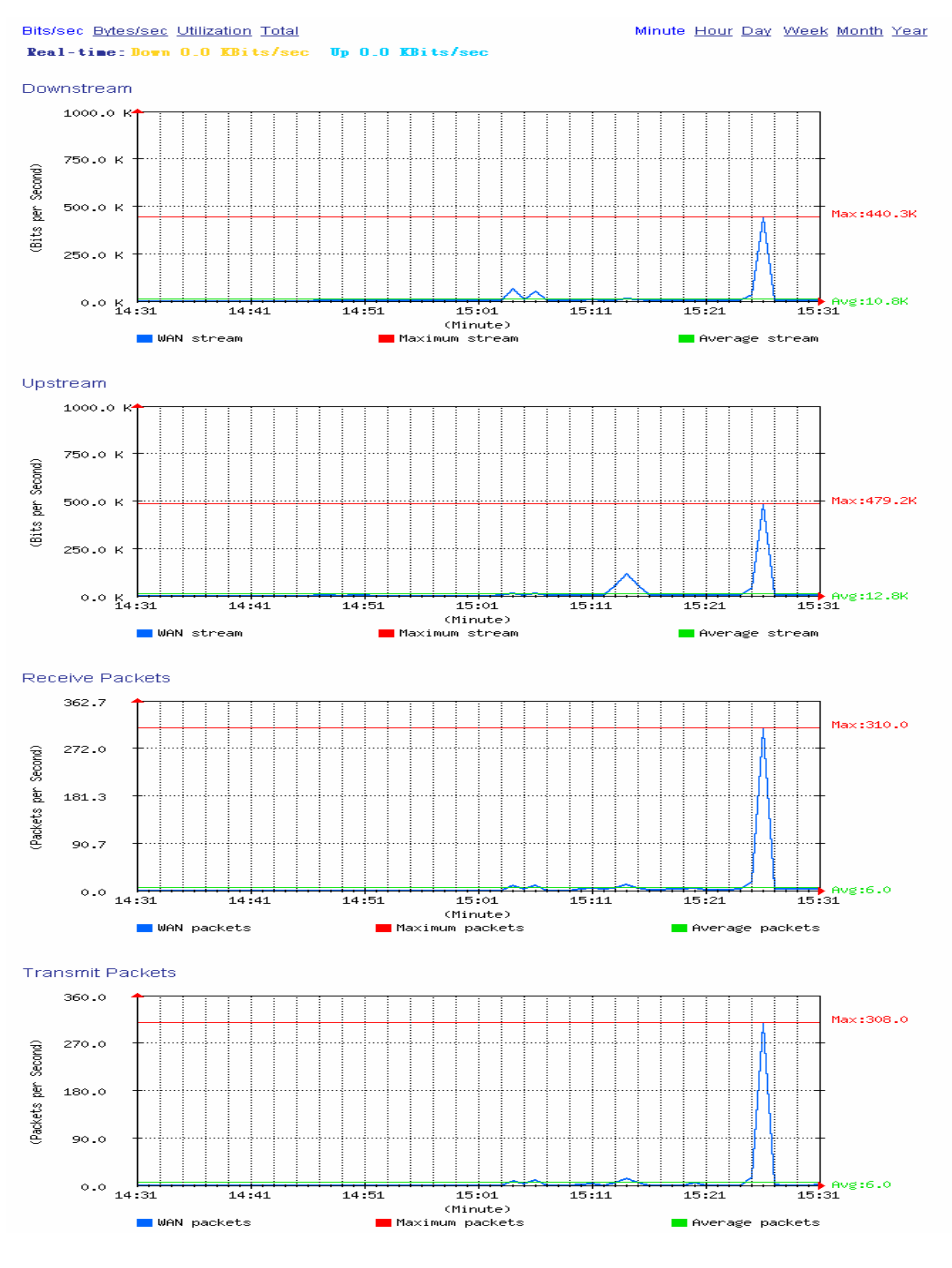

WAN Statistics

# 8.11 Policy

STEP 1 . If you had select Statistics in Policy, it will start to record the chart of that policy in Policy Statistics.

| Source     | Destination | Service | Action                | Time                                   |
|------------|-------------|---------|-----------------------|----------------------------------------|
| Inside_Any | Outside_Any | ANY     | <ul> <li>✓</li> </ul> | <u>Minute Hour Day Week Month Year</u> |

**Policy Statistics Function** 

Figure 3. If you are going to use **Policy Statistics** function, the System Manager has to enable the **Statistics** in **Policy** first.

STEP 2 . In the Statistics Web UI, find the network you want to check and click Minute on the right side, and then you will be able to check the Statistics chart every minute; click Hour to check the Statistics chart every hour; click Day to check the Statistics chart every day; click Week to check the Statistics Figure every week; click Month to check the Statistics Figure every month; click Year to check the Statistics Figure every year.

#### **STEP 3** . Statistics Chart

- **Y-Coordinate**: Network Traffic (Kbytes/Sec)
- **X-Coordinate** : Time (Hour/Minute/Day)

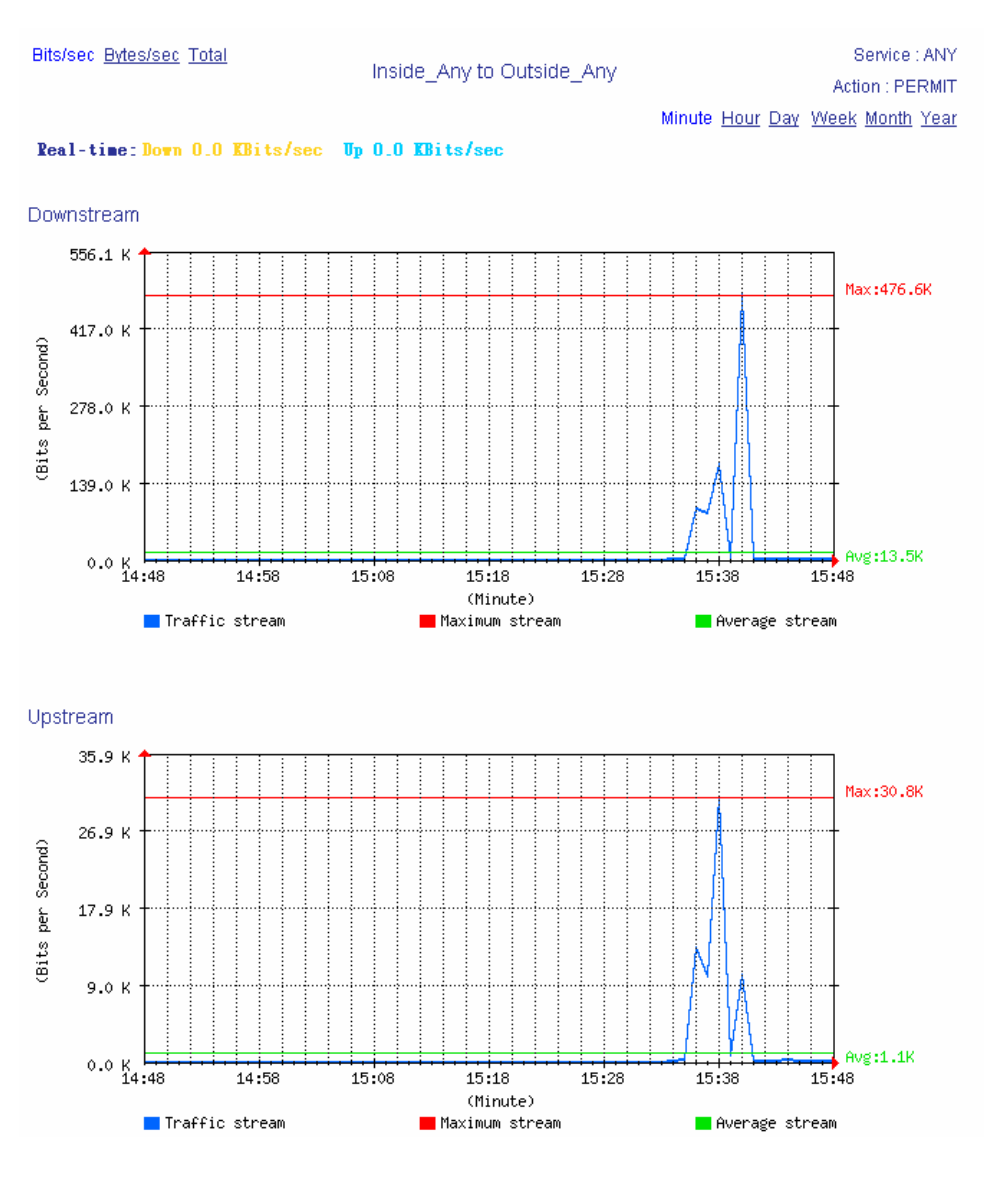

**Policy Statistics** 

## 8.12 Wake on LAN

The MIS engineers can use the SG-500 appliance to start up the internal PCs (by sending packets) which included the network bootable network adapter and can additionally use the remote monitor software such as VNC, Terminal Service and PC Anywhere.

In this section, we will make the introduction of Wake on LAN.

## **Remote monitor the internal PC**

**Step1.** The internal PC to be remote monitored, and its MAC is 00:0C:76:B7:96:3B.

**Step2.** In **Wake on LAN** → **Setting**, add the following settings :

- Click New Entry.
- Name, enter Rayearth.
- MAC Address, enter 00:01:80:41:D0:FB.
- Click OK.

| Add Wake on Lan setting |          |                                    |  |
|-------------------------|----------|------------------------------------|--|
| Name                    | Rayearth | (Max. 20 characters) <u>Assist</u> |  |
| MAC Address             | 00 01 80 | 41 D0 FB                           |  |
|                         |          | OK Cancel                          |  |

Set the internal PC to be monitored

Step3. Click Wake Up, to start up the internal PC.

| ne        | MAC Address       | Configure             |  |  |
|-----------|-------------------|-----------------------|--|--|
|           | 00:01:80:41:D0:FB | Wake Up Modify Remove |  |  |
| New Entry |                   |                       |  |  |
|           | rth               | rth 00:01:80:41:D0.FB |  |  |

Start up the PC

## 8.13 Status

The users can know the connection status in Status. For example: LAN IP, WAN IP, Subnet Netmask, Default Gateway, DNS Server Connection, and its IP...etc.

- Interface: Display all of the current Interface status of the SG-500
- Authentication: The Authentication information of SG-500
- **ARP Table:** Record all the ARP that connect to the SG-500
- **DHCP Clients:** Display the table of DHCP clients that are connected to the SG-500.

## 8.14 Interface

**STEP 1** . Enter **Interface** in **Status** function; it will list the setting for each Interface.

- **PPPoE Con. Time:** The last time of the SG-500 to be enabled
- MAC Address: The MAC Address of the Interface
- IP Address/ Netmask: The IP Address and its Netmask of the Interface
- Rx Pkts, Err. Pkts: To display the received packets and error packets of the Interface
- **Tx Pkts, Err. Pkts:** To display the sending packets and error packets of the Interface
- Ping, Web UI: To display whether the users can Ping to the SG-500 from the Interface or not; or enter its Web UI
- Forwarding Mode: The connection mode of the Interface
- **Connection Status:** To display the connection status of WAN
- DnS/ UpS Kbps: To display the Maximum DownStream/UpStream Bandwidth of that WAN (set from Interface)
- DnStream Alloca.: The distribution percentage of DownStream according to WAN traffic
- UpStream Alloca.: The distribution percentage of UpStream according to WAN traffic
- **Default Gateway:** To display the Gateway of WAN
- **DNS1:** The DNS1 Server Address provided by ISP
- **DNS2:** The DNS2 Server Address provided by ISP

| Active Sessions Number : 13 |               | System Uptim     | System Uptime : 0 Day 1 Hour 16 Min 17 Sec |  |
|-----------------------------|---------------|------------------|--------------------------------------------|--|
|                             | LAN           | WAN              | DMZ                                        |  |
| Forwarding Mode             | NAT           | Static IP        |                                            |  |
| Max. Downstream / Upstream  |               | 1000 / 1000 Kbps |                                            |  |
| PPPoE Con. Time             |               |                  |                                            |  |
| MAC Address                 |               |                  |                                            |  |
| IP Address                  | 192.168.1.1   | 172.19.100.113   | 0.0.0.0                                    |  |
| Netmask                     | 255.255.255.0 | 255.255.0.0      | 0.0.0.0                                    |  |
| Default Gateway             |               | 172.19.1.254     |                                            |  |
| DNS1                        |               | 168.95.1.1       |                                            |  |
| DNS2                        |               | 0.0.0.0          |                                            |  |
| Rx Pkts, Error Pkts         | 37883, 0      | 37981,0          | 0,0                                        |  |
| T× Pkts, Error Pkts         | 36322, 0      | 28294,0          | 0,0                                        |  |
| Ping                        | ✓             | $\checkmark$     |                                            |  |
| нттр                        | V             | $\checkmark$     |                                            |  |

**Interface Status** 

# 8.15 Authentication

- **STEP 1**. Enter Authentication in Status function. It will display the record of login status.
  - **IPAddress:** The authentication user IP
  - Auth-User Name: The account of the auth-user to login
  - Login Time: The login time of the user (Year/Month/Day Hour/Minute/Second)

| IP Address  | Authentication-User Name | Login Time        | Configure |
|-------------|--------------------------|-------------------|-----------|
| 192.168.1.2 | Rayearth                 | 2006/8/18 16:0:51 | Remove    |

**Authentication Status Web UI** 

## 8.16 ARP Table

- **STEP 1**. Enter **ARP Table** in **Status** function; it will display a table about IP Address, MAC Address, and the Interface information which is connecting to the SG-500.
  - **NetBIOS Name:** The identified name of the network
  - **IP Address:** The IP Address of the network
  - MAC Address: The identified number of the network card
  - **Interface:** The Interface of the computer

| IP Address   | MAC Address | Interface |
|--------------|-------------|-----------|
| 172.19.1.254 |             | VVAN      |
| 192.168.1.2  |             | LAN       |
|              |             |           |

**ARP Table Web UI** 

# 8.17 DHCP Clients

- **STEP 1** . In **DHCP Clients** of **Status** function, it will display the table of DHCP Clients that are connected to the SG-500.
  - **IP Address:** The dynamic IP that provided by DHCP Server
  - MAC Address: The IP that corresponds to the dynamic IP
  - Leased Time: The valid time of the dynamic IP (Start/End) (Year/Month/Day/Hour/Minute/Second)

| IP Address  | MAC Address       | Leased Time       |                   |
|-------------|-------------------|-------------------|-------------------|
|             |                   | Start             | End               |
| 192.168.1.2 | 00:01:80:41:d0:fb | 2006/8/18 16:3:45 | 2006/8/19 16:3:45 |
|             |                   |                   |                   |

**DHCP Clients Web UI**